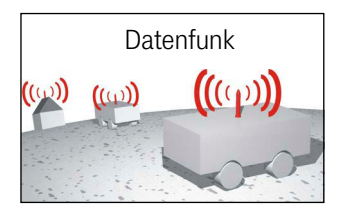

# WLAN-Funkmodem 802.11 a/b/g/n HG G-76343/4/5

Hutschienen- & Flanschgehäuse Varianten HG G-76343-A / HG G-76344-A (inklusive Version für 4G(LTE)/5G) / HG G-76345-A und Version mit 802.11 ac

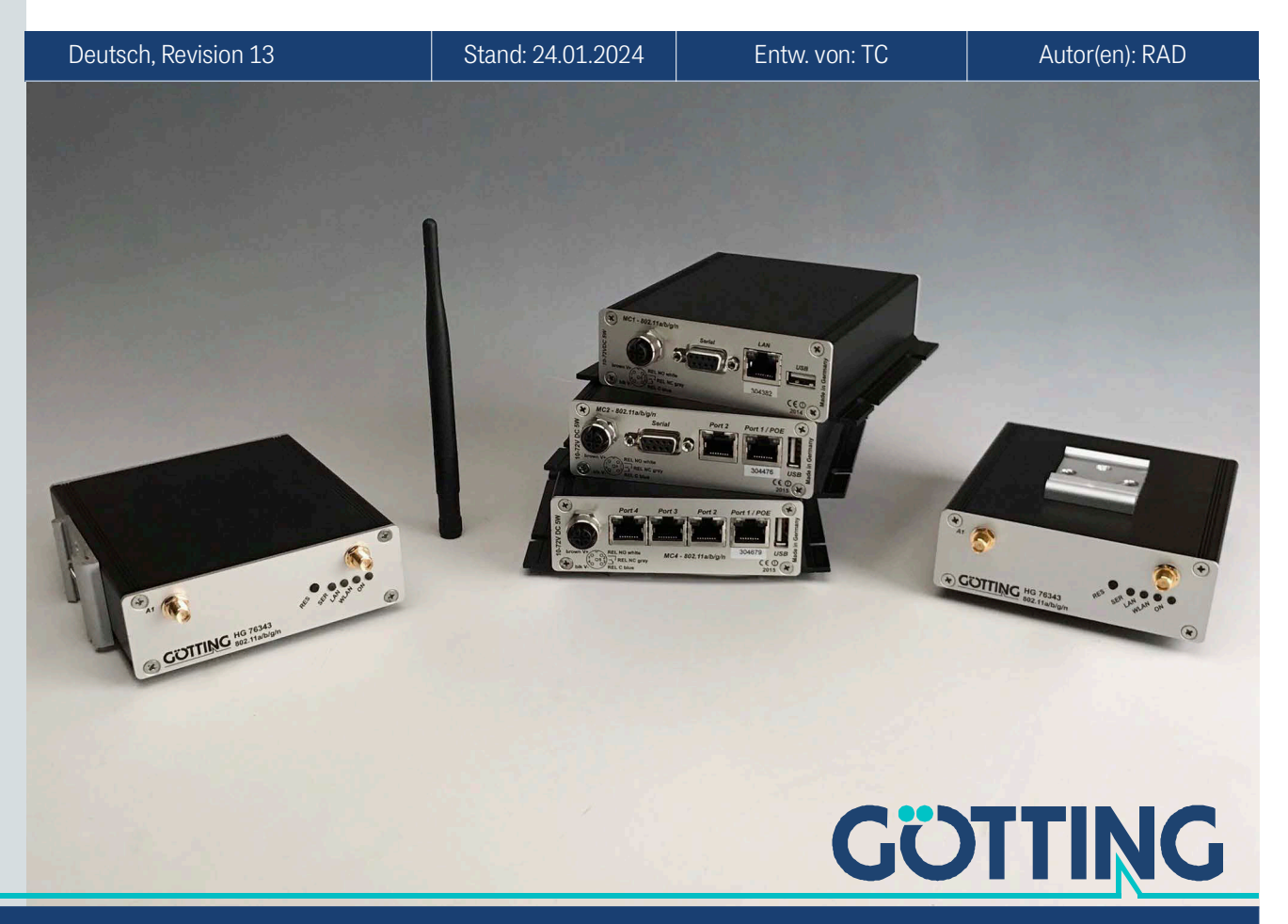

Führung durch Innovation

www.goetting.de

#### Grundlegende Eigenschaften der Funkmodems HG G-76343-A / HG G-76344-A / HG G-76345-A

- WLAN-Client für 802.11 a/b/g/n über 2.4 + 5 GHz WLAN, Datenraten bis zu 300 MBit/s, Variante ac zusätzlich mit 802.11 ac und Datenraten bis zu 866 MBit/s
- Integrierter OpenVPN-Client
- Mehrere Bridge Modi f
  ür den Anschluss der LAN Clients: NAT / Single Client NAT / Single Client Cloning / Level 2 Bridge / MWLC Mode (transparent tunnel mode)
- WEP, 802.11i WPA-WPA2-WPA3-AES-TKIP-PSK
- WPA Enterprise 802.1x PEAP LEAP TLS TTLS
- Zertifikatverwaltung für die Authentifizierung über 802.1x
- SCEP (Simple Certificate Enrollment Protocol)
- Fast-Roaming 802.11r
- 2x Antennenanschluss für Diversity
- 1-4x Gigabit LAN Schnittstelle
- 1x Serielle Schnittstelle (nicht in HG G-76345): RS232, RS485 oder RS422, Serial-Client über TCP oder UDP
- 1x USB 2.0 Schnittstelle, auch zur Schnittstellen-Erweiterung
- 1x Schaltrelais
- 1x AUX Eingang (optional)
- Spannungsversorgung 10-60V oder über PoE (LAN)
- Robustes Aluminiumgehäuse mit verschiedenen Montagevarianten
- Konfiguration über den internen Web Server, REST-API oder mit Hilfe des MC-Config Programms
- Variante mit LTE/4G (Public LTE oder Private LTE) oder 5G

© 2024 Götting KG, Irrtümer und Änderungen vorbehalten.

Die Götting KG in D-31275 Lehrte besitzt ein zertifiziertes Qualitätssicherungssystem gemäß ISO 9001.

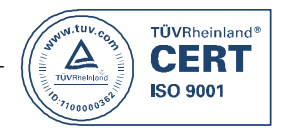

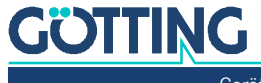

# Inhalt

| 1          | Üher dieses Dokument                                            | 7         |
|------------|-----------------------------------------------------------------|-----------|
| 11         | Darstellung von Informationen                                   | 7         |
| 111        | Warnhinweise                                                    |           |
| 1.1.2      | Symbole                                                         | 8         |
| 1.2        | Konformitätserklärung                                           |           |
|            |                                                                 |           |
| 2          | Einleitung                                                      | 9         |
| 2.1        | Varianten                                                       | 10        |
| 2.2        | Schnittstellen                                                  | 10        |
| 2.3        | Anzeigen und Anschlüsse                                         | 11        |
| 2.3.1      | Alle Varianten                                                  | 11        |
| 2.3.2      | Anschlüsse HG G-76343-A                                         | 11        |
| 2.3.3      | Anschlüsse HG G-76344-A                                         | 12        |
| 2.3.4      | Anschlüsse HG G-76345-A                                         | 12        |
| 2.4        | Pinbelegungen                                                   | 13        |
| 2.4.1      | 5-pol. M12 Buchse Power & Relais                                | 13        |
| 2.4.2      | 9-pol. Sub-D Buchse Serial                                      | 13        |
| 2.5        | Bedeutung der LED-Anzeigen                                      | 14        |
| 3          | Inhetriebnahme                                                  | 15        |
| 31         | Montage                                                         | <b>15</b> |
| 3.1        | Gehäuse Tyn XA mit Hutschienenhefestigung auf schmaler Seite    | 10        |
| 310        | Gehäuse Typ XX mit Hutschienenbefestigung auf der breiten Seite |           |
| 313        | Gehäuse Typ 7A mit Flanschrehäuse                               | 10        |
| 3.2        | Erstinbetriebnahme über LAN                                     |           |
| 3.3        | Inbetriebnahme über das MC-Config Programm                      |           |
| 3.4        | Inbetriebnahme über das Web-Interface                           | 17        |
| 3.5        | Zurücksetzen der Einstellungen auf Defaultwerte                 |           |
|            |                                                                 |           |
| 4          | MC-Config Programm                                              | 18        |
| 4.1        | Funktionsbeschreibung                                           |           |
| 4.2        | Verwendete IP Protokolle und Ports                              |           |
| 4.3        | Verschlusselte Übertragung                                      |           |
| 4.4        | Inbetriebnahme                                                  |           |
| 4.5        | Bedienung                                                       |           |
| 4.5.1      | Bedienelemente                                                  |           |
| 4.5.2      | Informationen der Listenansicht                                 |           |
| 4.5.3      | Anordnung der Spalten                                           |           |
| 4.5.4      | Einstellungen für das Aufzeichnen der Meldungen                 |           |
| 4.5.5      | Kontextmenu der Listeneinträge                                  |           |
| 4.0        |                                                                 |           |
| 4.0.1      |                                                                 | 27        |
| 4.0.2      | VIEW                                                            |           |
| 4.0.3      |                                                                 | 20        |
| 4.0.4      | Device<br>Die Config Funktion                                   |           |
| 4.7        | Variable Anzabl von Fingshefeldern                              |           |
| 4.7.1      | Zugangeschutz mit Llearname und Password                        |           |
| 4.0<br>1 9 | Firmware-I Indates                                              |           |
| 4.0        | Herunterladen der Config von mehreren Geräten                   |           |
| 4 1 1      | WI AN-Clients suchen                                            |           |
| 4.111      | IP Ranges                                                       |           |
| 4.12       | Aufzeichnung von Systemmeldungen                                |           |
| 4.12.1     | Einstellung der Logging-Parameter                               |           |
| 4.12.2     | Debugmeldungen aufzeichnen                                      |           |
|            | -                                                               |           |

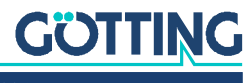

| 4.12.3           | Herunterladen von Debugmeldungen und (W)LAN-Mitschnitten | 37 |
|------------------|----------------------------------------------------------|----|
| 5                | Parametereinstellung über das Web-Interface              | 38 |
| 5.1              | Informationsseite / Home                                 |    |
| 5.1.1            | System Information                                       | 38 |
| 5.1.2            | Wireless Status Information                              | 39 |
| 5.1.3            | Wired LAN Status Information                             |    |
| 5.1.4            | Relay Status Information / IO-Info (Optional)            |    |
| 5.1.5            | Serial 1                                                 |    |
| 5.1.0<br>5.1.7   | Access Point Informationan                               |    |
| 518              | Access Folin Informationen                               | 45 |
| 519              | Storage Status Information                               | 46 |
| 5.1.10           | WLAN und LAN Dump Dateien                                |    |
| 5.2              | Device Menu (Firmware- und Konfigurationsmanagement)     | 47 |
| 5.2.1            | Firmware                                                 | 47 |
| 5.2.2            | Configuration Management                                 |    |
| 5.2.3            | Network Test                                             | 49 |
| 5.3              | Configuration (Einstellung der Betriebsparameter)        | 50 |
| 5.3.1            | Admin Menü                                               | 51 |
| 5.3.2            | Network Menü                                             |    |
| 5.3.2.1          | IP address                                               | 53 |
| 5.3.2.2          | IPv6 Settings (experimental)                             | 54 |
| 5.3.2.3          | mDNS Settings                                            | 54 |
| 5.3.2.4          | Bridge                                                   | 54 |
| 5.3.2.5          | MQTT Client                                              | 54 |
| 5.3.3            | Wireless / Parameter für die WLAN Schnittstelle          |    |
| 5.3.4            | Serial Port / serielle Schnittstelle                     |    |
| 5.3.5            | Printer Server                                           |    |
| 0.3.0<br>E 0.6.1 | Relay                                                    |    |
| 5.3.0.1          | Keldy Parameter Fin, und Ausschalten des Dalais          |    |
| 5.3.0.Z          | Verzogenes Ein- und Ausschalten des Relais               |    |
| 0.3.7<br>529     | Reditime Clock                                           |    |
| 530<br>530       | Input (optional)                                         |    |
| 5.3.5<br>5.4     | Statistics                                               |    |
| 5.4.1            | Statistics – System Log                                  |    |
| 5.4.2            | Statistics - Network                                     |    |
| 5.5              | Support                                                  |    |
| 6                | Pridge Medee                                             | 60 |
| <b>0</b><br>61   | Bridge Mode OEE                                          |    |
| 0.1<br>6.2       | I AN Client Cloning                                      |    |
| 6.3              | NAT und Single Client NAT Modus                          |    |
| 6.3.1            | Forwarding rules for NAT                                 |    |
| 6.3.2            | DHCP-Server Einstellungen                                | 67 |
| 6.3.3            | Static DHCP Server entries                               | 67 |
| 6.4              | Level 2 Pseudo-Bridge Modus                              | 68 |
| 6.5              | MWLC-Mode                                                | 71 |
| 6.5.1            | MWLC Master                                              | 72 |
| 6.5.2            | MWLC Slave                                               | 72 |
| 7                | MQTT Client                                              | 73 |
| 8                | Wireless (WLAN-Schnittstelle)                            | 75 |
| 8.1              | Main Parameter                                           |    |
| 8.2              | Wireless Status Information Service                      | 77 |
| 8.3              | Wireless SSID Profile                                    | 78 |
| 8.3.1            | SSID Profile                                             | 78 |
| 8.3.2            | Profile Change Action                                    | 79 |
| 8.3.3            | Connect Action                                           | 79 |
| 8.3.4            | Security Parameters                                      | 80 |

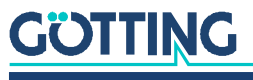

| 8.3.4.1                                                                                                    | EAP                                                                                                    |                                                                                                |
|----------------------------------------------------------------------------------------------------|----------------------------------------------------------------------------------------------------|------------------------------------------------------------------------------------------------|
| 8.3.4.2                                                                                                    | Certificates                                                                                                    | 82                                                                                             |
| 8.4                                                                                                    | SCEP                                                                                                    | 82                                                                                             |
| 8.5                                                                                                    | Wireless Roaming                                                                                                    | 82                                                                                             |
| 8.5.1                                                                                                    | Roaming Parameter                                                                                                    | 82                                                                                             |
| 8.5.1.1                                                                                                    | AP Density                                                                                                    | 83                                                                                             |
| 8.5.1.2                                                                                                    | Channels for Roaming                                                                                                    | 83                                                                                             |
| 8.5.1.3                                                                                                    | Min scan interval                                                                                                    |                                                                                                |
| 8.5.1.4                                                                                                    | Max scan interval                                                                                                    |                                                                                                |
| 8.5.1.5                                                                                                    | AP Scoring                                                                                                    |                                                                                                |
| 8.5.1.6                                                                                                    | Blacklist Timer                                                                                                    |                                                                                                |
| 8.5.2                                                                                                    | Background Scanning                                                                                                    |                                                                                                |
| 8.5.3                                                                                                    | Connection Watchdog                                                                                                    |                                                                                                |
| 8.5.4                                                                                                    | Ping Test                                                                                                    |                                                                                                |
| 8.5.5                                                                                                    | Preferred / avoided access points                                                                                                    |                                                                                                |
| 0                                                                                                    | Covielle Cohrittotelle                                                                                                    | 07                                                                                             |
| 9                                                                                                    | Derameter der geriellen Schnittstelle                                                                                                    | <b>0/</b>                                                                                      |
| 9.1                                                                                                    | France of series Schnittslese.                                                                                                    |                                                                                                |
| 9.2                                                                                                    | Erläuterung zu den Koon alive" Einstellungen                                                                                                    | 00<br>00                                                                                       |
| 9.3<br>Q /                                                                                                    | Erläuterung zum Handshake-Mode"                                                                                                    | 00<br>80                                                                                       |
| 9.4<br>9.5                                                                                                    | Enable Dump                                                                                                    | 09<br>00                                                                                       |
| 9.0                                                                                                    |                                                                                                    |                                                                                                |
| 10                                                                                                    | Debug / Logging                                                                                                    | 91                                                                                             |
| 10.1                                                                                                    | Systemmeldungen aufzeichnen                                                                                                    | 91                                                                                             |
| 10.1.1                                                                                                    | Speicherort festlegen                                                                                                    | 92                                                                                             |
| 10.1.2                                                                                                    | Informationen der Debugmeldungen festlegen                                                                                                    | 92                                                                                             |
| 10.1.3                                                                                                    | Syslog Server                                                                                                    | 93                                                                                             |
| 10.2                                                                                                    | Traffic Dump Configuration (Aufzeichnung des Datenverkehrs von LAN                                                                                                    |                                                                                                |
| 100                                                                                                    | oder WLAN)                                                                                                    |                                                                                                |
| 10.3                                                                                                    | Debug-Dateien mit dem MC-Config Programm nerunterladen                                                                                                    |                                                                                                |
| 10.4                                                                                                    | Debug Configurations                                                                                                    |                                                                                                |
| 11                                                                                                    | Konfiguration mit USB-Stick                                                                                                    | 100                                                                                            |
| 11.1                                                                                                    | Übertragung einer Konfigurationsdatei bei einem Default-Reset                                                                                                    |                                                                                                |
| 11.2                                                                                                    | Anwendung für den Config-USB-Stick                                                                                                    |                                                                                                |
| 11.2.1                                                                                                    | Initialisierung eines Config-USB-Sticks                                                                                                    |                                                                                                |
| 10                                                                                                    |                                                                                                    | 100                                                                                            |
| 101                                                                                                    | REDI-API                                                                                                    | <b>102</b>                                                                                     |
| 12.1<br>12.2                                                                                                    | FUIKUOIIEITUIU AUITUIE                                                                                                    |                                                                                                |
| 12.2                                                                                                    |                                                                                                    | 103                                                                                            |
| 12.0                                                                                                    | REST-ΔPI Δhfragen mit curl                                                                                                    |                                                                                                |
|                                                                                                    | REST-API Abfragen mit curl                                                                                                    | 103<br>106                                                                                     |
| 13                                                                                                    | REST-API Abfragen mit curl                                                                                                    |                                                                                                |
| <b>13</b><br>13.1                                                                                                    | REST-API Abfragen mit curl                                                                                                    |                                                                                                |
| <b>13</b><br>13.1<br>13.2                                                                                                    | Ausgaben der Status Abirage         REST-API Abfragen mit curl         Technische Daten         Hardware         WLAN-Schnittstelle                                                                                                    |                                                                                                |
| <b>13</b><br>13.1<br>13.2<br>13.3                                                                                                    | Ausgaben der Status Abirage         REST-API Abfragen mit curl         Technische Daten         Hardware         WLAN-Schnittstelle         Ausgangsleistung & Empfindlichkeit                                                                                                    |                                                                                                |
| <b>13</b><br>13.1<br>13.2<br>13.3<br><b>14</b>                                                                                                    | Ausgaben der Status Abirage         REST-API Abfragen mit curl         Technische Daten         Hardware         WLAN-Schnittstelle         Ausgangsleistung & Empfindlichkeit         HG G-76343/4/5-A ac (802 11ac)                                                                                                    | 103<br>106<br><b>107</b><br>107<br>108<br>108<br><b>110</b>                                    |
| <b>13</b><br>13.1<br>13.2<br>13.3<br><b>14</b><br>14 1                                                                                                    | Ausgaben der Status Abirage         REST-API Abfragen mit curl         Technische Daten         Hardware         WLAN-Schnittstelle         Ausgangsleistung & Empfindlichkeit         HG G-76343/4/5-A ac (802.11ac)         Technische Daten HG G-76343/4/5-A ac                                                                                                    |                                                                                                |
| <b>13</b><br>13.1<br>13.2<br>13.3<br><b>14</b><br>14.1<br>14.1                                                                                                    | Ausgaben der Status Abirage         REST-API Abfragen mit curl         Technische Daten         Hardware         WLAN-Schnittstelle         Ausgangsleistung & Empfindlichkeit         HG G-76343/4/5-A ac (802.11ac)         Technische Daten HG G-76343/4/5-A ac         WI AN-Schnittstelle                                                                                                    |                                                                                                |
| <b>13</b><br>13.1<br>13.2<br>13.3<br><b>14</b><br>14.1<br>14.1.1<br>14.1.2                                                                                          | Ausgaben der Status Abrage<br>REST-API Abfragen mit curl<br>Hardware<br>WLAN-Schnittstelle<br>Ausgangsleistung & Empfindlichkeit<br>HG G-76343/4/5-A ac (802.11ac)<br>Technische Daten HG G-76343/4/5-A ac.<br>WLAN-Schnittstelle<br>Ausgangsleistung und Empfindlichkeit                                                                                                    | 103<br>106<br><b>107</b><br>107<br>108<br>108<br><b>108</b><br><b>110</b><br>111<br>111        |
| <b>13</b><br>13.1<br>13.2<br>13.3<br><b>14</b><br>14.1<br>14.1.1<br>14.1.2                                                                                          | Ausgaben der Status Abirage         REST-API Abfragen mit curl         Technische Daten         Hardware         WLAN-Schnittstelle         Ausgangsleistung & Empfindlichkeit         HG G-76343/4/5-A ac (802.11ac)         Technische Daten HG G-76343/4/5-A ac.         WLAN-Schnittstelle         Ausgangsleistung und Empfindlichkeit                                                                                                    | 103<br>106<br><b>107</b><br>107<br>108<br>108<br><b>110</b><br><b>111</b><br>111<br>111        |
| <b>13</b><br>13.1<br>13.2<br>13.3<br><b>14</b><br>14.1<br>14.1.1<br>14.1.2<br><b>15</b>                                                                             | Ausgaben der Status Abirage         REST-API Abfragen mit curl         Technische Daten         Hardware         WLAN-Schnittstelle         Ausgangsleistung & Empfindlichkeit         HG G-76343/4/5-A ac (802.11ac)         Technische Daten HG G-76343/4/5-A ac.         WLAN-Schnittstelle         Ausgangsleistung und Empfindlichkeit                                                                                                    | 103<br>106<br>107<br>107<br>108<br>108<br>108<br>108<br>110<br>111<br>111<br>111<br>111<br>111 |
| <b>13</b><br>13.1<br>13.2<br>13.3<br><b>14</b><br>14.1<br>14.1.1<br>14.1.2<br><b>15</b><br>15.1                                                                     | Ausgaben der Status Abirage         REST-API Abfragen mit curl         Technische Daten         Hardware         WLAN-Schnittstelle         Ausgangsleistung & Empfindlichkeit         HG G-76343/4/5-A ac (802.11ac)         Technische Daten HG G-76343/4/5-A ac         WLAN-Schnittstelle         Ausgangsleistung und Empfindlichkeit         HG G-76344XA/ZA 4G LTE 5G         Varianten HG G-76344-A LTE                                                                                                    | 103<br>106<br>107<br>107<br>108<br>108<br>108<br>110<br>111<br>111<br>111<br>111<br>111<br>111 |
| <b>13</b><br>13.1<br>13.2<br>13.3<br><b>14</b><br>14.1<br>14.1.1<br>14.1.2<br><b>15</b><br>15.1<br>15.2<br>15.2                                                     | Ausgaben der Status Abirage         REST-API Abfragen mit curl         Technische Daten         Hardware         WLAN-Schnittstelle         Ausgangsleistung & Empfindlichkeit         HG G-76343/4/5-A ac (802.11ac)         Technische Daten HG G-76343/4/5-A ac         WLAN-Schnittstelle         Ausgangsleistung und Empfindlichkeit         HG G-76344XA/ZA 4G LTE 5G         Varianten HG G-76344-A LTE         Anschlüsse                                                                                                    | 103<br>106<br>107<br>107<br>108<br>108<br>108<br>110<br>111<br>111<br>111<br>111<br>111<br>111 |
| <b>13</b><br>13.1<br>13.2<br>13.3<br><b>14</b><br>14.1<br>14.1.1<br>14.1.2<br><b>15</b><br>15.1<br>15.2<br>15.3<br>15.4                                             | Ausgaben der Status Abirage         REST-API Abfragen mit curl         Technische Daten         Hardware         WLAN-Schnittstelle         Ausgangsleistung & Empfindlichkeit         HG G-76343/4/5-A ac (802.11ac)         Technische Daten HG G-76343/4/5-A ac.         WLAN-Schnittstelle         Ausgangsleistung und Empfindlichkeit         HG G-76344XA/ZA 4G LTE 5G.         Varianten HG G-76344-A LTE         Anschlüsse         Mobilfunkschnittstelle                                                                                                    | 103<br>106<br>107<br>107<br>108<br>108<br>108<br>108<br>110<br>111<br>111<br>111<br>111<br>111 |
| <b>13</b><br>13.1<br>13.2<br>13.3<br><b>14</b><br>14.1<br>14.1.1<br>14.1.2<br><b>15</b><br>15.1<br>15.2<br>15.3<br>15.4                                             | Ausgaben der Status Abirage         REST-API Abfragen mit curl         Technische Daten         Hardware         WLAN-Schnittstelle         Ausgangsleistung & Empfindlichkeit         HG G-76343/4/5-A ac (802.11ac)         Technische Daten HG G-76343/4/5-A ac.         WLAN-Schnittstelle         Ausgangsleistung und Empfindlichkeit         HG G-76344XA/ZA 4G LTE 5G.         Varianten HG G-76344-A LTE         Anschlüsse         Mobilfunkschnittstelle         Nutzung als LTE-Router         SIM Korta cinastan                                                                                                    | 103<br>106<br>107<br>107<br>108<br>108<br>108<br>108<br>110<br>111<br>111<br>111<br>111<br>111 |
| <b>13</b><br>13.1<br>13.2<br>13.3<br><b>14</b><br>14.1<br>14.1.1<br>14.1.2<br><b>15</b><br>15.1<br>15.2<br>15.3<br>15.4<br>15.5<br>15.6                             | Ausgaben der Status Abirage         REST-API Abfragen mit curl         Technische Daten         Hardware         WLAN-Schnittstelle         Ausgangsleistung & Empfindlichkeit         HG G-76343/4/5-A ac (802.11ac)         Technische Daten HG G-76343/4/5-A ac         WLAN-Schnittstelle         Ausgangsleistung und Empfindlichkeit         HG G-76344XA/ZA 4G LTE 5G         Varianten HG G-76344-A LTE         Anschlüsse         Mobilfunkschnittstelle         Nutzung als LTE-Router         SIM-Karte einsetzen                                                                                                    | 103<br>106<br>107<br>107<br>108<br>108<br>108<br>108<br>108<br>110<br>111<br>111<br>111<br>111 |
| <b>13</b><br>13.1<br>13.2<br>13.3<br><b>14</b><br>14.1<br>14.1.1<br>14.1.2<br><b>15</b><br>15.1<br>15.2<br>15.3<br>15.4<br>15.5<br>15.6<br>15.7                     | Ausgaben der Status Abirage         REST-API Abfragen mit curl         Technische Daten         Hardware         WLAN-Schnittstelle         Ausgangsleistung & Empfindlichkeit         HG G-76343/4/5-A ac (802.11ac)         Technische Daten HG G-76343/4/5-A ac         WLAN-Schnittstelle         Ausgangsleistung und Empfindlichkeit         HG G-76344XA/ZA 4G LTE 5G         Varianten HG G-76344-A LTE         Anschlüsse         Mobilfunkschnittstelle         Nutzung als LTE-Router         SIM-Karte einsetzen         LTE LED         Zusätzliche Ausgahen im Webinterface                                                            | 103<br>106<br>107<br>107<br>108<br>108<br>108<br>108<br>108<br>110<br>111<br>111<br>111<br>111 |
| <b>13</b><br>13.1<br>13.2<br>13.3<br><b>14</b><br>14.1<br>14.1.1<br>14.1.2<br><b>15</b><br>15.1<br>15.2<br>15.3<br>15.4<br>15.5<br>15.6<br>15.7<br>15.7             | Ausgaben der Status Abirage         REST-API Abfragen mit curl         Technische Daten         Hardware         WLAN-Schnittstelle         Ausgangsleistung & Empfindlichkeit         HG G-76343/4/5-A ac (802.11ac)         Technische Daten HG G-76343/4/5-A ac.         WLAN-Schnittstelle         Ausgangsleistung und Empfindlichkeit         HG G-76344XA/ZA 4G LTE 5G.         Varianten HG G-76344-A LTE         Anschlüsse         Mobilfunkschnittstelle         Nutzung als LTE-Router         SIM-Karte einsetzen         LTE LED.         Zusätzliche Ausgaben im Webinterface.         Mobile Radio Status                            | 103<br>106<br>107<br>107<br>108<br>108<br>108<br>108<br>108<br>110<br>111<br>111<br>111<br>111 |
| <b>13</b><br>13.1<br>13.2<br>13.3<br><b>14</b><br>14.1<br>14.1.1<br>14.1.2<br><b>15</b><br>15.1<br>15.2<br>15.3<br>15.4<br>15.5<br>15.6<br>15.7<br>15.7.1<br>15.7.2 | Ausgaben der Status Abirage         REST-API Abfragen mit curl         Technische Daten         Hardware         WLAN-Schnittstelle         Ausgangsleistung & Empfindlichkeit         HG G-76343/4/5-A ac (802.11ac)         Technische Daten HG G-76343/4/5-A ac.         WLAN-Schnittstelle         Ausgangsleistung und Empfindlichkeit         HG G-76344XA/ZA 4G LTE 5G.         Varianten HG G-76344-A LTE         Anschlüsse         Mobilfunkschnittstelle         Nutzung als LTE-Router         SIM-Karte einsetzen         LTE LED         Zusätzliche Ausgaben im Webinterface         Mobile Radio Status.         Network Information | 103<br>106<br>107<br>107<br>108<br>108<br>108<br>108<br>108<br>110<br>111<br>111<br>111<br>111 |

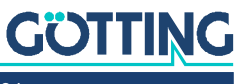

| 15.8          | Eingabe der Parameter für die Mobilfunkverbindung                   |           |
|---------------|---------------------------------------------------------------------|-----------|
| 15.9<br>15.10 | REST-API<br>Technische Daten                                        |           |
| <b>16</b>     | Open Source Compliance Information                                  | 120       |
| 17            | Statements and instructions according to FCC and Industry C         | anada Ru- |
|               | les                                                                 | 121       |
| 17.1          | Information for host integrators of the radio module                |           |
| 17.1.1        | Labelling instructions for host devices                             |           |
| 17.1.2        | RF Exposure / collocation requirements                              |           |
| 17.1.3        | Information to end user                                             |           |
| 17.2          | FCC and Industry Canada warning statements and special instructions |           |
| 18            | Abbildungsverzeichnis                                               | 123       |
| 19            | Tabellenverzeichnis                                                 | 126       |
| 20            | Stichwortverzeichnis                                                | 128       |
| 21            | Dokumenten-Historie                                                 | 132       |
| 22            | Hinweise                                                            | 133       |
| 22.1          | Urheberrechte                                                       |           |
| 22.2          | Haftungsausschluss                                                  |           |
| 22.3          | Markenzeichen und Firmennamen                                       |           |
|               |                                                                     |           |

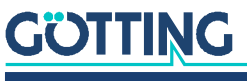

## Über dieses Dokument

## 1.1 Darstellung von Informationen

Damit Sie mit dieser Gerätebeschreibung schnell und sicher mit Ihrem Produkt arbeiten können, werden einheitliche Warnhinweise, Symbole, Begriffe und Abkürzungen verwendet. Zum besseren Verständnis sind diese in den folgenden Kapiteln erklärt.

#### 1.1.1 Warnhinweise

In dieser Gerätebeschreibung stehen Warnhinweise vor einer Handlungsabfolge, bei der die Gefahr von Personen- oder Sachschäden besteht. Die beschriebenen Maßnahmen zur Gefahrenabwehr müssen eingehalten werden.

Warnhinweise sind wie folgt aufgebaut:

## SIGNALWORT

#### Art oder Quelle der Gefahr

Folgen

- Gefahrenabwehr
- Das Warnzeichen (Warndreieck) macht auf Lebens- oder Verletzungsgefahr aufmerksam.
- Das Signalwort gibt die Schwere der Gefahr an.
- Der Absatz Art oder Quelle der Gefahr benennt die Art oder Quelle der Gefahr.
- Der Absatz Folgen beschreibt die Folgen bei Nichtbeachtung des Warnhinweises.
- Die Absätze Gefahrenabwehr geben an, wie man die Gefahr umgehen kann.

Die Signalwörter haben folgende Bedeutung:

#### Tabelle 1 Gefahrenklassen nach ANSI Z535.6-2006

| Warnzeichen, Signalwort | Bedeutung                                                                                                    |
|-------------------------|----------------------------------------------------------------------------------------------------|
| <b>GEFAHR</b>           | GEFAHR kennzeichnet eine gefährliche Situation, in<br>der Tod oder schwere Verletzungen eintreten werden,<br>wenn sie nicht vermieden wird.              |
|                         | WARNUNG kennzeichnet eine gefährliche Situation,<br>in der Tod oder schwere Verletzungen eintreten kön-<br>nen, wenn sie nicht vermieden wird.           |
|                         | VORSICHT kennzeichnet eine gefährliche Situation,<br>in der leichte bis mittelschwere Verletzungen eintre-<br>ten können, wenn sie nicht vermieden wird. |
| ACHTUNG                 | ACHTUNG kennzeichnet Sachschäden: Das Produkt<br>oder die Umgebung können beschädigt werden.                                                             |

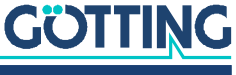

### 1.1.2 Symbole

In dieser Gerätebeschreibung werden folgenden Symbole und Auszeichnungen verwendet:

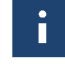

Wenn diese Information nicht beachtet wird, kann das Produkt nicht optimal genutzt bzw. betrieben werden.

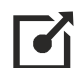

Weist auf einen oder mehrere Links im Internet hin.

www.goetting.de/xxx www.goetting.de/yyy

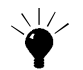

Weist auf Tipps für den leichteren Umgang mit dem Produkt hin.

- ✓ Der Haken zeigt eine Voraussetzung an.
- Der Pfeil zeigt einen Handlungsschritt an. Die Einrückung zeigt das Ergebnis einer Handlung oder einer Handlungssequenz an.
- Programmtexte und -variablen werden durch Verwendung einer Schriftart ٠ mit fester Buchstabenbreite hervorgehoben.
- Menüpunkte und Parameter werden kursiv dargestellt. ٠
- ٠ Wenn für Eingaben bei der Bedienung von Programmen Tastenkombinationen verwendet werden, dann werden dazu jeweils die benötigten Iasten Ervorgehoben. Bei den Programmen der Götting KG können Sie üblicherweise große und kleine Buchstaben gleichwertig verwenden.

## 1.2 Konformitätserklärung

Dieses Produkt erfüllt die einschlägigen Harmonisierungsrechtsvorschriften der Europäischen Union. Zur Beurteilung der Konformität wurden die in der Konformitätserklärung genannten einschlägigen harmonisierten europäischen Normen und Richtlinien herangezogen.

•

Die EU-Konformitätserklärung können Sie bei der Götting KG anfordern oder unter folgendem Link herunterladen.

https://www.goetting.de/komponenten/76343

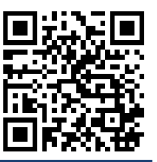

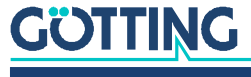

## Einleitung

Der Client Adapter HG G-76343/4/5 ist ein WLAN-Funkmodem (im Weiteren werden synonym die Begriffe Funkmodem bzw. WLAN-Client verwendet) zum Anschluss von Geräten mit Ethernet-, USB- oder serieller Schnittstelle an drahtlose Netzwerke nach dem 802.11 a/b/g/n Standard. Der HG G-76343/4/5 verbindet über die Ethernet-Schnittstelle alle Geräte des LAN-Segments, an das er angeschlossen ist, mit einem über WLAN erreichbaren Netzwerk.

Über eine serielle Schnittstelle kann der HG G-76343/4/5 Daten empfangen und senden, die von einem über das Netzwerk (WLAN oder LAN) angeschlossenen Kommunikationspartner gesendet bzw. empfangen werden. Dieser Kommunikationspartner kann wiederum ein HG G-76343/4/5 sein oder aber ein Rechner, der über eine passende Applikation diese Daten empfängt bzw. sendet. Über den USB-Port sind Erweiterungen möglich, die z. B. zusätzliche serielle oder I/O-Schnittstellen bieten.

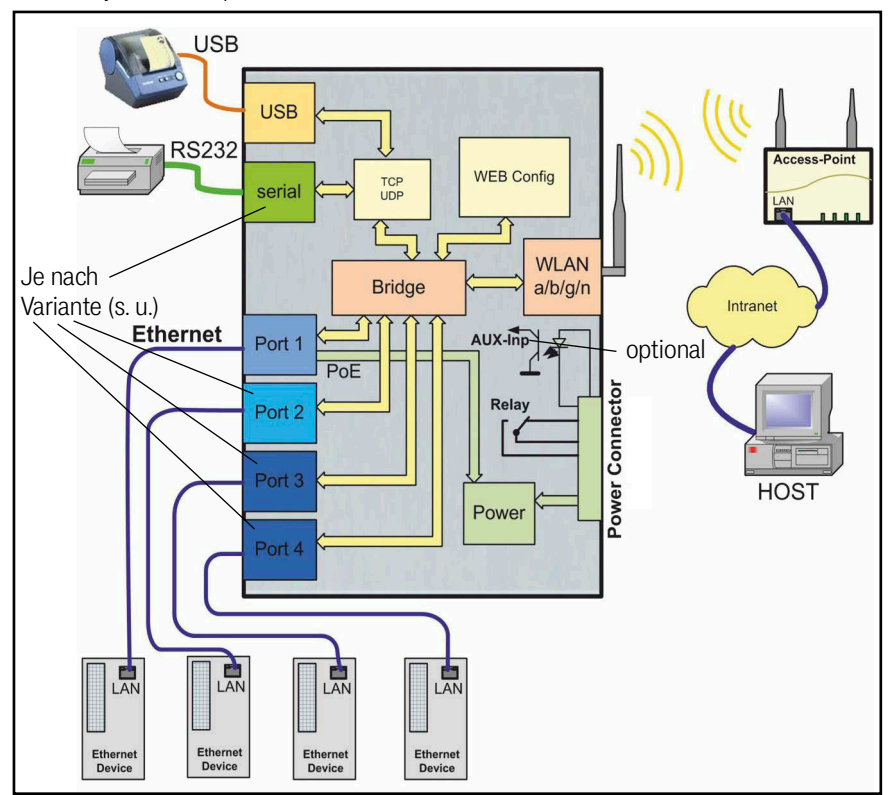

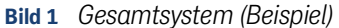

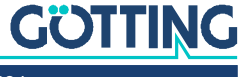

## 2.1 Varianten

Es gibt das Gerät in mehreren Varianten, die sich durch die Schnittstellen und die Montagemöglichkeiten unterscheiden:

| Tabelle 2 | Varianten des | s Funkmodems |
|-----------|---------------|--------------|
|-----------|---------------|--------------|

| Variante /<br>Bestellnummer |        |          | Montage                               | Schnittstellen |              |       |       |              |  |  |
|-----------------------------|--------|----------|---------------------------------------|----------------|--------------|-------|-------|--------------|--|--|
|                             |        |          | (siene Abschnitt 3.1 auf Seite<br>15) | Seriell        | ETH 1        | ETH 2 | ETH 3 | ETH 4        |  |  |
|                             | XA     | <u>.</u> | Hutschienenbef. schmale Seite         | ✓              | $\checkmark$ | -     | -     | -            |  |  |
| HG G-76343                  | YA     | . s.     | Hutschienenbef. breite Seite          | 1              |              |       |       |              |  |  |
|                             | ZA     | 1 ac     | Flanschgehäuse                        |                |              |       |       |              |  |  |
| HG G-76344                  | XA     | 02.1     | Hutschienenbef. schmale Seite         | $\checkmark$   | ✓            | ✓     | -     | -            |  |  |
| (Variante mit               | YA .te | lit 8(   | Hutschienenbef. breite Seite          | ]              |              |       |       |              |  |  |
| LTE, 5G, s. u.)             | ZA     | te m     | Flanschgehäuse                        | ]              |              |       |       |              |  |  |
|                             | XA     | rian     | Hutschienenbef. schmale Seite         | -              | ✓            | ✓     | ✓     | $\checkmark$ |  |  |
| HG G-76345                  | YA     | S (Va    | Hutschienenbef. breite Seite          | 1              |              |       |       |              |  |  |
|                             | ZA     | ac       | Flanschgehäuse                        |                |              |       |       |              |  |  |

Es gibt zusätzlich noch eine Variante **ac** mit **802.11 ac**. Diese wird in Kapitel 14 auf Seite 110 beschrieben.

i

i

Es gibt zusätzlich noch eine Variante der HG G-76344-A mit **LTE** (4G), **Private LTE** oder **5G**. Diese wird in Kapitel 15 auf Seite 112 beschrieben.

Alle Varianten funktionieren mit der gleichen Firmware und lassen sich mit dem gleichen Programm konfigurieren. Sie finden diese unter folgender Adresse zum Download:

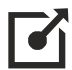

http://www.goetting.de/komponenten/76343

## 2.2 Schnittstellen

Die Schnittstellen sind:

- 1. Je nach Variante 1 bis 4 Ethernet-Schnittstellen mit einem Port 10/100/1000 MBit/s + Auto-MDIX (auto crossover Funktion), Port 1 hat die PoE (Power over Ethernet) Funktion.
- 2. Je nach Variante 1 x serielle Schnittstelle mit 6 Steuerleitungen.
- 3. 1 x USB 2.0 Anschluss z. B. für Etiketten-Drucker oder zum Loggen von Systemmeldungen auf USB Speichermedien.
- 4. 1 x Relais-Schaltkontakt.
- 5. Nur auf Wunsch: Schalteingang mit Optokoppler.

Der Ethernet-Anschluss ist als RJ45 Stecker ausgeführt. Der LAN-Port 1 hat eine PoE Funktion (IEEE 802.3af), sodass der HG G-76343/4/5 über diesen Port mit Spannung versorgt werden kann.

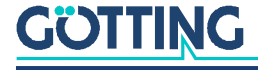

Die serielle Schnittstelle wird über eine 9-pol. D-SUB Buchse angeschlossen. Die Belegung ist so gewählt, dass der Anschluss über ein 1:1 serielles Kabel mit dem COM-Port eines PCs verbunden werden kann. Die genaue Belegung können Sie der Tabelle 3 auf Seite 13 entnehmen.

Zur Stromversorgung benötigt der HG G-76343/4/5 eine Spannungsquelle im Bereich zwischen 10 und 60 V. Der typische Stromverbrauch liegt bei ca. 3,0 Watt (WLAN + LAN-Port aktiv).

## 2.3 Anzeigen und Anschlüsse

#### 2.3.1 Alle Varianten

#### Bild 2 Anschlüsse und LEDs Front bei allen Varianten

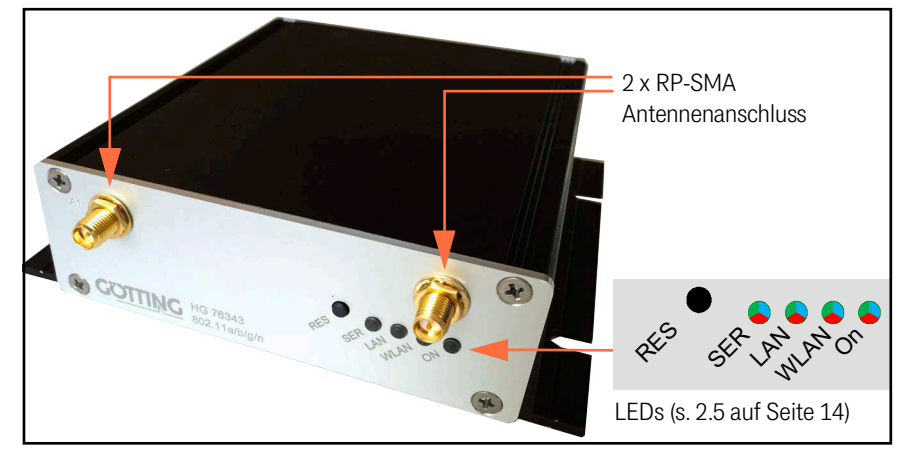

### 2.3.2 Anschlüsse HG G-76343-A

Bild 3 Anschlüsse HG G-76343ZA

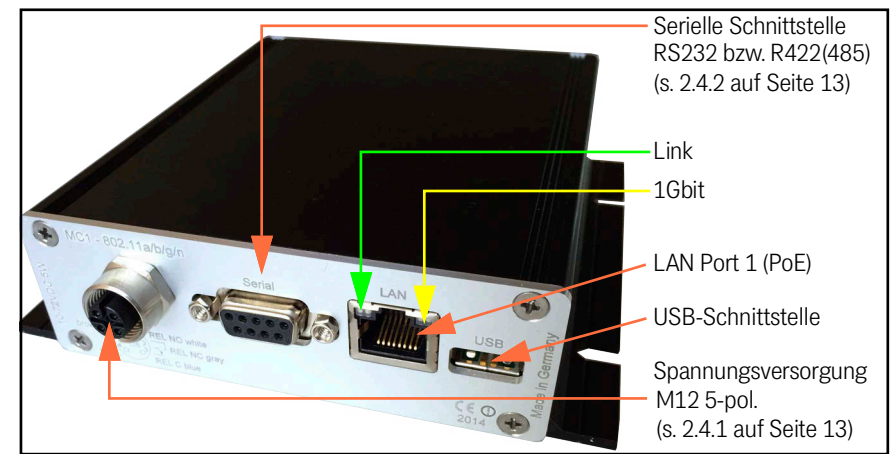

Die Abbildung zeigt den HG G-76343-A in der Standard-Ausstattung mit einer seriellen Schnittstelle und einem 5-poligen M12-Steckverbinder zum Anschluss der Spannung und des Relais-Schaltkontakts.

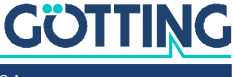

### 2.3.3 Anschlüsse HG G-76344-A

Bild 4 Anschlüsse HG G-76344ZA

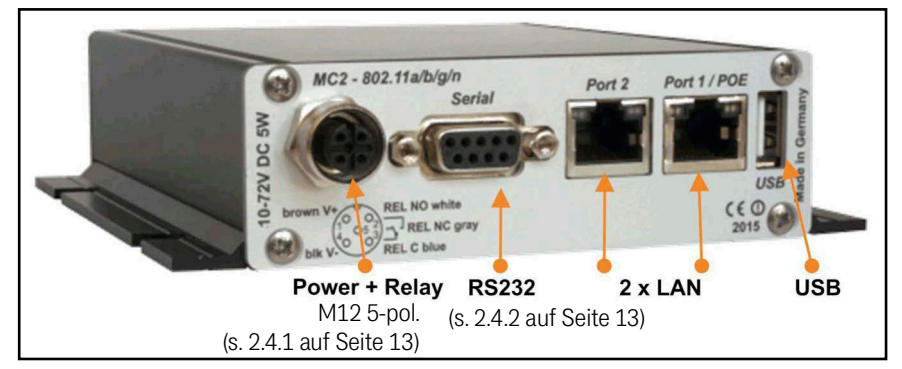

Die Abbildung zeigt den HG G-76344-A in der Standard-Ausstattung mit einer seriellen Schnittstelle und einem 5-poligen M12-Steckverbinder zum Anschluss der Spannung und des Relais-Schaltkontakts.

#### 2.3.4 Anschlüsse HG G-76345-A

Bild 5 Anschlüsse HG G-76345ZA

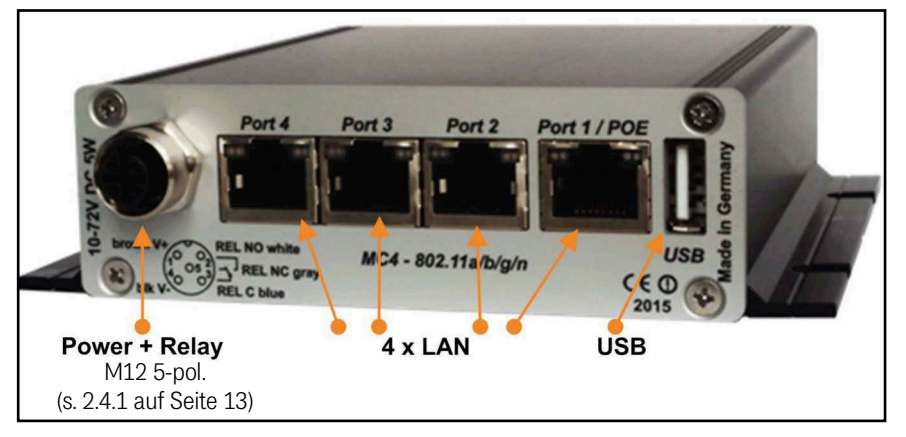

Die Abbildung zeigt den HG G-76345-A in der Standard-Ausstattung mit einem 5poligen M12-Steckverbinder zum Anschluss der Spannung und des Relais-Schaltkontakts.

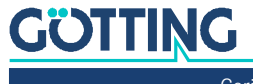

## 2.4 Pinbelegungen

### 2.4.1 5-pol. M12 Buchse Power & Relais

Bild 6 Pinbelegung 5-pol. M12 Buchse Power & Relais

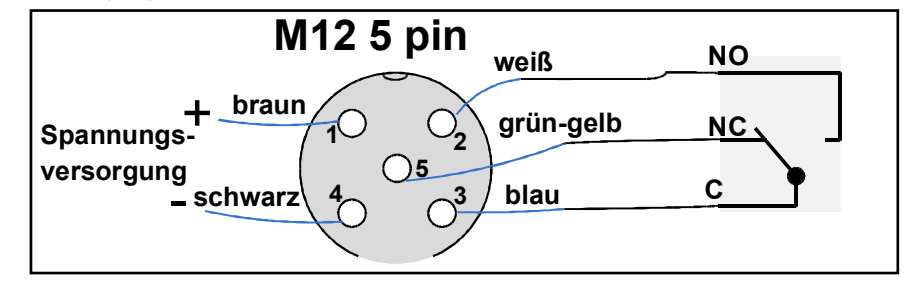

## 2.4.2 9-pol. Sub-D Buchse Serial

Tabelle 3Pinbelegung 9-pol. Sub-D Buchse

|                           | Din  | RS       | 232      | RS 422(485) |          |  |  |
|---------------------------|------|----------|----------|-------------|----------|--|--|
|                           | FIII | Funktion | Richtung | Funktion    | Richtung |  |  |
| $\bigcirc$                | 1    | DCD      | IN       | NC          |          |  |  |
|                           | 2    | TxD      | OUT      | Tx+         | OUT      |  |  |
| 00 00                     | 3    | RxD      | IN       | Rx-         | IN       |  |  |
| <sup>40</sup> 0∞<br>∞0 0∞ | 4    | DSR      | IN       | NC          |          |  |  |
| 00 02                     | 5    | GND      |          | GND         |          |  |  |
|                           | 6    | DTR      | OUT      | NC          |          |  |  |
|                           | 7    | CTS      | IN       | Rx+         | IN       |  |  |
|                           | 8    | RTS      | OUT      | Tx-         | OUT      |  |  |
|                           | 9    | RI       | IN       | NC          |          |  |  |

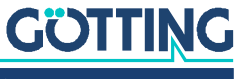

## 2.5 Bedeutung der LED-Anzeigen

## Bild 7 LEDs

Die 4 LEDs an der Frontseite zeigen den Betriebszustand des Funkmodems an. Alle LEDs sind 3-farbige rot, grün und blau leuchtende LEDs. Wenn alle drei Farben eingeschaltet sind, leuchten die LEDs weiß.

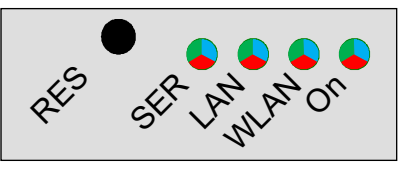

Alle 4 LEDs leuchten nach dem Einschalten oder nach einem Reset einmal kurz weiß auf. Wenn die LEDs WLAN + LAN + SER blau blinken, wird entweder ein Firmwareupdate geflasht oder eine neue Konfiguration aktiviert.

#### **Tabelle 4**Funktion der LEDs

| LED                         | Funktion                                                                                                    |
|-----------------------------|----------------------------------------------------------------------------------------------------|
| On                          | <ul> <li>aus: keine oder nicht ausreichende Versorgungsspannung</li> <li>grün: Versorgungsspannung angeschlossen</li> <li>grün + orange blinkend: Normalbetrieb, Funkmodem betriebsbereit</li> <li>hell blau flackernd: Das Funkmodem hat zuvor mit einem USB-Config-Stick gearbeitet (s. Kapitel 11 auf Seite 100) und wartet jetzt darauf, dass dieser Stick wieder eingesteckt wird.</li> </ul>                                                                                     |
| WLAN                        | <ul> <li>aus: WLAN Option abgeschaltet</li> <li>rot blinkend: Funkmodem sucht nach passenden AP's oder ist<br/>dabei sich zu authentifizieren.</li> <li>grün: WLAN-Verbindung OK.</li> <li>kurzes rotes Aufleuchten: Signalisiert Aktivität auf der Schnittstelle<br/>(Senden oder Empfangen).</li> </ul>                                                                                                    |
| LAN                         | <ul> <li>aus: Kein Gerät am LAN-Anschluss angeschlossen</li> <li>grün: Gerät an einem LAN-Anschluss vorhanden und eingeschaltet.</li> <li>kurzes oranges Aufleuchten: Signalisiert Aktivität auf der Schnittstelle (Senden oder Empfangen).</li> </ul>                                                                                                    |
| SER<br>(Serial)<br>TCP Mode | <ul> <li>aus: Die Schnittstelle ist inaktiv</li> <li>grün: Ein Kommunikationspartner hat sich mit der Schnittstelle verbunden.</li> <li>kurzes oranges Aufleuchten: Signalisiert Aktivität auf der Schnittstelle (Senden oder Empfangen).</li> <li>grün blinkend: Die Schnittstelle ist im TCP-Server Mode aktiv und wartet auf eine Verbindung.</li> <li>rot blinkend: Die Schnittstelle ist im TCP-Client Mode aktiv und wartet auf den Aufbau der Verbindung zum Server.</li> </ul> |
| SER<br>(Serial)<br>UDP Mode | <ul> <li>aus: Die Schnittstelle ist inaktiv</li> <li>grün: Die Schnittstelle ist initialisiert und bereit, Daten zu senden oder zu empfangen.</li> <li>grün / weiß blinkend: Zeigt Aktivität auf der Schnittstelle (Senden oder Empfangen). Wenn kontinuierlich Daten übertragen werden, leuchtet die LED permanent weiß.</li> </ul>                                                                                                    |
| RES<br>(Reset)              | Keine LED sondern ein Taster, siehe Abschnitt 3.5 auf Seite 17.                                                                                                    |

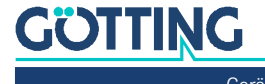

## Inbetriebnahme

## 3.1 Montage

Das Gehäuse steht in drei Varianten zur Verfügung, in zwei Versionen zur Hutschienenbefestigung (schmale und breite Gehäuseseite) und einmal in einem Flanschgehäuse. Im Folgenden finden Sie Gehäusezeichnungen mit den Abmessungen der Montagevorrichtungen.

### 3.1.1 Gehäuse Typ XA mit Hutschienenbefestigung auf schmaler Seite

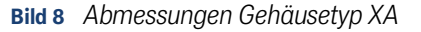

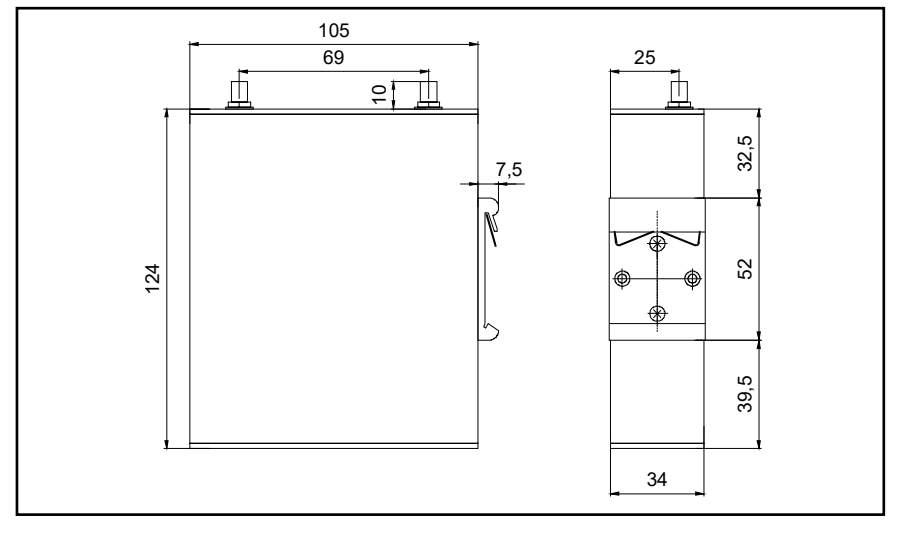

#### 3.1.2 Gehäuse Typ YA mit Hutschienenbefestigung auf der breiten Seite

Bild 9 Abmessungen Gehäusetyp YA

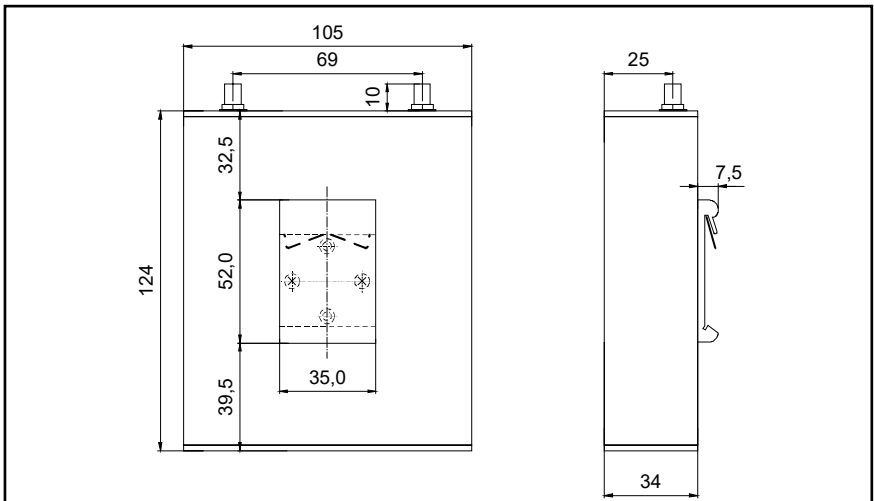

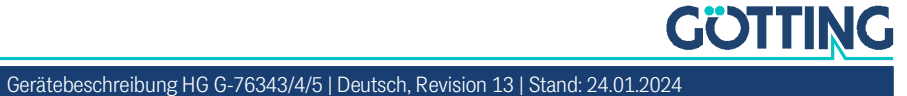

### 3.1.3 Gehäuse Typ ZA mit Flanschgehäuse

Bild 10 Abmessungen Gehäusetyp ZA

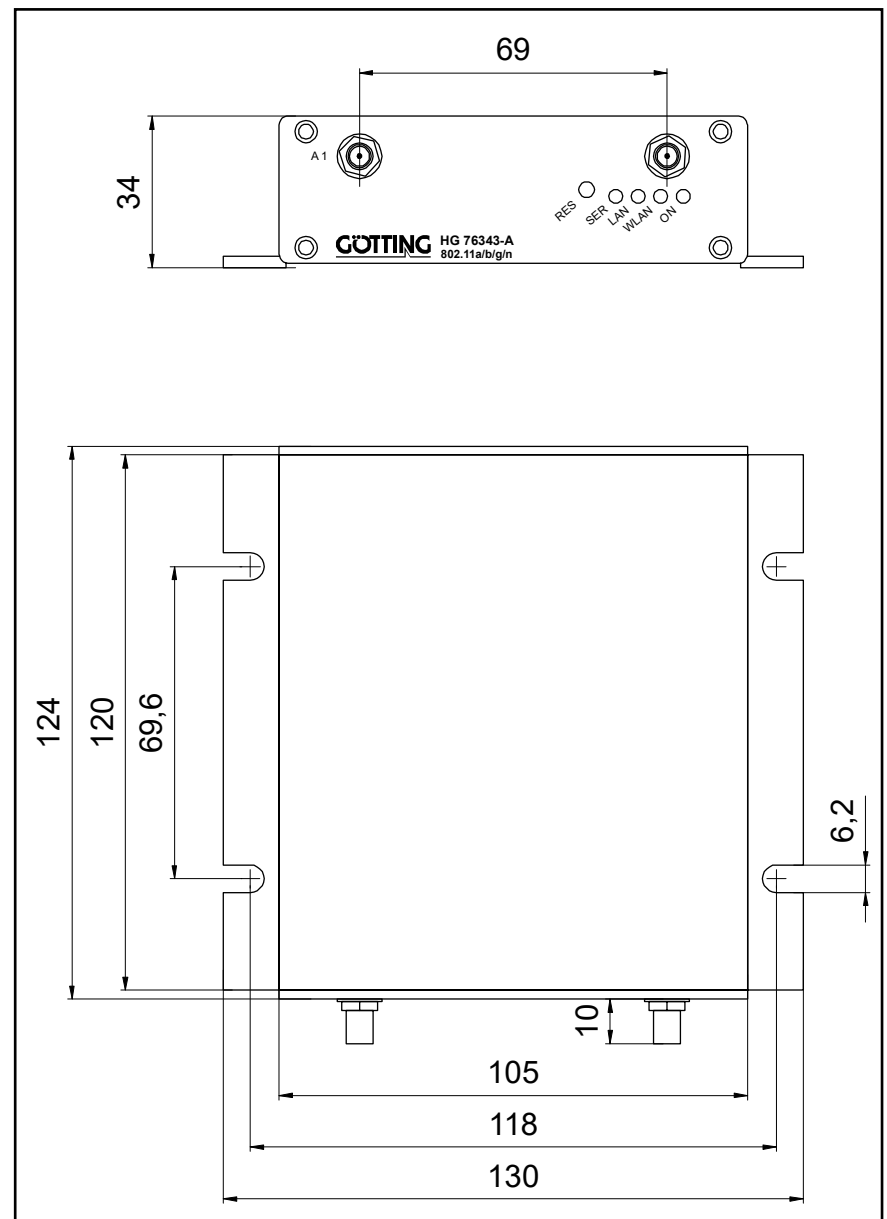

## 3.2 Erstinbetriebnahme über LAN

Zur Erstinbetriebnahme verbinden Sie bitte zunächst einen Rechner mit Ethernet-Anschluss über ein Patchkabel mit dem LAN-Anschluss des HG G-76343/4/5. Nach dem Einschalten der Versorgungsspannung des HG G-76343/4/5 leuchten zunächst alle LEDs kurz weiß auf.

Danach leuchtet nur die ON-LED grün, die kurz darauf anfängt, orange-grün zu blinken. Dies signalisiert den Bootvorgang. Nach ca. 15 Sekunden ist das Funkmodem vollständig betriebsbereit und die LEDs leuchten mit der Funktion, wie sie in Abschnitt 2.5 auf Seite 14 beschrieben wurden.

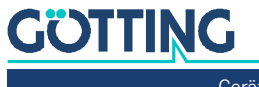

## 3.3 Inbetriebnahme über das MC-Config Programm

Zur Inbetriebnahme kann das Funkmodem zunächst nur über den LAN-Anschluss kommunizieren, weil in der Regel kein Funknetz mit einer passenden SSID vorhanden ist. Der HG G-76343/4/5 wird dann mit einem PC mit Ethernet-Anschluss verbunden. Auf dem PC wird das MC-Config Programm gestartet.

Die Beschreibung des MC-Config Programms inkl. der weiteren Inbetriebnahmeschritte finden Sie in Kapitel 4 auf Seite 18.

## 3.4 Inbetriebnahme über das Web-Interface

Wenn Sie das MC-Config Programm nicht nutzen möchten oder können, kann das Funkmodem auch mit Hilfe eines WEB-Browsers in Betrieb genommen werden. Dazu muss die LAN-Schnittstelle des Inbetriebnahme-Rechners auf eine feste IP-Adresse eingestellt werden. Passend wäre z. B. die IP 192.168.170.1 mit der Subnetz-Maske 255.255.255.0.

Wenn der HG G-76343/4/5 mit der Defaulteinstellung (siehe unten) startet, kann man mit dem WEB-Browser mit Angabe der Adresse 192.168.170.100 eine Verbindung zum Funkmodem herstellen und sich die Home-Webseite des Funkmodems anzeigen lassen (s. Abschnitt 5.1 auf Seite 38). Von dort aus können die notwendigen Einstellungen vorgenommen werden.

## 3.5 Zurücksetzen der Einstellungen auf Defaultwerte

Der HG G-76343/4/5 kann durch Festhalten der *Reset* Taste in den Auslieferungszustand zurückgesetzt werden. Wenn Sie die *Reset* Taste drücken und gedrückt halten, durchläuft der HG G-76343/4/5 Sequenzen, die durch wechselnde, auf allen 4 LEDs gleiche Farben angezeigt werden.

Startend mit weiß wechselt die Farbe auf blau  $\rightarrow$  rot  $\rightarrow$  grün und startet dann wieder mit weiß. Wenn das dritte Mal blau erscheint und Sie weiter die *Reset* Taste gedrückt halten, wird das Rücksetzen der Einstellungen vorgenommen. Alle LEDs werden dabei ausgeschaltet. Danach kann die *Reset* Taste wieder losgelassen werden. Wenn vor der dritten "Blauphase" die *Reset* Taste gelöst wird, muss der HG G-76343/4/5 durch eine erneute kurze Betätigung der *Reset* Taste neu gestartet werden.

Der HG G-76343/4/5 hat folgende (wichtige) Werkseinstellungen (Device Name abhängig von der Variante):

```
Device Name: "HG76343"
SSID = "DefaultWLAN"
Encryption mode = no encryption
MODE= 802.11b/g/n
```

```
IP = 192.168.170.100
Netmask = "255.255.255.0"
Gateway = 192.168.170.1
```

```
user = "" (leer)
password = "" (leer)
```

SER1: inaktiv Relais: inaktiv Input: inaktiv

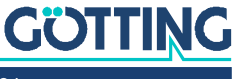

i

## MC-Config Programm

## 4.1 Funktionsbeschreibung

Mit dem MC-Config Programm können folgende Funktionen im Zusammenhang mit einem oder mehreren Funkmodems vom Typ HG G-76343/4/5 ausgeführt werden:

- Auffinden der WLAN-Clients im Netzwerk (über LAN oder WLAN)
- Konfiguration der WLAN-Client-Parameter incl. Speichern und Laden von Konfigurationen über Dateien
- Übertragung von Firmware-Dateien auf WLAN-Clients
- Neustarten der WLAN-Clients (reboot)
- Zurücksetzen der WLAN-Client-Parameter auf die Defaulteinstellungen (Factory-Default)
- Anzeige der aktuellen Verbindungsparameter der WLAN-Clients im Netzwerk
- Abrufen von Systemmeldungen und Logdateien von den WLAN-Clients

Das MCConfig-Programm ab Version 2.0.2.51 erwartet, dass im Verzeichnis, in dem die MCConfig\_xxx.exe-Datei gespeichert ist, auch die in der ZIP-Datei enthaltenen DLLs *libeay32.dll* und *ssleay32.dll* abgelegt sind. Wenn diese nicht vorhanden sind, gibt es eine entsprechende Fehlermeldung.

## 4.2 Verwendete IP Protokolle und Ports

Das MC-Config-Programm verwendet den **UDP-Port 17784** um die Statusmeldungen von den WLAN-Clients abzufragen. Auch Firmware-Upgrades werden über UDP übertragen, wenn der WLAN-Client nur per Broadcast erreicht werden kann. Wenn eine Unicast-Verbindung zu einem WLAN-Client besteht, werden Firmware-Dateien über den **TCP-Port 17784** übertragen. Der Download von Logdateien und (W)LAN Mitschnitten erfolgt über den **TCP-Port 17785**.

## 4.3 Verschlüsselte Übertragung

Das MC-Config-Programm verschlüsselt die Übertragung von Config-Dateien, den Upload beim Firmwareupgrade und den Download von Debug-Logs, wenn die WLAN-Clients dies unterstützen. Diese Verschlüsselung ist bei den Funkmodems ab der Firmware 2.12k möglich.

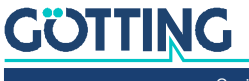

## 4.4 Inbetriebnahme

Zur Inbetriebnahme kann das Funkmodem zunächst nur über den LAN-Anschluss kommunizieren, weil in der Regel kein Funknetz mit einer passenden SSID vorhanden ist.

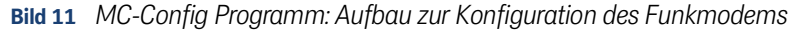

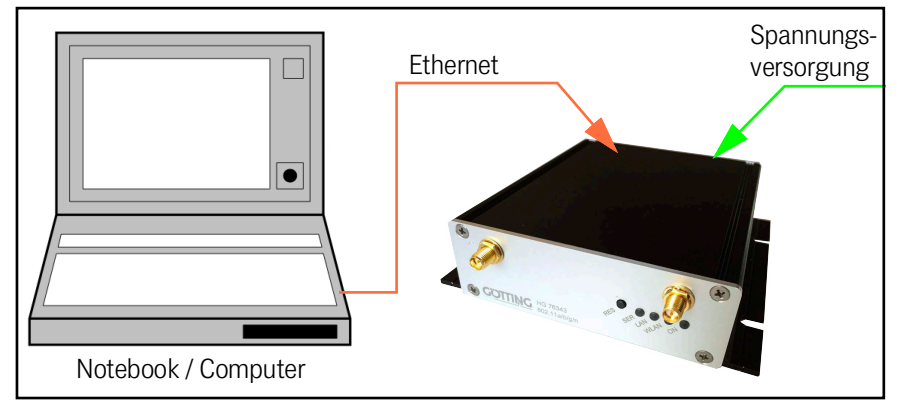

Der HG G-76343/4/5 wird mit einem PC mit Ethernet-Anschluss verbunden. Auf dem PC wird das MC-Config-Programm gestartet.

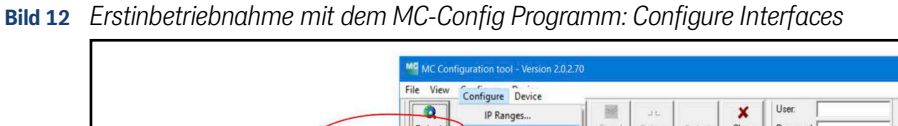

| <br> |  |
|------|--|
|      |  |
|      |  |

| 4                                                                                                    | intenaces                      | Signal <u>B</u> eb | oot Default Clos   | se Password        |                 |
|----------------------------------------------------------------------------------------------------|--------------------------------|--------------------|--------------------|--------------------|-----------------|
| 1997 D.C. 10 10 10 10 10 10 10 10 10 10 10 10 10                                                                 | No. Name Basic settings        | N Vers.            | IP-Address         | System-MAC         | SSID            |
| 2 Network Interfaces<br>1/192/168/56.1<br>2/192/168/2.9<br>Desclared all Matasock Interfaces that are not people | 1 MC-Dev                       | 398111 2.12x       | 192.168.170.100    | 90:5F:8D:06:13:1F  | MC1_WLAN        |
| Communicate with the WLAN-Clients                                                                                | 0 18.02.2022 11:57:11: 152.168 | .170.100 -> 687,IN | 'O,Found new devic | ce IP:192.168.170. | 100 MAC:90:5F:8 |

Worauf zu achten ist:

- ✓ Der angeschlossene PC (Notebook) sollte auf der LAN-Schnittstelle eine feste IP-Adresse haben (kein DHCP).
- ✓ Diese IP-Adresse sollte im MC-Config-Programm unten links in dem Statusfeld auftauchen (s. Bild 12 oben). Sollte das nicht der Fall sein, können Sie die Einstellung der LAN Schnittstelle des PC durch Eingabe des ipconfig Kommandos in der Kommandozeile des PC prüfen.
- ✓ Wenn dort mehrere IP-Adressen aufgeführt werden, können Sie nur die relevante Schnittstelle mit Configure Interfaces gezielt aktivieren (s. Bild 12 oben).
- Nach einer Änderung dieser Konfiguration betätigen Sie die Refresh Taste beim ✓ MC-Config-Programm (s. Bild 12 oben).
- Eine aktive Firewall auf dem PC könnte ggf. die Kommunikation zum Funkmodem verhindern.

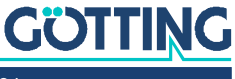

## 4.5 Bedienung

Das MC-Config Programm ermittelt nach dem Start zunächst alle Netzwerk-Schnittstellen, die aktuell auf dem Rechner aktiv sind. Über diese Schnittstellen werden dann Broadcast-UDP/IP-Anfragen geschickt, auf die HG G-76343/4/5 Geräte antworten. Die antwortenden Geräte werden registriert und in einer Liste angezeigt.

Bild 13 MC-Config Programm: Benutzeroberfläche

| ŝ    | MC Configuration tool - Version 2.0.2.47 |         |          |                 |                   |                   |           |                   |              |         |      |     |             |        |        |
|------|------------------------------------------|---------|----------|-----------------|-------------------|-------------------|-----------|-------------------|--------------|---------|------|-----|-------------|--------|--------|
| Ele  | Vew Configure Device                     |         |          |                 |                   |                   |           |                   |              |         |      |     |             |        |        |
| R    | etresh Doming Upgrede Xa                 | etr So  | nel Bebe | tor Default Clo | se Viser Password |                   |           |                   |              |         |      |     |             |        |        |
| No.  | Name                                     | SN      | Vers.    | IP-Address      | Status            | System-MAC        | SSID      | AP MAC / Name     | Signal (SNR) | Bitrate | Key  | Ch. | LAN         | Ser1   | Uptime |
| 1    | MC6a                                     | 990002  | 2.11c    | 192.168.170.3   |                   | 90.5F.8D.0F.1B.32 | LANCOMacn | 00.00.00.00.00.00 |              | OMBit   | Off  | 0   | P1 1000M    | off    | 58d    |
| 2    | MC-Dev                                   | 990003  | 2.07i    | 192.168.170.2   |                   | 90.5F:8D:0F:1B:33 | -         | 00:00:00:00:00:00 |              | OMBit   | WPA  | 0   | P1 1000M    | off    | 14d    |
| 3    | DYMO-2                                   | 396543  | 2.121    | 192.168.170.95  |                   | 00.0E 8E 6A 12 AC | LANCOMacn | LANCOM_acn_2      | 42           | 144MBit | WPA2 | 48  | P1 P2       | listen | 6h     |
| 4    | MC4-test-101                             | 390097  | 2.12g1   | 192.168.170.101 |                   | 00.0E.8E.78.63.C1 | LANCOMacn | LANCOM_acn_2      | 47           | 144MBit | WPA2 | 48  | P1[P2[P3]P4 | off    | 3h     |
|      |                                          |         |          |                 |                   |                   |           |                   |              |         |      |     |             |        | 1      |
| 100  |                                          |         |          |                 |                   |                   |           |                   |              |         |      |     |             |        |        |
| S    | et Logree  Um  Logr                      | huð to: |          |                 |                   |                   |           |                   |              |         |      |     |             |        |        |
| 192. | 168.170.53 Selected:                     | 0/4     |          |                 |                   |                   |           |                   |              |         |      |     |             |        | A      |

Neben den Gerätedaten wie Name, Seriennummer, Firmwareversion, IP-Adresse und MAC-Adresse werden auch WLAN Verbindungsdaten angezeigt. Zunächst kann man nur die eingestellte SSID sehen. Wenn eine Verbindung zu einem Access Point besteht, werden die MAC-Adresse und bei bestimmten WLAN-Systemen auch der Name dieses APs angezeigt.

Unter der Liste ist ein Bereich für Meldungen des MC-Config-Programms. In diesem Bereich werden auch Debugmeldungen von Funkmodems angezeigt, sofern diese Funktion zuvor beim Funkmodem aktiviert wurden. Ein Doppelklick auf dieses Feld öffnet die bis dahin gespeicherten Meldungen in einem Texteditor.

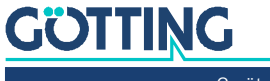

#### 4.5.1 Bedienelemente

| Bild 14 | MC-Config Programm: Bedienelemente |
|---------|------------------------------------|
|         |                                    |

| MG   | IC Configuration | tool - Vers   | ion 2.0.2.4 | 17              |         |                          |           |                   |                         |         |      |     |             |        |       |
|------|------------------|---------------|-------------|-----------------|---------|--------------------------|-----------|-------------------|-------------------------|---------|------|-----|-------------|--------|-------|
| Ele  | View Configure   | Device        |             |                 |         |                          |           |                   |                         |         |      |     |             |        |       |
| P    | efresh Config    | 20<br>Upgrade | Web         | Signal Beboot   | Detault | Close User 9<br>Password |           |                   |                         |         |      |     |             |        |       |
| No   | Name             | SN            | Vers.       | IP-Address      | Status  | System-MAC               | SSID      | AP MAC / Name     | Signal (SNR)            | Bitrate | Key  | Ch. | LAN         | Ser1   | Uptim |
| 1    | MC6a             | 990002        | 2.11c       | 192.168.170.3   |         | 90:5F:8D:0F:1B:32        | LANCOMacn | 00.00.00.00.00.00 | No. of Concession, Name | OMBit   | Off  | 0   | P1 1000M    | off    | 58d   |
| 2    | MC-Dev           | 990003        | 2.07i       | 192.168.170.2   |         | 90:5F:8D:0F:1B:33        | -         | 00.00.00.00.00    |                         | OMBit   | WPA  | 0   | P1 1000M    | off    | 15d   |
| 3    | DYMO-2           | 396543        | 2.121       | 192.168.170.95  |         | 00.0E.8E.6A.12.AC        | LANCOMacn | LANCOM_acn_2      | 42                      | 144MBit | WPA2 | 48  | P1 P2       | listen | 7h    |
| 4    | MC4-test-101     | 390097        | 2.12g1      | 192.168.170.101 |         | 00:0E:8E:78:63:C1        | LANCOMacn | LANCOM_acn_2      | 50                      | 144MBit | WPA2 | 48  | P1 P2 P3 P4 | off    | 3h    |
|      |                  |               |             |                 |         |                          |           |                   |                         |         |      |     |             |        |       |
| •    |                  |               |             |                 |         |                          |           |                   | 1                       |         |      |     |             |        |       |
| Γ    |                  |               |             |                 |         |                          |           |                   |                         |         |      |     |             |        | *     |
|      |                  |               |             |                 |         |                          |           |                   |                         |         |      |     |             |        |       |
|      |                  |               |             |                 |         |                          |           |                   |                         |         |      |     |             |        | -     |
| S    | etLogfile Off    | •             | Logging     | <b>2</b> :      |         |                          |           |                   |                         |         |      |     |             |        |       |
| 192. | 168.170.53       | Sek           | ected: 1/4  |                 |         |                          |           |                   |                         |         |      |     |             |        | 14    |

| Tabelle 5         MC-Config Programm: Bedienel | lemente |
|------------------------------------------------|---------|
|------------------------------------------------|---------|

| Nr. | Name               | Funktion                                                                                                    |
|-----|--------------------|----------------------------------------------------------------------------------------------------|
| 1   | Refresh            | Hiermit werden die vorhandenen Netzwerkschnittstellen erneut ermittelt. Wenn<br>man also auf dem Rechner Einstellungen der Netzwerkadapter geändert oder<br>LAN-Kabel neu eingesteckt hat, sollte man zunächst mit <i>Refresh</i> die aktuell vor-<br>handenen Netzwerkschnittstellen aktualisieren. Zudem wird der Scan nach vor-<br>handenen WLAN-Clients erneut gestartet.<br>Die Scan-Bereiche werden unter Configure -> IP-Ranges eingestellt, s. 4.6.3 auf<br>Seite 28. |
| 2   | Config             | Damit wird der Konfigurationsdialog für das markierte Funkmodem geöffnet. Dazu<br>wird zunächst die Konfigurationsdatei vom WLAN-Client abgerufen. Wenn die<br>Konfiguration vollständig empfangen wurde, öffnet sich ein Fenster in dem die<br>konfigurierbaren Parameter des WLAN-Clients angezeigt werden.<br>Die Bearbeitung der Konfiguration wird in Abschnitt 4.7 auf Seite 32 beschrieben.                                                                            |
| 3   | Upgrade            | Damit kann eine Firmwaredatei auf das Funkmodem übertragen werden, s.<br>Abschnitt 4.9 auf Seite 34.                                                                                                    |
| 4   | Web                | Webseite des markierten Funkmodems in einem Browserfenster öffnen.                                                                                                    |
| 5   | Signal             | Mit dieser Funktion öffnet sich ein Fenster, im dem statistische Daten der WLAN-<br>Verbindung von allen Funkmodems angezeigt werden.                                                                                                    |
| 6   | Reboot             | Markiertes Funkmodem neu starten.                                                                                                    |
| 7   | Default            | Konfiguration des markierten Funkmodems auf den Auslieferungszustand zurück-<br>setzen. Anschließend erfolgt ein Neustart.                                                                                                    |
| 8   | Close              | MC-Config Anwendung schließen.                                                                                                    |
| 9   | User/Pass-<br>word | Hier werden Username und Passwort für das Gerät eingetragen, das konfiguriert<br>oder zurückgesetzt werden soll. Diese Angaben müssen gemacht werden, wenn<br>die Konfiguration eines Funkmodems durch die Definition von User+Passwort<br>geschützt ist. Wenn diese Angabe fehlt oder falsch ist, erscheint unter Status die<br>Meldung: Credentials Failed                                                                                                    |

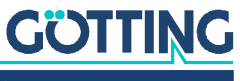

#### 4.5.2 Informationen der Listenansicht

Bild 15 MC-Config Programm: Informationen der Listenansicht

| ME M   | C Conf    | iguration | tool - Vers | ion 2.0.2.4 | 47        |          |           |         |              |            |        |               |          |          |       |                |             |     |        |        | ×     |
|--------|-----------|-----------|-------------|-------------|-----------|----------|-----------|---------|--------------|------------|--------|---------------|----------|----------|-------|----------------|-------------|-----|--------|--------|-------|
| Ele    | View :    | Configure | Device      |             |           |          |           |         |              |            |        |               |          |          |       |                |             |     |        |        |       |
|        |           | *         | -           | 6           | ~         | л        | 1         | ×       | User:        |            |        |               |          |          |       |                |             |     |        |        |       |
| Re     | tresh     | Çonfig    | Upgrade     | Web         | Signal    | Beboot   | Default   | Close   | Password     |            |        |               |          |          |       |                |             |     |        |        |       |
| No.    | Name      | 8 5       | SN V        | ers. IP     | -Address  | Sy       | stem-MAC  |         | SSID         | AP MAC /   | Name   | Signal (SNR)  | Bitrate  | Key      | Ch.   | Status         | LAN         | USB | Ser1   | Uptime | CPU - |
| 2      | MC1-      | -Test 3   | 07717 2     | 11p1 19     | 2.168.170 | 108 00   | OE 8E 78  | 64:26   | LANCOMacn    | LANCOM_    | acn_2  | 47            | 65MBit   | WPA2     | 48    |                | P1 1000M    |     | off    | 13m    | 4%    |
| 1      | MC2       | -Dyno 3   | 09867 2     | 11p1 19     | 2.168.170 | 95 00    | 0E.8E.6A  | 12 AC   | LANCOMacn    | LANCOM_    | BCn_2  | 40            | 144MBit  | WPA2     | 48    |                | P1          | 21  | off    | 6d     | 2%    |
| 3      | MC-L      | Jev 3     | 02222 2     | 1101 19     | 2.168.170 | 105 00   | OF SE 6B  | CA:C3   | LANCOMacn    | LANCOM     | acn_2  | 41            | бымвя    | WPA2     | 48    | (1)            | PI          | 0   | listen | /m     | 800   |
| U      | C         | )         | 0           | $\odot$     | 0         |          | 0         |         | U            | 0          |        | 9             | 0        | U        | 9     | 13             |             | 0   | 0      | 6      | 00    |
| 19.1   | 0.201     | 8 09:32   | :58: 192.   | 168.170     | .108 -> 4 | 37, INFO | ,Got unic | ast rep | ly for devi  | ce 192.168 | .170.1 | 08 MAC:00:0E: | 8E:78:64 | 126 - 19 | 2.16  | 8.170.108 - 19 | 2.168.170.5 | 3   |        |        |       |
| 19.1   | 0.201     | 8 09:32   | 158: 192.   | 168.170     | .95 -> 56 | 2, INFO, | 192.168.1 | 70.95 0 | connected to | 00:A0:57:  | 22:41: | 44            | 00100100 | 100 - 20 | ***** | 111/01102 - 12 | 6.100117010 |     |        |        | -     |
| 19.1   | 0.201     | 8 09:32   | :58: 192.   | 168.170     | .105 -> 6 | 71, INFO | ,192.168. | 170.105 | connected    | to 00:A0:5 | 7:22:4 | 1:4A          |          |          |       |                |             |     |        |        | -     |
| -      |           | 10        | _           |             |           |          |           |         |              |            |        |               |          |          |       |                |             |     |        |        | 1     |
| Se     | t Logfile | INFO      | -           | Logging to  |           |          |           |         |              |            |        |               |          |          |       |                |             |     |        |        |       |
| 192.16 | 8.170.    | 53        | Sele        | cted: 1/5   | 1         |          |           | 1       | 1            |            |        |               |          |          | -     |                |             |     | _      | _      |       |

 Tabelle 6
 MC-Config Programm: Informationen der Listenansicht (Abschnitt 1 von 2)

| Spalte | Name           | Funktion                                                                                                    |                                                                                                    |                                                                                                  |  |  |  |  |  |
|--------|----------------|----------------------------------------------------------------------------------------------------|----------------------------------------------------------------------------------------------------|--------------------------------------------------------------------------------------------------|--|--|--|--|--|
| 1      | No.            | Diese Nummer wird fo<br>dems vom MC-Config                                                                                                    | ese Nummer wird fortlaufend vergeben in der Reihenfolge, in der die Funkmo-<br>ems vom MC-Config Programm registriert werden. |                                                                                                  |  |  |  |  |  |
| 2      | Name           | Hier wird der Gerätena<br>geben ist.                                                                                                    | er wird der Gerätename angezeigt, wie er in der Config des WLAN-Clients ange-<br>ben ist.                                     |                                                                                                  |  |  |  |  |  |
| 3      | SN             | Seriennummer des W                                                                                                    | LAN-Clients                                                                                                    |                                                                                                  |  |  |  |  |  |
| 4      | Vers.          | Firmware-Version des                                                                                                    | WLAN-Clients                                                                                                    |                                                                                                  |  |  |  |  |  |
| 5      | IP-Address     | IP-Adresse des WLAN-Clients.<br>192.168.170.2<br>1 192.168.170.2<br>1 192.168.170.171<br>Je nach eingestelltem Bridge-Mode kann der WLAN-Client unterschiedliche<br>Adressen auf der LAN und auf der WLAN-Seite haben. Textfarbe und Hinterg<br>farbe dieses Feldes geben Auskunft über die Verbindungsart zwischen MC-C<br>Programm und dem WLAN-Client. |                                                                                                    |                                                                                                  |  |  |  |  |  |
|        |                | Darstellung                                                                                                    | _                                                                                                    | Funktion                                                                                         |  |  |  |  |  |
|        |                | grüner Hintergrund                                                                                                    |                                                                                                    | Verbindung über die LAN-Schnitt-<br>stelle des WLAN-Clients                                      |  |  |  |  |  |
|        |                | rosa Hintergrund                                                                                                    |                                                                                                    | Verbindung über die WLAN-<br>Schnittstelle des WLAN-Clients                                      |  |  |  |  |  |
|        |                | Schwarze Schrift                                                                                                    | 192.68.170.2<br>192.168.170.171                                                                                               | Unicast-Verbindung (direkte IPVer-<br>bindung, eine Verbindung zur<br>Web-Seite ist möglich)     |  |  |  |  |  |
|        |                | rote Schrift                                                                                                    | 192.168.171.14                                                                                                    | Broadcast-Verbindung (eine Ver-<br>bindung zur Web-Seite ist nicht<br>möglich.)                  |  |  |  |  |  |
|        |                | Hinweis: Eine Unicast<br>Debug und WLAN-Tra                                                                                                    | -<br>Verbindung ist auch c<br>ce-Dateien (siehe Absc                                                                          | lie Voraussetzung zum Download der<br>chnitt 10.3 auf Seite 96)                                  |  |  |  |  |  |
| 6      | System-<br>MAC | Die MAC-Adresse des<br>einer anderen MAC-Ad<br>dieser Spalte steht, we<br>MAC-Information:<br>Bridge Mode: NAT<br>used MAC on LAN side: 90:5F:BD:05:1<br>used MAC on WLAN side: 90:5F:BD:05:1                                                                                                    | WLAN-Clients. Die LAI<br>dresse als die WLAN-So<br>erden zusätzliche Inforr                                                   | N-Schnittstelle sendet Daten mit<br>chnittstelle. Wenn der Cursor über<br>nationen eingeblendet. |  |  |  |  |  |

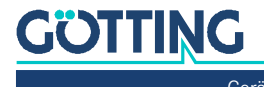

| Spalte | Name            | Funktion                                                                                                    |
|--------|-----------------|----------------------------------------------------------------------------------------------------|
| 7      | SSID            | Hier wird der Name des WLAN Netzwerks (Service Set Identifier, SSID) genannt,<br>mit dem sich der WLAN-Client verbunden hat. Wenn keine Verbindung besteht,<br>wird hier die SSID des WLAN-Profils angezeigt, das aktiv ist und die höchste Priori-<br>tät hat.                                                                                                    |
| 8      | AP-MAC/<br>Name | Wenn der WLAN-Client mit einen WLAN verbunden ist wird hier die MAC Adresse<br>des verbundenen Accesspoints (AP) angezeigt. Wenn der AP einen Gerätenamen<br>aussendet, wird hier dieser Name anstelle der MAC-Adresse anzeigt.                                                                                                    |
| 9      | Signal<br>(SNR) | <ul> <li>Stärke des Signals, das vom Accesspoint (AP) empfangen wird. Hier wird der Signal-Rausch-Abstand in dBm genannt.</li> <li>Signal &gt;= 40 sehr gute Verbindung</li> <li>Signal &gt;= 30 gute Verbindung</li> <li>Signal &gt;= 20 Verbindung noch ausreichend, der WLAN-Client beginnt, einen besseren AP zu suchen</li> <li>Signal &lt; 20 Verbindung eingeschränkt, die Bitraten werden verringert um Daten zu übertragen.</li> </ul> |
| 10     | Bitrate         | Bitrate, mit der Daten vom AP empfangen werden. Die Datenrate wird in MBit/<br>Sekunde angegeben und liegt im Bereich zwischen 1 – 300 MBit/s                                                                                                    |
| 11     | Кеу             | Wenn der WLAN-Client mit einem AP verbunden ist, wird hier die Verschlüsse-<br>lungsart angegeben, mit der die Verbindung aufgebaut wurde.                                                                                                    |
| 12     | Ch.             | Kanalnummer, mit der der WLAN-Client mit dem AP verbunden ist. Die Kanalnum-<br>mer wird vom AP vorgegeben.<br>– Kanäle 1 - 14 liegen im 2.4 GHz Band<br>– Kanäle 36 - 165 liegen im 5 GHz Band                                                                                                    |
| 13     | Status          | Angabe zum Status der Übertragung von Daten zwischen MC-Config-Programm<br>und dem WLAN-Client. Dazu gehört auch der Zustand der Logging-Funktion zur<br>Aufzeichnung des LAN und/oder WLAN Datenverkehrs.<br>() Status<br>WLAN+LAN-Dump active!                                                                                                    |
| 14     | LAN             | Status des oder der LAN-Ports:                                                                                                    |
| 15     | USB             | Wenn ein USB-Stick gesteckt ist, wird hier angezeigt, wieviel Kapazität noch frei<br>ist (in %). Wenn der USB Stick ein Config-Stick ist (s. Kapitel 11 auf Seite 100),<br>wird das ebenfalls hier angezeigt.                                                                                                    |
| 16     | Ser1            | Zustand der seriellen Schnittstelle. Wenn der Cursor über dieser Spalte steht, wer-<br>den zusätzliche Informationen eingeblendet.                                                                                                    |
| 17     | Uptime          | Laufzeit des Funkmodems seit dem Einschalten oder dem letzten Reset.                                                                                                    |
| 18     | CPU             | Auslastung der CPU des Funkmodems in [%]                                                                                                    |

 Tabelle 6
 MC-Config Programm: Informationen der Listenansicht (Abschnitt 2 von 2)

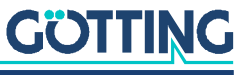

#### 4.5.3 Anordnung der Spalten

Der Benutzer kann die Position der Spalten nach eigenen Wünschen gestalten. Dazu positioniert man den Cursor auf die zu verschiebende Spalte (im Datenbereich, nicht am Kopf). Mit gedrückter STRG-Taste + Linke-Maus-Taste kann man dann die Spalte in die gewünschte Position verschieben.

#### 4.5.4 Einstellungen für das Aufzeichnen der Meldungen

#### Bild 16 MC-Config Programm: MC-Config Debug Einstellungen

| •                                                                                                    |                                                                                                    |                                                                                                    |                                          |
|----------------------------------------------------------------------------------------------------|----------------------------------------------------------------------------------------------------|----------------------------------------------------------------------------------------------------|------------------------------------------|
| 03.04.2017 15:53:16<br>03.04.2017 15:55:10<br>03.04.2017 15:55:10<br>03.04.2017 15:55:10<br>03.04.2017 15:55:10<br>03.04.2017 15:55:10<br>03.04.2017 15:55:10 | : 3452895, INFO,Removed stat<br>: 192.168.170.99 → 3656491<br>: 192.168.170.99 → 3656491<br>: 192.168.170.99 → 3656491<br>: 192.168.170.99 → 3656651<br>: 192.168.170.99 → 3656551<br>: 0.0.0.0 → 3715492, INFO,J | ion entry 192.168.170.99<br>INFO, Found new device IP:192.168.170.99 MAC:00:E0:4C:05:13:14<br>INFO, T Changed 0.0.0 to 192.168.170.99 (00:E0:4C:05:13:14)<br>INFO, Try unicast addressing 192.168.170.99 (00:E0:4C:05:13:14)<br>INFO, Got unicast reply for device 192.168.170.99 MAC:00:E0:4C:05:<br>INFO, 192.168.170.99 connected to 00:A0:57:22:41:4A<br>uni new device IP:0.0.0.0 MAC:00:08:68:86:52:52 | 13:14 - 192.168.170.99 - 192.168.170.139 |
| 4 Set Logfie INFO                                                                                                    | Logging to: C:\tmp\xxx.log                                                                                                    | 2                                                                                                    |                                          |
| 192.168.170.139                                                                                                    | Selected: 1/4                                                                                                    | Tx: 651580 (20929)   Rx: 3644809 (205:                                                                                                    |                                          |
| (5)                                                                                                    |                                                                                                    |                                                                                                    |                                          |

 Tabelle 8
 MC-Config Programm: Einstellungen zum Logging

| Bereich | Name                            | Funktion                                                                                                    |
|---------|---------------------------------|----------------------------------------------------------------------------------------------------|
| 1       |                                 | In diesem Bereich werden die Systemmeldungen des MC-Config-Programms<br>angezeigt. Wenn bei einem WLAN-Client die Debug-Logging-Funktion eingeschal-<br>tet ist, wechselt die Anzeige und zeigt die Meldungen dieses WLAN-Clients an,<br>sobald der Eintrag des WLAN-Client in der Liste markiert wird. |
| 2       | Log-Datei                       | Die Meldungen MC-Config-Programms werden in hier angegebene Datei geschrieben                                                                                                    |
| 3       | ERROR<br>INFO<br>DEBUG<br>TRACE | Mit dieser Auswahl kann man einstellen, wie detailliert die Meldungen sein sollen,<br>die das MC-Config-Programm ausgeben soll. Hier reicht es die Einstellung auf<br>ERROR oder INFO zu stellen, es sei denn, man möchte eine Fehlersituation<br>genauer analysieren.                                  |
| 4       |                                 | Diese Taste öffnet einen Dialog zum Festlegen der Log-Datei.                                                                                                    |
| 5       | IP Inter-<br>face               | Hier wird die IP Adresse der Schnittstelle angezeigt, mit der die Kommunikation<br>zum Funkmodem stattfindet. Hier können auch mehrere IP-Adressen angezeigt<br>werden.                                                                                                    |

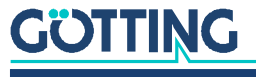

#### 4.5.5 Kontextmenü der Listeneinträge

Durch einen "Rechtsklick" auf einen Listeneintrag, erscheint ein Kontextmenü mit folgenden Auswahlmöglichkeiten:

Bild 17 MC-Config Programm: Kontextmenü der Listeneinträge

| Debug logging       | + |
|---------------------|---|
| Signal logging      |   |
| Static flag         | • |
| System log          | • |
| Delete Entry        |   |
| Abort Transfer      |   |
| Send RTC to Device  |   |
| License information |   |
|                     |   |

 Tabelle 9
 MC-Config Programm: Kontextmenü der Listeneinträge (Abschnitt 1 von 2)

| Menüpunkt      | Funktion                                                                                                    | Werte     |
|----------------|----------------------------------------------------------------------------------------------------|-----------|
| Debug logging  | Ein-/Ausschalten der Aufzeichnung von Systemmel-<br>dungen des selektierten WLAN-Clients (Details s.<br>4.12 auf Seite 36). Dazu wird zunächst eine Zieldatei<br>abgefragt, in die die Debugmeldungen geschrieben<br>werden sollen.                                                                                                    | on<br>off |
| Signal logging | Ein-/Ausschalten der Aufzeichnung von Meldungen<br>zur WLAN-Verbindung des selektierten WLAN-Cli-<br>ents (Signalstärke, verbundener AP, Kanal, Bitrate) in<br>einer Datei in Form von Textzeilen gespeichert.                                                                                                    | on<br>off |
| Static flag    | Wenn man in einer Anwendung alle vorhandenen<br>Geräte in der Tabelle halten möchte, auch wenn sie<br>aktuell nicht verfügbar sind, kann man die Einträge<br>auf <i>static</i> setzen. Das heißt, dass die Einträge nicht<br>aus der Tabelle gelöscht werden, auch wenn die<br>dazu gehörenden WLAN Clients aktuell nicht in<br>Betrieb sind. Einträge im Zustand <i>static</i> werden in<br>der 1. Spalte gelb markiert: |           |

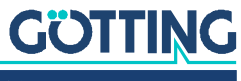

| Menüpunkt           | Funktion                                                                                                    | Werte |
|---------------------|----------------------------------------------------------------------------------------------------|-------|
| System log          | <ul> <li>Hiermit können Operationen mit den im Funkmodem gespeicherten Log- und Dump- Dateien durchgeführt werden.</li> <li>Debug loging Signal loging Download Log Download Log Download Dumps and Log Cear Dumps and Log Cear Dumps and Log Cear Dumps and Log Cear Dumps and Log Cear Dumps and Log Gebrund Dump Dateien, die Textmeldungen speichern und Dump Dateien, die Mitschnitte von der WLAN oder LAN-Schnittstelle des Funkmodems enthalten.</li> <li>Download Log überträgt die SystemLog-Datei zum MC-Config-Programm.</li> <li>Download Dumps and Log führt zu einem Dialog, über den alle Log- und Dump- Dateien zum Download zunächst selektiert und heruntergeladen werden können.</li> <li>Clear Dumps and Log löscht alle betreffenden Dateien. Dieses Löschen sollte immer vor einem Test, bei dem eine bestimmte Funktion geprüft und protokolliert werden soll, durchgeführt werden.</li> </ul> |       |
| Delete Entry        | Damit kann der markierte Eintrag aus der Liste<br>gelöscht werden. Das Löschen erfolgt nur, wenn alle<br>Dateitransfers und DebugLog Funktionen beendet<br>wurden.                                                                                                    |       |
| Abort Transfer      | Mit dieser Funktion kann ein laufender Transfer (z. B.<br>Firmware-Upload) abgebrochen werden.                                                                                                    |       |
| Set RTC to Device   | Hiermit wird die Systemzeit des PCs zum Funkmo-<br>dem übertragen und dort übernommen. Damit kann<br>man ohne Zeitserver die Funkmodem-Systemzeit<br>auf einen reellen Wert setzen, um z. B. die Zeitanga-<br>ben in Log-Dateien besser zuordnen zu können.                                                                                                    |       |
| License Information | Hier werden Hinweise zur <i>Open Source Compliance</i> für die Funkmodems angezeigt.                                                                                                    |       |

 Tabelle 9
 MC-Config Programm: Kontextmenü der Listeneinträge (Abschnitt 2 von 2)

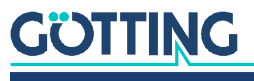

## 4.6 Einstellungen und Funktionen über das Hauptmenü

Über das Hauptmenü können sowohl schon genannte Aktionen angestoßen werden als auch erweitere Einstellungen des MC-Config Programms vorgenommen werden.

### 4.6.1 File

Bild 18 MC-Config Programm: File Menü

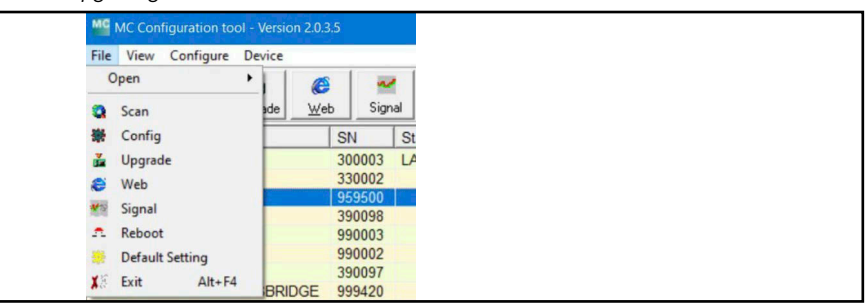

Hiermit können nochmals die Funktionen der Tasten oberhalb der Liste aufgerufen werden (siehe Tabelle 5 auf Seite 21).

#### 4.6.2 View

Bild 19 MC-Config Programm: View Menü

| File | View Configure Device               |            |
|------|-------------------------------------|------------|
| Re   | Select visible columns<br>Copy list | Strg+C     |
| No.  | Place Center                        | Strg+Alt+C |

 Tabelle 10
 MC-Config Programm: Funktionen im View Menü

| Menüpunkt                | Funktion                                                                                                    |
|--------------------------|----------------------------------------------------------------------------------------------------|
| Select Visible<br>Column | Mit dieser Funktion kann eingestellt werden,<br>welche Spalten der Listenansicht sichtbar<br>sind und welche nicht.                                                                                                    |
| Copy list                | Mit dieser Funktion wird der Textanteil der Listenansicht mit den<br>Informationen der WLAN-Clients in die Zwischenablage kopiert.<br>Damit kann man z. B. diese Informationen mit Hilfe eines Textedi-<br>tors weiterverarbeiten.                             |
| Autosize<br>columns      | Die Funktion stellt die Spaltenbreite der sichtbaren Spalten auto-<br>matisch so ein, dass alle Informationen sichtbar sind. Diese<br>Aktion kann auch ausgelöst werden, wenn man auf der Listenan-<br>sicht klickt und die Tastenkombination Strg+V betätigt. |
| Place Center             | Damit wird das Hauptfenster des MC-Config-Programms neu platziert.                                                                                                    |

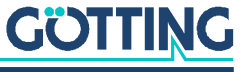

### 4.6.3 Configure

Bild 20 MC-Config Programm: Configure Menü

| MC Con                | MC Configuration tool - Vers             |                     |  |  |
|-----------------------|------------------------------------------|---------------------|--|--|
| <u>File View</u>      | Configure                                | Device              |  |  |
| Q<br>Re <u>f</u> rest | IP Rang<br>I <u>n</u> terfac<br>Basic se | es<br>:es<br>ttings |  |  |

 Tabelle 11
 MC-Config Programm: Funktionen im Configure Menü (Abschnitt 1 von 3)

| Menüpunkt      | Funktion                                                                                                    |                                                                                                    |
|----------------|----------------------------------------------------------------------------------------------------|----------------------------------------------------------------------------------------------------|
| IP Ranges      | Insbesondere dann, wenn sich das MC<br>WLAN mit den WLAN-Clients verbinde<br>tem die Broadcast-UDP-Pakete, die das<br>zum Suchen der WLAN-Clients versend<br>notwendig, dass man gezielt bestimmt<br>scannt. Über diesen Menüpunkt, werde<br>Scannen definiert, weitere Information<br>auf Seite 35.                                                                                                    | -Config-Programm per<br>in soll und das WLAN-Sys-<br>s MC-Config-Programm<br>det, nicht weiterleitet, ist es<br>e IP-Adress-Bereiche<br>en die Parameter für das<br>en siehe Abschnitt 4.11.1 |
| Interfaces     | Wenn der Rechner, auf dem das MC-<br>Config-Programm läuft, über mehrere<br>IP Netzwerkschnittstellen verfügt, kann<br>man über diesen Menüpunkt ggf. aus-<br>wählen, über welche der Schnittstellen<br>die Verbindung zu den WLAN-Clients<br>stattfinden soll (kann). Der Anwender<br>sollte diese Einstellungen nutzen,<br>gezielt nur die Schnittstelle zu aktivie-<br>ren, die zur Kommunikation mit dem<br>Funkmodem nötig ist, damit nicht<br>unnötig viele Broadcast Anfragen über<br>die verschiedenen Schnittstellen vertei | MInterfaces IN X<br>192.168.170.139<br>192.168.56.1                                                                                                    |
| Basic Settings | Unter diesem Menüpunkt finden sich<br>Einstellungen, die die Funktionalität<br>des MC-Config-Programms beein-<br>flussen.                                                                                                    | Basic settings X<br>□ pilons   Pretest  <br>□ Enable Key shortcuts<br>□ Autosend UTC to Devices<br>□ Device Poling:<br>□ Default<br>X Cancel<br>↓ Apply                                       |

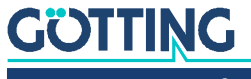

| Menüpunkt                                                                                                    | Funktion                                                                                                    |                         |                           |  |  |
|----------------------------------------------------------------------------------------------------|----------------------------------------------------------------------------------------------------|-------------------------|---------------------------|--|--|
| Basic Settings                                                                                                    | <b>Enable Key Shortcuts</b><br>Mit <i>Enable Hotkey Shortcuts</i> werden Tasten-Kommandos für die<br>Listenansicht freigeschaltet. Wenn diese Option eingeschaltet ist,<br>reagiert die Listenansicht auf folgende Eingaben:                                      |                         |                           |  |  |
|                                                                                                    | Tabelle 12         MC-Config Programm: Key Shortcuts                                                                                                    |                         |                           |  |  |
|                                                                                                    | Taste                                                                                                    | Funktion                |                           |  |  |
|                                                                                                    | 'S'                                                                                                    | ausgewählten Eintrag a  | uf <i>statisch</i> setzen |  |  |
|                                                                                                    | 'S'                                                                                                    | statisch Zustand zurücl | ksetzen                   |  |  |
|                                                                                                    | ESC                                                                                                    | laufenden Datentransfe  | er abbrechen              |  |  |
|                                                                                                    | 'C'                                                                                                    | Config-Funktion aufruf  | en                        |  |  |
|                                                                                                    | ʻuʻ                                                                                                    | Upgrade-Funktion aufr   | ufen                      |  |  |
| Mit Autosend UTC to devices kann das MC-Config-Prog<br>eingestellt werden, dass laufend die aktuelle Zeit des P<br>WLAN-Clients übertragen wird. Das ist sinnvoll, wenn in<br>werk kein Zeitserver zur Verfügung steht.Basic SettingsDevice Polling<br>Mit diesem Parameter wird eingestellt, wie häufig der a<br>Status der Geräte in der Liste aktualisiert wird. Zudem v<br>eingestellt, wie oft ein Discover gesendet wird, um neu<br>im System zu finden.<br>Tabelle 13 MC-Config Programm: Device Pol |                                                                                                    |                         |                           |  |  |
|                                                                                                    | Option                                                                                                    | Statusabfrage           | Discover                  |  |  |
|                                                                                                    | fast                                                                                                    | 5x pro Sekunde          | 1x pro 3 Sekunden         |  |  |
|                                                                                                    | default                                                                                                    | 1x pro Sekunde          | 1x pro 5 Sekunden         |  |  |
|                                                                                                    | slower                                                                                                    | 1x pro 3 Sekunden       | 1x pro 10 Sekunden        |  |  |
|                                                                                                    | extremely slov                                                                                                    | v 1x pro 6 Sekunden     | 1x pro 20 Sekunden        |  |  |
|                                                                                                    | Die Einstellung sollte man abhängig davon einstellen, wie viele<br>Geräte in der Tabelle erfasst sind, wie viel (WLAN-)Datenverkehr<br>von dem MC-Config-Programm erzeugt werden soll und wie zeit<br>nah Statusänderungen bei den Geräten erkannt werden sollen. |                         |                           |  |  |

| Tabelle 11 M | 1C-Config Progra | mm: Funktionen | n im Configure | e Menü (Absch | nitt 2 von 3) |
|--------------|------------------|----------------|----------------|---------------|---------------|
|--------------|------------------|----------------|----------------|---------------|---------------|

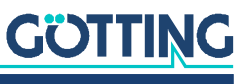

| Menüpunkt      | Funktion                                                                                                    |                                                                                                    |                                                                                                    |
|----------------|----------------------------------------------------------------------------------------------------|----------------------------------------------------------------------------------------------------|----------------------------------------------------------------------------------------------------|
| Basic Settings | Pretest<br>Wenn diese Option<br>eine neue Config,<br>modem übertrage<br>zunächst quasi zu,<br>men und ausgefül<br>Config dann inner<br>bestimmten Zeit n<br>wird, aktiviert das<br>der die vorherige (<br>hindert werden, da<br>führt, dass die Ver<br>chern dieser Confi<br>gende Einstellung<br>Tabelle | n aktiviert ist, wird<br>die auf ein Funk-<br>n worden ist,<br><i>r Probe</i> übernom-<br>hrt. Wenn diese<br>halb einer<br>nicht bestätigt<br>Funkmodem wie-<br>Config und startet da<br>ass eine falsche Eins<br>bindung zu einem Fu<br>ig nicht wieder herge<br>en sind möglich:<br><b>14</b> <i>MC-Config Prog</i>                                                                                                    | Uasic settings<br>Config Pretest<br>Config Pretest<br>□irabled<br>Timeout (sec.)<br>120<br>x Cancel<br>x Cancel<br>x |
|                | Option                                                                                                    | Funktion                                                                                                    |                                                                                                    |
|                | Disabled                                                                                                    | Pretest nicht aktiv                                                                                                    |                                                                                                    |
|                | Enabled - Need<br>user acknow-<br>ledge                                                                                                    | Die neue Config mu<br>tigt werden. Nachde<br>neuen Config beim<br>wurde, erscheint in<br>weis: <i>Current config</i><br><i>Timeout: xx</i><br>Status<br>Current configuration<br>Der Anwender mus<br>Timeouts die neue O<br>wird die vorherige O<br>Gerät startet neu.<br>Zur Bestätigung akt<br>Menü für dieses Ge<br>wahl Acknowledge<br>neue Config dauerh<br>Debus logging<br>Sgaal logging<br>System log<br>System log<br>System | <ul> <li>ass vom Anwender bestä-<br/>em das Gerät mit der<br/>MC-Config registriert<br/>der Status-Spalte der Hin-<br/>uration is in pretest.</li> <li>bn is in pretest. Timeout: 22 \<br/>s vor dem Ablauf des<br/>Config bestätigen, sonst<br/>Config reaktiviert und das<br/>iviert man das Kontext-<br/>rät. Über die Menü-Aus-<br/><i>Configuration</i> wird die<br/>laft aktiviert.</li> </ul>                                                                                                    |
|                | Enabled - Auto<br>acknowledgeon<br>contact                                                                                                    | Die neue Config win<br>wenn das Gerät nac<br>neuen Config wiede<br>gramm in der Liste                                                                                                    | d automatisch bestätigt,<br>h dem Download der<br>er vom MC-Config-Pro-<br>registriert wird.                                                                                                    |

 Tabelle 11
 MC-Config Programm: Funktionen im Configure Menü (Abschnitt 3 von 3)

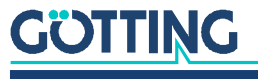

#### 4.6.4 Device

Bild 21 MC-Config Programm: Device Menü

| Ele | ⊻iew       | Configure   | Device                                 |                                   |
|-----|------------|-------------|----------------------------------------|-----------------------------------|
| Re  | Q<br>fresh | *<br>Config | Select all<br>Delete<br>Abort Transfer | Strg+A<br>Strg+Entf<br>Strg+Alt+A |
| No. | Nan        | ne          | Debug logging                          |                                   |
| 1   | MC         | 4-VPN-Clie  | Signal logging                         |                                   |
| 2   | MC         | 6-CAM-F     | Download system log                    | Strg+D                            |
| 3   | MC         | 6-CAM-T     | Virtual Configuration (MCx)            |                                   |

 Tabelle 15
 MC-Config Programm: Funktionen im Device Menü

| Menüpunkt                        | Funktion                                                                                                  | Tastenkombination |
|----------------------------------|----------------------------------------------------------------------------------------------------|-------------------|
| Select all                       | Alle Listeneinträge markieren.                                                                            | Strg + A          |
| Delete                           | Markierte Listeneinträge aus der Tabelle<br>löschen.                                                      | Strg + Entf       |
| Abort transfer                   | Alle laufenden Datenübertragungen abbrechen                                                               | Strg + Alt + A    |
| Debug logging                    | Für alle markierten WLAN-Clients das<br>Logging der Debugmeldungen ein- oder<br>ausschalten.              |                   |
| Signal logging                   | Für alle markierten WLAN-Clients das<br>Logging der WLAN-Verbindungsdaten<br>ein oder ausschalten.        |                   |
| Download system<br>log           | Die gespeicherten Debugmeldungen<br>der markierten WLAN-Clients herunter-<br>laden und abspeichern.       | Strg + D          |
| Virtual Configura-<br>tion (MCx) | Mit dieser Funktion kann man eine vor-<br>handene Config-Datei einsehen, bear-<br>beiten und abspeichern. |                   |

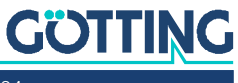

## 4.7 Die Config-Funktion

Mit dem Betätigen der Config-Taste werden Daten vom selektierten WLAN-Client zum MC-Config Programm übertragen, die sowohl die einzustellenden Parameter als auch die aktuellen Werte dieser Parameter definieren. Die einzustellenden Parameter für das Config-Programm werden dynamisch von der Firmware des WLAN-Clients definiert.

Wenn alle Daten vom WLAN-Client empfangen wurden, wird folgendes Fenster geöffnet:

| Search: 3                   | Device Name 5                    |
|-----------------------------|----------------------------------|
| E Configuration             | Device Name: HG 76343            |
| E Network                   | Security                         |
| - IP<br>- Bridge mode       | Administrator Login              |
| Filter                      | Admin name:                      |
| Wireless     Main Parameter | Admin password:                  |
| - Security                  | Monitor Login (Read Only Access) |
| SCEP<br>Roaming             | Monitor name:                    |
|                             |                                  |
|                             | Monitor password:                |
|                             | SNMP                             |
|                             | Enable SNMP                      |
|                             | Webserver                        |
|                             | Enable Unencrypted (HTTP)        |
|                             | Webserver Port 80                |
|                             | Enable Secure (HTTPS)            |
|                             | Other Options                    |
|                             | Serial port instances            |
|                             |                                  |

Bild 22 MC-Config Programm: Config Dialog

Das Fenster hat die Bereiche:

- (1 + 2) Hauptmenü
- (3 + 4) Config-Struktur mit Suchfunktion
- (5) Parameter Definition
- (6) Bereich für Hinweise und Hilfstexte zu den einzelnen Parametern
- (7 11) Tasten zum Speichern, Laden und Zuweisen der Konfigurationsdaten
- (12) Statusmeldungen

Um bestimmte Parameter anzuzeigen oder zu editieren muss zunächst aus der Config-Struktur das Segment ausgewählt werden, in dem der Parameter definiert ist. Um einen Parameter zu suchen, kann man die Suchfunktion (3) benutzen, die bei Übereinstimmung im Suchfeld die Segmente mit Treffern blau anzeigt.

Im Parameterbereich (5) werden die möglichen Einstellungen für das selektierte Segment angezeigt. Der Anwender kann Änderungen vornehmen. Geänderte Parameter werden fett hervorgehoben. Zudem wird das Segment in der Strukturanzeige rot angezeigt. Damit behält der Anwender den Überblick, wo Änderungen vorgenommen worden sind. Mit der Tastenkombination Strg + R können die Änderungen wieder rückgängig gemacht werden. Mit der Tastenkombination Strg + D können alle Werte auf den Auslieferungszustand (Factory Default) zurückgesetzt werden.

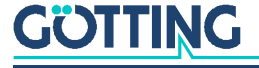

Wenn alle Änderungen vorgenommen wurden, wird mit der *Apply*-Taste (8) die Konfiguration an den WLAN-Client zurückgesendet. Dieser übernimmt die Parameter und führt abhängig von den Änderungen einen Neustart durch oder startet die WLAN-Verbindung neu. Der Config-Dialog wird damit geschlossen.

Die Tasten des Config-Dialogs haben folgende Funktion:

| Nummer | Taste          | Funktion                                                                                                    |
|--------|----------------|----------------------------------------------------------------------------------------------------|
| 7      | Break          | Schließen des Config-Dialogs, ohne die Änderungen<br>zum WLAN-Client zu übertragen                                                                 |
| 8      | Apply          | Start der Übertragung des Parametersatzes an den WLAN-Client. Der Config Dialog wird geschlossen.                                                  |
| 9      | Save to file   | Speichern des aktuellen Parametersatzes in einer<br>Datei.                                                                                         |
| 10     | Load from file | Laden eines Parametersatzes aus einer Datei.                                                                                                    |
| 11     | Check          | Übertragung des Parametersatzes an den WLAN-Cli-<br>ent zur Überprüfung. In der Statuszeile unten (12)<br>wird das Ergebnis der Prüfung angezeigt. |

#### Tabelle 16 MC-Config Programm: Tasten im Config Dialog

#### 4.7.1 Variable Anzahl von Eingabefeldern

Es gibt eine Reihe von Parametern die mehrere Instanzen haben. So gibt es unter Network -> Bridge Mode -> NAT Weiterleitungsregeln (NAT Rules). Die Anzahl der konfigurierbaren Regeln kann man einstellen, indem man über einem der Eingabe-felder mit der rechten Maustaste ein Kontextmenü aufruft und dort *Change option count* auswählt.

## 4.8 Zugangsschutz mit Username und Password

Der Zugriff auf die Konfiguration eines Funkmodems kann durch Angabe von Username + Password in der Config unter *Admin* gesichert werden. Wenn für alle WLAN-Clients die gleichen Werte von User + Password gelten, muss man diese im Hauptfenster unter User und Password eintragen und kann damit auf alle Geräte zugreifen.

Man kann die Werte für User + Password auch beim Start des MC-Config-Programms übergeben. Mit den Argumenten MCConfig\_2\_0\_3\_5.exe user=... password=..... werden diese Werte beim Start in die beiden Eingabefelder übernommen.

Wenn allerdings die WLAN-Clients unterschiedliche User + Password Angaben benötigen, können Sie die User + Password Eingabefelder auch leer lassen. Bei einem Zugriff auf geschützte Funktionen von einem oder mehrerer WLAN-Clients öffnet sich ein Dialog in dem die Angaben für Username + Password eingegeben werden können.

| Bild 23 MC-Config Programm: Ente | er username and | password |
|----------------------------------|-----------------|----------|
|----------------------------------|-----------------|----------|

| user1 password1                |  |
|--------------------------------|--|
| 330002 MC-Dev2 user2 password2 |  |
| 959500 MC-Dev3                 |  |
| 500 MC-Dev3                    |  |

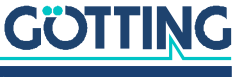

Schon während der Eingabe prüft das Programm die Richtigkeit der Angaben und färbt das *Device* Feld grün wenn die Username + Password Eingabe korrekt ist.

Diese Eingaben können dauerhaft in einer Datei (Save) oder temporär (don't Save) im Speicher abgelegt werden. Mit *don't Save* werden die Angabe mit dem Schließen des MC-Config-Programms gelöscht. Mit *Save* wird für jedes Gerät eine Datei <SN>.cred im Verzeichnis *Credentials* angelegt, die verschlüsselt die Username + Password Eingabe enthält.

## 4.9 Firmware-Updates

Mit dem Betätigen der Upgrade-Taste kommt der Anwender zu einem Dialog, mit dem eine Firmware-Datei ausgewählt werden kann. Firmware-Dateien für WLAN-Clients haben den Typ *bin*. Die gewählte Datei wird anschließend zum WLAN-Client übertragen und dort im Flash-Speicher abgelegt. Die Parameter des WLAN-Clients werden von der neuen Firmware übernommen.

Durch Auswahl mehrerer Geräte kann man die Firmware auch in einem Vorgang gleichzeitig auf diese Geräte verteilen.

## 4.10 Herunterladen der Config von mehreren Geräten

Um von mehreren Geräten gleichzeitig die Konfigurationsdateien herunterzuladen und zu speichern, gehen Sie wie folgt vor:

- Markieren Sie im Hauptfenster die Geräte, von denen Sie die Config herunterladen möchten. Dies geschieht mit Anklicken des Geräteeintrags bei gedrückter <Strg>-Taste.
- Klicken Sie mit mehreren ausgewählten Geräten auf den Config Button. Es erscheinen folgende Dialoge, die Sie wie gezeigt durch Klick auf den jeweils hervorgehobenen Button beantworten.

Bild 24 MC-Config Programm: Dialoge beim Speichern der Config von mehreren Geräten

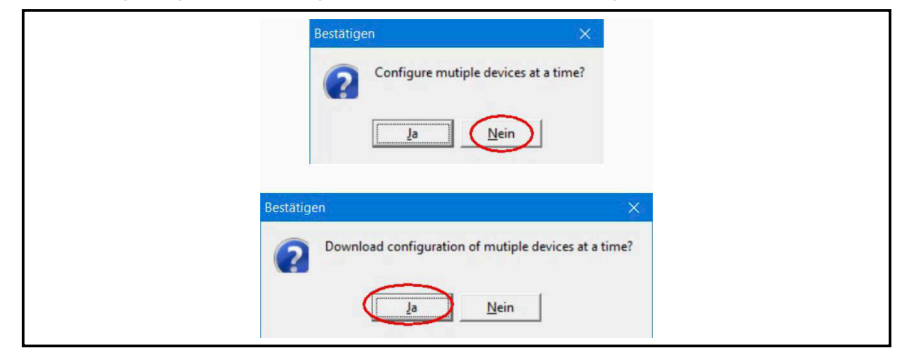

 Anschließend legen Sie das Verzeichnis fest, in dem die Config-Dateien abgelegt werden.

Die in dem Verzeichnis abgelegten Config-Dateien haben folgendes Namensformat: Cfg\_<ip-addr>\_<MAC-addr>\_<SN>\_<Device Name>.cfg

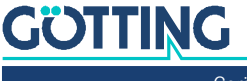

## 4.11 WLAN-Clients suchen

#### 4.11.1 IP Ranges

Folgende Bedingungen können dafür verantwortlich sein, dass das MC-Config-Programm keine Verbindung zu WLAN-Clients aufbauen kann

- Die WLAN-Clients befinden sich in einem anderen Netzwerk.
- Die WLAN-Clients sind über eine WLAN Infrastruktur verbunden, die die Broadcast Anfragen des MC-Config-Programms nicht weiterleitet.

Um diese WLAN-Clients zu erreichen, können IP-Bereiche definiert werden, die beim Start des MC-Config-Programms und nach dem Betätigen der Refresh-Taste gescannt werden. Den Dialog zur Definition der Bereiche öffnen Sie hier:

Bild 25 MC-Config Programm: IP Ranges

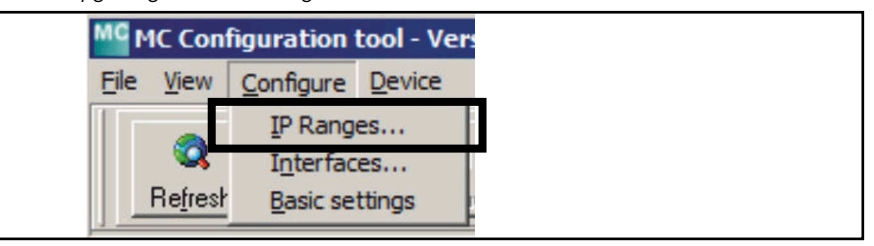

Bild 26 MC-Config Programm: Einstellung der IP Suchbereiche

| IP Range Definition        |                   | Search Ranges: |                 |
|----------------------------|-------------------|----------------|-----------------|
| 1 💿 172.25.224.1           | 172.25.224.254    | 192.168.170.1  | 192.168.170.119 |
| C Network: 192.168.000.000 |                   | 6              |                 |
| Subnet: 255.255            | .255.000          |                |                 |
| 3 C Network: 192.168       | .000.000/24       |                |                 |
| 4 C IP: 192.168            | .000.001          |                |                 |
| IP.Pange to add: 172       | 25 224 1 - 172 25 | 224 254        |                 |

- 1. frei definierbarer IP-Bereich mit Start- und Ende-IP
- 2. Definition eines IP-Bereichs mit Netzwerk-Adresse und Subnet-Maske
- 3. Definition eines IP-Bereichs mit Netzwerk-Adresse und Bit-Maske
- 4. Einzel-IP-Adress-Angabe

Mit *Add* (6) wird die ausgewählte und editierte Angabe in den Bereich (5) übernommen. Mit *Save to File* (7) können die Angaben in einer Datei gespeichert werden und mit (8) aus einer Datei wieder zurück gelesen werden. Nach dem Verlassen des Dialogs werden die definierten und aktivierten Bereiche gescannt.

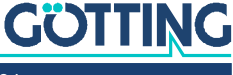

i

## 4.12 Aufzeichnung von Systemmeldungen

Die Funkmodems können während des Betriebs Meldungen in Dateien speichern, die bestimmte Ereignisse und Fehlersituationen festhalten. Wie und was aufgezeichnet werden soll, kann man in der Konfiguration des Funkmodems festlegen. Zur zeitlichen Zuordnung der Meldungen ist es von Vorteil, wenn ein Zeitserver (NTP-Server) im Funkmodem konfiguriert wird (siehe Abschnitt 5.3.7 auf Seite 57).

Das Logging wird ausführlich in Kapitel 10 auf Seite 91 beschrieben. Im Folgenden geht es nur um die zugehörigen Einstellungen im MC-Config-Programm.

Die Möglichkeit, Systemmeldungen oder Mitschnitte des Datenverkehrs aufzuzeichnen, sollen immer nur dazu dienen, auftretende Probleme zu untersuchen und ggf. Maßnahmen aufzuzeigen, wie diese Probleme abgestellt werden können. Im Normalbetrieb sollten alle hier beschriebenen Einstellungen wieder auf die Defaultwerte zurückgesetzt werden.

#### 4.12.1 Einstellung der Logging-Parameter

Abhängig vom Problem, das untersucht werden soll, kann man die *Intensität* der Debugmeldungen für einzelne Programmteile der Funkmodem-Firmware über die Konfiguration (-> Logging) einstellen. Des Weiteren können auch Protokollmitschnitte des Datenverkehrs sowohl auf der WLAN- als auch auf der LAN-Schnittstelle angefertigt werden. Die Funktionen werden in Kapitel 10 auf Seite 91 beschrieben.

#### Bild 27 MC-Config Programm: Einstellung der Logging Details

- 1. Aufruf der Logging-Parameter
- 2. Einstellung, wo die Meldungen gespeichert werden sollen.
- Hiermit wird bestimmt, welche Informationen jede Zeile einer Debugmeldung enthält.
- 4. Mit *Dump Wireless* wird die WLAN-Funkkarte in einen Spezialmodus gesetzt, der es erlaubt, alle über WLAN gesendeten und empfangenen Datenpakete in der Datei zu speichern.
- 5. Die gleiche Funktion wie unter (4) allerdings für die LAN Schnittstelle.
- 6. Hier wird für die einzelnen Software-Module eingestellt, mit welcher Intensität die Debug-Meldungen ausgegeben werden sollen.

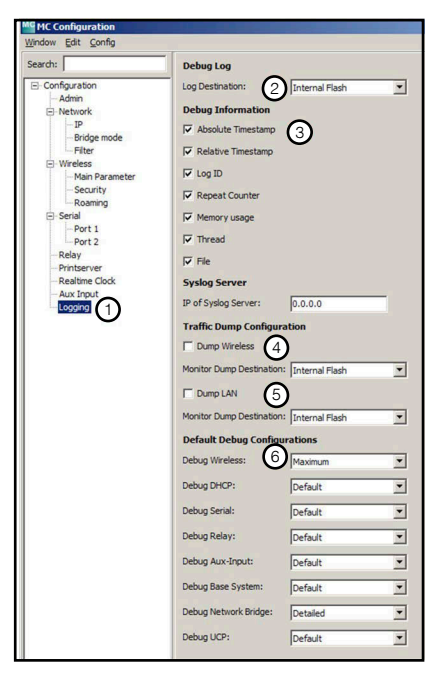

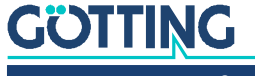
#### 4.12.2 Debugmeldungen aufzeichnen

Über das Kontextmenü der Listenansicht kann man die Debugmeldungen von einem Funkmodem zum MC-Config-Programm übertragen.

Bild 28 MC-Config Programm: Aufzeichnung von Debugmeldungen MC Configuration tool - Version 2.0.1.17 File View Configure Device 0 \* ř. e 52 x Web <u>R</u>eboot Default Close Refresh <u>Config</u><u>Upgrade</u> No. Name SN IP-Address System-M/ Client\_166 192.168.170.166 750015 00:0B:6B:E Client 181 541212 192.168.170.181 00:80:87:94 0.107 00:0E:8E:6 3 N Debug loggir Start 1) Signal logging Stop Static flag Request Debug Dum System log Delete Entry Abort Transfer Remove/hide Colun 02.03.2015 16:35:39: 192.168.170.166 -> 3651,INFO,Found new dev: 02.03.2015 16:35:39: 192.168.170.181 -> 3651,INFO,Found new dev: 02.03.2015 16:35:39: 192.168.170.107 -> 3651,INFO,Found new dev: 2

> Logging to: C:\tmp\log3.txt Selected: 1/3

Um die Aufzeichnung zu starten, klicken Sie den betreffenden Eintrag in der Geräteliste per Rechtsklick an und wählen Sie Debug logging -> Start (1). Nachdem im folgenden Dialog die Logdatei definiert wurde, werden alle Meldungen in diese Datei geschrieben und auch in dem Bereich (2) angezeigt. Es ist möglich, für mehrere Funkmodems gleichzeitig Debugmeldungen auf diese Weise zu speichern.

Ein Doppelklick auf den Bereich (2) zeigt die aufgezeichneten Meldungen in dem Standard-Texteditor von Windows® an.

#### 4.12.3 Herunterladen von Debugmeldungen und (W)LAN-Mitschnitten

Bild 29 MC-Config Programm: Download Dumps and Log

Set Logfile

192.168.170.132

INFO

Die im Funkmodem gespeicherten Debugmeldungen und Mitschnitte auf den Schnittstellen können über die Kontextmenü-Auswahl System log -> Download heruntergeladen werden. Weitere Informa-

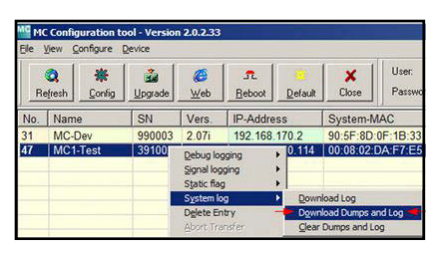

tionen dazu finden Sie in Abschnitt 10.3 auf Seite 96.

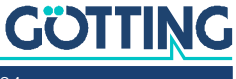

5

## Parametereinstellung über das Web-Interface

Nachdem Sie über einen WEB-Browser eine Verbindung mit dem Web-Server des HG G-76343/4/5 hergestellt haben, wird zunächst eine Seite mit Informationen zum Funkmodem und zum aktuellen Status des Geräts angezeigt. Diese Webseite kann angezeigt werden, ohne dass die ggf. gesetzten Werte für *User* und *Password* abgefragt werden. Bei allen anderen Seiten werden die Angaben einmalig abgefragt, falls sie gesetzt wurden.

## 5.1 Informationsseite / Home

Als erste Seite erscheint eine allgemeine Information zum FirmwareHG76343 Wireless LAN Bridge

Stand und zum Status des Funkmodems mit den folgenden Abschnitten.

### 5.1.1 System Information

In diesem Abschnitt finden Sie allgemeine Informationen zum Gerät:

Bild 30 Web Interface: System Information

| System Information          |                             |
|-----------------------------|-----------------------------|
| Device Name                 | HG76343                     |
| Uptime                      | 0 Week(s) 0 Day(s) 00:01:23 |
| Realtime clock (UTC)        | 17.10.2023 7:02:10          |
| Realtime clock (Local Time) | 17.10.2023 8:02:10          |
| Serial number               | 326550                      |
| Firmware Version            | 2.14p                       |
| Kernel Version              | Linux version 5.4.256       |

 Tabelle 17
 Web Interface: System Information (Abschnitt 1 von 2)

| Info                 | Bedeutung                                             | Anmerkung                                                                                                    |
|----------------------|-------------------------------------------------------|----------------------------------------------------------------------------------------------------|
| Device Name          | Name des Geräts                                       | Diese Angabe wird unter → Admin (Abschnitt 5.2<br>auf Seite 47) konfiguriert und erscheint im MC-<br>Config-Programm als Gerätename.                                                                                                    |
| Uptime               | Laufzeit                                              | Dies ist die Zeit, die seit dem letzten Einschalten<br>bzw. dem letzten Reset vergangen ist                                                                                                    |
| Realtime clock (UTC) | Datum- und Zeitangabe<br>(Universal Time Coordinated) | Hier wird die geräteinterne Zeit angezeigt. Zum<br>Start setzt der HG G-76343/4/5 die interne Zeit auf<br>den Zeitpunkt: 01.01.2000 um 00:00:00 Uhr.<br>Wenn ein Real Time Server konfiguriert ist (siehe<br>Abschnitt 5.3 auf Seite 50), versucht der<br>HG G-76343/4/5 diesen zu erreichen und die UTC-<br>Angabe zu erhalten. Wenn dies gelingt, setzt das<br>Funkmodem die interne Uhr entsprechend. Diese<br>Zeitangabe wird für Debugausgaben genutzt und<br>um Zertifikate zu validieren. |

GÜTTING

| Info             | Bedeutung            | Anmerkung                                                                                                    |
|------------------|----------------------|----------------------------------------------------------------------------------------------------|
| Serial Number    | Seriennummer         |                                                                                                    |
| Firmware-Version | Version der Firmware |                                                                                                    |
| Kernel Version   | Version des Kernels  | Das Betriebssystem des HG G-76343/4/5 basiert<br>auf Linux. Die hier angegebene Versionsnummer<br>gibt die Kernel-Version an, die aktuell in die Firm-<br>ware eingebunden ist.<br>Dieses Produkt enthält Software, die von den<br>jeweiligen Rechteinhabern unter den Bedingun-<br>gen der GNU General Public License, Version 2<br>(GPLv2), Version 3 (GPLv3) und/oder anderen<br>Open Source Software Lizenzen lizenziert wurde.<br>Weitere Informationen finden Sie in Kapitel 16 auf<br>Seite 120. |

#### Tabelle 17 Web Interface: System Information (Abschnitt 2 von 2)

### 5.1.2 Wireless Status Information

In diesem Abschnitt werden die Parameter und der Status der WLAN-Verbindung angezeigt.

| Bild 31 | Web Interface: | Wireless Status  | Information |
|---------|----------------|------------------|-------------|
| Dilu JT | woo mitorface. | VII CICCO CIUIUO | ingonnation |

| Wireless Status Information |                                                  |
|-----------------------------|--------------------------------------------------|
| Operation Mode              | Infrastructure                                   |
| AP Mac Address (BSSID)      | 00:A0:57:22:41:4A (LANCOM_acn_2)                 |
| SSID                        | LANCOMacn                                        |
| Connection state            | Connected                                        |
| Security                    | WPA2-PSK                                         |
| Connection time             | 2m 39s                                           |
| Bitrate                     | 72MBit<br>HT20 SGI 1 Stream MCS-Index 7          |
| Channel/Frequency           | 40: 5.200GHz                                     |
| SNR                         | 46dB (Min 40dB Max 48dB, 24h: Min 23dB Max 48dB) |
|                             |                                                  |
| Signal                      | -49 dBm                                          |
| Noise                       | -95 dBm                                          |
| Channel Usage 5GHz          | 5%                                               |

 Tabelle 18
 Web Interface: Wireless Status Information (Abschnitt 1 von 3)

| Info                      | Bedeutung           | Anmerkung                                                                                                    |
|---------------------------|---------------------|----------------------------------------------------------------------------------------------------|
| Operation Mode            | Betriebsmodus       | Das Funkmodem kann entweder als Client in einer WLAN<br>Infrastruktur arbeiten (Infrastructure) oder im Adhoc<br>Modus.                                                  |
| AP Mac Address<br>(BSSID) | MAC Adresse des APs | Hier wird die MAC-Adresse des APs angezeigt, mit dem<br>das Funkmodem aktuell verbunden ist. Wenn der AP einen<br>Gerätenamen mitteilt, wird auch dieser hier angegeben. |
| SSID                      | Netzwerkkennung     | Dies ist der Name des WLAN Netzwerks, mit dem sich das<br>Funkmodem verbinden soll bzw. verbunden hat.                                                                   |

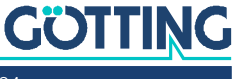

| Info              | Bedeutung                                                        | Anmerkung                                                                                                    |                            |                                             |
|-------------------|------------------------------------------------------------------|----------------------------------------------------------------------------------------------------|----------------------------|---------------------------------------------|
| Connection state  | Verbindungsstatus                                                | Status der Verbindung zum AP. Je nachdem, welche<br>Authentifizierung eingestellt ist, können verschiedene Me<br>dungen angezeigt werden:<br>Tabelle 19 Web Interface: Mögliche Meldunger<br>Connection State |                            |                                             |
|                   |                                                                  | Status                                                                                                    | Bedeu                      | tung                                        |
|                   |                                                                  | Idle                                                                                                    | keine V                    | /erbindung vorhanden                        |
|                   |                                                                  | Disconnected                                                                                                    | zuvor b<br>wurde           | bestehende Verbindung<br>unterbrochen       |
|                   |                                                                  | EAP Success                                                                                                    | ΕΑΡ Αι                     | uthentifizierung abgeschlossen              |
|                   |                                                                  | KeyCompleted                                                                                                    | Austau                     | isch der Schlüssel abgeschlossen            |
|                   |                                                                  | Connected                                                                                                    | verbun                     | den                                         |
|                   |                                                                  | Authenticate                                                                                                    | Auther                     | ntifizierung läuft                          |
|                   |                                                                  | Associate                                                                                                    | Assozii                    | ierung läuft                                |
|                   |                                                                  | Associated                                                                                                    | Assoziierung abgeschlossen |                                             |
|                   |                                                                  | EAP Started                                                                                                    | ΕΑΡ Αι                     | uthentifizierung läuft                      |
|                   |                                                                  | Timeout                                                                                                    | Timeou                     | ut im Authentifizierungsprozess             |
|                   |                                                                  | EAP Failed                                                                                                    | ΕΑΡ Αι                     | uthentifizierung fehlgeschlagen             |
|                   |                                                                  | EAP Select<br>Method                                                                                                    | ΕΑΡ Αι                     | uthentifizierung läuft                      |
| Security          | aktive Verschlüsse-<br>lungs- und Authentifi-<br>zierungsmethode | Tabell                                                                                                    | <b>e 20</b> We<br>Ve       | eb Interface: Anzeige der<br>erschlüsselung |
|                   |                                                                  | Verschlüsselur                                                                                                    | g                          | Anzeige                                     |
|                   |                                                                  | WEP                                                                                                    |                            | WEP-40 (104)                                |
|                   |                                                                  | WPA(2,3)                                                                                                    |                            | WPA(2,3)-PSK                                |
|                   |                                                                  | WPA(2,3) Enterprise WPA2(3)/IEEE 802.1X/EA                                                                                                    |                            | WPA2(3)/IEEE 802.1X/EAP                     |
| Connection time   | Verbindungszeit                                                  | Dauer der Verbindung zwischen dem Funkmodem und dem aktuellen AP                                                                                                    |                            | wischen dem Funkmodem und                   |
| Bitrate           | Sendebitrate                                                     | Bitrate, mit der a                                                                                                    | ktuell D                   | aten zum AP gesendet werden                 |
| Channel/Frequency | Kanal und Frequenz                                               | Angabe der Kanalnummer und der Frequenz mit der die<br>Verbindung zum aktuellen AP stattfindet.                                                                                                    |                            |                                             |

 Tabelle 18
 Web Interface: Wireless Status Information (Abschnitt 2 von 3)

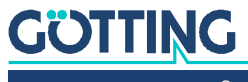

| Info          | Bedeutung                                                  | Anmerkung                                                                                                    |  |  |
|---------------|------------------------------------------------------------|----------------------------------------------------------------------------------------------------|--|--|
| SNR           | Signal-to-Noise-Ratio<br>(Signal-Geräusch-Ver-<br>hältnis) | Angabe über die Signalqualität. Sie berechnet sich aus der<br>Differenz von Signal- und Rauschpegel.<br>Die Werte können wie folgt bewertet werden:<br>Tabelle 21 Web Interface: SNR Qualität des<br>Empfangssignals                                                                                                    |  |  |
|               |                                                            | SNR Zustand                                                                                                    |  |  |
|               |                                                            | ≥ 40 sehr guter Empfang                                                                                                    |  |  |
|               |                                                            | ≥ 30 guter Empfang                                                                                                    |  |  |
|               |                                                            | ≥ 20 Noch guter Empfang, je nach Einstellung (→<br>Roaming, 8.5 auf Seite 82) beginnt das Funk-<br>modem "bessere" APs durch Scannen der<br>anderen Kanäle zu suchen.                                                                                                    |  |  |
|               |                                                            | ≥ 10 Schwaches Signal: Das Funkmodem verringert<br>die Sendebaudrate und scannt andere Kanäle<br>um "bessere" APs zu finden.                                                                                                    |  |  |
|               |                                                            | < 10 Sehr schwaches Signal, der Datendurchsatz kann stark vermindert sein.                                                                                                    |  |  |
|               |                                                            | <ul> <li>Zusätzlich werden noch statistische SNR Werte angezeigt:</li> <li>Min xx dB Max yy dB, 24h: Min aa dB Max bb dB</li> <li>xx + yy = minimale und maximale SNR Werte bei der<br/>Verbindung mit dem aktuellen AP</li> <li>aa + bb = minimale und maximale SNR Werte innerhalb<br/>der letzten 24 Stunden</li> </ul> |  |  |
| Signal        | Signalpegel                                                | Der Signalwert liegt zwischen -30 bis -90 dBm                                                                                                    |  |  |
| Noise         | Rauschpegel                                                | Normalerweise sind hier Werte zwischen -90 bis -95 dBm zu erwarten.                                                                                                    |  |  |
| Channel Usage | Kanalauslastung                                            | <ul> <li>Die Funkkarte liefert einen Wert der die Auslastung des aktuellen Kanals in % angibt. Dieser Wert wird hier farbig angezeigt.</li> <li>Grün → geringe Auslastung</li> <li>Orange → mäßige Auslastung</li> <li>Rot → hohe Auslastung</li> </ul>                                                                    |  |  |

| Tabelle 18 | Web Interface: | Wireless | Status | Information | (Abschnitt 3 von 3) |
|------------|----------------|----------|--------|-------------|---------------------|
|------------|----------------|----------|--------|-------------|---------------------|

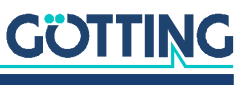

#### 5.1.3 Wired LAN Status Information

In diesem Abschnitt wird der aktuelle Zustand des/der LAN-Ports angezeigt.

Bild 32 Web Interface: Wired LAN Status Information

| Wired LAN Status Information |                  |
|------------------------------|------------------|
| LAN link state               | Link: Up         |
|                              | Speed: 100MBit/s |
|                              | Duplex: Full     |
|                              | MDI-X: Cross     |

 Tabelle 22
 Web Interface: Wired LAN Status Information

| Info           | Bedeutung            | Anmerk | kung                                                                                                    |
|----------------|----------------------|--------|----------------------------------------------------------------------------------------------------|
| LAN link state | Zustand LAN-<br>Port | Link   | <ul> <li>Down → es ist kein LAN-Kabel ange-<br/>schlossen</li> <li>Up → LAN-Kabel angeschlossen Cli-<br/>ent-Gerät erkannt</li> </ul> |
|                |                      | Speed  | 10, 100, 1000 MBit/s → Übertragungsge-<br>schwindigkeit                                                                               |
|                |                      | Duplex | Half / Full → Gleichzeitiges Senden und<br>Empfangen aus / an                                                                         |
|                |                      | MDI-X  | Straight, Cross $\rightarrow$ MDI-X Status                                                                                            |

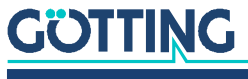

Das Relais schaltet ein, wenn eine WLAN

Das Relais wird über MQTT gesteuert

Verbindung vorhanden ist

#### 5.1.4 Relay Status Information / IO-Info (Optional)

In diesem Abschnitt auf der Startseite wird der aktuelle Zustand des Relais-Schaltkontakts und des Eingangssignals angezeigt, sobald diese aktiviert wurden.

 
 Tabelle 23
 Web Interface: Relay Status Information / IO-Info (Optional)
 Info Bedeutung Anmerkung Relay Relais-Modus Informationen zum eingestellten Betriebsmodus des Relais Schaltkontakts. 
 Tabelle 24
 Web Interface: Betriebsmodus
 Schaltkontakt Modus Funktion Disabled Funktion nicht aktiv TCP (UDP) Die Relais-Funktion öffnet einen TCP (UDP) - Socket und wartet auf Daten, die das Relais steuern. Internal Das Relais wird über das Eingangssignal gesteuert. Serial Trigger Das Relais schaltet ein, wenn Daten empfangen werden, die über die serielle Schnittstelle gesendet werden. Damit kann z. B. eine Aufwach-Funktion für das am Funkmodem angeschlossene Gerät realisiert werden. Das Relais fällt wieder ab wenn länger als "Timeout" keine Daten über die serielle Schnittstelle gesendet werden.

WLAN Status

MQTT Client

aktueller Zustand des Relaiskontakts

**Current State** 

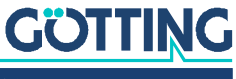

#### 5.1.5 Serial1

In diesem Abschnitt wird der aktuelle Zustand des seriellen Ports angezeigt.

Bild 33 Web Interface: Serial1 Status Information

| Serial 1                     |                                                            |
|------------------------------|------------------------------------------------------------|
| State                        | Serial Port is active                                      |
| Device                       | /dev/ttymxc0                                               |
| Network Connection           | Mode: 'TCP-Server' IP: 192.168.170.132:59879 (Established) |
| Baudrate - Parity - Databits | 115200 - None - 8                                          |
| Serial Tx Frames/Bytes       | 3122/48642                                                 |
| Serial Rx Frames/Bytes       | 30412/49441                                                |
| Network Tx Frames/Bytes      | 421/49441                                                  |
| Network Rx Frames/Bytes      | 98/48804                                                   |
| Net->Uart: Bytes in Buffer   | 162                                                        |
| Uart->Net: Bytes in Buffer   | 126                                                        |

#### Tabelle 25 Web Interface: Serial1

| Info                                                                                                    | Bedeutung                             | Anmerkung                                                                                                    |
|----------------------------------------------------------------------------------------------------|---------------------------------------|----------------------------------------------------------------------------------------------------|
| State                                                                                                    | Status                                | Hier wird angezeigt, ob der serielle Port aktiviert ist                                                                                                    |
| Device                                                                                                    | Gerätename                            | Diese Angabe bezeichnet die Hardwareeinheit, mit<br>der die serielle Schnittstelle realisiert ist.<br>Standard ist die Bezeichnung: /dev/ttymxc0<br>Wenn am USB-Port ein passender USB <-> Seriell<br>Adapter angeschlossen ist, sind auch Angaben wie:<br>/dev/ttyUSB0 (1,) möglich |
| Network Connection                                                                                                    | Modus und Zustand                     | Hier wird angezeigt, wie der serielle Port verbun-<br>den ist und in welchem Zustand sich die Verbin-<br>dung aktuell befindet, z. B. Mode: 'TCP-<br>Server' IP: 0.0.0.0:0 (Listen Port<br>8888)                                                                                     |
| Baudrate<br>Parity<br>Databits                                                                                                    | Parameter der seriellen<br>Verbindung | Mit diesen Werten wird angezeigt, wie die serielle<br>Schnittstelle aktuell eingestellt ist (Format: Baud-<br>rate – Parität – Datenbits).                                                                                                    |
| Serial Tx Frames/Bytes<br>Serial Rx Frames/Bytes<br>Network Tx Frames/Bytes<br>Network Rx Frames/Bytes<br>Net->Uart: Bytes in Buffer<br>Uart->Net: Bytes in Buffer | Statistische Werte                    | Die hier angezeigten Werte zeigen, wie viele Bytes<br>bzw. Datenpakete über die serielle Schnittstelle<br>gesendet bzw. empfangen wurden.                                                                                                    |

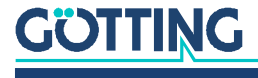

#### 5.1.6 Network Information

Dieser Abschnitt zeigt abhängig vom konfigurierten Bridge-Modus (siehe Kapitel 6 auf Seite 60) Informationen zu den aktiven Netzwerk-Schnittstellen an.

| Bridge Type                      | Angezeigte Infor<br>und der angesch                                                                                                    | mationen (abhängig von der Konfiguration des HG G-76343/4/5<br>lossenen LAN-Clients)                                                                                                    |
|----------------------------------|----------------------------------------------------------------------------------------------------|----------------------------------------------------------------------------------------------------|
| LAN Client<br>Cloning            | Bridge Type<br>Client Detection<br>Client IP<br>Client Netmask<br>Client Gateway<br>Client Mox<br>Client Hostname<br>Client MAC<br>Original WLAN Card MAC<br>LAN MAC | LAN Client Cloning<br>Detected Client information by DHCP<br>192.168.170.63 (Autodetected)<br>255.255.255.0 (Autodetected)<br>192.168.170.249 (Autodetected)<br>8.8.88 (Autodetected)<br>LAPTOP-BLROHENO (From DHCP Request)<br>54:E1:AD:B4:DB:81 (Autodetected)<br>00:0E:8E:84:F5:22<br>90:5F:8D:04:FB:96                                           |
| NAT oder<br>Single Client<br>NAT | Network Information<br>Interface Wireless (IPv4)<br>Interface LAN (IPv4)<br>Interface Io (IPv4)<br>Routing<br>Bridge<br>Bridge Type                                  | IP 192.168.170.79 (DHCP successful) Broadcast 192.168.170.255 Netmask 255.255.255.0 MAC 00:0E:8E:84:F5:22 default gw 192.168.170.249<br>IP 192.168.2.100 (State IP) Broadcast 192.2.068.2255 Netmask 255.255.255.0 MAC 90:5F:8D:04:F8:96<br>IP 127.0.0.1 Broadcast 127.0.0.1 Netmask 255.0.0.0<br>Default gateway 192.168.170.249 on Wireless<br>Nat |
|                                  | DHCP Server Status (LAN)<br>Dynamic IP Range<br>Active clients<br>DHCP Client 1                                                                                      | 192.168.2.10 - 192.168.2.20<br>54:E1:AD:B4:DB:B1 192.168.2.10 (LAPTOP-BLROHENO)                                                                                                    |
| Level 2 Pseudo-<br>Bridge        | Network Information<br>Interface Wireless (IPv4)<br>Interface LN+ (IPv4)<br>Interface LN (IPv4)<br>Interface lo (IPv4)<br>Routing                                    | IP 192.168.170.79 (DHCP successful) Broadcast 192.168.170.255 Netmask 255.255.255.0 MAC 00:0E:8E:84:F5:22 default gw 192.168.170.249<br>IP 1.1.1.1 Broadcast 1.255.255.255.255 Netmask 255.255.255 MAC 90:5F:8D:04:F8:96<br>IP 192.168.170.79 Broadcast 127.0.0.1 Netmask 255.0.0.0<br>Default gateway 192.168.170.249 on Wireless                   |
|                                  | Bridge<br>Bridge Type<br>Level 2 Bridge Status<br>Bridge Entry 1                                                                                                    | Level 2 Brdge<br>LAN1: 54:E1:AD:B4:DB:81 192.168.170.63 (5sec)                                                                                                    |

 Tabelle 26
 Web Interface: Network Information

#### 5.1.7 Access Point Informationen

Bild 34 Web Interface: Access-Point-Seite

i

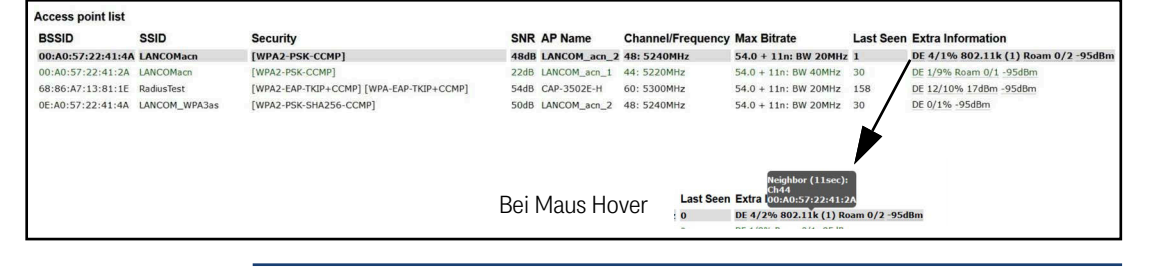

Zur Spalte *Extra Information* werden noch zusätzlich Informationen einblendet, wenn man den Maus Cursor über die einzelnen Angaben platziert (Hover). So kann man sich zusätzlich die Liste der Nachbar-APs anzeigen lassen.

In diesem Abschnitt wird eine Liste der vom Funkmodem registrierten Access Points (AP) angezeigt. Der aktuell verbundene AP ist grau hinterlegt und wird immer an erster Stelle angezeigt. Es folgen die APs mit passender SSID die potenziell auch für eine Verbindung in Frage kommen. Diese APs werden mit grüner Schrift dargestellt.

Danach werden APs mit anderer oder unbekannter SSID (hidden) aufgelistet. Die Informationen unter *Security* geben Auskunft über die Authentifizierungsmethoden, die der jeweilige AP erwartet.

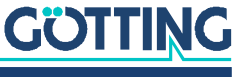

Wenn ein AP die zum HG G-76343/4/5 passende SSID anbietet, aber die *Security*-Einstellungen des APs verhindern, dass sich der HG G-76343/4/5 mit dem AP verbinden kann, wird die *Security*-Information in roter Schrift angezeigt.

Das Gleiche gibt für die Spalte *Channel/Frequency*, wenn der AP auf einem Kanal arbeitet, der z. B. durch eine Angabe einer Kanalliste unter Configuration  $\rightarrow$  Wireless  $\rightarrow$  Roaming nicht eingeschlossen ist.

Die Spalte Extra Information zeigt folgende Informationen (wenn verfügbar):

- Ländereinstellung (DE)
- Anzahl der Clients / Kanalauslastung (5 / 2%)
- Begrenzung der Sendeleistung (17dBm)
- 802.11k Info mit der Anzahl der angegeben Nachbar-AP's (802.11k (1))
- Roamingvorgänge a/b a= fehlgeschlagene Operationen / b= erfolgreiche Operationen
- Rauschpegel (-95 dBm). Dieser Wert + SNR ergibt den gemessenen Signalpegel. (-95 + 48 = -47dBm)

#### 5.1.8 HTTPS Webinterface

Die Webseite des Funkmodems kann auch über HTTPS (Hypertext Transfer Protocol Secure) aufgerufen werden. Dies sorgt für einen verschlüsselten Datenaustausch zwischen Funkmodem und Browser. Der HTTPS Server kann unter Admin (s. Abschnitt 5.3.1 auf Seite 51) aktiviert werden. Der Standard-Port ist 443, dies kann aber angepasst werden.

## i

Für diesen Zugriff nutzt das Funkmodem ein selbst generiertes Zertifikat, das im Browser beim ersten Zugriff bestätigt werden muss. Der Browser meldet dann eine unsichere Verbindung oder Probleme mit dem Zertifikat. Diese Meldung bietet normalerweise die Möglichkeit, die Seite trotzdem aufzurufen. Die Hinweise dazu unterscheiden sich, je nachdem, welcher Browser verwendet wird, z. B.: Erweitert - Ausnahme hinzufügen, trotzdem fortfahren, Laden fortsetzen, ...

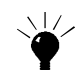

Um diesen Ablauf zu vermeiden, kann auch ein eigenes, registriertes Serverzertifikat in das Funkmodem geladen werden, siehe dazu Abschnitt 5.3.1 auf Seite 51.

#### 5.1.9 Storage Status Information

Bild 35 Web Interface: USB Storage Status Information

| Storage Status Information |                                |
|----------------------------|--------------------------------|
| USB                        | Mounted on /mnt/usb Unmount    |
| Filesystem                 | vfat Format as Ext4 Filesystem |
| Free                       | 29540MiB from 29586MiB         |

An das Funkmodem kann ein USB-Speicher-Stick angeschlossen werden, der zur Speicherung von Debug-Meldungen oder von Mitschnitten auf den WLAN oder LAN Schnittstellen genutzt werden kann. Wenn ein solcher USB-Speicher-Stick eingesteckt ist, wird der Status dieses Speichers am Ende der Home-Webseite angezeigt.

Vor dem Abziehen des Speicher-Sticks sollte der Anwender mit der Funktion *Unmount* den Speicher vom System trennen, damit der Inhalt konsistent bleibt. Insbesondere, wenn der USB-Stick als FAT-Filesystem formatiert ist, kann es dazu kommen, dass beim Ausschalten ohne vorheriges *Unmounten* Fehler im Filesystem des USB-Stick entstehen.

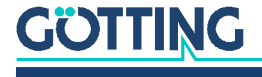

Wenn der USB-Stick dazu dient, Debug-Meldungen und/oder (W)LAN Mitschnitte aufzuzeichnen (siehe Kapitel 10 auf Seite 91), sollte der USB-Stick mit dem EXT4-Filesystem formatiert werden. Dieses Filesystem ist robuster in Bezug auf die Konsistenz der Daten bei plötzlichem Ein- und Ausschalten des Funkmodems.

Darum wird an dieser Stelle die Funktion *Format as EXT4 Filesystem* angeboten. Damit wird der aktuell aufgesteckte USB-Stick mit dem EXT4-Format formatiert.

Beim Formatieren werden alle vorhandenen Dateien auf dem USB-Stick gelöscht!

#### 5.1.10 WLAN und LAN Dump Dateien

Bild 36 Wireless Dump / Ethernet Dump Dateiliste

| Wireless Dump      |                                                                       |
|--------------------|-----------------------------------------------------------------------|
| Capture byte count | 2666376KByte                                                          |
| Recv count         | 16462248                                                              |
| Drop count         | 24634/12616 (If 0)                                                    |
| Recent Dumpfiles   | 391002_WLANDump_0140_20000101_073944_843916.pcap.gz (21687 KByte)     |
| Recent Dumpfiles   | 391002_WLANDump_0141_20000101_074048_360020.pcap.gz (18244 KByte)     |
| Recent Dumpfiles   | 391002_WLANDump_0142_20000101_074233_462674.pcap.gz (21912 KByte)     |
| Recent Dumpfiles   | 391002_WLANDump_0143_20000101_074310_600030.pcap.gz (16050 KByte)     |
| Recent Dumpfiles   | 391002_WLANDump_0144_20000101_074604_862172.pcap.gz (19922 KByte)     |
| Recent Dumpfiles   | 391002_WLANDump_0145_20000101_074731_698195.pcap.gz (19984 KByte)     |
| Recent Dumpfiles   | 391002_WLANDump_0146_20000101_074851_473225.pcap (26937 KByte)        |
| Ethernet Dump      |                                                                       |
| Capture byte count | 89640KByte                                                            |
| Recv count         | 79175                                                                 |
| Drop count         | 0/0 (1F 0)                                                            |
| Recent Dumpfiles   | 391002 EthernetDump_0000_20000101_074003_654321.pcap.gz (16143 KByte) |
| Recent Dumpfiles   | 391002_EthernetDump_0001_20000101_074251_645069.pcap.gz (16549 KByte) |
| Recent Dumpfiles   | 391002 EthernetDump 0002 20000101 074643 559405.pcap (23742 KBvte)    |

Wenn der Mitschnitt der Kommunikation auf der WLAN und/oder LAN-Schnittstelle aktiviert ist, werden hier die dabei entstandenen Dateien gelistet. Die Dateien enthalten die aufgezeichneten Daten in komprimierter Form vom Typ.gz. Lediglich die Dateien, die gerade beschrieben werden sind vom Typ.pcap.

Weitere Informationen dazu finden Sie in Abschnitt 10.2 auf Seite 94.

## 5.2 Device Menu (Firmware- und Konfigurationsmanagement)

Unter diesem Menüpunkt gibt es die Möglichkeit, eine Firmware auf den HG G-76343/4/5 zu übertragen und die eingestellten Parameter als Datei zu speichern oder wieder herzustellen.

#### 5.2.1 Firmware

Hier kann eine Firmware-Datei ausgewählt und mit *Upload* zum Funkmodem übertragen werden.

### ACHTUNG

#### Unvollständige Firmware

Falls die Firmware-Datei nicht vollständig übertragen wird, könnte das Gerät nicht mehr funktionieren. Daher während einer Firmware Übertragung:

- Versorgungsspannung nicht unterbrechen
- Reset Taste nicht betätigen

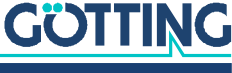

Bild 37 Web Interface: Firmware Upload Dialog

| Upgrade firmware file | Durchsuchen_ | Keine Datei ausgewählt. |  |
|-----------------------|--------------|-------------------------|--|
| Upload                |              |                         |  |

### 5.2.2 Configuration Management

Bild 38 Web Interface: Configuration Management

| Tread comparation to delauta                                                                      |
|---------------------------------------------------------------------------------------------------|
| Download of the running configuration.                                                            |
| Download turning connightation                                                                    |
| Download of the new configuration which is not yet activated.                                     |
| Download new configuration                                                                        |
|                                                                                                   |
| Reboot device                                                                                     |
| Reboot device<br>Reboot device                                                                    |
| Reboot device                                                                                     |
| Reboot device<br>Reboot device<br>Upload configuration file: Durchsuchen. Keine Datei ausgewählt  |
| Reboot device<br>Reboot device<br>Upload configuration file: Durchsuchen. Keine Datei ausgewählt. |

 Tabelle 27
 Web Interface: Configuration Management

| Button                             | Bedeutung                                                                                                    |
|------------------------------------|----------------------------------------------------------------------------------------------------|
| Reset configuration<br>to defaults | Mit diesem Schalter werden alle Parameter auf den Auslieferungszustand zurück-<br>gesetzt. Daraufhin wird auf der Webseite oben rechts ein Feld mit 2 Tasten einge-<br>blendet, mit denen der geänderte Zustand gespeichert und aktiviert werden kann<br>( <i>Save &amp; apply</i> ) oder die gemachten Veränderungen wieder auf den Ausgangszu-<br>stand zurückgesetzt werden ( <i>Cancel changes</i> ). |
|                                    | Unsaved Changes!<br>Save & apply<br>Cancel changes                                                                                                    |
| Download running configuration     | Mit diesem Button kann der aktive Parametersatz in einer Datei abgespeichert<br>werden. <i>Running configuration</i> meint die aktuell permanent im Gerät gespeicher-<br>ten Parameter <b>ohne</b> die in der aktuellen Sitzung temporär vorgenommenen Konfi-<br>gurationsänderungen.                                                                                                    |
| Download new con-<br>figuration    | Mit dieser Funktion kann der aktive Parametersatz abgespeichert werden. <i>New configuration</i> meint die aktuellen Parameter <b>inklusive</b> der in der aktuellen Sitzung vorgenommenen Konfigurationsänderungen.                                                                                                    |
| Reboot device                      | Mit dieser Funktion kann das Funkmodem neu gestartet werden. <b>Nicht gespei-<br/>cherte Änderungen gehen verloren!</b>                                                                                                    |
| Upload configura<br>tion file      | Hiermit kann eine Parameterdatei ausgewählt und mit <i>Upload</i> zum HG G-76343/<br>4/5 übertragen werden. Wenn sich dadurch Parameter ändern, wird oben rechts<br>wieder der Dialog zur Übernahme und Aktivierung ( <i>Save &amp; apply</i> ) der Parameter<br>angezeigt.<br>Man kann aber auch das Laden der Datei mit <i>Cancel changes</i> wieder rückgängig<br>machen.                              |

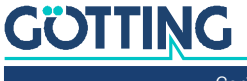

#### 5.2.3 Network Test

| • |  |
|---|--|
|   |  |
|   |  |
|   |  |

Diese Funktion ist ab Firmware Version 2.14b verfügbar.

#### Bild 39 Web Interface: Network Test

| Home Device     | Configuration Statis | stics  | Support  |               |               |               |                   |
|-----------------|----------------------|--------|----------|---------------|---------------|---------------|-------------------|
| lostname or IP: | google.de            | Port:  | 80       |               | Payload:      |               |                   |
| Icmp Trace Tcp  | Connect Tcp/Tls Conr | nect ( | Jdp Send | Filter TCP RX | Filter UDP RX | Clear Results | Copy to clipboard |

Auf dieser Seite können Netzwerkverbindungen zu bestimmten Hosts getestet werden. Damit lassen sich z. B. die Parameter für die Einrichtung der Netzwerkschnittstellen überprüfen. Hier lässt sich auch prüfen, ob bestimmte Ports (TCP oder UDP) auf bestimmten IP-Adressen über das WLAN erreichbar sind.

Folgende Funktionen stehen zur Verfügung:

#### Tabelle 28 Web Interface: Network Test

| Funktion          | Beschreibung                                                                                                    |
|-------------------|----------------------------------------------------------------------------------------------------|
| Icmp Trace        | Ping-Test zu einer IP oder einem Hostnamen. Die einzelnen<br>Stationen, die zur Zieladresse führen, werden gelistet.                                                                                                    |
| Tcp Connect       | Damit kann eine TCP-Verbindung zu einem Host auf dem<br>angegebenen Port aufgebaut werden. Die Verbindung wird<br>im Anschluss gleich wieder geschlossen                                                                                                    |
| Tcp/TIs Connect   | Damit kann eine TCP/TLS-Verbindung zu einem Host auf den<br>angegebenen Port aufgebaut werden. Wenn die Verbindung<br>erfolgreich ist, werden Daten aus dem empfangenen CA-Zer-<br>tifikat des Servers angezeigt.                                                                                                    |
| Udp Send          | Mit dieser Funktion kann ein Datagramm an den angegebe-<br>nen Host auf den angegebenen Port mit dem Inhalt <i>Payload</i><br>geschickt werden.                                                                                                    |
| Filter TCP RX     | Mit dieser Funktion wird auf dem angegebenen Port über-<br>wacht, ob eine TCP-Verbindung über WLAN zu diesem Port<br>aufgebaut wird. Es wird nur der Aufbau der Verbindung<br>gemeldet.                                                                                                    |
| Filter UDP RX     | Mit dieser Funktion wird auf dem angegebenen Port über-<br>wacht, ob UDP-Daten über WLAN zu diesem Port geschickt<br>werden. Wenn das erste UDP-Paket eintrifft, werden Informa-<br>tionen zum Absender ausgegeben. Es wird nur das erste<br>UDP-Paket von einem Host mit einer bestimmten Quell+Ziel-<br>Port Kombination registriert.<br>Mit <i>Clear Results</i> und anschließendem <i>Filter UDP RX</i> wird der<br>Filter neu gestartet. |
| Clear Results     | Damit werden die Ausgaben gelöscht und die Filter (TCP(UDP) RX zurückgesetzt.                                                                                                    |
| Copy to Clipboard | Kopiert die Ausgabe der Testfunktion in die Zwischenablage.                                                                                                    |

## 5.3 Configuration (Einstellung der Betriebsparameter)

Unter diesem Menüpunkt finden sich weitere Untermenüs, über die man Webseiten erreicht, auf denen alle Parameter des HG G-76343/4/5 definiert werden können. Welche Untermenüpunkte vorhanden sind, ist abhängig von der jeweiligen Variante des HG G-76343/4/5. Die folgende Tabelle zeigt die zur Zeit vorhandenen Untermenüs:

#### Tabelle 29 Web Interface: Configuration Menüs

| Menüpunkt      | wichtige Parameter         | Voraussetzung          |
|----------------|----------------------------|------------------------|
| Admin          | Gerätename, User, Password |                        |
| Network        | IP-Adresse, Bridge-Mode    |                        |
| Wireless       | SSID, Security             |                        |
| Serial Ports   | Baudrate, Modus usw        | Serielle Schnittstelle |
| Printer Server | USB-Printer Mode           | USB-Port               |
| Relay          | Relay-Mode                 | Relais Anschluss       |
| Realtime clock | NTP-Server-IP              |                        |
| LAN-Port       | LAN-Port Einstellungen     |                        |
| Logging        | Debug-Meldungen ein / aus  |                        |

Die genannten Menüs werden in den folgenden Abschnitten ausführlicher dargestellt und erläutert.

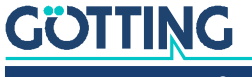

#### 5.3.1 Admin Menü

#### **Bild 40** Web Interface: Admin Seite

Device Name: Dieser Name wird mit dem MC-Config Programm angezeigt und kann auch als Gerätename an den DHCP Server gesendet werden.

#### Security (Zugriffsschutz)

Administrator Login: Um die Konfiguration des Funkmodems davor zu schützen, geändert oder ausgelesen zu werden, kann man hier einen Admin mit Name und Password festlegen.

Monitor Login: Für jemanden, der die Konfiguration nur einsehen aber nicht ändern soll, kann man als Monitor einen Benutzer festlegen, der die Konfiguration öffnen aber keine Änderungen an den Parametern vornehmen kann.

SNMP: Simple Network Management Protocol ist ein Protokoll für die Überwachung und Kontrolle eines Netzwerkelements von einer zentralen Station aus. Die MIB Datei, die eine digitale Gerätebeschreibung enthält, kann hier heruntergeladen werden. Der Community Name ist standardmäßig auf public gesetzt.

Webserver. Der Webserver des Funkmodems kann über HTTP oder HTTPS aufgerufen werden. Hier können beide Protokolle de-/aktiviert werden. Au-Berdem können die Portnummern definiert werden. Dies kann wichtig sein, wenn Sie im NAT Modus arbeiten und die LAN Clients ebenfalls auf diesen Ports erreichbar sein sollen. Für die HTTPS Funktion kann am Ende dieser

| Device Name:                                                                                                    | LBLWRT400 USB                                                                                                    |
|----------------------------------------------------------------------------------------------------|----------------------------------------------------------------------------------------------------|
|                                                                                                    | This is the name that the bridge will use to identify itself to external configuration and<br>address-finding programs. This is not the same as the SSID. It is okay to leave this bla<br>you are not using these programs.                                                                                                    |
| Security                                                                                                    |                                                                                                    |
| Administrato                                                                                                    | r Login                                                                                                    |
| Admin name:                                                                                                    | HG76343                                                                                                    |
|                                                                                                    | This is the admin user name that must be entered to get access to these pages.                                                                                                    |
| Admin<br>password:                                                                                                    | ••••                                                                                                    |
|                                                                                                    | This password must be entered to get access to these pages.                                                                                                    |
| Monitor Logi                                                                                                    | n (Read Only Access)                                                                                                    |
| Monitor name:                                                                                                    | This is the monitor user name for read only access to these pages.                                                                                                    |
| Monitor<br>password:                                                                                                    |                                                                                                    |
|                                                                                                    | This is the password of the monitor user for read only access to these pages.                                                                                                    |
| SNMP                                                                                                    |                                                                                                    |
| Enable SNMP                                                                                                    | 0                                                                                                    |
|                                                                                                    | Check this box to enable SNMP server.<br>Download MIB here                                                                                                    |
| Webserver                                                                                                    |                                                                                                    |
| Enable                                                                                                    | -                                                                                                    |
| Unencrypted<br>(HTTP)                                                                                                    |                                                                                                    |
|                                                                                                    | Check this box to enable standard unencrypted webserver.                                                                                                    |
| Webserver Port                                                                                                    | 80                                                                                                    |
|                                                                                                    | Configure a alternative webserver port to avoid a collision with a LAN-Client setup.<br>Default is port 80                                                                                                    |
| Enable Secure                                                                                                    | o l                                                                                                    |
| (HTTPS)                                                                                                    | Check this box to enable sercure webserver over https.                                                                                                    |
| Show website                                                                                                    | Show Information without Authentication                                                                                                    |
|                                                                                                    | Select to restrict state information on webpage.                                                                                                    |
| Configuratio                                                                                                    | n tool accessibility                                                                                                    |
| MC Config Port                                                                                                    |                                                                                                    |
| MC-Coning Port                                                                                                    | Port selection for MC-Config-Tool accessibility of the device.                                                                                                    |
| Enable TIS                                                                                                    |                                                                                                    |
|                                                                                                    | Check this box to enable sercure the connection for dump downloads and firmware<br>uppractes (requires recent configuration tool)                                                                                                    |
|                                                                                                    |                                                                                                    |
| Other Option                                                                                                    | IS                                                                                                    |
| instances                                                                                                    | 1 V                                                                                                    |
|                                                                                                    |                                                                                                    |
| Enable Power                                                                                                    | 0                                                                                                    |
| Save Interface                                                                                                    | Enable interface for remote controlled power down periods.                                                                                                    |
| Dahua Lavala                                                                                                    | Information                                                                                                    |
| Debug Level:                                                                                                    | Select debug level for power save function.                                                                                                    |
|                                                                                                    | sswords                                                                                                    |
| Securing Day                                                                                                    |                                                                                                    |
| Securing Pag                                                                                                    | enabled all passwords and keys are non exportable.                                                                                                    |
| Securing Pas<br>If this option is<br>From this point<br>Disabling this fu                                                                                                    | enabled all passwords and keys are non exportable.<br>on in exported configurations are missing the passwords.<br>Inction only works by a configuration default reset.                                                                                                    |
| Securing Pas<br>If this option is<br>From this point<br>Disabling this fu<br>Downgrades of 1<br>If this function of                                                                                                    | enabled all passwords and keys are non exportable.<br>on in exported configurations are missing the passwords.<br>nction only works by a configuration default reset.<br>his firmware to a firmware without that feature will be blocked.<br>jets enabled a configuration error is generated to signal                                                                                                    |
| Securing Pas<br>If this option is<br>From this point<br>Disabling this fu<br>Downgrades of I<br>If this function g<br>to be careful an                                                                                                    | enabled all passwords and keys are non exportable.<br>on in exported configurations are missing the passwords.<br>Inction only works by a configuration default reset.<br>This firmware to a firmware without that feature will be blocked.<br>yets enabled a configuration error is generated to signal<br>d understand that function first.                                                                                                    |
| Securing Pas<br>If this option is<br>From this point<br>Disabling this fu<br>Downgrades of I<br>If this function of<br>to be careful an<br>Secure<br>Passwords                                                                                                    | enabled all passwords and keys are non exportable.<br>on in exported configurations are missing the passwords,<br>inction only works by a configuration default reset.<br>this firmware to a firmware without that feature will be blocked.<br>yets enabled a configuration error is generated to signal<br>d understand that function first.                                                                                                    |
| Securing Pas<br>If this option is<br>From this point<br>Disabling this fu<br>Downgrades of 1<br>If this function of<br>to be careful an<br>Secure<br>Passwords                                                                                                    | enabled all passwords and keys are non exportable.<br>on in exported configurations are missing the passwords,<br>inction only works by a configuration default reset.<br>this firmware to a firmware without that feature will be blocked.<br>gets enabled a configuration error is generated to signal<br>d understand that function first.<br>WARNING Enable to secure passwords limits exporting passwords an downgrade<br>possibilities.                                                                                          |
| Securing Pas<br>If this option is<br>From this point<br>Disabling this fu<br>Downgrades of I<br>If this function of<br>to be careful an<br>Secure<br>Passwords<br>Webserver of                                                                                                    | enabled all passwords and keys are non exportable.<br>on in exported configurations are missing the passwords.<br>Indicion only works by a configuration default reat.<br>this firmware to a firmware without that feature will be blocked.<br>pets enabled a configuration error is generated to signal<br>d understand that function first.<br>WARNING: Enable to secure passwords limits exporting passwords an downgrade<br>possibilities.<br>ertificate                                                                           |
| Securing Pas<br>If this option is<br>from this option is<br>Disabiling this for<br>Downgrades of I<br>for this function of<br>to be careful an<br>Secure<br>Passwords<br>Webserver c<br>Use a custom w<br>self signed certi                                                                                                    | enabled all passwords and keys are non exportable.<br>on in exported configurations are missing the passwords.<br>this firmware to a firmware without that feature will be blocked.<br>pets enabled a configuration error is generated to signal<br>d understand that function first.<br>WARNING: Enable to secure passwords limits exporting passwords an downgrade<br>possibilities.<br>ertificate<br>ebserver certificate. If no custom certificate is set the device generates a<br>ficate instead.                                |
| Securing Pas<br>If this option is<br>from this point<br>Disabling this fu<br>to be careful an<br>Secure<br>Passwords<br>Webserver of<br>Use a custom w<br>self signed certi<br>Certificate                                                                                                    | enabled all passwords and keys are non exportable.<br>on in exported configurations are missing the passwords.<br>bits firmware to a firmware without that feature will be blocked.<br>pets enabled a configuration first.<br>WARNING: Enable to secure passwords limits exporting passwords an downgrade<br>possibilities.<br>ertificate<br>beserver certificate. If no custom certificate is set the device generates a<br>finate instead.                                                                                           |
| Securing Pas<br>If this option is<br>from this option is<br>Disabiling this fur-<br>tion to be careful to<br>be careful to be careful<br>Secure<br>Passwords<br>Webserver of<br>Use a custom w<br>self signed certi<br>Certificate<br>Password:                                                                                                    | enabled all passwords and keys are non exportable.<br>on in exported configurations are missing the passwords.<br>this firmware to a firmware without that feature will be blocked.<br>pets enabled a configuration error is generated to signal<br>d understand that function first.<br>WARNING: Enable to secure passwords limits exporting passwords an downgrade<br>possibilities.<br>ertificate<br>beserver certificate. If no custom certificate is set the device generates a<br>ficate instead.<br>Enter certificate password. |
| Securing Pas<br>If this option is<br>from this point<br>Disabiling this fu-<br>Disabiling this fu-<br>tion by a secure<br>Passwords<br>Webserver c<br>Use a custom w<br>self signed certi<br>Certificate<br>Password:<br>Use a custom w<br>self signed secure<br>Password:<br>Certificate<br>Password:<br>Use a custom w<br>Secure<br>Secure | enabled all passwords and keys are non exportable.<br>on in exported configurations are missing the passwords.<br>this firmware to a firmware without that feature will be blocked.<br>pets enabled a configuration error is generated to signal<br>d understand that function first.<br>WARNING: Enable to secure passwords limits exporting passwords an downgrade<br>possibilities.                                                                                                    |
| Securing Pas<br>If this option is<br>from this option<br>Draabling this fur-<br>Draabling this fur-<br>tion by the secure<br>Passwords<br>Webserver co<br>Use a custom we<br>self signed certificate<br>Password:<br>Webserver<br>certificate info                                                                                                    | enabled all passwords and keys are non exportable.<br>on in exported configurations are missing the passwords.<br>this firmware to a firmware without that fasture will be blocked.<br>pets enabled a configuration error is generated to signal<br>d understand that function first.<br>WARNING: Enable to secure passwords limits exporting passwords an downgrade<br>possibilities.<br>ertificate<br>abserver certificate. If no custom certificate is set the device generates a<br>ficate instead.<br>Enter certificate password. |
| Securing Pas<br>If this option is<br>from this option is<br>Disabiling this fur-<br>Disabiling this fur-<br>tion to be careful<br>to be careful<br>to be careful<br>Secure<br>Passwords<br>Webserver co<br>Certificate<br>Password:<br>Webserver<br>certificate info                                                                                                    | enabled all passwords and keys are non exportable.<br>on in exported configurations are missing the passwords.<br>this firmware to a firmware without that feature will be blocked.<br>pets enabled a configuration error is generated to signal<br>d understand that function first.<br>WARNING: Enable to secure passwords limits exporting passwords an downgrade<br>possibilities.                                                                                                    |

Seite ein kundenspezifisches Zertifikat für den Webserver hochgeladen werden.

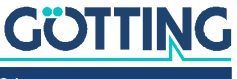

*URL Authentication*: Der Zugriff auf die REST-API ist normalerweise entsprechend der Angabe von Admin user/password oder Read-Only user/password geregelt. Damit man zur Nutzung der Rest-API diese user/password Informationen nicht herausgeben muss, kann hier für bestimmte URLs separate Zugriffsregeln definieren. Wenn man z. B. den Status der WLAN-Verbindung ohne user/password abfragen möchte, dann geht das wie folgt.

| Bild 41 Web Interface: Admin -> URL Authentic |
|-----------------------------------------------|
|-----------------------------------------------|

| tication                                                                                                    |                                                                                                    |
|----------------------------------------------------------------------------------------------------|----------------------------------------------------------------------------------------------------|
| URL authentication is performed by the A<br>attings allow configuration for individual U<br>n use the wildcard * like '/API/Status/Wi | Admin user or Read-only user.<br>JRL authentication.<br>reless/*'.                                                                                                    |
| 1                                                                                                    |                                                                                                    |
| Change count of following authentication rules.                                                                                       |                                                                                                    |
|                                                                                                    |                                                                                                    |
| Allow unauthenticated access                                                                                                    | <b>v</b>                                                                                                    |
| Allow unauthenticated access Authentication Mode                                                                                      | <b>v</b>                                                                                                    |
| E                                                                                                    | tication<br>URL authentication is performed by the<br>ettings allow configuration for individual I<br>n use the wildcard * like '/API/Status/Wi<br>1<br>Change count of following authentication rules. |

*Configuration tool accessibility*: Mit dieser Einstellung kann der Zugriff für das MC-Config Tool eingeschränkt werden:

- WLAN+LAN
- LAN
- none

*Other Options*: Hier kann man festlegen, wie viele serielle Schnittstellen (Serial port instances) genutzt werden sollen. Die Anzahl der seriellen Schnittstellen kann über geeignete USB-Adapter erweitert werden.

*Power Save*: Mit dieser Option ist es möglich, das Funkmodem für eine bestimmte Zeit in einen Energiesparmodus zu versetzen. Während dieser Zeit verbraucht das Modul nur etwa 1/3 der typischen Leistung. In diesem Zustand kann das Modul jedoch nicht kommunizieren. Nach Ablauf der angegebenen Zeit meldet sich das Modul mit einem Status-Datagramm zurück. Für die Verwendung der Power Save Option wenden Sie sich bitte an den Service.

*Securing Passwords:* Mit der Aktivierung dieser Option kann man festlegen, dass die in der Config gespeicherten Passwörter und Schlüssel (z. B. PSK) beim Download der Config nicht mitübertragen werden. Damit kann man verhindern, dass diese Daten aus der gespeicherten Config-Datei eines Funkmodems ausgelesen werden können.

## i

Wenn *Securing Passwords* einmal aktiviert wurde, dann kann man diese Option nicht mehr ausschalten. Erst über einen Default-Reset kann diese Option abgeschaltet werden. Auch ein Downgrade der Firmware ist mit aktivem *Securing Passwords* nicht möglich.

*Webserver certificate*: Hiermit ist es möglich, ein Zertifikat für den Webserver des Funkmodems auf das Gerät zu laden. Dieses Zertifikat ersetzt das geräteinterne selbst generierte Zertifikat, das beim Aufruf der Webseite über https eine Fehlermeldung erzeugt.

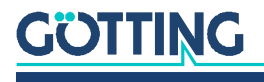

#### 5.3.2 Network Menü

Über die Einstellungen auf dieser Seite können die Netzwerkeinstellungen des Funkmodems und die Eigenschaften der Bridge Funktion angepasst werden.

#### 5.3.2.1 IP address

Bild 42 Web Interface: Network > IP settings

*Enable DHCP Client*: Mit der Aktivierung dieser Option, bezieht das Funkmodem per DHCP die Netzwerkeinstellungen. In der Regel wird dies über eine bestehende WLAN-Verbindung geschehen. Wenn ein *Host Name* definiert ist, wird er in der DHCP Abfrage übertragen, ansonsten wird der *Device Name* von der Admin Seite genutzt.

*Enable Fallback to Static IP*: Wenn die Zuweisung der Netzwerkparameter über DHCP fehlschlägt, kann man mit dieser Option festlegen, dass die folgenden Netzwerkeinstellungen übernommen werden.

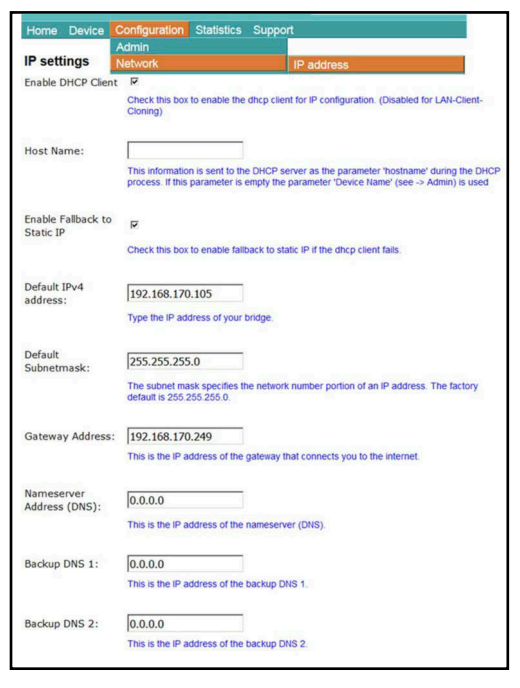

Default IPV4 address/Default Subnet Mask/Gateway address/DNS: Dies sind die grundlegenden statischen IP Einstellungen, wenn kein DHCP verwendet wird. Diese verwendet das Funkmodem für das **WLAN**. Nur im *Pseudo Level 2 Bridge Mode* ist diese IP Adresse auch im LAN aktiv.

#### **Bild 43** Web-Interface: Network > Gateway Settings

| Subnet 1 Subnet 2 Subnet 3 | Format: <subnetip></subnetip> | / <maskbits>,<gatewayip></gatewayip></maskbits> |
|----------------------------|-------------------------------|-------------------------------------------------|
| Subnet 2 Subnet 3          | Subnet 1                      |                                                 |
| Subnet 3                   | Subnet 2                      |                                                 |
|                            | Subnet 3                      |                                                 |
| Add Remove                 |                               | Add Remove                                      |

Mit diesen Parametern kann man für bestimmte Netzwerke andere Gateway IPs definieren.

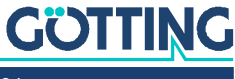

#### 5.3.2.2 IPv6 Settings (experimental)

Bild 44 Web-Interface: Network > IPv6 Settings

| IPv6 settings<br>Enable IPv6 Support<br>(experimental) | ₽                                                                                    |
|--------------------------------------------------------|--------------------------------------------------------------------------------------|
|                                                        | Check this box to enable IPv6 support (interface autoconfiguration).                 |
| Debug IPv6:                                            | Detailed  Select log configuration IPv6                                              |
| Enable Bridge                                          | Check this box to enable IPv6 bridge support. Forwarding router avertise with prefix |

Dies aktiviert die IPv6 Funktionalität des Funkmodems. Diese Funktion ist noch in der Entwicklungsphase. Zur Zeit kann nur der interne Web Server über IPv6 erreicht werden.

#### 5.3.2.3 mDNS Settings

**Bild 45** Web-Interface: Network > mDNS Settings

| mDNS settings                |                                                                                                  |
|------------------------------|--------------------------------------------------------------------------------------------------|
| Enable mDNS Support          |                                                                                                  |
|                              | Check this box to enable mDNS (multicast DNS) support.                                           |
| Debug mDNS:                  | Detailed 💌                                                                                       |
|                              | Select log configuration for mDNS/LLMNR.                                                         |
| Enable LLMNR                 | <u>र</u>                                                                                         |
|                              | Check this box to enable Link Local Multicast Name Resolution (LLMNR) compatibility (Microsoft). |
| Enable Sernum Host           | <b>N</b>                                                                                         |
|                              | Check this box to enable mDNS reply to s[Sernum]mcdev.local.                                     |
| Enable Dev name/Host<br>name | ¥                                                                                                |
|                              | Check this box to enable mDNS reply to [Host/DevName].local.                                     |
| Reply To Name                | MCDEV12345                                                                                       |
|                              | On this name the box will reply to an mDNS request in the form [Name].local.                     |

*Enable mDNS Support*: Mit dieser Methode können die Namen von Netzwerkgeräten in einem lokalen Netzwerk in IP Adressen aufgelöst werden, ohne dass ein DNS Server vorhanden sein muss. Alle DNS Anfragen für die Domain *.local* werden über UDP an die mDNS Multicast Adresse 224.0.0.251 UDP Port 5353 gesendet.

Microsoft Betriebssysteme nutzen das LLMNR Protokoll (Link Local Multicast Name Resolution) für denselben Zweck. Dieses Protokoll kann zusätzlich aktiviert werden. Es kommuniziert über Multicast IP 224.0.0.252 und UDP Port 5355.

Die folgenden drei Parameter legen fest, auf welche Anfragen das Funkmodem antworten soll.

#### 5.3.2.4 Bridge

Die Bridge Mode Konfiguration wird in Kapitel 6 auf Seite 60 beschrieben.

#### 5.3.2.5 MQTT Client

Die MQTT Client Konfiguration wird in Kapitel 7 auf Seite 73 beschrieben.

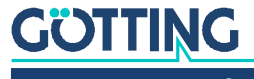

#### 5.3.3 Wireless / Parameter für die WLAN Schnittstelle

Die Konfiguration der WLAN-Schnittstelle wird in Kapitel 8 auf Seite 75 beschrieben.

#### 5.3.4 Serial Port / serielle Schnittstelle

Die Konfiguration der ser. Schnittstelle wird in Kapitel 9 auf Seite 87 beschrieben.

#### 5.3.5 Printer Server

Der Printerserver bietet die Möglichkeit, einen Drucker über die USB-Schnittstelle des HG G-76343/4/5 anzubinden. Wenn ein Drucker angeschlossen ist und vom Betriebssystem des HG G-76343/4/5 erkannt wurde, wird auf der Home Webseite der Status wie folgt angezeigt.

Bild 46 Web Interface: Printer server configuration (Beispiel)

| USB Printer Server |                          |
|--------------------|--------------------------|
| State              | USB-Printer is connected |
| Manufacturer       | DYMO                     |
| Model              | DYMO LabelWriter 400     |
| Printed jobs       | 0                        |
| Printed bytes      | 0                        |
|                    |                          |

Der einzige Parameter dieser Funktion ist der TCP-Port auf dem das Funkmodem die Verbindungen erwartet (TCP-Server-Mode). Der Standard-Port hat die Nummer 9100 (RAW-Port).

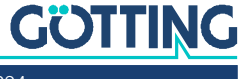

#### 5.3.6 Relay

Der HG G-76343/4/5 verfügt über ein Relais, das auf bestimmte Art und Weise angesteuert werden kann. Üblicherweise wird es genutzt, um z. B. auf Fahrzeugen mit Batteriebetrieb eine Schlummerfunktion zu realisieren. Die folgenden Parameter legen die Funktionsweise des Relais fest.

#### 5.3.6.1 Relay Parameter

 Tabelle 30
 Web Interface: Onboard Relay

| Parameter     | Funktion                                                                                                    |                                                                                                    |  |  |  |  |
|---------------|----------------------------------------------------------------------------------------------------|----------------------------------------------------------------------------------------------------|--|--|--|--|
| Enable        | Hiermit wird die Relais-Funktion ein- oder ausgeschaltet                                                                                                    |                                                                                                    |  |  |  |  |
| Mode          | Art der Relais-Ansteuerung:                                                                                                    |                                                                                                    |  |  |  |  |
|               | Tabell                                                                                                    | e 31 Web Interface: Relay Modes                                                                                                    |  |  |  |  |
|               | Modus                                                                                                    | Funktion                                                                                                    |  |  |  |  |
|               | UDP                                                                                                    | Steuerung über Daten, die über einen UDP/IP Socket auf <i>Local Port</i> empfangen werden.                                                    |  |  |  |  |
|               | ТСР                                                                                                    | Steuerung über Daten, die über einen TCP/IP Server-Socket empfangen werden.                                                                   |  |  |  |  |
|               | internal                                                                                                    | Steuerung über das Eingangssignal (AUX-Input, bei Götting<br>Funkmodems nicht relevant).                                                      |  |  |  |  |
|               | SER trigger                                                                                                    | Relais einschalten, wenn Zeichen für die serielle Schnittstelle<br>über (W)LAN empfangen wurden.                                              |  |  |  |  |
|               | WLAN Status                                                                                                    | Relais einschalten, wenn eine WLAN-Verbindung besteht.<br>Ansonsten ist das Relais ausgeschaltet.                                             |  |  |  |  |
|               | MQTT                                                                                                    | Steuerung des Relais per MQTT. Parameter für diese Modus:                                                                                     |  |  |  |  |
|               |                                                                                                    | MQTT Ctrl Topic: Der MQTT-Client abonniert dieses Topic um<br>Daten zur Relaissteuerung zu empfangen.                                         |  |  |  |  |
|               |                                                                                                    | MQTT Status Topic: Mit diesem Topic wird der Zustand des<br>Relais gesendet. Zu jedem Zustandswechsel des Relais wird<br>ein Topic ausgelöst. |  |  |  |  |
| Relay restore | Wenn die Schaltstellung des Relais nach einem Neustart (Reboot durch Software<br>erhalten bleiben soll, markieren Sie diese Option.                                                                                                    |                                                                                                    |  |  |  |  |
| Relay ON      | Wenn das Relais nach dem Einschalten der Spannung eingeschaltet sein soll, aktivieren Sie diese Option. Nach dem Ablauf der Zeit <i>Timeout</i> (s. u.) schaltet das Relais wieder in den Ruhezustand.                                                                                  |                                                                                                    |  |  |  |  |
| Local Port    | Portnummer für die Mode-Option UDP oder TCP                                                                                                    |                                                                                                    |  |  |  |  |
| ON Phrase     | Zeichenkette zum Einschalten des Relais im Mode UDP oder TCP.<br>Wenn hier nichts angegeben ist, schaltet jedes auf dem Port eintreffende Zeichen<br>das Relais an. Ab Version 2.12k bietet die Firmware eine Erweiterung zum verzö-<br>gerten Einschalten, s. Abschnitt 5.3.6.2 unten. |                                                                                                    |  |  |  |  |
| OFF Phrase    | Zeichenkette zum Ausschalten des Relais im Mode UDP oder TCP.<br>Ab Version 2.12f bietet die Firmware eine Erweiterung zum verzögerten Ausschal-<br>ten, s. Abschnitt 5.3.6.2 unten.                                                                                                    |                                                                                                    |  |  |  |  |
| Timeout       | Zeit in Sekunden<br>Der Wert 0 bede                                                                                                    | ı, bis das Relais nach dem Einschalten wieder ausgeschaltet wird.<br>utet unendlich lang.                                                     |  |  |  |  |

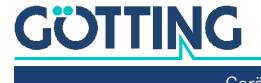

Das Funkmodem schaltet beim Empfang der korrekten ON- bzw OFF Phrase das Relais in den entsprechenden Zustand und antwortet mit einem Zeichenstring, der dem dann aktuellen Zustand des Relais entspricht. Die Antwort ist immer 12 Zeichen lang (ON oder OFF Phrase mit angehängten '\0' Zeichen)

Um den Status des Relais abzufragen, kann man irgendeine Zeichenfolge zum Funkmodem schicken und dieses antwortet dann mit dem aktuellen Zustand.

#### 5.3.6.2 Verzögertes Ein- und Ausschalten des Relais

Ab der Firmwareversionen 2.12f/2.12k besteht die Möglichkeit, die Kommandos zum Ein- oder Ausschalten des Relais zeitverzögert ausführen zu lassen. Dazu wird direkt nach der ON Phrase bzw. der OFF Phrase eine in Spitzklammern gesetzte Zeitangabe auf den entsprechenden TCP oder UDP Port des Funkmodems gesendet.

**Beispiel:** Die ON-Phrase ist auf ON gesetzt. Dann kann man die Zeichenkette *ON<15>* an das Funkmodem schicken, damit das Relais um 15 Sekunden verzögert einschaltet.

Wenn eine Zeitverzögerung aktiv ist, antwortet das Funkmodem mit einem Zeichenstring der das letzte Kommando (ON oder OFF) wiedergibt gefolgt von der *verbleibenden* Verzögerung in Spitzklammern.

Beispiel: ON<xx> wobei xx die aktuelle Anzahl der Sekunden bis zum Einschalten angibt.

#### 5.3.7 Realtime Clock

Die HG G-76343/4/5 verfügen über eine RTC (Real Time Clock), die allerdings nicht mit einer Batterie gepuffert ist. Daher geht eine einmal eingestellte Uhrzeit nach dem Ausschalten der Versorgungsspannung verloren. Der HG G-76343/4/5 startet nach dem Einschalten der Spannung die RTC mit dem Datum 01.01.2000 und der Zeit 00:00:00 Uhr.

Unter *Realtime Clock* kann ein Zeitserver konfiguriert werden, der aktuelle Datumund Zeitangaben über das Netzwerk (WLAN oder LAN) per NTP einholt. Die Einstellung eines Zeitservers ist zwingend notwendig, wenn die SCEP Funktionalität genutzt wird. Allerdings hat es auch große Vorteile, wenn Systemmeldungen des HG G-76343/4/5 mit einem richtigen Zeitstempel versehen werden können.

| Tabelle 32 | vveb i | nterface: Re | saltime Clock |
|------------|--------|--------------|---------------|
|------------|--------|--------------|---------------|

- *...* 

~

| Parameter                 | Funktion                                                                                                    |
|---------------------------|----------------------------------------------------------------------------------------------------|
| Enable                    | Hiermit wird der NTP-Client eingeschaltet                                                                                                    |
| NTP-Server                | Hier kann eine IP-Adresse oder ein Hostname (z. B.<br>ptbtime1.ptb.de) für den Zeitserver angegeben werden.<br>Der Defaultwert ist die IP-Adresse 192.53.103.108.<br>Wenn ein Hostname angegeben wird, muss für die Netz-<br>werkverbindung (WLAN) eine DNS IP festgelegt sein (sta-<br>tisch oder über DHCP) |
| Backup NTP Server         | Hier kann ein 2. NTP-Server definiert werden                                                                                                    |
| Timezone                  | Der Zeitserver liefert eine UTC (Coordinated Universal Time)<br>Zeit. Um daraus die gültige Ortszeit zu ermitteln, muss man<br>hier die Zeitzone angeben, in der der HG G-76343/4/5<br>betrieben wird.                                                                                                    |
| Enable DST/<br>Summertime | In Regionen mit Sommerzeit muss diese Option aktiviert werden.                                                                                                    |

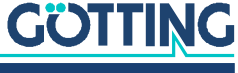

#### 5.3.8 Input (optional)

i

Das Funkmodem ist optional mit einem digitalen Eingangssignal ausgestattet. Dann ändern sich die Anschlussbuchsen auf der Rückplatte (s. Bild 3 auf Seite 11). In der Software kann der Input konfiguriert werden, auch wenn er hardwareseitig nicht vorhanden ist. Für Götting Geräte ist die AUX-Funktion nicht vorgesehen.

#### 5.3.9 Logging (Debug)

Das Logging von Systemmeldungen zur Diagnose von Problemen wird in Kapitel 10 auf Seite 91 beschrieben.

## 5.4 Statistics

Unter diesem Menüpunkt findet man Möglichkeiten, die Aktivität des Funkmodems bezüglich der LAN + WLAN Schnittstelle zu bewerten und gespeicherte Systemmeldungen darzustellen und zu speichern.

#### 5.4.1 Statistics – System Log

Unter diesem Menüpunkt werden die Systemmeldungen dargestellt, die im HG G-76343/4/5 gespeichert sind. Welche Meldungen gespeichert werden hängt von den Einstellungen unter Configuration  $\rightarrow$  Logging ab (s. Kapitel 10 auf Seite 91). Dort kann man die Intensität der Ausgabe für einige Software-Module getrennt justieren.

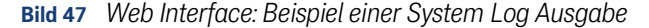

| Down                                                   | iload Systemioad Systemio<br>Systemioad Systemioad Systemioa | em Log<br>tem Log |                                                    | System Log<br>Network                                                                                                    |                                                                             |                                                                                                    |          |                                               |                                                    |                                                                                                    |
|--------------------------------------------------------|----------------------------------------------------------------------------------------------------|-------------------|----------------------------------------------------|----------------------------------------------------------------------------------------------------|-----------------------------------------------------------------------------|----------------------------------------------------------------------------------------------------|----------|-----------------------------------------------|----------------------------------------------------|----------------------------------------------------------------------------------------------------|
| Res                                                    | et System                                                                                                    | Log               | newe                                               | st                                                                                                    |                                                                             |                                                                                                    |          |                                               |                                                    | oldest                                                                                                    |
|                                                        |                                                                                                    |                   |                                                    |                                                                                                    |                                                                             |                                                                                                    |          |                                               |                                                    | and the second second se |
| Debu                                                   | g History o                                                                                                    | townload          | DebugLo                                            | og9 DebugLog8 Deb                                                                                                    | bugLog7 Deb                                                                 | ougLog6 DebugLog5 Deb                                                                                            | ugl      | .og4 Debu                                     | igLog3 De                                          | bugLog2 DebugLog1                                                                                                    |
| Debu                                                   | g History o                                                                                                    | fownload          | : DebugLo                                          | og9 DebugLog8 Det                                                                                                    | bugLog7 Deb                                                                 | ougLog6 DebugLog5 Deb                                                                                            | ugt      | .og4 Debu                                     | igLog3 De                                          | bugLog2 DebugLog1                                                                                                    |
| Debu<br>Bystes<br>7901                                 | g History o                                                                                                    | download:         | 27.7.                                              | 0g9 DebugLog8 Det                                                                                                    | WLEvents                                                                    | WirelessRoaming.c                                                                                                | ugl      | 935)                                          | INFO:                                              | Matching SSID:                                                                                                    |
| Debu<br>System<br>7901<br>7901                         | g History (<br>1 log:<br>7776<br>7776                                                                                                    | 2<br>1            | 27.7.                                              | 0g9 DebugLog8 Deb<br>11:03:12.724399<br>11:03:12.724055                                                                             | WLEvents                                                                    | WirelessRoaming.c                                                                                                | ugl<br>t | 9351<br>9351                                  | INFO:<br>INFO:                                     | Matching SSID:<br>Matching SSID:                                                                                                    |
| Debu<br>3ystes<br>7901<br>7901<br>7900                 | g History (<br>10g:<br>7776<br>7776<br>7774                                                                                                    | 2<br>1<br>1       | 27.7.<br>27.7.<br>27.7.                            | 0g9 DebugLog8 Deb<br>11:03:12.724399<br>11:03:12.724055<br>11:03:12.723861                                                          | WLEvents<br>WLEvents<br>WLEvents                                            | WirelessRoaming.c<br>NirelessRoaming.c<br>WirelessRoaming.c                                                      | L L L    | 935]<br>935]<br>966]                          | INFO:<br>INFO:<br>INFO:<br>INFO:                   | Matching SSID:<br>Matching SSID:<br>Select best accesspo:                                                                                                    |
| Debu<br>3ystem<br>7901<br>7901<br>7900<br>7878         | g History (<br>10g:<br>7776<br>7776<br>7774<br>7847                                                                                                    | 2<br>1<br>1       | 27.7.<br>27.7.<br>27.7.<br>27.7.<br>27.7.          | 11:03:12.724399<br>11:03:12.724399<br>11:03:12.724055<br>11:03:12.723661<br>11:03:12.701696                                         | WLEvents<br>WLEvents<br>WLEvents<br>WLEvents<br>WLMom                       | WirelessRoaming.c<br>WirelessRoaming.c<br>WirelessRoaming.c<br>WirelessRoaming.c                                 |          | 935)<br>935)<br>966)<br>882)                  | INFO:<br>INFO:<br>INFO:<br>INFO:<br>INFO:          | Matching SSID:<br>Matching SSID:<br>Matching SSID:<br>Select best accesspo:<br>Wian0: OdB -> Wirele:                                                                                                    |
| Debu<br>3ystem<br>7901<br>7901<br>7900<br>7878<br>7873 | g History (<br>10g:<br>7776<br>7776<br>7774<br>7847<br>7659                                                                                                    | 2<br>1<br>1<br>1  | 27.7.<br>27.7.<br>27.7.<br>27.7.<br>27.7.<br>27.7. | 099 DebugLog8 Det<br>11:03:12.724395<br>11:03:12.724055<br>11:03:12.723861<br>11:03:12.701696<br>11:03:12.696058                    | MLEvents<br>MLEvents<br>MLEvents<br>MLEvents<br>MLEvents                    | WirelessRoaming.c<br>WirelessRoaming.c<br>WirelessRoaming.c<br>WirelessRoaming.c<br>WirelessRoam.c               |          | 935)<br>935)<br>935)<br>866)<br>8821<br>6151  | INFO:<br>INFO:<br>INFO:<br>INFO:<br>INFO:<br>INFO: | Matching SSID:<br>Matching SSID:<br>Select best accesspo:<br>wland: OdB -> Wirele<br>SSSID (Accessroint) (                                                                                                    |
| Debu<br>3ystem<br>7901<br>7900<br>7878<br>7873<br>7810 | g History (<br>7776<br>7776<br>7774<br>7847<br>7659<br>4527                                                                                                    | 2<br>1<br>1<br>1  | 27.7.<br>27.7.<br>27.7.<br>27.7.<br>27.7.<br>27.7. | 009 DebugLog8 Det<br>11:03:12.724399<br>11:03:12.724055<br>11:03:12.723861<br>11:03:12.701696<br>11:03:12.696058<br>11:03:12.638830 | MLEvente<br>MLEvente<br>MLEvente<br>MLEvente<br>MLAgm<br>MLOChk<br>SveCueue | WirelessRoaming.c<br>WirelessRoaming.c<br>WirelessRoaming.c<br>WirelessRoaming.c<br>WirelessRoam.c<br>Wireless.c |          | 935)<br>935)<br>966)<br>882)<br>615)<br>13021 | INFO:<br>INFO:<br>INFO:<br>INFO:<br>INFO:<br>INFO: | Matching SSID:<br>Matching SSID:<br>Matching SSID:<br>Select best accesspo:<br>wlan0: OdB -> Wirele:<br>SSSID (Accesspoint) (<br>SSSID (Accesspoint) (                                                                                                    |

Die Taste Download System Log bewirkt, dass die letzten Meldungen und die aktuelle Konfiguration in einer Datei zusammengefasst und vom Funkmodem heruntergeladen werden. Die Taste Reset System Log löscht alle Meldungen und ggf. auch die Dateien, die beim Mitschnitt der Datenübertragungen auf WLAN bzw. LAN-Schnittstelle entstanden sind.

Ab Firmware Version 2.11p wird unter Debug history download eine Liste mit Links angezeigt. Über diese Links können die DebugLog-Dateien vom Funkmodem heruntergeladen werden. Der erste Link (newest) zeigt auf die aktuelle DebugLog.dat Datei. Dies ist eine unkomprimierte Textdatei. Die folgenden Links zeigen auf ältere Aufzeichnungen, die als komprimierte Dateien gespeichert sind. Diese Dateien haben folgende Namen:

DebugLog.dat.xxxx.old.gz

xxxxx ist eine von links nach rechts abwärts zählende Nummerierung.

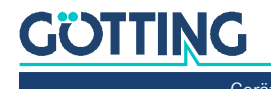

#### 5.4.2 Statistics - Network

Dieses Untermenü zeigt Statistiken der Netzwerkschnittstellen. Unter *Network Interface eth0* werden statistische Angaben für die LAN-Schnittstelle des Funkmodems gemacht. Das gleiche für die WLAN-Schnittstelle findet man unter *Network Interface wlan0. Network State Information* zeigt, welche Ports auf dem Funkmodem geöffnet sind und welche Verbindungen aktuell bestehen.

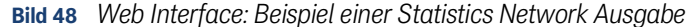

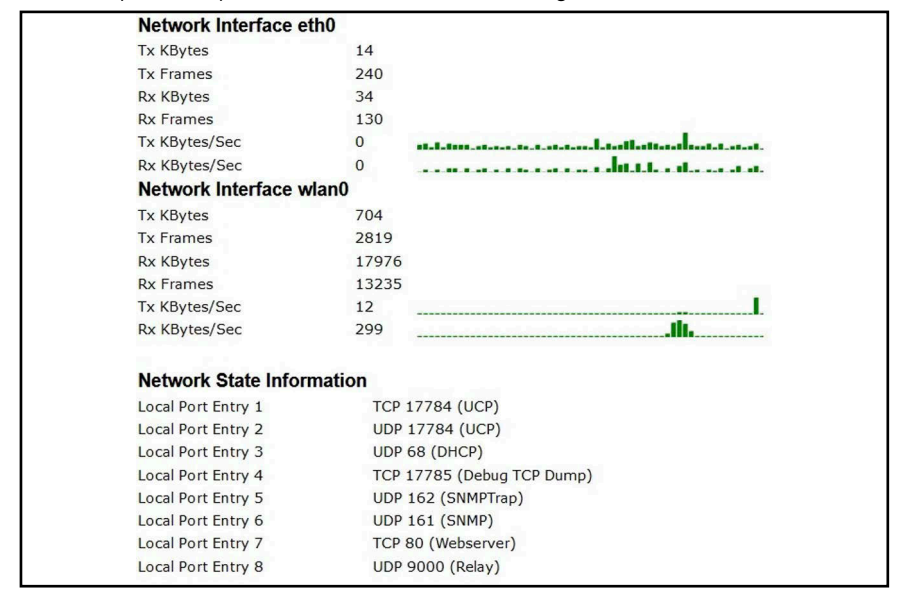

## 5.5 Support

Hier werden in einem *About* Menü Informationen zu den eingesetzten Komponenten gegeben:

- Linux Version
- die f
  ür die Weboberfl
  äche verantwortlichen Libraries
- OpenSSL Version

i

Dieses Produkt enhält Software, die von den jeweiligen Rechteinhabern unter den Bedingungen der GNU General Public License, Version 2 (GPLv2), Version 3 (GPLv3) und/oder anderen Open Source Software Lizenzen lizensiert wurde. Weitere Informationen finden Sie in Kapitel 16 auf Seite 120.

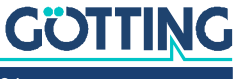

## **Bridge Modes**

Der HG G-76343/4/5 unterstützt 5 verschiedene Bridge Modi, die in diesem Kapitel genauer erläutert werden. Die Modi sind dadurch gekennzeichnet, wie transparent die LAN-Clients am HG G-76343/4/5 an das WLAN angebunden sind, mit welcher MAC-Adresse die LAN-Clients im WLAN arbeiten und ob die LAN-Clients eine eigene IP-Adresse im WLAN haben.

| Bridge-Mode           | LAN-Clients    | IPs im WLAN           | Transparenz              | Anmerkung                                                                                                    |
|-----------------------|----------------|-----------------------|--------------------------|----------------------------------------------------------------------------------------------------|
| OFF                   | beliebig viele | 1 (Funkmo-<br>dem IP) | Getrennt                 | Wenn die Brigde-Funktion deaktiviert<br>wird, können die LAN Clients nicht über<br>die WLAN-Schnittstelle des MC mit ande-<br>ren Geräten kommunizieren.                                                                                         |
| LAN Client<br>Cloning | 1              | 1 (LAN Client<br>IP)  | alle Ports               | Im WLAN ist nur die LAN-Client-IP mit der<br>MAC Adresse des LAN-Clients registriert.                                                                                                    |
| Single Client<br>NAT  | 1 + x          | 1 (Funkmo-<br>dem IP) | alle Ports               | Im WLAN ist nur die IP des Funkmodems<br>mit der WLAN-MAC Adresse des Funkmo-<br>dems registriert.<br>Nur ein LAN-Client ist über WLAN adres-<br>sierbar. Alle anderen LAN-Clients können<br>untereinander und auch ins WLAN kom-<br>munizieren. |
| NAT                   | beliebig viele | 1 (Funkmo-<br>dem IP) | Ports def.<br>per Config | Im WLAN ist nur die IP des HG G-76343/<br>4/5 mit der WLAN-MAC Adresse des<br>HG G-76343/4/5 registriert.                                                                                                    |
| Level 2 Bridge        | beliebig viele | n LAN-Clients<br>+ 1  | alle Ports               | Im WLAN sind alle LAN-Client IPs und die<br>IP des HG G-76343/4/5 mit der WLAN-<br>MAC Adresse des HG G-76343/4/5 regist-<br>riert.                                                                                                    |
| MWLC-Mode             | beliebig viele | 1 (Funkmo-<br>dem IP) | alle Ports               | Im WLAN ist nur die IP des HG G-76343/<br>4/5 mit seiner WLAN-MAC-Adresse regist-<br>riert.                                                                                                    |

 Tabelle 33
 Bridge Modes

## 6.1 Bridge Mode OFF

In diesem Modus ist eine Kommunikation der am Funkmodem über den LAN-Port verbundenen Clients über WLAN mit anderen Geräten nicht vorgesehen.

In diesem Modus können 2 IP-Adressen (LAN + WLAN) im Funkmodem konfiguriert werden, über die auf die MC internen Funktionen zugegriffen werden kann. Das sind z. B. Relais, serielle Schnittstelle, Webinterface. Der Modus sollte gewählt werden wenn:

- die WLAN Schnittstelle ausgeschaltet ist. ٠
- ٠ das Funkmodem nur als Ethernet-zu-Seriell Adapter genutzt werden soll. So kann man sicherstellen, dass der LAN-Anschluss am Funkmodem nicht als Zugang zum WLAN genutzt werden kann.

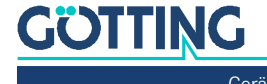

Die IP-Konfiguration für die WLAN-Schnittstelle wird wie gehabt unter Configuration –> Network –> IP Address (s. 5.3.2.1 auf Seite 53) eingestellt. Die IP-Konfiguration für die LAN-Seite wird sichtbar, sobald die *Bridge active* Option ausgeschaltet wird.

Bild 49 Bridge Modes: Bridge OFF

Routing Priority: Wenn WLAN und LAN aktiv ist, ist bei beiden Schnittstellen in der Regel auch ein Gateway definiert. Wenn eine Anwendung auf dem Funkmodem aktiv eine Verbindung aufbauen will, wird hier festgelegt, welches Gateway dazu verwendet werden soll.

*Enable LAN DHCP Client*: Hiermit kann der DHCP-Client auf der LAN-Seite aktiviert werden, was nur Sinn macht wenn, in dem Netzwerk auch ein DHCP-Server aktiv ist.

*Host Name*: Mit dem hier eingetragenen Namen fordert der DHCP-Client beim Server eine IP-Adresse an.

*Enable fallback to static IP*: Für den Fall, dass der DHCP-Server keine Adresse zuweist, kann man im Folgenden auch IP-Daten angeben, die dann aktiviert werden.

| THE DURG                     | Admin                                                      |                                                                                                    |
|------------------------------|------------------------------------------------------------|----------------------------------------------------------------------------------------------------|
|                              | Network                                                    | IP address                                                                                                    |
|                              | Wireless                                                   | Bridge                                                                                                    |
|                              | Serial Ports                                               | Filter                                                                                                    |
| Bridge mode co               | onfiguration                                               |                                                                                                    |
| Bridge active                | $\odot$                                                    |                                                                                                    |
|                              | Activate Bridge if you wan<br>interface is disabled 'Bridg | t to exchange data between WLAN and LAN. If the wireless<br>ge active' has to be switched off                              |
| Routing Priority:            | LAN 💌                                                      |                                                                                                    |
|                              | Select which interface gat                                 | eway should be prefered for routing.                                                                                       |
| LAN side interf              | ace IP                                                     |                                                                                                    |
| Enable LAN DHCP<br>Client    | 4                                                          |                                                                                                    |
|                              | Check this box to enable t                                 | he dhcp client in LAN side for IP configuration.                                                                           |
| Host Name:                   | MC4-NoBridge                                               |                                                                                                    |
|                              | This information is sent to<br>process. If this parameter  | the DHCP server as the parameter 'hostname' during the DHCP<br>is empty the parameter 'Device Name' (see -> Admin) is used |
| Enable fallback to static IP | 9                                                          |                                                                                                    |
|                              | Check this box to enable t                                 | allback to static IP if the dhcp client fails.                                                                             |
| IP:                          | 192.168.1.1                                                |                                                                                                    |
|                              | Type the IP address that t                                 | he device will use on LAN side                                                                                             |
| Subnetmask:                  | 255.255.255.0                                              |                                                                                                    |
|                              | The subnet mask specifie 255.255.255.0.                    | s the network number portion of an IP address. The default is                                                              |
| Gateway IP                   | 0.0.0.0                                                    |                                                                                                    |
|                              | This is the IP address of the                              | he gateway that the device will use on LAN side.                                                                           |
| Nameserver<br>address (DNS): | 0.0.0.0                                                    | and a strain the state                                                                                                    |
|                              | This is the IP address of the                              | he nameserver (DNS) that the device will use on LAN side.                                                                  |
| Backup DNS 1:                | 0.0.0.0                                                    |                                                                                                    |
|                              | This is the IP address of the                              | he backup DNS 1 that the device will use on LAN side.                                                                      |
| Backup DNS 2:                | 0.0.00                                                     |                                                                                                    |
|                              | This is the IP address of th                               | he backup DNS 2 that the device will use on LAN side.                                                                      |

In dem folgenden Bereich können alle IP Daten der LAN-Schnittstelle statisch festgelegt werden, wenn kein DHCP aktiv ist.

Bild 50 Bridge Modes: Bridge OFF > Gateway Settings

| Subnet 1 |  |
|----------|--|
| Subnet 2 |  |
| Subnet 3 |  |

Mit diesen Parametern kann man für bestimmte Netzwerke andere Gateway IPs definieren.

## 6.2 LAN Client Cloning

Im *LAN Client Cloning* Modus geht es darum, ein am LAN-Port des Funkmodems angeschlossenes Netzwerkgerät möglichst transparent über WLAN mit einem Netzwerk zu verbinden. Das Funkmodem übernimmt für die Kommunikation über WLAN die MAC-Adresse und die IP-Adresse des LAN-Clients.

Wenn das Funkmodem mehrere LAN-Ports hat und diese auch angeschlossen sind, wird zur Übernahme der MAC-Adresse nur das Gerät am LAN-Port 1 berücksichtigt. Weitere an den anderen LAN-Ports angeschlossene Geräte können untereinander und auch mit dem *geklonten* Gerät kommunizieren. Diese anderen Geräte können allerdings nicht über WLAN kommunizieren.

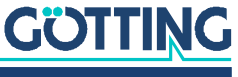

i

Das Funkmodem schaltet das WLAN erst an, wenn am LAN-Port Ethernet-Daten mit einer MAC-Adresse registriert wurden.

#### Bild 51 Bridge Modes: LAN Client Clo-Bridge mode configuration Bridge active ning Parameter 1 Activate Bridge if you want to exchange data disabled 'Bridge active' has to be switched off LAN Port Delay: Wenn das Bridge mode LAN Client Cloning 🗸 Funkmodem zusammen mit Select the type of bridging. Single Client NAT and LAN Client Cloni attached on the LAN port. NAT is used when more than one Clien Pseudo-Bridge is for transparent bridging beween LAN and WLA tunnel the client data between WLAN and the stationary network dem LAN-Client eingeschaltet wird, kann es sein, dass der LAN Port Delay LAN-Client schneller bereit ist Delay LAN port link up to support clients that transmit important packets after link up als das Funkmodem. Dann könnte der LAN-Client z. B. zu LAN client Type Autodetect v Select how LAN-Client detection should work. Static Inc einem Zeitpunkt schon DHCP Versuche starten, zu dem das LAN Client IP 0.0.0.0 Funkmodem noch keine Da-Type the IP address the LAN client to will be used for detection. ten über WLAN weiterleiten Subnet mask 255.255.255.0 kann. Mit aktiviertem LAN Subnet mask of the network the LAN Clie *Port Delay* wird der LAN-Port Gateway IP 0.0.0.0 am Funkmodem verzögert Gateway IP address of the network the LAN Clien DHCP. eingeschaltet, damit der LAN-

Client erst später seine Kommunikation startet.

LAN-Client Type: Der LAN-Client kann über eine feste IP-Einstellung verfügen, oder per DHCP die IP-Einstellungen über WLAN beziehen. Abhängig davon kann hier

- DHCP
- Static
- Autodetect

eingestellt werden.

Mit *Static* und *Autodetect* können die Parameter IP + Netmask + Gateway vorgegeben werden. Mit Autodetect kann man sowohl DHCP- als auch Static-Clients anschließen. Dabei muss man aber die Werte für Netzwerkmaske und Gateway IP des Netzwerks angeben, mit dem der LAN-Client sich verbindet. Die IP des Gateways ist wichtig, weil das Funkmodem diese IP benutzt, um über LAN erreichbar zu sein. Die *LAN-Client IP* sollte angegeben werden, wenn der LAN-Client passiv ist, also von sich aus keine Datenpakete mit seiner IP-Adresse sendet. Das Funkmodem prüft per ARP-Request, ob die angegebene IP über LAN erreichbar ist. Wenn ja wird diese IP-Adresse dem WLAN-Interface des WLAN Clients zugeordnet. Damit sind das Funkmodem und der LAN-Client mit dieser IP-Adresse über WLAN erreichbar.

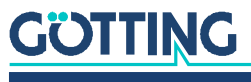

#### Bild 52 Bridge Modes: LAN Client Cloning Parameter 2

DNS1 + 2: Wenn das Funkmodem einen DNS benötigt um z. B. die IP-Adresse des NTP-Servers aufzulösen, können hier 2 DNS angegeben werden.

Bridge-IP on LAN-Port: Wenn man das Funkmodem über die LAN-Seite über eine andere IP-Adresse als die Gateway-IP erreichen möchte, kann man diese hier definieren.

*IP Timeout*: Das Funkmodem prüft dauernd, ob die geklonte IP noch erreichbar ist. Wenn nach IP Timeout Sekunden keine Antwort mehr empfangen wurde, wird das WLAN Interface des

| DNS1                      | 0.0.0                                                                                                    |
|---------------------------|----------------------------------------------------------------------------------------------------|
|                           | DNS Server 1 if not determined by DHCP. This DNS server IP can be used by the MC                                                                                          |
| DNS2                      | 0.0.0                                                                                                    |
|                           | DNS Server 2 if not determined by DHCP. This DNS server IP can be used by the MC                                                                                          |
| Bridge IP on              | 0.0.0.0                                                                                                    |
|                           | If no specific bridge IP is defined, the bridge will be visible from the LAN site under the detected or given gateway $p.$ Normally, this value can be left at $0.00$     |
| IP Timeout                | 30                                                                                                    |
|                           | Timeout after detected ip configuration will time out (0 = disable timeout).                                                                                              |
| Stay<br>connected         |                                                                                                    |
|                           | If enabled, the wireless connection will not go down even when the LAN link is disconnected                                                                               |
| Forward<br>Wake on<br>LAN |                                                                                                    |
|                           | If enabled, wake on Ian packets are forwareded (UDP port 9) and resent on LAN as broadcast packets.                                                                       |
| MAC to clone              |                                                                                                    |
|                           | Define here the MAC address that will be cloned. This is useful when more than one MAC can be detected at LAN port 1                                                      |
| Preconnect                |                                                                                                    |
|                           | If enabled, the wireless connection will come up using the following mac before the client is found. The following mac is learned back to the configuration in this mode. |
| MAC for<br>Preconnect     |                                                                                                    |
|                           | Define here the MAC address that will used for preconnect. If ${\boldsymbol R}$ is empty the mac wireless card is used initially.                                         |
|                           |                                                                                                    |

Funkmodems abgeschaltet und erst wieder eingeschaltet wenn wieder eine Antwort von der LAN Client IP registriert wurde.

*Stay connected*: Manchmal ist es erforderlich, dass das WLAN Interface des Funkmodems trotz ausgeschalteten LAN Clients aktiv bleibt. Z. B. in dem Fall, dass das Relais benutzt wird, um den LAN-Client abzuschalten. Dann wird mit aktiviertem *Stay connected* die WLAN-Verbindung gehalten, damit das Relais auf eine Einschaltaufforderung reagiert.

*Forward Wake on LAN*: Bei aktiver Option werden über WLAN empfangene Wake on LAN Pakete (udp Port 9) als Broadcast über die LAN-Anschlüsse des Funkmodems weitergeleitet.

*MAC to clone*: Hier kann man eine bestimmte MAC-Adresse vorgeben, die geklont werden soll. Das wäre z. B. dann sinnvoll, wenn am LAN-Port1 zwei MAC-Adressen aktiv werden.

*Preconnect*: Normalerweise schaltet das Funkmodem im Cloning-Modus das WLAN erst dann an, wenn über den LAN-Port ein Paket vom LAN-Client empfangen wurde. Wenn aber der LAN-Client z. B. erst mit dem Relais des Funkmodems unter Spannung gesetzt wird, muss das Funkmodem in jedem Fall das WLAN aktivieren.

MAC for Preconnect: Der Parameter MAC for Preconnect wird nach einem Start automatisch auf die erkannte Client-MAC gesetzt und bleibt auch dort gespeichert. Für die Ersteinrichtung kann man den Wert leer lassen. In dem Fall wird die MAC der WLAN-Karte für die erste WLAN-Verbindung verwendet.

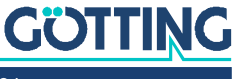

#### Bild 53 Bridge Modes: Beispiel für LAN Client Cloning

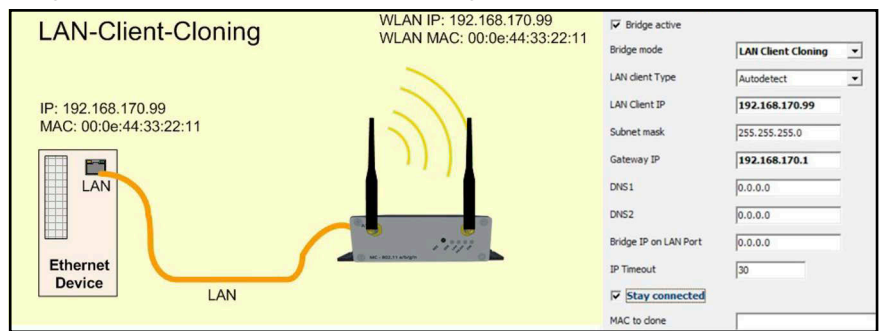

Zur Ansteuerung der internen Schnittstellen des Funkmodems (Webseite, Seriell, Relais, USB) wird die IP-Adresse des LAN-Clients benutzt. Um Kollisionen mit Portnummern, die auf dem LAN-Client benutzt werden, zu verhindern, müssen diese auf dem Funkmodem entsprechend angepasst werden. Speziell für die Webseite des HG G-76343/4/5 gibt es unter *Configuration*  $\rightarrow$  *Admin* den Parameter *Webserver Port*, der verändert werden kann, wenn auch der LAN-Client einen Webserver auf Port 80 betreibt.

Vorteile des LAN Client Cloning-Modus:

1. Im WLAN-Netzwerk erscheint der HG G-76343/4/5 mit dem LAN-Client nur mit einer IP-Adresse.

Nachteile des LAN Client Cloning-Modus:

1. An den HG G-76343/4/5 kann nur ein LAN-Client angeschlossen werden.

## 6.3 NAT und Single Client NAT Modus

Im NAT Modus arbeitet der HG G-76343/4/5 mit unterschiedlichen Netzwerken auf der LAN und auf der WLAN-Seite. Im WLAN kommuniziert der HG G-76343/4/5 mit den IP-Einstellungen wie Sie unter 5.3.2.1 auf Seite 53 beschrieben sind. Auf der LAN-Seite wird ein davon getrenntes Netzwerk definiert. Wenn Verbindungen über WLAN zu den LAN-Clients hergestellt werden sollen, wird mit einer Tabelle anhand der Portnummer und des IP-Protokolls (UDP/TCP) festgelegt, an welche IP-Adresse auf der LAN-Seite die Daten weitergeleitet werden (NAT-Rules).

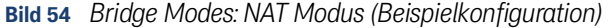

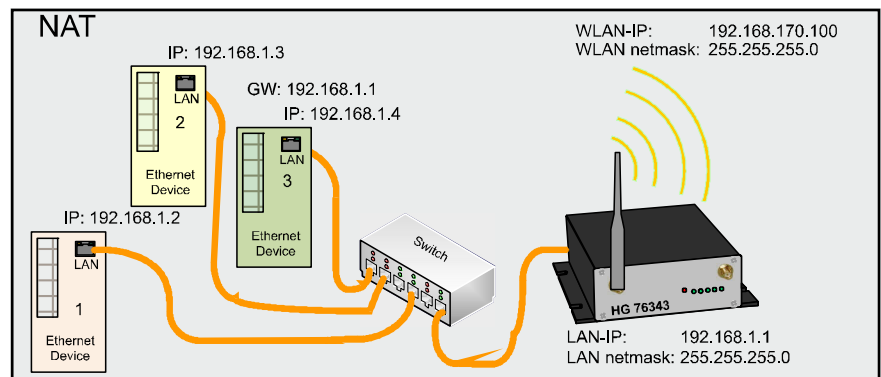

Wenn nur **ein** LAN Client über WLAN erreichbar sein muss, kann die Tabelle entfallen, indem man eine IP-Adresse bestimmt, an die alle über WLAN eingehenden Verbindungsanfragen weitergeleitet werden. Für diesen Fall setzt man den Bridge Mode auf *Single Client NAT*.

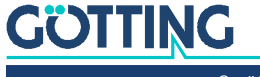

#### Bild 55 Bridge Modes: Single Client NAT Mode

Autodetect LAN client: (Nur Single Client NAT) Wenn nur ein LAN Client angeschlossen ist, kann man sich bei der Aktivierung dieser Funktion die Definition der LAN-Client-IP-Adresse sparen.

LAN Client IP: (Nur Single Client NAT) An diese hier angegebene IP werden alle Verbindungsanfragen von der WLAN-Seite weitergeleitet.

Local IP address: Mit dieser IP Adresse kommuniziert das Funkmodem auf der LAN-Seite. Am HG G-76343/4/5 angeschlossene LAN-Clients müssen diese IP als Gateway-IP konfigurieren.

*Subnet mask*: Subnetzmaske des lokalen Netzwerks.

Forward DNS requests: Mit dieser Option wird die Weiterleitung von DNS Anfragen aus dem lokalen Netz an den DNS-Server der WLAN-Seite freigeschaltet. Damit erübrigt

| Bridge active                  | <b>v</b>                                                                                                    |
|--------------------------------|----------------------------------------------------------------------------------------------------|
|                                | Do not disable the bridge except the wireless mode is 'accesspoint'.                                                                                                    |
| Bridge mode                    | Single Client NAT                                                                                                    |
|                                | Select the type of bridging. Single Client NAT and LAN Client Cloning is used when only one client<br>is attached on the LAN port. IAR's used when more than one Client elatched to the LAN Port.<br>Level 2 Pseudo-Bridge is for transparent bridging between LAN and WLAN. Select MVLC-Slave o<br>-Master to tunnel the client data between WLAN and the stationary network. |
| Autodetect<br>LAN client       |                                                                                                    |
|                                | Check this box to enable auto detection of LAN client IP. The local subnet is arp-pinged and should find the LAN client.                                                                                                    |
| LAN Client IP                  | 192.168.1.10                                                                                                    |
|                                | Define the LAN Client IP address or 0.0.0.0 to autodetect the IP                                                                                                    |
| Local IP<br>address:           | 192.168.1.1                                                                                                    |
|                                | Type the IP address of your bridge that will be used to the LAN site.                                                                                                    |
| Subnetmask:                    | 255.255.255.0                                                                                                    |
|                                | The subnet mask specifies the network number portion of an IP address. The default is<br>255.255.255.0.                                                                                                    |
| Forward DNS requests           |                                                                                                    |
|                                | Check this box to enable forwarding of DNS requests that are send to our local IP address.                                                                                                    |
| Authentication                 |                                                                                                    |
|                                | Check this box to enable port authentication via DAV-Client MAC by using conligured radius server.                                                                                                    |
| Radius server<br>IPv4 address: | 192.168.170.249                                                                                                    |
|                                | Type the IP address of the radius server.                                                                                                    |
| Radius server port:            | 1812                                                                                                    |
|                                | Port for radius server.                                                                                                    |
| Radius shared secret:          |                                                                                                    |
|                                | Shared secret for radius server.                                                                                                    |
| Authentication<br>Timeout:     | 3600                                                                                                    |
|                                | Timeout for authentication until reauthentication is required.                                                                                                    |
| Radius Debug<br>Level:         | Default 💌                                                                                                    |
|                                |                                                                                                    |

sich die Konfiguration eines speziellen DNS-Servers auf den LAN-Clients. Dort muss dann immer nur die lokale IP des HG G-76343/4/5 eingetragen werden.

MAC Authentifizierung: (Nur NAT-Mode) Um zu verhindern, dass sich jedes am LAN-Port des Funkmodems eingesteckte Gerät mit dem WLAN verbinden kann, ist es jetzt möglich, die MAC-Adresse der zugelassenen Geräte zu registrieren. Dazu müssen die erlaubten Funkmodem-Adressen bei dem Radiusserver des Netzwerks eingetragen werden. Wenn Sie diese Option aktivieren, werden Parameter angezeigt, die den Zugang zum Radiusserver definieren:

- IP-Adresse
- Portnummer
- Shared secret
- Timeout der Auth.

Zur Fehlersuche kann diese Authentifizierungsfunktion mit dem Parameter *Radius Debug Level* genauer beobachtet werden. Mit der Einstellung *Detailed* oder *Maximum* werden mehr oder weniger detaillierte Meldungen in das Log-File geschrieben, die zeigen, welche Schritte der Authentifizierung durchlaufen wurden.

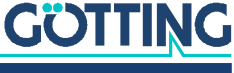

#### 6.3.1 Forwarding rules for NAT

| Bild 56 | Bridge Modes: Forwarding ru-                                 | Forwarding rules for NAT                                                  |                                                                                                    |  |  |
|---------|--------------------------------------------------------------|---------------------------------------------------------------------------|----------------------------------------------------------------------------------------------------|--|--|
|         | les for NAT                                                  |                                                                           | Format: <protocol: tcp="" udp="">:<port range[="">Forward Port][,]&gt;:<ip>[:ftp;snat]<br/>Examples:<br/>TCP:8001&gt;80:192.168.1.2 to redirekt TCP connection to port 8001 to 192.168.1.2:80</ip></port></protocol:>                            |  |  |
|         | In diesem Abschnitt werden<br>Regeln definiert, die die Wei- | TCP:987:192<br>TCP:800-810<br>192.168.1.4<br>TCP:21-23,8<br>to 192.168.1. | <b>A. 166.1.3</b> to redirect 1(CP connection to port 987 to 192.168.1.3<br>0r192.168.1.4 to redirect TCP connections to the ports between 800 and 810 to<br>00,85:192.168.1.4 to redirect TCP connections to the ports 21-23 AND 80 AND 85<br>4 |  |  |
|         | terleitung der Verbindungsan-                                | The last option<br>'ftp' enables no<br>'snat' enables                     | nal parameter enables additional options.<br>at helper to access an ftp server behind nat.<br>SNAT. Outgoing packets on LNN use the source IP of the MC.                                                                                         |  |  |
|         | fragen von der WLAN Seite zu                                 | NAT Rule 1                                                                | TCP:8020:192.168.1.10                                                                                                    |  |  |
|         | den LAN-Clients festlegen                                    | NAT Rule 2                                                                |                                                                                                    |  |  |
|         | Die Degele eind wie felgt fer                                | NAT Rule 3                                                                |                                                                                                    |  |  |
|         | Die Regein sind wie folgt for-                               | NAT Rule 4                                                                |                                                                                                    |  |  |
|         | matiert:                                                     | NAT Rule 5                                                                |                                                                                                    |  |  |
|         |                                                              |                                                                           | Add Remove                                                                                                    |  |  |
|         | < Protokoll > :                                              | DMZ IP:                                                                   | 0.0.0.0                                                                                                    |  |  |
|         | < Portdefinition > :                                         |                                                                           | Forward all other traffic to this DMZ IP. (Disabled if default 0.0.0.0 is set). All traffic that is not<br>handled local or matching previous NAT rules.                                                                                         |  |  |
|         | < Client IP >: Option                                        | Enable NAT<br>Loopback                                                    |                                                                                                    |  |  |
|         | Protokoll ist entweder TCP                                   |                                                                           | Enable NAT-Loopback (also known as Hairpinning).                                                                                                    |  |  |
|         | oder UDP .                                                   |                                                                           |                                                                                                    |  |  |

Portdefinition als Weiterleitung

- 1. Ziel-Portnummer ändert sich nicht
  - Einzelports : 1234 : oder : 123, 1234, 4545 :
  - Portbereiche : 8000-8010, 120-130 :
- 2. **Quell**-Portnummer als Weiterleitungskriterium: Wenn die Quell-Portnummer entscheiden soll, an welche IP die Weiterleitung erfolgen soll, wird dies mit einem führenden 🛄-Zeichen vor der Portnummer gekennzeichnet.
  - Einzelports : !1234 : oder : !123, !1234, !4545 :

#### Portdefinition als Umlenkung

- Ziel-Portnummer ändert sich
  - Einzelports : 1234 > 3456 : Client-IP: 192.168.1.10

Mit *Add / Remove* kann die Anzahl der NAT-Rule-Felder eingestellt werden. Es können bis zu 30 dieser Regeln angelegt werden.

*DMZ IP:* Wenn empfangene Datenpakete über die NAT-Regeln nicht einem Empfänger zugeordnet werden können, werden sie an diese IP geschickt.

In einer Regeldefinition können sowohl Portbereiche als auch mehrere Portumlenkungen festgelegt werden, indem sie durch Kommata getrennt angegeben werden. So kann man z. B. mit der Regel:

TCP:3000-3010,4001,4004,5005:192.168.1.2

festlegen, dass alle Daten für die Ports 3000 bis 3010 + 4001 + 4004 + 5005 an die IP-Adresse 192.168.1.2 weitergeleitet werden. Die Umlenkung von einem Portbereich in einen anderen ist nicht möglich. Um die Quell-Portnummer als Kriterium für die Zuordnung einer IP-Adresse festzulegen, kann man die Portnummer mit einem führenden Ausrufezeichen ( ) angeben.

*FTP-Helper*: Wenn auf einem LAN-Client ein FTP-Server betrieben wird, müssen wegen der dynamischen Portnutzung bestimmte Vorkehrungen getroffen werden, die der Linux-Kernel übernimmt. Dazu muss man in der Definition der NAT-Regel dieses besondere Vorgehensweise mit dem zusätzlichen Parameter *ftp* aktivieren, z. B. mit TCP:21:192.168.1.10:ftp.

# GÖTTING

SNAT: Mit dieser Option wird die Quell-IP der über WLAN ankommenden IP-Pakete durch die IP des Funkmodem-LAN-Ports ersetzt.

Beispiel: TCP: 12345: 192.168.1.10: snat

Weitere Informationen zu dem Thema finden Sie hier:

https://de.wikipedia.org/wiki/Netzwerkadress%C3%BCbersetzung

**DHCP Server** 

#### 6.3.2 DHCP-Server Einstellungen

Bild 57 Bridge Modes: DHCP Server Einstellungen

> Auf der LAN-Seite kann ein DHCP-Server aktiviert werden, der die LAN-Clients mit IP-Adressen versorgt. Die Verteilung der IP-Adressen kann mit einer Reservierungsliste anhand der MAC-Adresse des LAN-Clients oder über den Gerätenamen festgelegt werden. Der DHCP-Server bietet nach der Aktivierung folgende Parameter an.

> *IP Range start (end)*: In dem mit diesen 2 IP-Adressen angegebenen Bereich werden die IP-Adressen für LAN-Clients angeboten.

| DHCP ser<br>The DHCF     | ver configuration for LAN clients.<br>server locally manages the LAN client's ip addresses.                                                                   |
|--------------------------|----------------------------------------------------------------------------------------------------|
| Enable<br>DHCP<br>Server | <b>u</b>                                                                                                    |
|                          | Check this box to enable the dhcp server configuration.                                                                                                    |
| IP Range<br>start:       | 192.168.1.10                                                                                                    |
|                          | Start of IP range.                                                                                                    |
| IP Range<br>end:         | 192.168.1.20                                                                                                    |
|                          | End of IP range.                                                                                                    |
| Lease<br>Time            | 100                                                                                                    |
|                          | Lease time in minutes for IPs issued to the clients.                                                                                                    |
| DNS IP:                  |                                                                                                    |
|                          | bontain varie server in a moniected ser to 0.000. If ser to 0.000 and bride-direction with visit<br>active, the DNS data received over WLAN is used           |
| Backup<br>DNS 1:         | 0.0.0                                                                                                    |
|                          | Backup 1 Domain Name Server IP: If not needed set to $0.0.0.1$ f set to $0.0.0.0$ and DHCP-Client on WLAN is active, the DNS data received over WLAN is used. |
| Backup<br>DNS 2:         | 0.0.0.0                                                                                                    |
|                          | Backup 2 Domain Name Server IP. If not needed set to 0.0.0.0. If set to 0.0.0.0 and DHCP-Client on                                                            |

Lease Time: Die Zeit in Sekun-

den, nach der eine IP-Adresse neu bestätigt sein muss. Diese Erneuerung wird vom LAN-Client ausgelöst.

*DNS IP*: Mit der IP-Adresse liefert der DHCP-Server in der Regel auch die IP-Adresse eines oder mehrerer DNS-Server. Diese DNS-Server können hier definiert werden. Wenn hier keine Angaben gemacht werden, holt sich der DHCP-Server die DNS Informationen von der WLAN-Schnittstelle und übermittelt diese an die LAN-Clients.

#### 6.3.3 Static DHCP Server entries

Bild 58 Bridge Modes: Static DHCP Server entries

> Damit LAN-Clients nach dem Einschalten des HG G-76343/ 4/5 bzw. der ganzen Anlage immer die gleiche IP-Adresse zugewiesen bekommen, kann man in dieser Tabelle über die MAC-Adresse des LAN-Clients oder über den Gerätenamen, der in dem DHCP-Re-

| Static D          | HCP Server entries                  |
|-------------------|-------------------------------------|
| Format:           | <ip>,<mac>,<name></name></mac></ip> |
| Static<br>Entry 1 | 192.168.1.10,,gro-tab               |
| Static<br>Entry 2 | 192.168.1.11,00:08:12:ae:fe:3e,     |
| Static<br>Entry 3 |                                     |
| Static<br>Entry 4 |                                     |
| Static<br>Entry 5 | Add Ramoura                         |
|                   | Add Remove                          |

quest mitgeschickt wird, bestimmte IP-Adressen aus dem oben definierten IP-Bereich reservieren. Es können maximal 50 Einträge verwaltet werden.

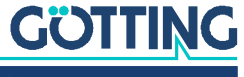

Vorteile des NAT-Modus:

- Es können fast beliebig viele LAN-Clients an einen HG G-76343/4/5 angeschlossen werden.
- 2. Im WLAN-Netzwerk erscheint der HG G-76343/4/5 mit allen LAN-Clients nur mit einer IP-Adresse
- Wenn in einem Projekt viele Einheiten arbeiten, die aus mehreren LAN-Clients mit einem HG G-76343/4/5 bestehen, ist die Konfiguration f
  ür alle Einheiten gleich. Lediglich die IP-Adresse des HG G-76343/4/5 zur WLAN-Seite muss ggf. individuell eingerichtet werden.
- Die LAN-Clients sind in gewisser Hinsicht besser gegen unerwünschten Zugriff geschützt, da der HG G-76343/4/5 nur Daten für die konfigurierten Ports weiterleitet.
- Lokale Broadcast-Datenpakete (auf der LAN-Seite des HG G-76343/4/5) werden nicht über das WLAN gesendet.

Nachteile des NAT-Modus:

- 1. Der Zugriff auf die LAN-Clients über WLAN ist nur auf die in den NAT-Regeln definierten Ports möglich.
- Wenn die LAN-Clients Server-Dienste mit gleichen (Standard-)Portnummern (z. B. FTP) anbieten, muss man über WLAN ggf. mit anderen Portnummern arbeiten, um diese Dienste auf den verschiedenen LAN-Clients nutzen zu können.
- Es muss darauf geachtet werden, dass es zu keinen Kollisionen zwischen den Portnummern der Clients und den internen Schnittstellen des HG G-76343/4/5 kommt.

Die internen Schnittstellen des HG G-76343/4/5 sind z. B.:

- 1. serieller Port (default Port 8888)
- 2. Printer-Server (default Port 9100)
- 3. HG G-76343/4/5 Webserver (default Port 80/HTTPS Port 443, kann geändert werden unter Configuration -> Admin -> Webserver Port, s. 5.3.1 auf Seite 51)
- 4. Relais
- 5. MC-Config (UDP+TCP Port 17784 + 17785)

Eine Übersicht der verwendeten Ports kann man unter Statistics -> Network einsehen (s. Abschnitt 5.4.2 auf Seite 59).

Schnittstellen, die nicht gebraucht werden, sollte man deaktivieren.

## 6.4 Level 2 Pseudo-Bridge Modus

Beim Level 2 Pseudo Bridge Mode kommunizieren alle LAN-Clients mit Ihrer eigenen IP-Adressen über das WLAN. Dazu wird allerdings bei allen LAN-Clients die MAC-Adresse der WLAN-Karte des HG G-76343/4/5 benutzt.

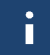

GÜTTING

Voraussetzung für diesen Modus ist es, dass die IP-Adressen aller LAN-Clients und auch die IP des HG G-76343/4/5 im gleichen Netzwerk liegen.

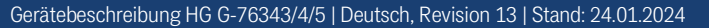

Dieses Vorgehen kann bei einigen WLAN Infrastrukturen zu Problemen führen, wenn evt. vorhandene WLAN-Controller ARP-Anfragen von der stationären Netzwerkseite anhand einer WLAN-Client Liste beantworten (ARP-Caching). Wenn diese WLAN-Controller nur einen Eintrag MAC  $\leftarrow \rightarrow$  IP zulassen, ist der Zugriff auf die LAN-Clients aus dem stationären Netzwerk nicht sicher gegeben, weil ARP-Anfragen evtl. nicht beantwortet werden.

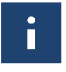

Mit dieser Problematik ist in der Regel in controllerbasierten WLAN-Infrastrukturen von CISCO<sup>®</sup> zu rechnen.

#### Bild 59 Bridge Modes: Level 2 Bridge Beispielkonfiguration

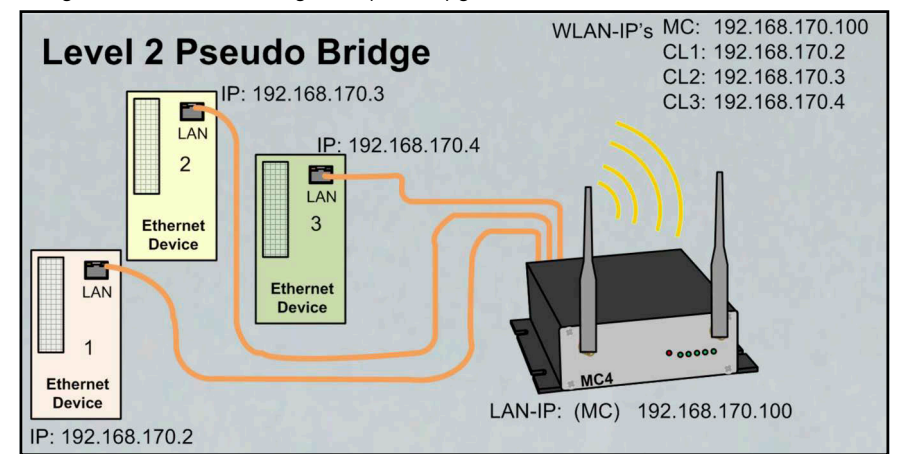

In diesem Modus sind nur wenige Einstellungen am Funkmodem durchzuführen.

#### Bild 60 Bridge Modes: Level 2 Pseudo Bridge Mode

*Scan LAN Clients*: Im Fall, dass LAN-Clients am HG G-76343/4/ 5 passiv sind, also ohne Anfrage selbst keine Daten über Ethernet senden, kann man den HG G-76343/4/5 durch Aktivierung dieser Funktion dazu bringen, das Netzwerk auf der LAN-Seite per ARP-Request regelmäßig zu scannen. Dadurch hat der HG G-76343/4/5 insbesondere nach einen Neustart schnell alle angeschlossenen LAN-Clients registriert.

| Home Device Co                  | onfiguration Statistics Support                                                                                                    |
|---------------------------------|----------------------------------------------------------------------------------------------------|
| Bridge mode con                 | figuration                                                                                                    |
| Bridge active                   | R                                                                                                    |
|                                 | Activate Bridge if you want to exchange data between WLAN and LAN. If the wireless<br>interface is disabled 'Bridge active' has to be switched off                                                                                                    |
| Bridge mode                     | Level 2 Pseudo-Bridge 💌                                                                                                    |
|                                 | Select the type of bridging. Single Client INF and LAY Client Cloning is used when only<br>one client is attracted on the LAY port INF is used when more than one Client is attracted<br>to the LAY Port. Level 2 Pseudo-Bridge is for transparent bridging between LAN and<br>WLAN. Select MUX-Claive or Auster to fumit the client data between WLAN and the<br>stationary network For further information please refer to the manual |
| LAN Port Delay                  | n                                                                                                    |
|                                 | Delay LAN port link up to support clients that transmit important packets after link up.                                                                                                    |
| Scan LAN Clients                | R                                                                                                    |
|                                 | Check this box to enable automatic scanning of LAN client IPs.                                                                                                    |
| Forward<br>Multicast/Broadcast  | ø                                                                                                    |
|                                 | Check this box to enable forwarding of Multicast/Broadcast packets.                                                                                                    |
| Enable DHCP Relay               | c .                                                                                                    |
| rigent                          | Check this box to enable relay agent for DHCP requests.                                                                                                    |
| Enable passive client<br>helper | 9                                                                                                    |
|                                 | Check this box to enable a helper function for passive clients.                                                                                                    |
| Helper IP                       | 0.0.0.0                                                                                                    |
|                                 | Provide the target IP address for the passive clients helper function that will be pinged in the name of the LAN clients. If no IP is specified the nateway is pinged.                                                                                                    |

Forward Multicast / Broadcast:

Mit dieser Option kann festgelegt werden, ob Broadcast-Daten, die über WLAN beim HG G-76343/4/5 eintreffen, auf die LAN-Seite weitergeleitet werden.

*Enable DHCP Relay Agent:* Wenn die LAN-Clients am HG G-76343/4/5 ihre IP-Adresse per DHCP beziehen, kann diese Option dies unterstützen, indem das Funkmodem die DHCP-Requests der LAN-Clients so manipuliert, dass die Antworten korrekt bei den LAN-Clients ankommen. Die Notwendigkeit der Unterstützung hängt von der Netzwerkstruktur auf der WLAN-Seite und den Eigenschaften des DHCP-Servers ab.

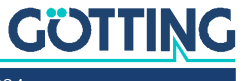

*Enable passive client helper*: Wenn ein Gerät am LAN-Port angeschlossen wird, das von sich aus keine Kommunikation über den LAN-Port durchführt, sondern vielmehr nur auf Anfragen reagiert, kann mit dieser Funktion der LAN-Client mit seiner IP als Teilnehmer im WLAN besser *bekannt* gemacht werden. Dazu sendet das Funkmopdem – sobald der Client per ARP-Request erkannt wurde – *im Namen* des LAN-Clients ein Ping-Request an eine vorgegebene IP-Adresse. Dies geschieht nur ca. 1x pro Minute und auch nur, wenn sonst keine Kommunikation stattfindet.

*Helper IP*: Hier kann eine IP definiert werden, an die der Ping- Request gesendet wird. Wenn die Angabe 0.0.0.0 ist, wird die Gateway-IP als Ziel genommen.

#### Vorteile:

- 1. Es können fast beliebig viele LAN-Clients an einen HG G-76343/4/5 angeschlossen werden.
- 2. Gute Transparenz der LAN-Clients zum WLAN ohne Konfiguration.

#### Nachteile:

- 1. Der HG G-76343/4/5 und alle LAN-Clients arbeiten mit eigenen IP-Adressen, die aber im gleichen Netzwerk liegen müssen.
- 2. Schwierigkeiten in einigen WLAN Infrastrukturen mit zentralen Controllern (keine Erreichbarkeit der LAN-Clients aus dem WLAN heraus).

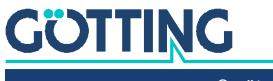

## 6.5 MWLC-Mode

Mit dem MWLC-Modus werden alle Einschränkungen bezüglich der Erreichbarkeit, IP-Adressvergabe und der Transparenz insbesondere in Anwendungsfällen mit mehreren LAN-Clients am HG G-76343/4/5 aufgehoben. Dies wird dadurch erreicht, dass das Funkmodem in diesem Modus alle am LAN-Port eintreffenden Datenpakete über eine IP/UDP Verbindung (Tunnel) zu einem weiteren HG G-76343/4/5 auf der stationären Netzwerkseite schickt. Dieser HG G-76343/4/5 setzt die empfangen Datenpakete wieder in den Originalzustand zusammen und sendet sie ins stationäre Netzwerk. Der HG G-76343/4/5 auf der WLAN-Seite arbeitet dabei im MWLC-Slave-Modus und der HG G-76343/4/5 auf der stationären Seite im MWLC-Master-Modus.

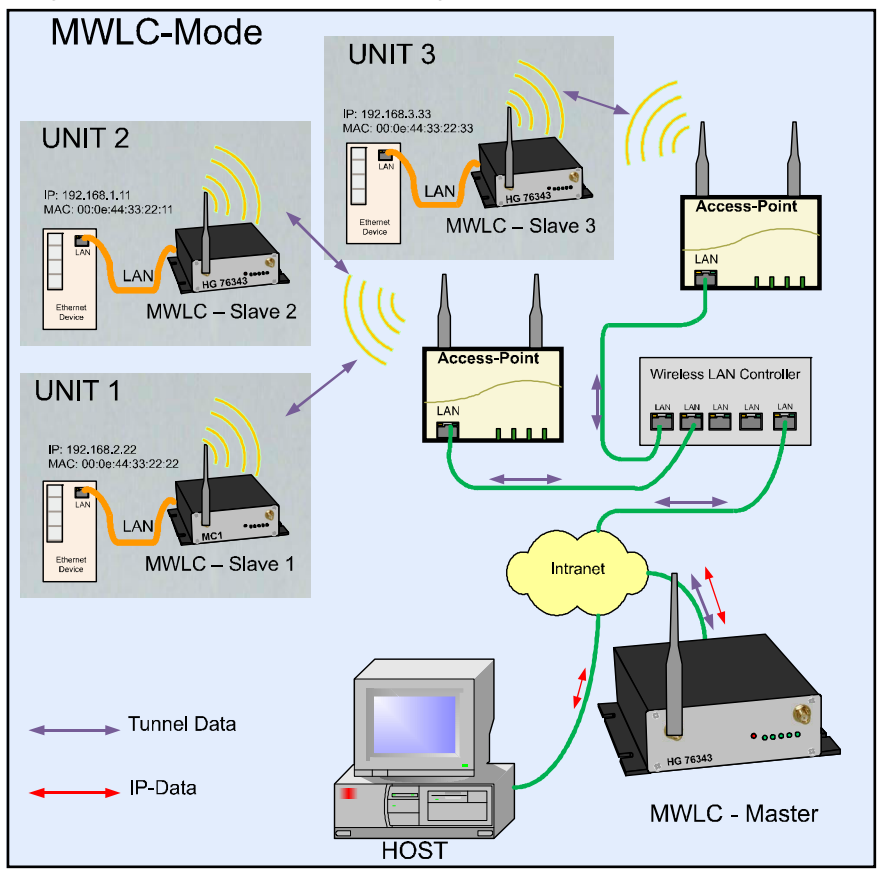

Bild 61 Bridge Modes: MWLC-Mode Beispielkonfiguration

In diesem Modus ist es nicht relevant, welche IP-Adressen die Clients im Verhältnis zum Funkmodem haben wie z. B. beim Level-2-Pseudo-Bridging. Die Clients werden auch im stationären Netzwerk mit ihren eigenen MAC-Adressen adressiert. Da der MWLC-Master in dieser Konstellation eine zentrale Rolle spielt und ein Ausfall dieses Geräts die Verbindung aller Clients unterbrechen würde, gibt es die Möglichkeit, einen zweiten MWLC-Master als Backup zu installieren und die IP-Adresse dieses Backup-Masters in den MWLC-Slaves zu konfigurieren.

Vorteile des MWLC-Modus:

- 1. Maximale Transparenz der Verbindungen der LAN-Clients über WLAN in das stationäre Netzwerk.
- 2. Kein besonderer Konfigurationsaufwand auf dem HG G-76343/4/5, egal wie viele LAN-Clients angebunden werden.

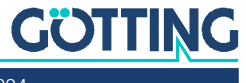

Nachteile des MWLC-Modus:

 Es werden ein oder zwei zusätzliche HG G-76343/4/5 auf der stationären Netzwerkseite benötigt.

#### 6.5.1 MWLC Master

Bild 62 Bridge Modes: MWLC Master

Der MWLC Master arbeiter mit abgeschalteter WLAN-Schnittstelle.

*High Priority*: Damit werden die Daten von und zu den MWLC-Slaves mit einer höheren Priorität verarbeitet als andere Daten.

| Bridge mode configuration |                                                                                                    |
|---------------------------|----------------------------------------------------------------------------------------------------|
| Bridge<br>active          | N.                                                                                                    |
|                           | Do not disable the bridge except the wireless mode is 'accesspoint'.                                                                                                    |
| Bridge<br>mode            | MWLC Master                                                                                                    |
|                           | Select the type of bridging. Single Client NAT and LAN Client Cloining is used when only one client is<br>attached on the LAN port NAT is used when more than one Client is attached to the LAN Port Level 2<br>Pseudo-Bridge is for transparent bridging between LAN and VLAN. Select MIVLC-Slave or -Master to<br>tunnel the client data between VLAN and the stationary network. |
| High<br>Priority          |                                                                                                    |
|                           | Enable high priority tunneling data.                                                                                                    |
| DHCP                      | Server                                                                                                    |
| DHCP se                   | rver function is only available when Bridge mode is NAT or Single Client NAT.                                                                                                    |
| Enable                    |                                                                                                    |
| DHCP<br>Server            | E.                                                                                                    |
|                           | Check this box to enable the dhcp server configuration.                                                                                                    |

#### 6.5.2 MWLC Slave

Weil das Master-Modul eine zentrale Rolle spielt und somit bei einem Ausfall dieses HG G-76343/4/5 alle MWLC-Slaves betroffen wären, gibt es die Möglichkeit, einen zweiten Master (Backup) zu definieren, mit dem sich der MWLC-Slave beim Ausfall des ersten Masters verbindet.

| Bild 63 | Bridge | Modes: | MWLC | Slave |
|---------|--------|--------|------|-------|
|---------|--------|--------|------|-------|

Master IP: IP-Adresse des MWLC-Masters

Backup Master IP: IP-Adresse eines 2. MWLC-Master, der im Fall eines Ausfalls des ersten als Ersatz arbeiten kann.

*High Priority*: Damit werden die Daten von und zu den MWLC-Slaves mit einer höheren Priorität verarbeitet als andere Daten.

| Bridge n            | node configuration                                                                                                    |
|---------------------|----------------------------------------------------------------------------------------------------|
| Bridge<br>active    | <b>A</b>                                                                                                    |
|                     | Do not disable the bridge except the wireless mode is 'accesspoint'.                                                                                                    |
| Bridge<br>mode      | MWLC Slave                                                                                                    |
|                     | Select the type of bridging. Single Client IAT and LAN Client Cloning is used when only one client is<br>attached on the LAN port. IAT is used when more than one Client is attached to the LAN Port. Level 2<br>Pseudo-Bridge is for transparent bridging between LAN and WLAN. Select MWLC-Slave or -Master to<br>tunnel the client data between WLAN and the stationary network. |
| Master IP           | 192.168.170.23                                                                                                    |
|                     | Enter master ip for MWLC-Mode.                                                                                                    |
| Backup<br>Master IP | 192.168.170.24                                                                                                    |
|                     | Enter backup master ip for MWLC-Mode.                                                                                                    |
| High<br>Priority    | R                                                                                                    |
|                     | Enable high priority tunneling data.                                                                                                    |

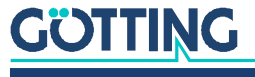
# **MQTT Client**

Mit dieser Funktion ist es möglich, die Funkmodem-internen Schnittstellen (Relais, seriell) über das MQTT-Protokoll anzusteuern. Zudem kann man auf dieser Seite auch Einstellungen vornehmen, die es möglich machen, Statusmeldungen des Funkmodems per MQTT zu verschicken.

Manche der unten aufgelisteten Parameter können mit Variablen versehen werden. Folgende Variablen sind aktuell definiert.

### Tabelle 34 MQTT Client: Variablen

| Variable | Bedeutung                                    |
|----------|----------------------------------------------|
| %dname   | Gerätename (s. Abschnitt 5.3.1 auf Seite 51) |
| %wlanmac | MAC Adresse der WLAN Schnittstelle           |
| %SN      | Seriennummer des Funkmodems                  |
| %FW      | Firmwareversion des Funkmodems               |

Folgende Parameter lassen sich einstellen:

| Parameter                | Funktion                                                                                                    |                                                                                              |  |  |
|--------------------------|----------------------------------------------------------------------------------------------------|----------------------------------------------------------------------------------------------|--|--|
| Broker                   | Server an den alle Topics und Subscriptions geschickt werden. Man kann eine IP-<br>Adresse oder auch einen Hostnamen angeben.                                                                                                    |                                                                                              |  |  |
| Port                     | Tcp-Port auf dem der Broker Verbindungen erwartet. 1993 ist der Standard-Port für MQTT. Für verschlüsselte Daten der Port 8883.                                                                                                    |                                                                                              |  |  |
| TLS Mode                 | Hier kann eingestellt werden,                                                                                                    | , ob die Daten verschlüsselt werden.                                                         |  |  |
|                          | 1) Unencrypted                                                                                                    | Ohne Verschlüsselung ggf. mit User + Passwort                                                |  |  |
|                          | 2) TLS Accept All                                                                                                    | Verschlüsselt ohne Client-Authentifizierung                                                  |  |  |
|                          | 3) Verify by Fingerprint                                                                                                    | Verschlüsselt: Das Serverzertifikat wird anhand des angegebenen Fingerprints verifiziert.    |  |  |
|                          | 4) Configured CA Cert                                                                                                    | Verschlüsselt: Zur Authentifizierung wird das hoch-<br>geladene Client-Zertifikat verwendet. |  |  |
| Timeout                  | Timeout in Sekunden für die Verbindung zum MQTT-Server. Wenn der Server über<br>den angegebenen Zeitraum keine Verbindung zum MQTT-Client hat, sendet der<br>Server die unter LWT-Data angegebene Nachricht mit dem Topic LWT-Topic an<br>alle Abonenten. |                                                                                              |  |  |
| Username / Pass-<br>word | Benutzername und Passwort zur Authentifizierung beim MQTT-Server. Diese<br>Angaben sind abhängig von der Konfiguration des MQTT-Servers notwendig oder<br>nicht.                                                                                          |                                                                                              |  |  |
| ClientId                 | Eindeutige Kennung für die Anmeldung beim MQTT-Server                                                                                                    |                                                                                              |  |  |

| Tabelle 35 | MQTT Client: Parameter (Abschnitt 1 | von 2 | 2) |
|------------|-------------------------------------|-------|----|
|------------|-------------------------------------|-------|----|

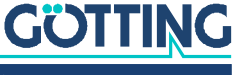

| Parameter         | Funktion                                                                                                    |                                                                                                    |  |  |
|-------------------|----------------------------------------------------------------------------------------------------|----------------------------------------------------------------------------------------------------|--|--|
| Status Topic Type | 1) disabled                                                                                                    | Keine Statusmeldungen senden                                                                                                    |  |  |
|                   | 2) API/Status Parts                                                                                                    | Es werden Teile aus dem API/Status im json-Format<br>unter dem Topic <i>Status Topic</i> gesendet. Den Inhalt<br>bestimmen die Pfade die unter <i>Path 1x</i> unten defi-<br>niert sind.                                                                                                    |  |  |
|                   | 3) Text                                                                                                    | Der unter Status Topic angegebene Text wird als<br>Statusmeldung gesendet.                                                                                                    |  |  |
| Status Interval   | Zeitabstand zwischen den Sta                                                                                                    | atusmeldungen                                                                                                    |  |  |
| Path 1 x          | <pre>Wenn Status Topic Type = APA<br/>API/Status definiert, die geser<br/>Beispiele:<br/>\$.Device → sendet alle Elemed<br/>{<br/>"Device": {<br/>"Uptime": "0 W<br/>"Uptimesec": 5<br/>"SerNum": 3000<br/>"DeviceName":<br/>"UtcTime": "00<br/>"Uptimesec": 5<br/>"SerNum": 3000<br/>"DeviceName":<br/>"UtcTime": "0 W<br/>"Uptime": "0 W<br/>"Uptime": "0 W<br/>"Uptime": "0 W<br/>"Uptime": "0 W<br/>"Uptime": "0 W<br/>"Uptime": "0 W<br/>"Uptime": "0 W<br/>"Uptime": "0 W<br/>"UtcTime": "0 W<br/>"UtcTime":</pre> | <pre>//Status Parts eingestellt ist, werden hier Teile des<br/>ndet werden sollen<br/>ente der Abfrage API/Status/Device:<br/>/veek(s) 0 Day(s) 01:28:54",<br/>/3334,<br/>/03,<br/>"MC-Dev",<br/>.5.03.2023 16:45:54",<br/>1678121154,<br/>ion": "2.14h",<br/>n": "Linux version 5.4.233",<br/>{<br/>"GitRevision": "1fad7a933d",<br/>"Version": "2022.08.3"<br/>Device": "WLAN Atheros AR9382",<br/>Fype": "IEEE802.11an"<br/>liefert:<br/>ion": "2.14h"<br/>&gt; liefert die aktuelle Signalstärke der WLAN-Verbin-<br/>: {<br/>"SNR": 52</pre> |  |  |
| 0.0               | Die Ausgaben der einzelnen Ptade werden zusammengetasst und dann gesendet.                                                                                                    |                                                                                                    |  |  |
| Q05               | Quality of Service (siene MQ)                                                                                                    | I Protokoll)                                                                                                    |  |  |
|                   | dieses Topic mit dem Inhalt <i>L</i><br><i>Timeout</i> (siehe oben) nicht m                                                                                                    | WT Data wenn der Client innerhalb des Zeitraums<br>ehr reagiert.                                                                                                    |  |  |
| LWT Data          | Last Will Text                                                                                                    |                                                                                                    |  |  |
| Debug             | Hier kann ein Debug-Level an<br>Log-Datei geschrieben werde                                                                                                    | igegeben werden mit dem Information in die Debug-<br>m.                                                                                                    |  |  |

### Tabelle 35 MQTT Client: Parameter (Abschnitt 2 von 2)

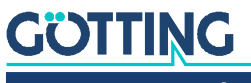

# Wireless (WLAN-Schnittstelle)

Unter Wireless werden alle Einstellungen vorgenommen, die definieren, wie sich die WLAN-Schnittstelle des HG G-76343/4/5 mit der WLAN-Infrastruktur am Einsatzort verbinden soll. Es gibt vier Untermenüs mit folgenden Parametergruppen, die im Folgenden beschrieben werden:

### Tabelle 36 Wireless (WLAN-Schnittstelle): Wireless Untermenüs

| Untermenü      | Funktion                                                                                                    |  |
|----------------|----------------------------------------------------------------------------------------------------|--|
| Main Parameter | Festlegung der physikalischen Parameter: Frequenzband, Sen-<br>deleistung, Ländereinstellung, Antennenkonfiguration                                                                                                    |  |
| SSID Profile 1 | Hier wird der WLAN Netzwerkname festgelegt, mit dem sich<br>der HG G-76343/4/5 verbinden soll. Dazu gehören Einstellun-<br>gen für die verwendete Verschlüsselung bis zur Möglichkeit,<br>Zertifikate auf den HG G-76343/4/5 hochzuladen. Wenn<br>gewünscht kann man mehrere solcher Profile anlegen. Die<br>Anzahl dieser Profile wird unter <i>Main Parameter</i> festgelegt. |  |
| SCEP           | SCEP – Simple Certificate Enrollment Process: Diese Funktion<br>wird lediglich dann benötigt, wenn eine zertifikatbasierte<br>Authentifizierung in einem SSID-Profil definiert ist und man<br>eine automatisierte Verteilung bzw. Erneuerung der Zertifikate<br>vom HG G-76343/4/5 durchführen lassen möchte.                                                                   |  |
| Roaming        | Spezielle Einstellungen, die den schnellen Wechsel von einem<br>Access Point zu einem anderen unterstützen können.                                                                                                    |  |

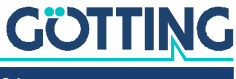

## 8.1 Main Parameter

Bild 64 Wireless (WLAN-Schnittstelle): Wireless Parameters

> Wireless Mode: Zum Aufbau einer WLAN-Verbindung mit Access Points wird hier immer Infrastructure eingestellt.

SSID-Profiles: Anzahl der verschiedenen WLAN-Netzwerke die konfigurierbar sein sollen.

*Phy Mode*: Hier wird festgelegt, in welchem Frequenzband (2,4 oder 5 GHz) die Access Points arbeiten, mit denen sich das Funkmodem verbinden soll. Man kann auch beide Bänder gleichzeitig verwenden.

*Country selection*: Einstellung des Landes in dem der HG G-76343/4/5 eingesetzt werden soll. Das ist wichtig, damit die länderspezifischen Regeln zur Nutzung der Frequenzbänder eingehalten werden. In der Regel teilen die Access Points diesen Para-

| Wireless F                      | Para Admin                                                                                                    |                                                                                                    |
|---------------------------------|----------------------------------------------------------------------------------------------------|----------------------------------------------------------------------------------------------------|
| Enable<br>Wireless<br>Interface | Vetwork<br>Wireless                                                                                                    | Main Parameter                                                                                      |
|                                 | Check this box to enable the wireless interface.                                                                                                    |                                                                                                    |
| Wireless<br>Mode                | Infrastructure 💌                                                                                                    |                                                                                                    |
|                                 | Select 'Infrastructure' to connect to a wireless ( <i>i</i><br>bridge or wireless station directly. To use the de                                            | AP) access point, select 'Ad-Hoc' to connect to another<br>vice as Accesspoint select 'Accesspoint' |
| SSID<br>Profiles                | 1 -                                                                                                    |                                                                                                    |
|                                 | Number of SSID Profiles.                                                                                                    |                                                                                                    |
| Phy Mode                        | 2.4+5GHz  Select obusical mode professed fragmencies up                                                                                                    | i ha connad                                                                                         |
| Country                         | Select physical mode - preferred requencies w                                                                                                    | n de scanned.                                                                                       |
| selection                       | Germany<br>Select country.                                                                                                    | <u>•</u>                                                                                            |
| nable                           | -                                                                                                    |                                                                                                    |
| sleep mode                      | E<br>Select to enable sleep mode. This is only useful                                                                                                    | if the device is intended to operate with little power. The                                         |
|                                 | reaction time via VVLAW will be longer with active                                                                                                    | e sleep mode.                                                                                       |
| bitrate<br>setting              | all bitrates                                                                                                    |                                                                                                    |
|                                 | If you want to restrict the use of certain bitrates,<br>Only in special cases this parameter should be<br>This limitation is only applied in the 2.4 GHz ban | you can set the bitrates here.<br>set to a value other than <b>'all bitrates'</b> .<br>d.           |
| 802.11a<br>bitrate<br>setting   | all bitrates                                                                                                    |                                                                                                    |
|                                 | If you want to restrict the use of certain bitrates,<br>Only in special cases this parameter should be<br>This limitation is only applied in the 5 GHz band. | you can set the bitrates here.<br>set to a value other than 'all bitrates'.                         |
| Power                           | Auto (MAX) -                                                                                                    |                                                                                                    |
|                                 | Power selection.                                                                                                    |                                                                                                    |
| Antenna<br>gain                 | 0                                                                                                    |                                                                                                    |
|                                 | Antenna gain setting.                                                                                                    |                                                                                                    |
| Antenna<br>selection            | Ant 1 + Ant 2                                                                                                    |                                                                                                    |
|                                 | Groupe weenna selection                                                                                                    |                                                                                                    |
|                                 |                                                                                                    |                                                                                                    |

meter mit. In dem Fall übernimmt das Funkmodem diesen Parameter vom AP.

*Enable sleep mode*: Damit kann in beschränktem Umfang der Energiebedarf des Funkmodems verringert werden. Die Aktivierung dieser Funktion ist nur bei Anwendungen sinnvoll, die möglichst energieeffizient arbeiten müssen.

i

Wenn diese Funktion aktiv ist, kann der Datenaustausch über WLAN zeitweise etwas verzögert werden.

*802.11bg bitrate setting:* Hiermit kann die Verwendung der möglichen Sendebitraten im 2.4GHz Band gesteuert werden.

- 802.11b only -> 1 + 2 + 5.5 + 11 MBit
- 802.11g only -> 6 + 9 + 12 + 18 + 24 + 36 + 48 + 54 MBit

Die anderen Einstellungen geben die jeweils minimalen Bitraten an.

*802.11a bitrate setting:* Hiermit kann die Verwendung der minimalen Sendebitraten im 5 GHz Band gesteuert werden.

*Power selection*: Mit diesem Parameter kann die Sendeleistung der Funkkarte im Funkmodem ggf. verringert werden. Dies kann sinnvoll sein, wenn nur kurze Entfernungen zu den APs überbrückt werden müssen und viele andere Teilnehmer in dem Frequenzband arbeiten.

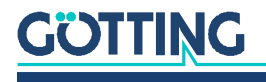

*Antenna gain:* Mit diesem Parameter muss der Gewinn der angeschlossenen Antenne angegeben werden. Dies gilt insbesondere dann, wenn z. B. gerichtete Antennen angeschlossen werden, deren Gewinn mit mehr als 5 dBi angegeben ist.

Entsprechend dieser Angabe verringert der WLAN-Treiber die Sendeleistung.

Antenna selection: Wenn nur ein Antennenanschluss des Funkmodems mit einer Antenne bestückt ist, kann man das hier einstellen. Die Einstellung Ant 1 + Ant 2 kann man aber so belassen, auch wenn nur eine Antenne angeschlossen ist.

*Filter SSID*: Diese Einstellung hat Auswirkungen auf die AP-Liste, die auf der *Home* Webseite angezeigt wird. Wenn diese Option aktiv ist, werden nur die AP's angezeigt, die eine passende SSID haben. Die Aktivierung macht Sinn, wenn sehr viele APs im WLAN-System aktiv sind, die eine andere SSID haben, als in den Profilen definiert sind.

# 8.2 Wireless Status Information Service

Mit dieser Option kann man den HG G-76343/4/5 veranlassen, den Zustand der WLAN-Verbindung über die LAN-Schnittstelle allen oder angeschlossenen Geräten oder einem bestimmten Gerät mitzuteilen.

| Wireless                                   | Status Information Service                                                                                                    |
|--------------------------------------------|----------------------------------------------------------------------------------------------------|
| This function<br>The conntent              | n can be used to send the state of the wireless connection to a network node on the LAN side.<br>It of this information can be configured and is send via an UDP datagramm by broadcast or to a given IP address |
| Enable<br>wireless<br>info push<br>service | Ø                                                                                                    |
|                                            | Check this box to enable the service.                                                                                                    |
| Interval:                                  | 10 Interval of the UDP indi datagramms in seconds.                                                                                                    |
| Destination<br>IP:                         | 255.255.255.255                                                                                                    |
|                                            | Destination P address.                                                                                                    |
| Destination port:                          | 1234                                                                                                    |
|                                            | Destination UDP-Port.                                                                                                    |
| Format:                                    | %snr                                                                                                    |
|                                            | Formatstring (possible values: %snr %bssid %apname and more -> see manual.)<br>snr = Signal Strength : bssid = AP-MAC : apname = AP-Name                                                                         |

Interval: Gibt den Zeitab-

stand in Sekunden an, in dem die Information gesendet wird.

*Destination-IP*: Dies ist die Zieladresse für die Statusinformation. Hier kann auch eine Broadcast-Adresse angegeben werden, damit potenziell alle am LAN angeschlossenen Geräte diese Info erhalten.

*Destination port*: Dies ist der UDP-Port auf dem das empfangende Gerät die Daten erwartet.

Format: Definiert den Inhalt der Information, die gesendet wird.

**Beispiel** SNR=%snr;APMAC=%bssid;Link=%wlstatergibtzum Beispiel: SNR=34;APMAC=02:12:34:22:aa:33;Link=1

Folgende Werte sind aktuell abfragbar:

 Tabelle 37
 Wireless (WLAN-Schnittstelle): Variablenformat (Abschnitt 1 von 2)

| Parameter | Funktion                                                 |
|-----------|----------------------------------------------------------|
| %wlstat   | WLAN Status:<br>– 0 = nicht verbunden<br>– 1 = verbunden |
| %txrate   | aktuelle Sende-Bitrate                                   |
| %ch       | aktuell genutzter WLAN-Kanal                             |
| %snr      | SNR Wert = Signal Geräusch Abstandswert                  |

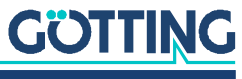

Bild 65 Wireless (WLAN-Schnittstelle): Wireless Status Information Service

| Parameter | Funktion                                                                       |  |
|-----------|--------------------------------------------------------------------------------|--|
| %bssid    | MAC-Adresse des Accesspoints mit dem das Funkmo-<br>dem aktuell verbunden ist. |  |
| %apname   | Name des APs (nicht bei allen APs verfügbar)                                   |  |
| %wlanip   | IP-Adresse des Funkmodems auf der WLAN-Seite                                   |  |
| %wlanmac  | MAC-Adresse des Funkmodems auf der WLAN-Seite                                  |  |
| %dname    | Gerätename des Funkmodems                                                      |  |
| %SN       | Serien-Nr. des Funkmodems                                                      |  |
| %FW       | Firmwareversion des Funkmodems                                                 |  |
| %Relay    | aktueller Zustand des Relais                                                   |  |

 Tabelle 37
 Wireless (WLAN-Schnittstelle): Variablenformat (Abschnitt 2 von 2)

# 8.3 Wireless SSID Profile

Ab der Firmware 2.09 ist es möglich, mehrere WLAN SSID Profile zu definieren. Damit kann das Funkmodem so konfiguriert werden, dass es ohne Eingriff zwischen verschiedenen WLAN Bereichen mit unterschiedlichen SSIDs wechseln kann.

Jedes WLAN Profil definiert seine eigenen Parameter für:

- SSID
- Verschlüsselung (WPA/WPA2)
- PSK
- 802.1x (EAP-Parameter incl. User + Passwort)

Die 802.1x Zertifikate (Server + User) gelten für alle Profile.

### 8.3.1 SSID Profile

i

Es sollte vermieden werden, Profile, die nur kurzzeitig verwendet werden (z. B. bei der Inbetriebnahme) auch im Normalbetrieb aktiv zu lassen. Ansonsten können sich Roamingvorgänge unnötig verlängern.

| Parameter | Wert         | Funktion                                                                                                    |
|-----------|--------------|----------------------------------------------------------------------------------------------------|
| SSID      | 1-32 Zeichen | Dies ist der Netzwerkname des WLANs. Dieser wird im <i>Infras-tructure</i> -Mode vom AP (WLAN-System) vorgegeben.                                                                                                    |
| Priority  | 1 – 10       | Dieser Wert hat nur eine Bedeutung, wenn mehrere SSID-Pro-<br>file aktiv sind. Die Priorität bestimmt, welches Profil bevorzugt<br>verwendet wird, um sich mit einem WLAN zu verbinden. Der<br>Wert 1 bedeutet die niedrigste Priorität.<br>Wenn nur ein Profil definiert ist, sollte der Wert auf 1 gesetzt<br>sein. |

 Tabelle 38
 Wireless (WLAN-Schnittstelle): SSID Profile Parameter

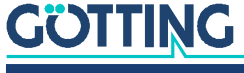

### 8.3.2 Profile Change Action

Diese Option ist nur relevant, wenn die DHCP-Funktion aktiv ist. Hier wird festgelegt, was bei einem Wechsel des SSID-Profils durchgeführt wird.

 Tabelle 39
 Wireless (WLAN-Schnittstelle): SSID Profile Change Action

| Parameter | Wert                       | Funktion                                                                                                    |
|-----------|----------------------------|----------------------------------------------------------------------------------------------------|
| DHCP      | Renew<br>Rebind<br>Restart | <ul> <li>Diese Einstellung legt fest, wie der HG G-76343/4/5 bei einem Wechsel zu diesem Profil in Bezug auf den ggf. aktiven DHCP-Client verhält.</li> <li>Mit <i>Renew</i> bzw. <i>Rebind</i> wird davon ausgegangen, dass für beide Profile der gleiche DHCP-Server zuständig ist und die schon zugeteilte IP weiterhin benutzt werden kann.</li> <li>Mit <i>Restart</i> wird die DHCP-Prozedur sofort neu gestartet, um eine neue IP-Adresse zu erhalten.</li> </ul> |

### 8.3.3 Connect Action

Diese Option ist nur relevant, wenn die DHCP-Funktion aktiv ist. Hier kann man angeben, was geschehen soll, nachdem sich das Funkmodem mit einen Accesspoint verbunden hat.

| Tabelle 40 | Wireless | (WLAN | -Schnittstelle | ): SSID | Connect Action |
|------------|----------|-------|----------------|---------|----------------|
|            |          |       |                |         |                |

| Parameter | Wert               | Funktion                                                                                                    |
|-----------|--------------------|----------------------------------------------------------------------------------------------------|
| DHCP      | No action<br>Renew | <ul> <li>Diese Einstellung legt fest, was die DHCP-Client-Funktion des<br/>HG G-76343/4/5 durchführen soll, wenn eine Verbindung zu<br/>einem Accesspoint erfolgreich stattgefunden hat. Diese Aktion<br/>wird dann bei <b>jedem</b> Accesspoint-Wechsel durchgeführt.</li> <li>Mit <i>No action</i> wird keine Aktion ausgeführt.</li> <li>Ein <i>Renew</i> kann bei entsprechend konfigurierten WLAN-<br/>Infrastrukturen notwendig sein, die dann Daten weiterrei-<br/>chen, wenn eine DHCP-Aktion durchgeführt wurde.</li> </ul> |

## 8.3.4 Security Parameters

| Tabelle 41  | Wireless (WLAN-Schnittstelle) | : Wireless Securit                     | v Parameters   | (Abschnitt 1 von 2 | 2) |
|-------------|-------------------------------|----------------------------------------|----------------|--------------------|----|
| 1400110 112 |                               | •••••••••••••••••••••••••••••••••••••• | y i arannocoro |                    |    |

| Parameter       | Bemerkung      | Funktion                                                                                                    |                                                                                                    |
|-----------------|----------------|----------------------------------------------------------------------------------------------------|----------------------------------------------------------------------------------------------------|
| Encryption Mode |                | Hiermit wird fest<br>Kommunikation o<br>werden soll. Im P<br>dem mit <i>SSID</i> der<br>kommt.                                                                                                    | gelegt, welche Verschlüsselungsmethode zur<br>les Funkmodems mit dem AP angewendet<br>rinzip gibt der AP vor, welche Methode auf<br>finierten WLAN-Netzwerk zur Anwendung |
|                 |                | Tabelle                                                                                                    | 42 Wireless (WLAN-Schnittstelle):<br>Encryption Mode                                                                                                    |
|                 |                | Modus                                                                                                    | Funktion                                                                                                    |
|                 |                | no encryption                                                                                                    | keine Verschlüsselung                                                                                                    |
|                 |                | WEP                                                                                                    | 64 oder 128 bit Verschlüsselung nach dem RC4-Algorithmus                                                                                                    |
|                 |                | WPA                                                                                                    | nach 802.11i                                                                                                    |
|                 |                | WPA2                                                                                                    | nach 802.11i                                                                                                    |
|                 |                | WPA/WPA2                                                                                                    | automatische Wahl je nachdem, was der<br>AP anbietet                                                                                                    |
|                 |                | WPA3                                                                                                    | Nur WPA3 erlaubt                                                                                                    |
|                 |                | WPA2/WPA3                                                                                                    | WPA2 oder WPA3 erlaubt                                                                                                    |
|                 |                | WPA/WPA2/<br>WPA3                                                                                                    | WPA ,WPA2 oder WPA3 Verschlüsselung<br>erlaubt                                                                                                    |
|                 |                | Bei einer WPA-V<br>stellung WPA/W                                                                                                    | /erschlüsselung empfiehlt sich die Ein-<br>/PA2(/WPA3) (automatische Wahl).                                                                                               |
| Keying Protocol | nur für WPA(2) | Hier kann eingest<br>übertragung bei V<br>sollte hier etwas a                                                                                                    | ellt werden, welches Protokoll zur Schlüssel-<br>VPA gewählt wird. Nur in Ausnahmefällen<br>anderes als Auto gewählt werden.                                              |
|                 |                | Tabelle                                                                                                    | 43 Wireless (WLAN-Schnittstelle): Keying<br>Protocol                                                                                                    |
|                 |                | Protocol                                                                                                    | Bemerkung                                                                                                    |
|                 |                | ТКІР                                                                                                    |                                                                                                    |
|                 |                | AES                                                                                                    |                                                                                                    |
|                 |                | Auto                                                                                                    | Das Funkmodem bevorzugt AES, wenn<br>der AP diese Methode anbietet.                                                                                                    |
| Кеу             | bei WEP        | Hier wird der WEP-Schlüssel als 10 bzw. 26 stelliger <b>Hexw</b><br>angegeben. Ein Beispiel: Wenn der WEP-Schlüssel aus der<br>chen <i>ABCDE</i> besteht, lautet die richtige Eingabe 41424344                                                                                                    |                                                                                                    |
|                 | bei WPA        | Hier wird die <i>Pass Phrase</i> angegeben. Diese Zeichenfolge m<br>mindestens 8 und kann maximal 63 Zeichen lang sein. Es g<br>Anwendungen, bei denen der Key als 32 Byte langer Hexwe<br>angegeben werden muss. Wenn der Zeichenstring, der hier<br>angegeben ist, exakt 64 Zeichen lang ist, wird daraus ein 32<br>Byte langer Hexwert gebildet und dieser als Key abgespeich |                                                                                                    |

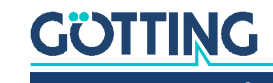

| Parameter      | Bemerkung   | Funktion                                                                                                    |
|----------------|-------------|----------------------------------------------------------------------------------------------------|
| Key Index      | nur bei WEP | Auswahl des Schlüssel-Index. In der Regel wird immer <i>WEP</i><br><i>Key 1</i> eingestellt.                                                                                                    |
| Authentication | nur bei WEP | Auswahl zwischen <i>Open</i> und <i>Shared Key</i> Authentication. In der<br>Regel wird immer <i>Open</i> eingestellt                                                                                                    |
| Enable 802.11r | nur bei WPA | Mit diesem Schalter kann eine Methode aktiviert werden, mit<br>der ein schnellerer Wechsel zwischen den APs des WLAN-Sys-<br>tems ermöglicht wird.<br><b>Diese Option darf nur aktiviert werden, wenn die APs</b><br><b>diese Fast Roaming-Funktion nach 802.11r unterstützen</b><br><b>und diese Option entsprechend auch im AP für die auf</b><br><b>dem Funkmodem konfigurierte SSID eingeschaltet ist.</b> |

 Tabelle 41
 Wireless (WLAN-Schnittstelle): Wireless Security Parameters (Abschnitt 2 von 2)

## 8.3.4.1 EAP

### Tabelle 44 Wireless (WLAN-Schnittstelle): EAP Parameters

| Parameter    | Bemerkung                                                                                                    | Funktic                                                                                                    | on                                     |                                                                                                    |                                                   |                                              |
|--------------|----------------------------------------------------------------------------------------------------|----------------------------------------------------------------------------------------------------|----------------------------------------|----------------------------------------------------------------------------------------------------|---------------------------------------------------|----------------------------------------------|
| Enable EAP   |                                                                                                    | Hier wird die Authentifizierung über 802.1x aktiviert. Der Para-<br>meter <i>Key</i> unter <i>Security Parameters</i> wird damit deaktiviert.                                                                                                    |                                        |                                                                                                    |                                                   |                                              |
| EAP-Type     | Es gibt verschiedene EAP-Methoden, die hier ausgewählt w<br>den können. Abhängig von der EAP-Methode müssen noch<br>Passwort angegeben und ggf. Zertifikate installiert werden.<br>Tabelle 45 Wireless (WI AN-Schnittstelle): FAP Tu |                                                                                                    |                                        | nier ausgewählt wer-<br>ode müssen noch ein<br>nstalliert werden.<br><i>hnittstelle): EAP Type</i> |                                                   |                                              |
|              |                                                                                                    | Туре                                                                                                    | User-<br>name                          | Pass-<br>word                                                                                      | Server-Cert.                                      | Client-Cert. +<br>Cert. Password             |
|              |                                                                                                    | TLS                                                                                                    | √1                                     | ×                                                                                                  | √ <sup>2</sup>                                    | $\checkmark$                                 |
|              |                                                                                                    | TTLS                                                                                                    | ✓                                      | $\checkmark$                                                                                       | √ <sup>2</sup>                                    | $\checkmark$                                 |
|              |                                                                                                    | PEAP                                                                                                    | ✓                                      | ✓                                                                                                  | ✓ <sup>2</sup>                                    | ×                                            |
|              |                                                                                                    | LEAP                                                                                                    | $\checkmark$                           | $\checkmark$                                                                                       | ×                                                 | ×                                            |
|              |                                                                                                    | ✓ <sup>1</sup> = Der Username muss bei TLS in der Regel nicht angege<br>ben werden<br>✓ <sup>2</sup> = Das Server-Zertifikat muss nicht vorhanden sein. Im<br>Sinne einer sicheren Authentifizierung wird aber empfohlen,<br>ein Server-Zertifikat zu laden. |                                        |                                                                                                    |                                                   |                                              |
| Inner auth   | nur bei TTLS und<br>PEAP                                                                                                    | Hiermit<br>Authen<br>Regel d                                                                                                    | wird das<br>tifizierung<br>ie richtige | Protokol<br>g kommu<br>e Einstell                                                                  | l definiert, mit de<br>Iniziert wird. MSC<br>ung. | em während der EAP<br>CHAPV2 ist hier in der |
| EAP Username | public                                                                                                    | EAP Benutzername                                                                                                    |                                        |                                                                                                    |                                                   |                                              |
| EAP Username | private                                                                                                    | EAP Benutzername für die <i>innere</i> Authentifizierung. Nur in Aus<br>nahmefällen unterscheidet sich dieser Benutzername von der<br>ersten Angabe.                                                                                                    |                                        | ifizierung. Nur in Aus-<br>nutzername von der                                                      |                                                   |                                              |
| EAP Password |                                                                                                    | EAP Passwort, das im Zusammenhang mit dem EAP Userna-<br>men vergeben wird. Dieses Passwort wird beim EAP-Type TLS<br>nicht benötigt.                                                                                                    |                                        |                                                                                                    |                                                   |                                              |

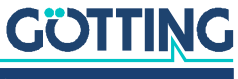

Т

### 8.3.4.2 Certificates

| abelle 46 Wireless (M | 'LAN-Schnittstelle): | : Certificates | Parameter |
|-----------------------|----------------------|----------------|-----------|
|-----------------------|----------------------|----------------|-----------|

| Parameter            | Funktion                                                                                                    |
|----------------------|----------------------------------------------------------------------------------------------------|
| Certificate Password | Mit diesem Password kann das Funkmodem auf Ele-<br>mente des Client-Zertifikats zugreifen.                                                                      |
| Secure client key    | Mit der Aktivierung dieser Option wird verhindert, dass<br>das Client-Zertifikat beim Abspeichern der Konfigurati-<br>onsdatei in dieser Datei hinterlegt wird. |

Im Folgenden hat der Anwender die Möglichkeit, ein Client-Zertifikat und insgesamt vier Server-Zertifikate auf das Funkmodem hochzuladen (*Upload*). Schon hoch geladene Zertifikate können mit *Delete* aus der Konfiguration gelöscht werden.

### 8.4 SCEP

SCEP steht für Simple Certificate Enrollment Protocol. Es handelt sich um ein Industriestandard-Protokoll, das die automatisierte Ausstellung und Verwaltung von digitalen Zertifikaten in Public-Key-Infrastrukturen (PKI) ermöglicht. SCEP wurde ursprünglich von Cisco Systems entwickelt und wird heute von verschiedenen Herstellern und PKI-Implementierungen unterstützt.

SCEP vereinfacht den Zertifikatsanforderungsprozess, indem es die Interaktion zwischen Endpunkten (z. B. Geräten oder Benutzern) und der Zertifizierungsstelle (CA) automatisiert. Endpunkte können SCEP verwenden, um Zertifikatsanforderungen (Certificate Signing Requests, CSR) zu generieren und diese an die Zertifizierungsstelle zu senden. Die Zertifizierungsstelle prüft dann die Anforderung und stellt, falls genehmigt, ein digitales Zertifikat aus, das vom Endpunkt zur Authentifizierung und sicheren Kommunikation verwendet werden kann.

Die hier konfigurierbare SCEP Funktion wird in diesem Handbuch nicht näher beschrieben. Wenn Sie diese Funktion benötigen, wenden Sie sich bitte an den Service.

## 8.5 Wireless Roaming

Damit der HG G-76343/4/5 in einer mobilen Anwendung oder einer Umgebung mit sich ändernden Empfangsverhältnissen die Datenverbindung aufrechterhalten kann, wird die Qualität der WLAN-Verbindung laufend überprüft und bei Bedarf eine Verbindung mit einem anderen, besser postierten Accesspoint (AP) aufgebaut.

Dazu muss das Funkmodem in bestimmten Abständen in dem vorgegebenen Frequenzbereich auch auf anderen Kanälen nach alternativen APs suchen. Dieser kurzfristige Wechsel des Kanals behindert die laufende Datenübertragung. Daher werden Parameter bereitgestellt, die diese Suche und die Kriterien zum Wechsel des APs einstellbar machen, sodass angepasst an die Einsatzbedingungen die Datenverbindung möglichst stabil gehalten werden kann.

### 8.5.1 Roaming Parameter

Das Roamingverhalten des Funkmodems wird durch folgende Parameter bestimmt:

- Das eingestellte Frequenzband (2,4 und/oder 5 GHz)
- Einen SNR-Schwellwert, der bestimmt, ob das Funkmodem mit kurzen oder langen Zeitabständen nach anderen APs sucht.

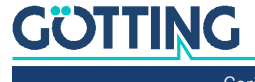

- Angabe eines (langen) Intervalls mit dem das Funkmodem die vorgegebenen Kanäle scannt, wenn der SNR Wert höher als der angegebene Schwellwert liegt.
- Angabe eines (kurzen) Intervalls mit dem das Funkmodem die vorgegebenen Kanäle scannt, wenn der SNR Wert *niedriger* als der angegebene Schwellwert liegt.
- Die explizite Angabe von Kanälen, die das Funkmodem scannen soll.

### 8.5.1.1 AP Density

Der SNR-Schwellwert wird durch die Einstellung des Parameters *AP-Density* vorgegeben. Folgende Werte werden (vor-)eingestellt:

| Tabelle 47 | Wireless | (WLAN-Schnittstelle | ): AP Density |
|------------|----------|---------------------|---------------|
|------------|----------|---------------------|---------------|

| AP Density              | SNR      | Verhalten                                                                                                    |  |
|-------------------------|----------|----------------------------------------------------------------------------------------------------|--|
| autodetect<br>(default) | variabel | Mit dieser Einstellung wird ein Algorithmus aktiviert, der den SNR<br>Wert entsprechend der vorgefundenen Gegebenheiten variiert.<br><b>Diese Einstellung sollte bevorzugt konfiguriert werden.</b> |  |
| high                    | 35       | Je nachdem, wie <i>dicht</i> die APs in dem Arbeitsbereich des                                                                                                    |  |
| medium                  | 30       | HG G-76343/4/5 montiert sind, kann hiermit ein bestimmter Schwell-<br>wert eingestellt werden                                                                                                    |  |
| low                     | 25       | weit eingestent werden.                                                                                                    |  |
| static client           | 20       | Wenn das Funkmodem an einem festen Standort eingesetzt ist, kan<br>man den Schwellwert relativ niedrig einstellen, sodass nicht unnötig<br>Scan-Vorgänge durchgeführt werden.                       |  |
| no roaming              | 0        | Wenn Scan-Vorgänge möglichst minimiert werden sollen, kann der<br>SNR Wert mit <i>no roaming</i> auf 0 gesetzt werden.                                                                              |  |
| custom roaming          | Para.    | Hiermit kann der SNR-Wert individuell vorgegeben werden.                                                                                                    |  |

### 8.5.1.2 Channels for Roaming

Insbesondere wenn die WLAN Infrastruktur nur im 2,4 GHz Bereich arbeitet, macht es Sinn, die Kanäle auf denen die APs arbeiten, in dieser Liste zu definieren. Damit kann die Roaming-Funktion des Funkmodems das Scannen optimieren.

Für WLAN- Infrastrukturen im 5 GHz Bereich macht die Angabe der Kanäle nur Sinn, wenn nur *Nicht DFS Kanäle* genutzt werden (36,40,44,48).

### 8.5.1.3 Min scan interval

Mit diesem Parameter wird die Zeitabstand in Sekunden angegeben, mit dem der HG G-76343/4/5 Scans durchführt, wenn der SNRWert der bestehenden Verbindung *unterhalb* des SNR-Schwellwerts liegt. 3 Sekunden ist hier der Standardwert.

### 8.5.1.4 Max scan interval

Mit diesem Parameter wird die Zeitabstand in Sekunden angegeben, mit dem der HG G-76343/4/5 Scans durchführt, wenn der SNRWert der bestehenden Verbindung *oberhalb* des SNR-Schwellwerts liegt. 60 Sekunden ist hier der Standardwert.

### 8.5.1.5 AP Scoring

Die Entscheidung, mit welchem AP der HG G-76343/4/5 eine Verbindung aufbaut, wird anhand einer Bewertung (Scoring) entschieden, die verschiedene Parameter berücksichtigt. Die Parameter, die zur Verfügung stehen sind auch abhängig von der vorhandenen WLAN-Infrastruktur.

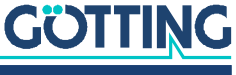

Der wichtigste Wert ist die Signalstärke (SNR). Von dem SNR Wert ausgehend kann berücksichtigt werden:

- Auslastung des Kanals
- aktuelle Sendeleistung des APs

Zudem wird eine Statistik über jeden AP geführt, mit dem schon mal eine Verbindung aufgebaut wurde. Dabei werden auch die Fehlversuche registriert, wobei Fehlversuche den Score verringern. Mit diesem Parameter kann man die Bewertung der zusätzlichen Parameter abschalten und die Bewertung nur auf Basis des SNR durchführen lassen.

### 8.5.1.6 Blacklist Timer

Wenn bei dem Verbindungsvorgang mit einem AP ein Fehler auftritt, wird dieser AP zunächst für eine bestimmte Zeit gesperrt. Diese Sperrzeit kann mit dem Parameter *Blacklist Timer* eingestellt werden. Die Zeit wird in Sekunden angegeben. Ein Wert von 0 bedeutet, dass der Timer nie abläuft und somit erst nach einem Reset des Funkmodems wieder eine Verbindung mit den APs in der Liste möglich ist.

### 8.5.2 Background Scanning

Der HG G-76343/4/5 unterstützt diese Funktion ab der Firmware 2.12r. Der Standard IEEE **802.11k** bietet bei entsprechender Konfiguration des WLAN-Systems den WLAN-Clients an, vom aktuell verbundenen AP eine Liste seiner Nachbar-APs abzurufen. In der Liste werden die MAC-Adressen und die dazugehörenden Funkkanäle genannt. Damit kann der WLAN-Client gezielter nach alternativen APs scannen.

### Tabelle 48 Wireless (WLAN-Schnittstelle): Background Scanning

| Option                                               | Bedeutung                                                                                                    |
|------------------------------------------------------|----------------------------------------------------------------------------------------------------|
| Include advanced information                         | Das Funkmodem sucht anhand der gespeicherten AP-Liste<br><b>und</b> der 802.11k-Liste die Känale aus, auf denen nach Nach-<br>bar-APs gesucht wird. |
| Only scan channels<br>from neighbor infor-<br>mation | Die zu scannenden Kanäle werden <b>ausschließlich</b> anhand der 802.11k -Liste ausgewählt.                                                         |
| Ignore neighbor<br>information                       | Die 802.11k-Liste vom AP wird <b>nicht</b> berücksichtigt.                                                                                          |

### 8.5.3 Connection Watchdog

Dies ist eine Option, mit der die WLAN-Verbindung überwacht werden kann. Damit soll ein Abbruch der WLAN-Verbindung detektiert werden, indem die empfangenen Datenpakete registriert werden. Wenn innerhalb einer bestimmten Zeit keine eingehenden Datenpakete registriert werden, wird nach einem Scan eine Neubewertung der möglichen Verbindungen durchgeführt. Diese Option sollte nur aktiviert werden, wenn die Anwendung auf den LAN-Clients einen regelmäßigen Datenverkehr über die WLAN-Verbindung erzeugt.

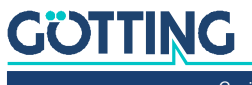

### 8.5.4 Ping Test

Bild 66 Wireless (WLAN-Schnittstelle): Enable Ping

> Die Ping-Test-Funktion ist im Wesentlichen eine Fehlersuchfunktion. Wenn es im Betrieb und insbesondere nach einem Wechsel des APs (Roaming) zu längeren Unterbrechungen der WLAN Verbindung kommen sollte, kann diese Störung mit dieser Funktion im Debug-Log dokumentiert wer-

| Enable Ping           |                                                                                                    |
|-----------------------|----------------------------------------------------------------------------------------------------|
|                       | Check this box to enable pinging.                                                                      |
| Ping IP:              | 192.168.170.100                                                                                        |
|                       | IP to use for ping.                                                                                    |
| Ping interval         | 10                                                                                                    |
|                       | Ping interval in seconds                                                                               |
| Wireless<br>Reconnect | <b>S</b>                                                                                               |
|                       | Check this box to enable reconnect on ping timeout (Maximum number of missed ping replies<br>reached). |
| Max. missing          | 10                                                                                                    |
| replies               | Missing ping replies that are accepted before reconnect.                                               |

den. Es ist in dem Fall auch möglich, durch das Rücksetzen und den Neustart der WLAN-Verbindung zu versuchen, die Unterbrechung zu beheben. Die Parameter dieser Funktion sind:

| Parameter                  | Wert     | Default         | Funktion                                                                                                    |
|----------------------------|----------|-----------------|----------------------------------------------------------------------------------------------------|
| Ping IP                    |          | 192.168.170.100 | IP-Adresse, an die Pings geschickt wer-<br>den.                                                                                                    |
| Ping<br>Intervall          | 1 - 3600 | 10              | Intervall in Sekunden, mit dem die<br>Pings gesendet werden                                                                                        |
| Wireless<br>Reconnect      |          | false           | Diese Option kann aktiviert werden, um<br>die WLAN-Verbindung nach dem Aus-<br>fall einer bestimmten Anzahl von Ping-<br>Antworten neu zu starten. |
| Max.<br>missing<br>replies | 1-60     | 10              | Maximale Anzahl der nacheinander<br>ausfallenden Antworten, bevor die<br>WLAN-Verbindung neu gestartet wird.                                       |

### Tabelle 49 Wireless (WLAN-Schnittstelle): Ping Optionen

Da die Unterbrechung der WLAN-Verbindung häufiger direkt nach einem Wechsel des APs auftritt, wird der Ping-Intervall in dieser Situation kurzzeitig auf 0,5 Sekunden eingestellt. Sobald die erste Antwort korrekt empfangen wird, stellt sich der Ping-Intervall wieder auf den eingestellten Wert. Damit ist sichergestellt, dass ein solcher Verbindungsabbruch schnell erkannt wird und ggf. mit einem *Wireless Reconnect* zeitnah behoben werden kann.

### 8.5.5 Preferred / avoided access points

| Bild 67 | Wireless (WLAN-Schnittstel-   | Preferred / avoided access points |                                                                                        |  |  |
|---------|-------------------------------|-----------------------------------|----------------------------------------------------------------------------------------|--|--|
|         | le): Preferred/avoided access | Enable AP<br>(BSSID) List         | Prefer from List                                                                       |  |  |
|         | points                        |                                   | Enable preferred / avoided AP (BSSID) List                                             |  |  |
|         |                               | The access po<br>must be made     | nints (BSSID's) in this list will be preferred / avoided when a roaming decision<br>a. |  |  |
|         |                               | BSSID 1                           | 00:0E:8E:71:38:44                                                                      |  |  |
|         |                               | BSSID 2                           |                                                                                        |  |  |
|         |                               | BSSID 3                           |                                                                                        |  |  |
|         |                               | BSSID 4                           |                                                                                        |  |  |
|         |                               | BSSID 5                           |                                                                                        |  |  |

Add Remove

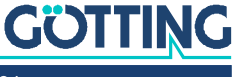

An dieser Stelle können Access Points definiert werden, die bei Roamingvorgängen des Funkmodems entweder bevorzugt (Prefer from List) oder vermieden (Avoid from List) werden sollen. **Diese Option ist nur aktiv, wenn der Parameter AP Density auf autodetect eingestellt ist.** Die Access Points werden mit der MAC-Adresse der BSSID identifiziert.

Der *Prefer* Modus macht z. B. dann Sinn, wenn das Funkmodem sich immer über einen festen Kurs bewegt und in einer Umgebung mit vielen APs nur bestimmte APs verwenden soll, um mit möglichst wenigen Roamingvorgängen diesen Kurs fahren zu können.

Der Avoid Modus kann sinnvoll sein, wenn Accesspoints nur zeitweise gut empfangen aber in der Bewegung schnell wieder verdeckt werden. Dadurch könnte es ebenso zu unnötigen Roamingvorgängen kommen.

Mit *Avoid from List* wird eine Verbindung mit den aufgeführten APs nicht gänzlich verhindert. Wenn kein anderer passender AP erreichbar ist, wird der WLAN-Treiber des HG G-76343/4/5 trotzdem versuchen, eine Verbindung aufzubauen.

*Strictly avoid* bewirkt, dass sich das Funkmodem auf keinen Fall mit den aufgeführten APs verbindet auch wenn keine anderen passenden APs vorhanden sind.

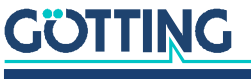

# Serielle Schnittstelle

Der HG G-76343/4/5 verfügt in den meisten Varianten (siehe Abschnitt 2.1 auf Seite 10) über eine serielle Schnittstelle, die über (W)LAN angesteuert werden kann.

# 9.1 Parameter der seriellen Schnittstelle

Ve die

Veränderte Einstellungen z. B. bei der Baudrate müssen zu den Geräten passen, die an den seriellen Port angeschlossen werden.

| Parameter                     | Default                                                                                                    | Funktion                                       |                                                                                                    |  |  |  |  |
|-------------------------------|----------------------------------------------------------------------------------------------------|------------------------------------------------|----------------------------------------------------------------------------------------------------|--|--|--|--|
| Port active                   | aus                                                                                                    | Aktivierung des seriellen Ports                |                                                                                                    |  |  |  |  |
| Device                        | /dev/ttymxc0                                                                                                    | Port-Adresse                                   |                                                                                                    |  |  |  |  |
| Baudrate and format           | 9600,8,n,1                                                                                                    | Einstellung<br>handlung                        | instellung der Baudrate, Datenbits, Stopbits und der Paritybe-<br>andlung                                                                                                    |  |  |  |  |
| Network<br>configuration      | TCP-Server,<br>8888                                                                                                    | Hier wird eir<br>stelle über c<br>gen dazu fir | lier wird eingestellt, in welchem Modus die serielle Schnitt-<br>telle über das Netzwerk angesteuert werden kann. Erläuterun-<br>gen dazu finden Sie in Abschnitt 9.2 auf Seite 88 |  |  |  |  |
| Keep alive<br>parameter       |                                                                                                    | Parameter f<br>chung der T<br>Abschnitt 9.     | ür den TCP-Server oder -Client Modus zur Überwa-<br>CP-Verbindung. Lesen Sie dazu die Erläuterung in<br>3 auf Seite 88                                                             |  |  |  |  |
| Send trigger<br>configuration | Damit nicht jedes einzelne seriell empfangene Zeichen in einem eigenen Netz-<br>werkpaket versendet wird, werden hier 3 Kriterien für das Sammeln und Versen<br>den der Zeichen über das Netzwerk definiert.<br>Tabelle 51 Kriterien für das Versenden von Zeichen |                                                |                                                                                                    |  |  |  |  |
|                               | Parameter                                                                                                    | Default                                        | Funktion                                                                                                    |  |  |  |  |
|                               | Byte trigger                                                                                                    | ein : 16                                       | maximale Anzahl der Zeichen, die gesammelt<br>werden                                                                                                    |  |  |  |  |
|                               | Character timeou                                                                                                    | ıt ein : 100                                   | Definition einer maximalen Pause zwischen 2 Zei-<br>chen in Millisekunden. Wird diese Zeit überschrit-<br>ten, werden alle bis dahin gesammelten Zeichen<br>gesendet.              |  |  |  |  |
|                               | Frame end trigge                                                                                                    | er aus:0D                                      | Definition eines Zeichens (als HEX-Wert) das zum<br>Absenden der bis dahin gesammelten Zeichen<br>führt.                                                                           |  |  |  |  |
| Handshake mode                | Auswahl für die S<br>Lesen Sie dazu di                                                                                                    | teuerung de<br>e Erläuterun                    | r Handshake - Leitungen der seriellen Schnittstelle.<br>g in Abschnitt 9.4 auf Seite 89                                                                                            |  |  |  |  |

 Tabelle 50
 Serielle Schnittstelle: Serial Port Parameters

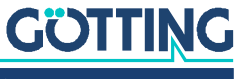

# 9.2 Erläuterungen zum Abschnitt Network-Configuration

Für die Nutzung der seriellen Schnittstellen stehen verschiedene Modi zur Verfügung:

1. TCP/IP-Server-Mode:

Mit dieser Einstellung öffnet der HG G-76343/4/5 einen Socket im sog. *Listen*-Modus. D. h. es wird auf einem bestimmten Port (Local port) auf einen Verbindungsaufbau gewartet. Der HG G-76343/4/5 hält immer nur eine Verbindung gleichzeitig. In diesem Modus wird lediglich die Port-Nummer als Parameter angegeben.

2. TCP/IP-Client-Mode:

Hierbei öffnet der HG G-76343/4/5 aktiv eine TCP-Verbindung auf dem angegeben Port eines anderen Netzknotens. Dieser Netzknoten kann ein anderes Funkmodem oder ein Rechner sein, der auf eine Verbindung auf dem angegebenen Port wartet. Neben der Portnummer (Remote port) muss in diesem Modus auch die IP-Adresse des Kommunikationspartners angegeben werden (Server IP).

3. UDP/IP-Mode:

Im UDP-Mode wartet der HG G-76343/4/5 auf dem *Local-Port* auf Daten, die per UDP/IP an ihn geschickt werden. Die seriell empfangen Daten werden per UDP/IP an den *Remote-Port* der Remote-IP-Adresse verschickt. Wenn der Kommunikationspartner nicht bekannt ist, kann die Remote-IP-Adresse incl. Remote-Port auf 0.0.0 bzw. 0 gesetzt werden. In dem Fall übernimmt das Funkmodem die Absender IP + Port-Information aus dem zuerst auf dem *Local-Port* eintreffenden Datenpaket.

Der UDP-Mode sollte in solchen Fällen benutzt werden, in denen z.B. eine Trennung der Kommunikationspartner häufiger auftritt. Es muss allerdings beachtet werden, dass das UDP-Protokoll die korrekte Zustellung der Daten nicht sicherstellt.

4. Printerserver-Mode:

Im Printerserver-Mode startet der HG G-76343/4/5 einen TCP/IP-Socket im Server-Modus, der auf dem Port 9100 auf Verbindungen wartet. Dieser Modus ist dafür gedacht, Drucker mit serieller Schnittstelle anzubinden.

## 9.3 Erläuterung zu den "Keep alive"-Einstellungen

Eine TCP/IP-Verbindung bleibt, nachdem Sie einmal aufgebaut wurde, so lange bestehen, bis einer der Kommunikationspartner die Verbindung schließt. Sollte die Verbindung zwischen dem Funkmodem und dem Netzwerkkommunikationspartner unterbrochen werden, ohne dass die TCP/IP-Verbindung zuvor geschlossen wurde, kann es passieren, dass sich der HG G-76343/4/5 nicht neu verbindet.

Die *Keep alive* Funktion sendet in dem Zeitabstand von *keep alive period* Sekunden ein *leeres* Datenpaket zum Gegenüber. Wenn für die mit *keep alive probes* festgelegte Anzahl keine Antwort empfangen wurde, setzt das Funkmodem den TCP-Socket zurück und startet die Verbindung neu. Insbesondere wenn der HG G-76343/4/5 im TCP-Client-Modus arbeitet, sollte man die *Keep alive*-Funktion aktivieren, indem man die Werte für *keep alive period* und *keep alive probes* auf Werte > 0 setzt.

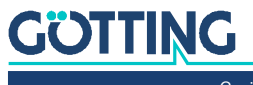

# 9.4 Erläuterung zum "Handshake-Mode"

In diesem Abschnitt wird festgelegt, wie die Sende- bzw. Empfangsbereitschaft der seriellen Kommunikationspartner signalisiert wird. Mit den Signalen RTS, DTR signalisiert das Funkmodem Empfangsbereitschaft. Die Signale CTS, DSR sind Eingangssignale, über die das angeschlossene serielle Gerät ggf. seine Empfangsbereitschaft mitteilt.

Der HG G-76343/4/5 kann den Datenfluss ferngesteuert (remote) oder auch selbstständig (lokal) bedienen. Der Anwender hat folgende Modi zur Auswahl:

### 1. no Handshake:

die Signale CTS/DSR werden nicht ausgewertet. Es werden lediglich RTS und DTR aktiv gesetzt, wenn die serielle Schnittstelle über das Netzwerk verbunden ist.

2. XON / XOFF:

Der HG G-76343/4/5 sendet und empfängt die Flusssteuerungszeichen XON = 0x11 und XOFF = 0x13. Das Funkmodem sendet ein XOFF Zeichen an den seriellen Partner, wenn der Zwischenspeicher im Funkmodem fast gefüllt ist. Wenn der Zwischenspeicher fast leer ist sendet das Funkmodem ein XON-Zeichen.

3. RTS/CTS:

Der HG G-76343/4/5 signalisiert über die Signalleitung RTS Empfangsbereitschaft und wertet das Signal CTS aus, um die Empfangsbereitschaft des seriellen Partners zu ermitteln.

4. DTR/DSR:

Der HG G-76343/4/5 signalisiert über die Signalleitung DTR Empfangsbereitschaft und wertet das Signal DSR aus, um die Empfangsbereitschaft des seriellen Partners zu ermitteln.

5. Remote:

In diesem Modus überträgt das Funkmodem den Zustand der Eingangs-Signalleitungen CTS, DSR, DCD und RI an den Netzwerkkommunikationspartner. Dies geschieht über einen separaten Socket (Port). Darum muss der Anwender bei dieser Einstellung weitere Angaben abhängig vom eingestellten Netzwerk-Modus machen.

Die Zustände der Signalleitungen werden als Zeichenstring beschrieben. Bestimmte Buchstaben beschreiben den Zustand einer bestimmten Signalleitung. Wird der Buchstabe groß geschrieben, bedeutet dies, dass das Signal aktiv ist. Ein Kleinbuchstabe bedeutet ein inaktives Signal. Die Zuordnung ist wie folgt:

| D = DSR aktiv         |           | d = DSR inaktiv                             |
|-----------------------|-----------|---------------------------------------------|
| R = CTS aktiv         |           | r = CTS inaktiv                             |
| C = DCD aktiv         |           | c = DCD inaktiv                             |
| I = RI aktiv          |           | i = RI inaktiv                              |
| Um die Ausgangssign   | alleitung | gen RTS und DTR zu steuern, werden folgende |
| Zeichen über das Netz | werk ar   | n den HG G-76343/4/5 gesendet:              |

| D = DTR aktiv setzen |     |
|----------------------|-----|
| R = RTS aktiv setzen | - 1 |

d = DTR inaktiv setzen r = RTS inaktiv setzen

### 6. RS422 / RS485:

Dieses sind *spezielle* Modi, **die gesetzt werden müssen**, wenn die serielle Schnittstelle mit einem besonderen **RS422 / RS485 Schnittstellen-IC bestückt ist**. Hierbei wird die RTS-Leitung genutzt um die Sende- und Empfangsumschaltung vorzunehmen. Darum gibt es die Möglichkeit, die Aktivierung des Sendetreibers vor und nach dem Senden von Daten festzulegen.

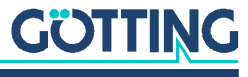

# 9.5 Enable Dump

Mit der Aktivierung dieser Option werden alle empfangenen und gesendeten Daten in einer Datei im internen Flash- Speicher des Funkmodems aufgezeichnet. Wenn es Probleme bei Datenaustausch auf der seriellen Schnittstelle kommt, kann damit in Zusammenarbeit mit dem Service eine genaue Fehleranalyse vorgenommen werden.

Bei Bedarf fragen Sie unseren Service nach der genauen Vorgehensweise.

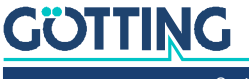

# 10

# Debug / Logging

Das Funkmodem bietet folgende Möglichkeiten, Daten und Ereignisse aufzuzeichnen:

- Systemmeldungen im RAM, FLASH oder USB Speicher ablegen und diese unter Statistics -> SystemLog (s. 5.4.1 auf Seite 58) anzeigen und zum Download bereitstellen. Der Download kann auch mit dem MC-Config-Programm durchgeführt werden.
- 2. Systemmeldungen an einen Syslog-Server senden.
- Den Datenverkehr auf der WLAN- und/oder der LAN-Schnittstelle mitschneiden. Die dabei aufgezeichneten Trace-Dateien können über die Home-Webseite (ganz unten auf der Seite) oder über das MC-Config-Programm auf einen Rechner übertragen werden.

# 10.1 Systemmeldungen aufzeichnen

Bild 68 Debug / Logging: Debug Log Seite

Die hier beschriebenen Möglichkeiten, Systemmeldungen oder Mitschnitte des Datenverkehrs aufzuzeichnen, sollen immer nur dazu dienen, auftretende Probleme zu untersuchen und ggf. Maßnahmen aufzuzeigen, wie diese Probleme abgestellt werden können. **Im Normalbetrieb sollten alle hier beschriebenen Einstellungen wieder auf die Defaultwerte zurückgesetzt werden.** Ebenso sollten die evt. noch vorhandenen Log-Dateien über die Funktion: *Statistics -> SystemLog -> Reset System Log* gelöscht werden.

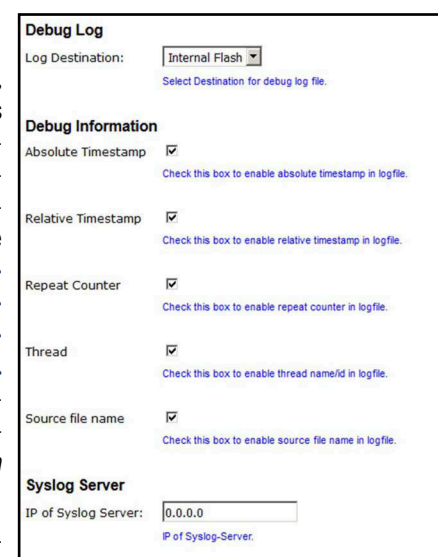

Es gibt die Möglichkeit, dass die einzelnen Module des Funkmodem-Betriebs-

systems unterschiedlich *intensiv* Systemmeldungen in Form von formatierten Textzeilen in einer Datei speichern. Wenn es z. B. bei der Nutzung der seriellen Schnittstelle Probleme gibt, kann gezielt dieses Programmteil dazu gebracht werden, sehr genau die auftretenden Ereignisse aufzuzeichnen. Es empfiehlt sich, zur Fehlersuche einen Zeitserver (NTP) zu konfigurieren (s. Abschnitt 5.3.7 auf Seite 57), damit die Debugmeldungen und auch die (W)LAN-Trace-Mitschnitte zeitlich besser den aufgetretenen Störungen zuzuordnen sind.

i

Generell sind die Systemmeldungen nicht dazu gedacht, dass der Anwender anhand einer vordefinierten Fehlerliste selbst die Ursache der Störung ermitteln soll. Die DebugLog-Datei soll vielmehr zur Überprüfung an den Service geschickt werden. Die möglichen Systemmeldungen werden daher hier nicht im Einzelnen definiert und kommentiert.

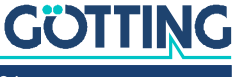

### 10.1.1 Speicherort festlegen

### Bild 69 Debug / Logging: Speicherort für das Debug Log

Debug Log Log Destination: Internal Flash Select Destination for debug log file.

Mögliche Ziele sind:

### Tabelle 52 Debug / Logging: Log Destination (Speicherorte für das Logging)

| Auswahl           | Ziel                                         | Anmerkung                                                                                                    |
|-------------------|----------------------------------------------|----------------------------------------------------------------------------------------------------|
| RAM               | interner Arbeitsspei-<br>cher des Funkmodems | Die so aufgezeichneten Meldungen gehen<br>nach einen Power Down oder einem Reset<br>verloren                                                                                                    |
| Internal<br>FLASH | interner FLASH Spei-<br>cher des Funkmodems  | Nach einem Power Down oder einem Reset<br>werden die folgenden Meldungen an das<br>Ende einer evt. schon vorhandenen Debug-<br>datei geschrieben. Die maximale Größe der<br>Datei beträgt 16 MByte.                                           |
| USB               | Externer USB-FLASH<br>Speicher               | In diesem Modus wird nach jedem Reset<br>eine durchnummerierte neue Debug-Datei<br>angelegt. Also <i>DebugLog0.dat, Debug-<br/>Log1.dat</i> usw. Die Gesamtgröße der<br>Datei(en) wird nur durch die Kapazität des<br>USB-Speichers begrenzt. |

### 10.1.2 Informationen der Debugmeldungen festlegen

Neben dem eigentlichen Meldungstext kann man festlegen, welche zusätzlichen Informationen zu jeder Meldung mit angegeben werden.

### Bild 70 Debug / Logging: Debug Information Auswahl

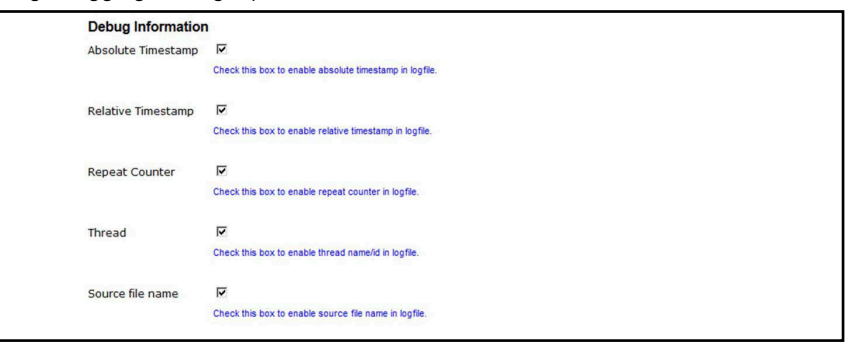

 Tabelle 53
 Debug / Logging: Informationsumfang der Debug Meldungen (Abschnitt 1 von 2)

| Nr. | Information           | Anmerkung                                                                                                    |
|-----|-----------------------|----------------------------------------------------------------------------------------------------|
| 1   | Absolute<br>Timestamp | Zeitangabe im Format "Stunde:Minute:Sekunde.Mikrose-<br>kunde"<br>Wenn keine Zeitangabe über das Netzwerk empfangen<br>wurde (NTP), wird hier die vergangene Zeit seit dem System-<br>start angegeben. |
| 2   | Relative<br>Timestamp | Zeitangabe als Zähler der vergangenen Millisekunden seit dem Start.                                                                                                    |
| 3   | Repeat<br>Counter     | Zähler, der angibt, wie oft diese Meldung seit dem System-<br>start ausgegeben wurde.                                                                                                    |

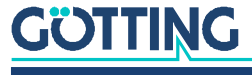

| Nr. | Information         | Anmerkung                                                                                                    |
|-----|---------------------|----------------------------------------------------------------------------------------------------|
| 4   | Thread              | Name oder ID des Prozesses, der diese Meldung ausgibt                                                                                                    |
| 5   | Source<br>file name | a) Name der Programmdatei und<br>b) Nummer der Programmzeile,<br>die diese Meldung erzeugt hat.                                                                                                    |
| 6   | Klasse              | Es gibt die Klassen:<br>– ERROR<br>– WARN<br>– INFO<br>– TRACE<br>die entsprechend den Debug-Einstellungen (Default, Detai-<br>led, Maximum) aktiv sind.                                                                                                    |
| 7   | Meldung             | Der eigentliche Nachrichteninhalt                                                                                                    |
|     | Log Separator       | Mit diesem Parameter kann man festlegen, welches Trenn-<br>zeichen zwischen den einzelnen Elementen einer Ausgabe-<br>zeile gesetzt werden soll. Wenn man z. B. die Log-Datei in<br>einer Excel-Liste einfügen will, kann man diese Zeichen als<br>Trennung nehmen:<br>– Space (im folgenden Beispiel verwendet)<br>– Comma<br>– Pipe<br>– Tab |

 Tabelle 53
 Debug / Logging: Informationsumfang der Debug Meldungen (Abschnitt 2 von 2)

Beispiel einer Ausgabezeile:

13894468 8152 696 9.3. 12:57:03.903116 MMqttClKA Mqtt.c [ 1705] INFO: ID\_00:0E:8E:64:D4:CC: Send PING Erläuterung der Elemente (für die Nummerierung siehe Tabelle 53 oben):

 Tabelle 54
 Debug / Logging: Elemente einer Debug Log Ausgabezeile

| 2        | 3    | 1                    | 4   | 5a                  | 5b      | 6     | 7                                  |
|----------|------|----------------------|-----|---------------------|---------|-------|------------------------------------|
| 13894468 | 8152 | 9.3. 12:57:03.903116 | 696 | MMqttClKA<br>Mqtt.c | [ 1705] | INFO: | ID_00:0E:8E:64:D4:CC:<br>Send PING |

### 10.1.3 Syslog Server

Bild 71 Debug / Logging: Syslog Server

Syslog Server IP of Syslog Server: 0.0.0.0 P of Syslog-Server.

Diese Meldungen können auch an einen Syslog-Server verschickt werden. Dazu wird die IP-Adresse dieses Servers definiert. Mit der Angabe 0.0.0.0 ist diese Funktion nicht aktiv.

i

Um einen Syslog-Server verwenden zu können, sollte dieser über den LAN-Anschluss erreichbar sein. Syslog-Meldungen über WLAN an einen Server zu senden ist nicht zu empfehlen, weil diese den Datenverkehr über WLAN erheblich erhöhen können. Zudem gehen die Meldungen bei einer Störung auf der WLAN-Verbindung in der Regel verloren.

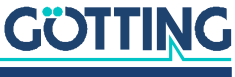

# 10.2 Traffic Dump Configuration (Aufzeichnung des Datenverkehrs von LAN oder WLAN)

Mit dieser Funktion *Traffic Dump Configuration* kann der Datenverkehr auf der LANund/oder der WLAN-Schnittstelle aufgezeichnet werden. Die dabei erzeugten Dateien können mit bekannten Programmen wie z. B. Wireshark<sup>®</sup> analysiert werden.

Bild 72 Debug / Logging: Traffic Dump Configuration Seite

| Traffic Dump Configuration   |                                                                    |  |
|------------------------------|--------------------------------------------------------------------|--|
| Dump Wireless                |                                                                    |  |
|                              | Check this box to enable dump of wireless packets in monitor mode. |  |
| Monitor Dump<br>Destination: | Internal Flash 🗸                                                   |  |
|                              | Select destination for WLAN monitor mode dump.                     |  |
| Filter                       | Only own traffic v                                                 |  |
|                              | Select method for filtering packets.                               |  |
| Dump Control                 | Disable Dumper if Flash is full                                    |  |
|                              | Select desired action if dumping is enabled but flash is full.     |  |
| Dump LAN                     |                                                                    |  |
|                              | Check this box to enable dump of ethernet packets.                 |  |
| Monitor Dump                 | Internal Flash V                                                   |  |
| Desunation:                  | Select destination for ethernet monitor dump.                      |  |
| Dump Control                 | Delate eldest dump files if flach is full x                        |  |
| bump control                 | Select desired action if dumping is enabled but flash is full      |  |
|                              |                                                                    |  |

 Tabelle 55
 Debug / Logging: Traffic Dump Configuration (Abschnitt 1 von 2)

| Parameter     | Funktion                                                                   |                                                                                                    |  |  |
|---------------|----------------------------------------------------------------------------|----------------------------------------------------------------------------------------------------|--|--|
| Dump Wireless | Hiermit wird die Aufzeichnung der Datenpakete auf der WLAN-Seite aktiviert |                                                                                                    |  |  |
|               | Monitor Dump Des-<br>tination                                              | <ul> <li>Einstellung des Speicherplatzes für die WLAN - Aufzeich-<br/>nungen</li> <li>Internal Flash: Interner Flashspeicher (ca. 400 MByte)</li> <li>USB: Externer USB-Speicher (je nach Kapazität des Spei-<br/>cher-Sticks)</li> </ul>                                                                                                    |  |  |
|               | Filter                                                                     | Um über einen möglichst langen Zeitraum die WLAN-Daten<br>aufzuzeichnen, kann man hier einen Filter aktivieren, der nur<br>die von der "eigenen" WLAN-Funkkarte gesendeten und<br>empfangenen Daten speichert.<br>Alternativ kann man auch über die Auswahl von <i>Custom</i><br>einen selbst definierten Filter angeben. Dazu sollte man sich<br>aber mit dem Filterformat des pcap-Moduls vertraut<br>machen.<br>Folgende Optionen sind auswählbar:<br>– no Filter<br>– only own traffic<br>– Custom |  |  |
|               | Dump Control                                                               | <ul> <li>Mit Dump Control kann man einstellen, was passiert, wenn<br/>die Speichergrenze des internen Flash oder des USB-Spei-<br/>chers erreicht wird.</li> <li>Die Aufzeichnung wird gestoppt.</li> <li>Die älteste Aufzeichnung wird gelöscht und die Auf-<br/>zeichnung wird mit einer neuen Datei fortgesetzt.</li> </ul>                                                                                                    |  |  |

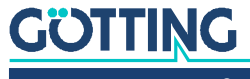

| Parameter                        | Funktion                                                                  |                                                                                                    |  |  |
|----------------------------------|---------------------------------------------------------------------------|----------------------------------------------------------------------------------------------------|--|--|
|                                  | Filesize *)                                                               | Wenn die Aufzeichnungen im USB-Speicher abgelegt wer-<br>den, kann man hier die maximale Größe der Datei festlegen:<br>– Small = 8 MByte<br>– Medium = 32 MByte (Default)<br>– Large = 128 MByte |  |  |
| Dump LAN                         | Hiermit wird die Aufzeichnung der Datenpakete auf der LAN-Seite aktiviert |                                                                                                    |  |  |
|                                  | Monitor Dump Des-<br>tination                                             | s. o. bei Dump Wireless                                                                                                    |  |  |
|                                  | Dump Control                                                              | s. o. bei Dump Wireless                                                                                                    |  |  |
|                                  | Filesize <sup>*)</sup>                                                    | s. o. bei Dump Wireless                                                                                                    |  |  |
| <sup>*)</sup> = wird nur angezei | gt, wenn Monitor Dum                                                      | p Destination = USB                                                                                                    |  |  |

Tabelle 55 Debug / Logging: Traffic Dump Configuration (Abschnitt 2 von 2)

Während der Aufzeichnung wird bei der festgelegten Dateigröße (s. Filesize in Tabelle 55) die aktuelle Aufzeichnungsdatei geschlossen und eine neue Datei geöffnet. Die abgelegte Datei wird anschließend komprimiert und als \*.gz-Datei in das Filesystem geschrieben. Die Originaldatei wird danach gelöscht. Je nach Komprimierungsrate der Daten kann so über einen langen Zeitraum der Datenverkehr mitprotokolliert werden.

Die komprimierten Dateien können anschließend von der Home-Webseite des Funkmodems heruntergeladen werden. Die Liste der Dump-Dateien befindet sich am Ende der Home Seite noch unter der Liste der Accesspoints. Der Aufbau der Dateinamen wird in Tabelle 56 auf Seite 97 erläutert.

### Bild 73 Debug / Logging: Wireless Dump / Ethernet Dump Dateiliste

| Wireless Dump      |                                                                       |  |
|--------------------|-----------------------------------------------------------------------|--|
| Capture byte count | 2666376KByte                                                          |  |
| Recv count         | 16462248                                                              |  |
| Drop count         | 24634/12616 (If 0)                                                    |  |
| Recent Dumpfiles   | 391002_WLANDump_0140_20000101_073944_843916.pcap.gz (21687 KByte)     |  |
| Recent Dumpfiles   | 391002_WLANDump_0141_20000101_074048_360020.pcap.gz (18244 KByte)     |  |
| Recent Dumpfiles   | 391002_WLANDump_0142_20000101_074233_462674.pcap.gz (21912 KByte)     |  |
| Recent Dumpfiles   | 391002_WLANDump_0143_20000101_074310_600030.pcap.gz (16050 KByte)     |  |
| Recent Dumpfiles   | 391002_WLANDump_0144_20000101_074604_862172.pcap.gz (19922 KByte)     |  |
| Recent Dumpfiles   | 391002_WLANDump_0145_20000101_074731_698195.pcap.gz (19984 KByte)     |  |
| Recent Dumpfiles   | 391002_WLANDump_0146_20000101_074851_473225.pcap (26937 KByte)        |  |
| Ethernet Dump      |                                                                       |  |
| Capture byte count | 89640KByte                                                            |  |
| Recy count         | 79175                                                                 |  |
| Drop count         | 0/0 (If 0)                                                            |  |
| Recent Dumpfiles   | 391002_EthernetDump_0000_20000101_074003_654321.pcap.gz (16143 KByte) |  |
| Recent Dumpfiles   | 391002_EthernetDump_0001_20000101_074251_645069.pcap.gz (16549 KByte) |  |
| Recent Dumpfiles   | 391002_EthernetDump_0002_20000101_074643_559405.pcap (23742 KByte)    |  |

Als zusätzliche Information wird angegeben, wie viele Bytes und Datenpakete im aktuellen Dump gespeichert sind. Dazu gibt es noch eine Information über die Anzahl der Datenpakete, die verworfen wurden (Drop Count). Die Dateinamen können angeklickt und damit heruntergeladen werden.

## ACHTUNG

### Hohe Beanspruchung des FLASH Speichers

Diese Art des Mitschneidens des Datenverkehrs auf den Schnittstellen beansprucht insbesondere den FLASH-Speicher ganz erheblich.

- Aktivieren Sie das Mitschneiden nur zur Fehlerdiagnose.
- Deaktivieren Sie das Mitschneiden im produktiven Einsatz.

Die Dump-Dateien können über die Funktion: Statistics -> SystemLog -> Reset System Log gelöscht werden.

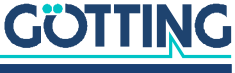

# 10.3 Debug-Dateien mit dem MC-Config Programm herunterladen

Um alle Log-Dateien in einem Vorgang vom Funkmodem herunterzuladen, kann man beim MC-Config Programm über das Kontext-Menü eines Funkmodems die Funktion System log > Download Dumps and Log nutzen.

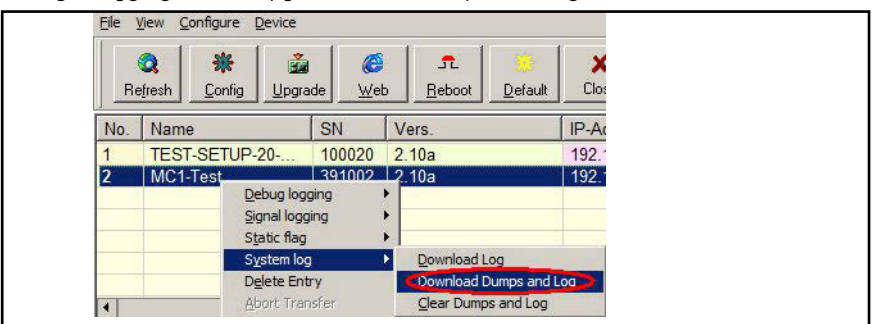

Bild 74 Debug / Logging: MC-Config Download Dumps and Log

Ab der Funkmodem-Firmware 2.10b und der MC-Config Version 2.0.2.32 öffnet sich ein Dialog zur Festlegung des Ordners, in dem die Dateien abgelegt werden. Danach öffnet sich ein Dialog, in dem man die Log- und Dump-Dateien zum Herunterladen auswählen kann. Vor dem Öffnen dieses Dialogs werden alle aktiven Dump Prozesse gestoppt. Die noch vorhandenen pcap-Dateien werden komprimiert. Dieser Vorgang kann einige Zeit dauern. In der Spalte *Status* wird dieser Zustand angezeigt. Danach wird folgender Dialog angezeigt:

Bild 75 Debug / Logging: MC-Config: Download Dumps and Debug Logs

| 1700                        | Size  | File                                                    |
|-----------------------------|-------|---------------------------------------------------------|
| Combined System Log         | 08    | SystemLog.log                                           |
| Complete Text Debug Log     | 1MB   | CompleteDebugLog.txt                                    |
| PCAP Network Dump (Flash)   | 10KB  | 390097_EthernetDump_0005_20190506_100106_850261.pcap.gz |
| PCAP Network Dump (Flash)   | 2MB   | 390097_EthernetDump_0006_20190506_100217_752770.pcap.gz |
| PCAP Network Dump (Flash)   | 453KB | 390097_EthernetDump_0007_20190506_122156_429820.pcap.gz |
| PCAP Network Dump (Flash)   | 5KB   | 390097_EthernetDump_0008_20190506_124224_883435.pcap.gz |
| PCAP Network Dump (Flash)   | 6MB   | 390097_WLANDump_0011_20190506_102755_355845.pcap.gz     |
| PCAP Network Dump (Flash)   | 6MB   | 390097_WLANDump_0012_20190506_104105_836729.pcap.gz     |
| PCAP Network Dump (Flash)   | 6MB   | 390097_WLANDump_0013_20190506_105358_525956.pcap.gz     |
| PCAP Network Dump (Flash)   | 6MB   | 390097_WLANDump_0014_20190506_110701_353248.pcap.gz     |
| PCAP Network Dump (Flash)   | 6MB   | 390097_WLANDump_0015_20190506_112024_166959.pcap.gz     |
| PCAP Network Dump (Flash)   | 6MB   | 390097_WLANDump_0016_20190506_113257_047400.pcap.gz     |
| PCAP Network Dump (Flash)   | 6MB   | 390097_WLANDump_0017_20190506_114542_454938.pcap.gz     |
| PCAP Network Dump (Flash)   | 6MB   | 390097_WLANDump_0018_20190506_115824_675318.pcap.gz     |
| PCAP Network Dump (Flash)   | 6MB   | 390097_WLANDump_0019_20190506_121057_630060.pcap.gz     |
| PCAP Network Dump (Flash)   | 16MB  | 390097_WLANDump_0020_20190506_122347_922420.pcap.gz     |
| PCAP Network Dump (Flash)   | 11MB  | 390097_WLANDump_0021_20190506_123100_202239.pcap.gz     |
| PCAP Network Dump (Flash)   | 1MB   | 390097_WLANDump_0022_20190506_123838_138079.pcap.gz     |
| PCAP Network Dump (Flash)   | 128KB | 390097_WLANDump_0023_20190506_124225_060174.pcap.gz     |
| Deaming History Dump (Pi    | SMB   | RoamingEvents.dat                                       |
| Produining rescury bump (bi |       | Handbahar Ian                                           |

In dieser Auswahl wird immer die Datei *SystemLog.log* aufgeführt, die viele Informationen zum aktuellen Status des Funkmodems mit den letzten Systemmeldungen und den aktuellen Configdaten beinhaltet. **Diese Datei ist immer wichtig, wenn** es um die Analyse von Fehlersituationen geht.

Die Datei *CompleteDebugLog.txt* enthält die Systemmeldungen, die während des Betriebs abhängig von den Einstellungen die unter *Logging* gemacht wurden, entstanden sind. Diese Datei wird bis zu einer Länge von 16 MByte aufgefüllt. Wenn diese Größe erreicht ist wird sie in *CompleteOldDebugLog.txt* umbenannt. Eine schon vorhandene *CompleteOldDebugLog.txt* Datei wird vorher gelöscht. Weitere Systemmeldungen werden dann in eine neu erzeugte *CompleteDebugLog.txt* geschrieben.

Die Dump-Dateien werden in der Reihenfolge aufgelistet, in der sie geschrieben wurden. Zuerst die LAN-Dump-Dateien dann die WLAN-Dump-Dateien. Sofern ein Zeitserver (s. 5.3.7 auf Seite 57) genutzt werden konnte, taucht in den Dateinamen

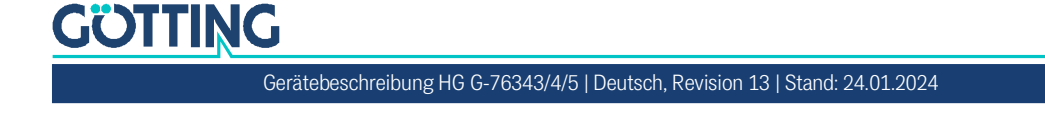

der Dump-Dateien das Datum und die Uhrzeit des Startzeitpunkts auf. Das ist sehr hilfreich, wenn man damit genau die Datei auswählen kann, die den aufgetretenen Fehler dokumentiert haben könnte.

Der Dateiname setzt sich wie folgt zusammen:

| Abschnitt          | Funktion                    | Erläuterung                                                                                                    |
|--------------------|-----------------------------|----------------------------------------------------------------------------------------------------|
| nnnnn_             | Seriennr. des<br>Funkmodems |                                                                                                    |
| WLAN/Ethernet Dump |                             |                                                                                                    |
| _XXXX_             | Nummerierung<br>der Datei   | Das ist wichtig, wenn kein Zeitserver<br>eingerichtet ist und der HG G-76343/<br>4/5 zwischendurch neu startet.      |
| _YYYYMMDD_         | Datum der<br>Aufzeichnung   | Ohne Realtime Clock startet der<br>HG G-76343/4/5 mit dem Datum<br>01.01.2000                                        |
| _hhmmss_uuuuuu     | Zeitpunkt des<br>Starts     | Angabe von Stunde-Minute-Sekunde-<br>Mikrosekunde. Ohne Realtime Clock<br>startet die Uhrzeit bei<br>00.00.00_000000 |

### Tabelle 56 Debug / Logging: Aufbau der Dateinamen von heruntergeladenen Dump-Dateien

Aus dieser Liste kann man eine oder mehrere Dateien markieren und diese entweder herunterladen oder auch löschen. Es werden sowohl Log- als auch Dump-Dateien in der Liste gezeigt, die im internen Flash als auch im evtl. aufgesteckten USB-Stick gespeichert sind. Dateien auf dem USB-Stick werden mit *(USB)* gekennzeichnet.

# **10.4 Debug Configurations**

Hiermit kann man für die verschiedenen Programmteile die *Intensität* der Systemmeldungen definieren. Im Programm sind Meldungen eingebettet, die mit einem bestimmten Debug-Level gekennzeichnet sind. Folgende Debug-Level sind definiert:

 Tabelle 57
 Debug / Logging: Debug Levels

| Level | Funktion                                                          |
|-------|-------------------------------------------------------------------|
| ERROR | Auftreten eines Fehlers, der eine gewünschte Funktion verhindert  |
| WARN  | Auftreten einer Bedingung, die eine gewünschte Funktion verzögert |
| INFO  | Meldung, die ein auftretendes Ereignis dokumentiert               |
| TRACE | Meldung, die den Ablauf einer Funktion dokumentiert               |

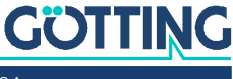

Für folgende Programmteile können individuell Debug-Level eingestellt werden:

Bild 76 Debug / Logging: Debug Configurations

| Debug Configuration      | ons                                                                                                    |
|--------------------------|----------------------------------------------------------------------------------------------------|
| Debug Wireless:          | Default                                                                                                    |
|                          | Select log configuration for wireless.                                                                           |
| WPA Supplicant details:  | Default                                                                                                    |
|                          | Select detail level of WPA supplicant. Only increase this if connection can't be established<br>(Reboot needed). |
| Debug DHCP:              | Default 💌                                                                                                    |
|                          | Select log configuration for DHCP.                                                                               |
| Debug Serial:            | Default                                                                                                    |
|                          | Select by configuration for senal ports.                                                                         |
| Debug Relay:             | Default  Select log configuration for the relay port                                                             |
|                          |                                                                                                    |
| Debug Aux-Input:         | Default Select log configuration for the auxin port                                                              |
|                          |                                                                                                    |
| Debug Base System:       | Default Select log configuration for base system.                                                                |
|                          |                                                                                                    |
| Debug Network<br>Bridge: | Default 💌                                                                                                    |
|                          | Select log configuration for network bridge.                                                                     |

 Tabelle 58
 Debug / Logging: Individuelle Debug Level

| Modul             | Funktion                                                                                                    |
|-------------------|----------------------------------------------------------------------------------------------------|
| Wireless          | Meldet Vorgänge im Zusammenhang mit der WLAN-Schnitt-<br>stelle. Der Schwerpunkt ist dabei auf das Erfassen der Acces-<br>spoints und die Roamingvorgänge gelegt. |
| WPA<br>Supplicant | Hier können Vorgänge bei der Authentifizierung dokumentiert werden.                                                                                               |
| DHCP              | Meldungen, die der DHCP-Client oder -Server generiert                                                                                                    |
| Serial            | Meldungen, die das Modul zur Ansteuerung der seriellen<br>Schnittstelle generiert                                                                                 |
| Relay             | Meldungen, die das Modul zur Ansteuerung des Relais generiert                                                                                                    |
| Aux-Input         | Meldungen, die das Modul zur Ansteuerung des Digitaleingangs<br>generiert, bei Götting Geräten nicht relevant                                                     |
| Base System       | Meldungen, die das allgemeine Betriebssystem generiert                                                                                                    |
| Network Bridge    | Meldungen, die das Bridge-Module generiert.                                                                                                    |

Die einzelnen Programmteile haben folgende 4 Debug-Level.

# ACHTUNG

### Verminderte Leistung

Das Level *Maximum* kann unter Umständen eine so große Anzahl an Debugmeldungen generieren, dass die Performance der primären Anwendung darunter leidet.

 Das Level Maximum nur f
ür ein Programm-Modul aktivieren, bei dem ein konkretes Problem besteht und nur f
ür die Dauer des Debuggings aktiviert lassen.

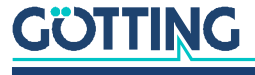

| Level       | Ausgegebene Meldungen       |
|-------------|-----------------------------|
| Default     | ERROR                       |
| Information | ERROR + WARN                |
| Detailed    | ERROR + WARN + INFO         |
| Maximum     | ERROR + WARN + INFO + TRACE |

| Tabelle 59 | Debug / Logging: | Intensität der | Debug Meldungen |
|------------|------------------|----------------|-----------------|
|            | 0.000            |                | 0 0             |

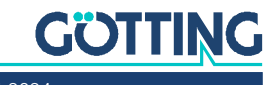

11

# Konfiguration mit USB-Stick

Ab Firmware Version 2.12a gibt es zwei Möglichkeiten einen USB-Stick zur Konfiguration des Funkmodems zu benutzen.

- 1. Übertragung einer Konfigurationsdatei vom USB-Stick auf das Funkmodem bei einem *Default-Reset*, der mit dem Resettaster initiiert wird.
- 2. Ständig eingesteckter *USB-Config-Stick* auf dem sowohl die Konfiguration und ggf. auch die Firmware für ein Funkmodem abgelegt ist.

# 11.1 Übertragung einer Konfigurationsdatei bei einem Default-Reset

Wenn ein *Default-Reset* über den Resettaster durchgeführt wird, prüft das Funkmodem, ob ein USB-Stick vorhanden ist. Wenn ja, wird im Root-Verzeichnis des USB-Sticks nach einer Datei *Default.cfg* gesucht. Sofern diese Datei vorhanden ist, wird diese Konfiguration nach dem Neustart für das Funkmodem übernommen.

## 11.2 Anwendung für den Config-USB-Stick

Es ist möglich, USB-Speichersticks so zu präparieren, dass diese beim Bootvorgang von dem Funkmodem als USB-Config-Stick erkannt werden. Auf dem USB-Config-Stick ist eine Config-Datei mit einem kompletten Setup und ggf. auch eine Datei mit einer bestimmten Firmware für das Funkmodem abgelegt.

Ziel ist es, ein defektes HG G-76343/4/5 schnell ohne Konfigurationsaufwand durch ein anderes HG G-76343/4/5 zu ersetzen, indem man einfach den USB-Config-Stick vom defekten Funkmodem in das Ersatzgerät steckt. Das Ersatz-Funkmodem prüft beim Bootvorgang, ob sich auf dem Stick eine Firmwaredatei befindet, die sich von der Firmware im Ersatz-Funkmodem unterscheidet.

Wenn dem so ist, wird die Firmware vom Stick zunächst in das Ersatz-Funkmodem übertragen und geflasht. Nach dem Reboot wird die Config-Datei des USB-Config-Sticks für den weiteren Betrieb verwendet. Das Ersatz-Funkmodem wird also nach dem Austausch exakt mit der gleichen Firmware und der gleichen Konfiguration wie das Original-Funkmodem arbeiten.

### 11.2.1 Initialisierung eines Config-USB-Sticks

Die Initialisierung des USB-Speichersticks erfolgt über das MC-Config-Programm. Diese Funktion wird durch einen Parameter freigeschaltet, der als Argument beim Start des MC-Config-Programms angegeben wird. Dieses Argument lautet:

InitUsbConfigStick (Gross- und Kleinschreibung beachten!)

Zur Definition dieses Parameters können Sie eine Verknüpfung zur *MCConfig.exe* Datei erzeugen. In den Eigenschaften dieser Verknüpfung kann man unter Ziel den Parameter festlegen, z. B. so: c:\....\MCConfig.exe InitUsbConfigStick

Damit taucht eine zusätzliche Auswahl *Init USB Config Stick* im Kontextmenü von MC-Config auf.

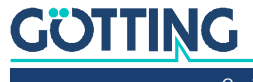

i

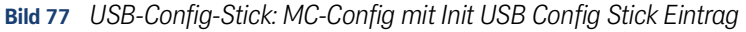

| WICT-Test | Debug logging 🔹 🕨     |  |
|-----------|-----------------------|--|
|           | Signal logging 🕨 🖌    |  |
|           | Static flag 🛛 🕨       |  |
|           | System log 🕨 🕨        |  |
|           | Delete Entry          |  |
|           | Abort Transfer        |  |
|           | File Transfer         |  |
|           | Init USB Config Stick |  |

## ACHTUNG

### Möglicher Datenverlust

Bei der Initialisierung werden alle Daten auf dem USB Stick gelöscht.

 Stellen Sie sicher, dass keine wichtigen Daten mehr auf dem Stick sind, bevor Sie die Initialisierung starten.

Dieses Kommando **formatiert** den USB-Speicherstick neu (Ext4-Format) und legt dort bestimmte Dateien an, die diesen speziellen Stick als Config-Stick erkennbar machen. Eine dieser Dateien ist die aktuell auf dem Funkmodem vorhandene Config-Datei. Nach der Übertragung der Dateien wird das Funkmodem neu gestartet.

Beim Bootvorgang wird dieser Stick dann als Config-Stick erkannt und die dort abgelegte Config-Datei wird für den weiteren Betrieb verwendet. Es ist so gedacht, dass der USB-Stick immer am Funkmodem eingesteckt bleibt. Dadurch ist sichergestellt, dass eine Änderung der Konfiguration im Config-Stick stattfindet ebenso wie eine Änderung der Funkmodem Firmware auch im USB-Stick abgelegt wird. Somit wird ein anderes Funkmodem, das mit diesem Config-Stick gestartet wird, die gleiche Funktion wie das Funkmodem haben, von dem der Config-Stick abgezogen wurde.

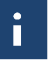

Wird der USB-Stick entfernt, führt das Funkmodem nach kurzer Zeit einen Reset aus. Der folgende Bootvorgang wird gestoppt, bis ein Config-USB-Speicherstick erkannt wird. Bis dahin bleibt der HG G-76343/4/5 blockiert. Dieser Zustand wird mit einem blauen Flackern der Power-LED signalisiert.

Möchte man das Funkmodem wieder ohne Config-USB Speicherstick betreiben, muss man das Funkmodem über den Resettaster zunächst auf *Factory-Default* setzen (s. 3.5 auf Seite 17).

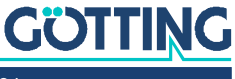

# **REST-API**

# 12.1 Funktionen und Aufrufe

Ab der Firmware 2.12p ist es möglich, per HTTP(S) mit GET und POST folgende Funktionen durchzuführen:

- 1. Download der aktiven Config-Datei
- 2. Download der Default Config-Datei
- 3. Upload einer Config-Datei
- 4. Upload einer Firmware-Datei
- 5. Statusabfrage (s. auch Abschnitt 12.2 auf Seite 103)
- 6. Zertifikats-Upload
- 7. Download der Liste der vorhandenen WLAN+LAN-Mitschnitte ((W)LAN-Dump-Dateien)
- 8. Download einzelner WLAN+LAN-Mitschnitte
- 9. Download der Systemlog-Datei
- 10. Download des CA-Zertifikats vom OpenVPN-Server
- 11. Download einer Konfigurationsdatei für einen OpenVPN-Client

### Tabelle 60 REST-API: Funktionen und Parameter (Abschnitt 1 von 2)

| Funktion                                                                   | URL                                                                                       | Methode | Ergebnis |
|----------------------------------------------------------------------------|-------------------------------------------------------------------------------------------|---------|----------|
| Download der akti-<br>ven Config-Datei                                     | http(s):// <funkmodem_ip>/API/Cfg/GetRunning</funkmodem_ip>                               | GET     | Text     |
| Download der<br>Default-Config-<br>Datei                                   | http(s):// <funkmodem_ip>/API/Cfg/GetDefault</funkmodem_ip>                               | GET     | Text     |
| Upload einer Config-<br>Datei                                              | http(s):// <funkmodem_ip>/API/Cfg/Set</funkmodem_ip>                                      | POST    |          |
| Upload einer Firm-<br>ware-Datei                                           | http(s):// <funkmodem_ip>/API/Firmware/Upgrade</funkmodem_ip>                             | POST    |          |
| Statusabfrage (s.<br>auch Abschnitt 12.2<br>auf Seite 103)                 | http(s):// <funkmodem_ip>/API/Status</funkmodem_ip>                                       | GET     | JSON     |
| Upload eines Zertifi-<br>kats                                              | <pre>http(s)://<funkmodem_ip>/API/Cfg/ImportCertifi-<br/>cate</funkmodem_ip></pre>        | POST    |          |
| Download der Datei-<br>liste der vorhande-<br>nen WLAN+LAN-<br>Mitschnitte | http(s):// <funkmodem_ip>/API/Debug/CaptureFiles</funkmodem_ip>                           | GET     | JSON     |
| Download einer<br>Datei                                                    | http(s):// <funkmodem_ip>/API/Debug/CaptureFile/<br/><filename></filename></funkmodem_ip> | GET     | Binär    |

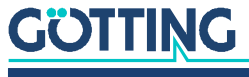

| Funktion                                                    | URL                                                                              | Methode | Ergebnis |
|-------------------------------------------------------------|----------------------------------------------------------------------------------|---------|----------|
| Download der Sys-<br>temlog-Datei                           | http(s):// <funkmodem_ip>/API/Debug/Get/SystemLog</funkmodem_ip>                 | GET     | Text     |
| Download des CA-<br>Zertifikats vom<br>VPN-Server           | http(s):// <funkmodem_ip>/API/OpenVPNServer/Get-<br/>CACert</funkmodem_ip>       | GET     | Text     |
| Download der Konfi-<br>gurationsdatei für<br>den VPN-Client | http(s):// <funkmodem_ip>/API/OpenVPNServer/Get-<br/>ClientConfig</funkmodem_ip> | GET     | Text     |

Tabelle 60 REST-API: Funktionen und Parameter (Abschnitt 2 von 2)

# 12.2 Ausgaben der Status Abfrage

Die Abfrage http(s)://funkmodem\_IP>/API/Status liefert aktuell Informationen die in folgenden Segmenten aufgeteilt sind:

 Tabelle 61
 REST-API: Kategorien der Statusabfrage

| Segment  | Info                                                         | Elemente                                                                               |
|----------|--------------------------------------------------------------|----------------------------------------------------------------------------------------|
| Device   | Geräteinformationen                                          | Seriennr, Firmwareversion, Uptime,<br>LinuxVers, WLAN-Hardware                         |
| Network  | Infos zu den LAN-Port(s)                                     | Link-Status (up / down)                                                                |
| CertInfo | (wenn vorhanden) Infos zu<br>den geladenen Zertifika-<br>ten | Gültigkeitszeitraum, Zertifikats-Info,                                                 |
| Wireless | WLAN-Schnittstelle                                           | Accesspoints-Liste, Status der WLAN-<br>Verbindung, Infos zu den WLAN-Funk-<br>kanälen |
| Input    | AUX-IN digitaler Eingang                                     | Status, Mode                                                                           |
| Relay    | Relais Schnittstelle                                         | Status (ON-OFF), Mode                                                                  |
| Serial   | Serielle Schnittstelle                                       | Mode, Format, Status, RX-Tx-Statistik                                                  |
| MQTT     | MQTT-Clients                                                 | Wenn aktiviert                                                                         |

Diese Statuswerte lassen sich auch einzeln abrufen, indem man genau das gewünschte Element adressiert:

**Beispiel** http(s)://<funkmodem\_IP>/API/Status/Network/LAN/Port/0/State Linkstatus LAN-Port 1, liefert die Info up Oder down

**Beispiel** http(s)://<funkmodem\_IP>/API/Status/Wireless/Connection/Connected liefert die lnf0 true Oder false

Generell liefert die Funktion *Status* verschiedene Angaben im JSON-Format. Die meisten Angaben sind selbsterklärend. Im Folgenden finden Sie eine Beispiel Status-Ausgabe, die das genutzte JSON-Format zeigt.

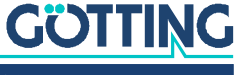

```
Bild 78 Beispiel für eine Status-Ausgabe des REST-API (editiert)
      {
          "Device": {
              "Uptime": "0 Week(s) 0 Day(s) 00:01:35",
              "UptimeSec": 95,
              "SerNum": 301132,
              "DeviceName": "HG7634X",
              "UtcTime": "10.08.2023 7:20:13",
              "UtcTimeTS": 1691652013,
              "FirmwareVersion": "2.14n",
              "KernelVersion": "Linux version 5.4.249",
              "BuildRoot": {
                  "GitRevision": "7814dbce15",
                  "Version": "2023.05.1"
              },
              "Type": "IEEE802.11an"
              }
          "State": false,
              "Enabled": false
          },
          "Wireless": {
              "Accesspoints": [
                  {
                      "BSSID": "00:00:00:00:00:00",
                      "SNR": 53,
                      "Noise": -93,
                      "RSSI": -40,
                      "APName": ""
                      "SSID": "- hidden -",
                      "Channel": 11,
                      "LastSeen": 2,
                      "ScansSinceLastSeen": 0,
                      "LastScanFinished": 0,
                      "RoamSuccessCount": 0,
                      "RoamTimeoutCount": 0
                  },
                  {
                      "BSSID": "00:00:00:00:00:00",
                      "SNR": 47,
                      "Noise": -93,
                      "RSSI": -46,
                      "APName": ""
                      "SSID": "GastZugang",
                      "Channel": 11,
                      "LastSeen": 2,
                      "ScansSinceLastSeen": 0,
                      "LastScanFinished": 0,
                      "RoamSuccessCount": 0,
                      "RoamTimeoutCount": 0
                  },
      (...)
              ],
"Connection": {
                  "BSSID": "00:00:00:00:00:00",
                  "SSID": "",
                  "Duration": 0,
                  "Channel": 0,
                  "Frequency": 0,
                  "SNR": 0,
                  "RSSI": 0,
                  "Noise": 0,
                  "TxRate": 0,
                  "Enabled": true,
```

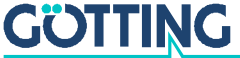

```
"Connected": false,
            "ConnectionType": "",
            "Client-IP": "0.0.0.0",
            "Client-Netmask": "255.255.255.0",
            "Client-Gateway": "0.0.0.0",
            "Client-DNS": "".
            "Client-Hostname": "HG7634X"
        },
"Channel": [
            {
                "Frequency": 2412,
                "Channel": 1,
                "Noise": -94,
                "LastScanned": 0
            },
            {
                "Frequency": 2417,
                "Channel": 2,
                "Noise": -95,
                "LastScanned": 0
            },
(...)
        ]
   },
    "Network": {
        "LAN": {
            "PortCount": 1,
            "Port": [
                {
                    "State": "Up",
                    "Speed": 1000,
                    "Duplex": true,
                    "Cross": false
                }
            ]
        },
        "Tunnel": {
            "IPSec": {
                "VirtualIP": "0.0.0.0",
                "ServerIP": "0.0.0.0",
                "TunnelRTT": 0,
                "RoutingPath": [
                    {
                         "Interface": "wlan0",
                         "InterfaceText": "Wireless LAN",
                         "Score": 0,
                         "RTT": 3000,
                         "RTTAvg": 3000
                    },
{
                         "Interface": "wwan0",
                         "InterfaceText": "Mobile Network",
                         "Score": 0,
                         "RTT": 3000,
                         "RTTAvg": 3000
                    },
                    {
                         "Interface": "eth0",
                         "InterfaceText": "Wired LAN",
                         "Score": 0,
                         "RTT": 3000,
                         "RTTAvg": 3000
                    }
               ]
      }
}
   }
```

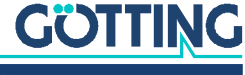

}

# 12.3 REST-API Abfragen mit curl

Mit dem Befehlszeilentool *curl* kann man die Funktionen der REST-API per Script automatisch oder über die Kommandozeile auslösen. *curl* verarbeitet auch die Übergabe der evtl. gesetzten User/Passwort Angaben. So würden die Kommandozeilen für die verschiedenen Funktionen aussehen:

|  | Tabelle 62 | REST-API: curl Kommandozeilen |
|--|------------|-------------------------------|
|--|------------|-------------------------------|

| Funktion                         | Kommando                                                                                                    |  |  |  |
|----------------------------------|----------------------------------------------------------------------------------------------------|--|--|--|
| Cfg/GetRunning                   | curl -N -u user:password -koutput <destination file=""> "https://<br/><funkmodem_ip>/API/Cfg/GetRunning"</funkmodem_ip></destination>                                                                                                    |  |  |  |
| Cfg/GetDefault                   | curl -N -u user:password -koutput <destination file=""> "https://<br/><funkmodem_ip>/API/Cfg/GetDefault"</funkmodem_ip></destination>                                                                                                    |  |  |  |
| Cfg/Set                          | curl -N -u user:password -k -X POST -F "image=@ <config file="">"<br/>"https://<funkmodem_ip>/API/Cfg/Set"</funkmodem_ip></config>                                                                                                    |  |  |  |
| Firmware/Upgrade                 | curl -N -u user:password -k -X POST -F "image=@ <firmware file="">"<br/>"https://<funkmodem_ip>/API/Firmware/Upgrade"</funkmodem_ip></firmware>                                                                                                    |  |  |  |
| Status                           | curl -N -u user:password -koutput <destination file=""> "https://<br/><funkmodem_ip>/API/Status"</funkmodem_ip></destination>                                                                                                    |  |  |  |
| Cfg/ImportCertifi-<br>cate       | <pre>curl -N -u -u user:password -k -X POST -H "Content-Type: multipart/<br/>form-data" -F "CertData=@<certfile>" -F<br/>"Type=WEB" -F "Command=Import" -F "Password=<password>" "https://<br/><funkmodem_ip>/API/Cfg/ImportCertificate"</funkmodem_ip></password></certfile></pre> |  |  |  |
| Debug/CaptureFiles               | curl -N -u user:password -koutput <destination file=""> "https://<br/><funkmodem_ip>/API/Debug/CaptureFiles"</funkmodem_ip></destination>                                                                                                    |  |  |  |
| Debug/CaptureFile                | curl -N -u user:password -koutput <destination file=""> "https://<br/><funkmodem_ip>/API/Debug/CaptureFile/<filename>"</filename></funkmodem_ip></destination>                                                                                                    |  |  |  |
| Debug/Get/<br>SystemLog          | curl -N -u user:password -koutput <destination file=""> "https://<br/><funkmodem_ip>/API/Debug/Get/SystemLog"</funkmodem_ip></destination>                                                                                                    |  |  |  |
| VPNServer / GetCA-<br>Cert       | <pre>curl -N -u user:password -koutput <destination file=""> "https:// <funkmodem_ip>/API/OpenVPNServer/GetCACert</funkmodem_ip></destination></pre>                                                                                                    |  |  |  |
| VPNServer / Get-<br>ClientConfig | <pre>curl -N -u user:password -koutput <destination file=""> "https:// <funkmodem_ip>/API/OpenVPNServer/GetClientConfig</funkmodem_ip></destination></pre>                                                                                                    |  |  |  |

mit der *Cfg/Set* Funktion können auch Config-Dateien mit nur einzelnen Parametern übertragen werden. Wenn z. B. eine Datei mit dem Inhalt:

[Wireless]

Enabled=false

übertragen wird, schaltet das Funkmodem die WLAN-Schnittstelle aus.

Eine Datei mit dem Inhalt:

[Wireless] Enabled=true

schaltet die WLAN-Schnittstelle wieder ein.

Weitere Informationen über das curl Tool finden Sie unter:

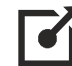

https://curl.haxx.se/

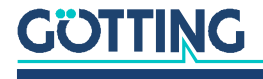

# 13 Technische Daten

# 13.1 Hardware

| Tabelle 63 | Technische Daten | Hardware |
|------------|------------------|----------|
|------------|------------------|----------|

| Ethernet         | 1, 2 oder 4 x LAN Port 10/100/1000 MBit/s<br>Auto MDI/MDIX                                                                                                    |  |
|------------------|----------------------------------------------------------------------------------------------------|--|
| Seriell          | 1 x RS232 (nicht bei HG G-76345), 300-460,8 KBit/s, RTS,<br>CTS, DSR, DTR, RI, DCD oder RS485 (RS422)                                                                       |  |
| USB              | 1 x USB 2.0<br>für Firmwareupdate und zum Speichern der Systemmeldun-<br>gen (Logging) über USB-Speichermedien oder USB-Adapter<br>mit verschiedenen anderen Schnittstellen |  |
| Relais           | 1 x Umschalter max 1A@24 V, max 125 VAC                                                                                                    |  |
| Ant 1            | RP-SMA (optional TNC oder RP-TNC)                                                                                                    |  |
| Ant 2            |                                                                                                    |  |
| 4 LEDs           | <ul> <li>Power</li> <li>WLAN (wireless)</li> <li>LAN</li> <li>SER (Serial)</li> </ul>                                                                                       |  |
| Verbinder        | Hirschmann M12 5-pol. Steckverbinder<br>(verschraubbar)                                                                                                    |  |
| Spannungsbereich | 10 – 60 VDC<br>oder 802.3af PoE über den LAN Port 1                                                                                                    |  |
| Energiebedarf    | <= 5W (3W typisch)                                                                                                    |  |
|                  | 0 - 60° C                                                                                                    |  |
| Gehäuse          | Standard: 124 x 105 x 34 mm                                                                                                    |  |
| Gewicht          | ca. 400g                                                                                                    |  |
|                  | Ethernet<br>Seriell<br>USB<br>Relais<br>Ant 1<br>Ant 2<br>4 LEDs<br>Verbinder<br>Spannungsbereich<br>Energiebedarf<br>Energiebedarf                                         |  |

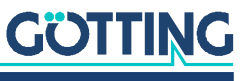

# 13.2 WLAN-Schnittstelle

 Tabelle 64
 Technische Daten WLAN-Schnittstelle

| WLAN-Schnittstelle | ;                                                                                                    |                                                                         |  |
|--------------------|----------------------------------------------------------------------------------------------------|-------------------------------------------------------------------------|--|
| Technologie        | 802.11 a/b/g/n WLAN (2.4 + 5 GHz Band)                                                                                                    |                                                                         |  |
| Antennen           | 2 Antennen (2T2R MI№                                                                                                    | 10)                                                                     |  |
| Verschlüsselung    | WEP (64, 128bit) + TKI                                                                                                    | P/AES                                                                   |  |
| Sicherheit         | 802.11i WPA(2 + 3) – PSK<br>802.1x EAP-PEAP, -TLS, -TTLS, -LEAP                                                                                           |                                                                         |  |
| Kanäle             | <ul> <li>802.11b/g/n ETSI 1-13,<br/>USA/Kanada 1-11</li> <li>802.11a/n ETSI 19 + 5,<br/>USA/Kanada 25 (U-NII-1 + UNII-2A + U-NII-2C + U-NII-3)</li> </ul> |                                                                         |  |
| Datenraten         | Mode                                                                                                    | Datenraten                                                              |  |
|                    | 802.11b                                                                                                    | 1, 2, 5,5, 11Mbps                                                       |  |
|                    | 802.11a/g                                                                                                    | 6, 9, 12, 18, 24, 36, 48, 54 Mbps                                       |  |
|                    | 802.11n                                                                                                    | MCS0-7                                                                  |  |
|                    | 802.11n (20MHz)                                                                                                    | <ul> <li>NSS=1: max. 72,2Mbps</li> <li>NSS=2: max. 144,4Mbps</li> </ul> |  |
|                    | 802.11n (40MHz)                                                                                                    | <ul> <li>NSS=1: max. 150Mbps</li> <li>NSS=2: max. 300Mbps</li> </ul>    |  |

# 13.3 Ausgangsleistung & Empfindlichkeit

 Tabelle 65
 Technische Daten – Ausgangsleistung & Empfindlichkeit 802.11b

| 802.11b   |           |                    |
|-----------|-----------|--------------------|
| Datenrate | Tx ± 2dBm | Rx Empfindlichkeit |
| 11Mbps    | 18dBm     | ≤ -91dBm           |

 Tabelle 66
 Technische Daten – Ausgangsleistung & Empfindlichkeit 802.11a

| 802.11a   |           |                    |
|-----------|-----------|--------------------|
| Datenrate | Tx ± 2dBm | Rx Empfindlichkeit |
| 54Mbps    | 13dBm     | ≤ -65dBm           |

 Tabelle 67
 Technische Daten – Ausgangsleistung & Empfindlichkeit 802.11g

| 802.11g   |           |                    |
|-----------|-----------|--------------------|
| Datenrate | Tx ± 2dBm | Rx Empfindlichkeit |
| 54Mbps    | 15dBm     | ≤ -75dBm           |

Tabelle 68 Technische Daten – Ausgangsleistung & Empfindlichkeit 802.11n / 2,4 GHz

| 802.11n / 2,4 GHz |           |                 |                 |                 |
|-------------------|-----------|-----------------|-----------------|-----------------|
| Bandbreite        | Datenrate | Tx ± 2dBm (1TX) | Tx ± 2dBm (2TX) | Rx Sensibilität |
| HT20              | MCS7      | 14dBm           | 17dBm           | ≤-71dBm         |
| HT40              | MCS7      | 14dBm           | 17dBm           | ≤ -69dBm        |

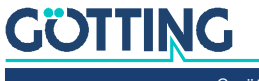
| 802.11n / 5 GHz |           |                 |                 |                 |
|-----------------|-----------|-----------------|-----------------|-----------------|
| Bandbreite      | Datenrate | Tx ± 2dBm (1TX) | Tx ± 2dBm (2TX) | Rx Sensibilität |
| HT20            | MCS7      | 12,5dBm         | 15,5dBm         | ≤ -74dBm        |
| HT40            | MCS7      | 12,5dBm         | 15,5dBm         | ≤ -71dBm        |

 Tabelle 69
 Technische Daten – Ausgangsleistung & Empfindlichkeit 802.11n / 5 GHz

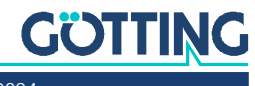

### HG G-76343/4/5-A ac (802.11ac)

Von allen Varianten (siehe Variantenübersicht in Abschnitt 2.1 auf Seite 10) ist eine Version ac erhältlich, die zusätzlich zu 802.11a/b/g/n den Standard 802.11ac unterstützt. Diese ist grundsätzlich funktionsgleich mit den bis hierher beschriebenen Varianten, hat aber zusätzliche technische Funktione. Dieses Kapitel beschreibt die Unterschiede.

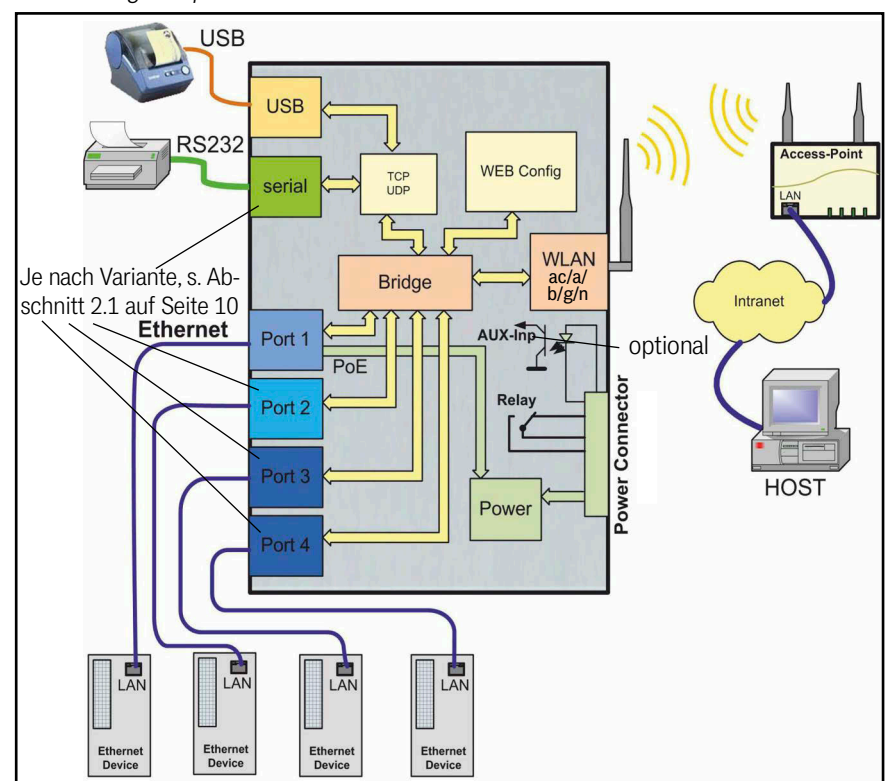

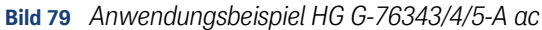

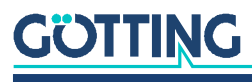

### 14.1 Technische Daten HG G-76343/4/5-A ac

Für die Variante ac gelten alle in Kapitel 13 auf Seite 107 genannten technischen Daten. Darüber hinaus hat diese Variante folgende Eigenschaften.

### 14.1.1 WLAN-Schnittstelle

Es gelten alle Werte aus Tabelle 64 auf Seite 108, zusätzlich gelten folgende Werte:

 Tabelle 70
 Technische Daten HG G-76343/4/5-A ac – WLAN-Schnittstelle

| WLAN-Schnittstelle 802.11ac |                                               |                                                                      |
|-----------------------------|-----------------------------------------------|----------------------------------------------------------------------|
| Technologie                 | 802.11 a/b/g/n/ac WLAN (2.4 + 5 GHz Band)     |                                                                      |
| Kanäle                      | 802.11a/n/ac ETSI 19<br>USA/Kanada 25 (U-NII- | 9 + 5,<br>1 + UNII-2A + U-NII-2C + U-NII-3)                          |
| Datenraten                  | 802.11ac                                      | MCS0-9                                                               |
|                             | 802.11ac (20MHz)                              | <ul><li>NSS=1: max. 86Mbps</li><li>NSS=2: max. 173Mbps</li></ul>     |
|                             | 802.11ac (40MHz)                              | <ul> <li>NSS=1: max. 180Mbps</li> <li>NSS=2: max. 360Mbps</li> </ul> |
|                             | 802.11ac (80MHz)                              | <ul> <li>NSS=1: max. 433Mbps</li> <li>NSS=2: max. 866Mbps</li> </ul> |

### 14.1.2 Ausgangsleistung und Empfindlichkeit

Es gelten alle Werte aus Abschnitt 13.3 auf Seite 108, zusätzlich gelten folgende Werte:

| Tabelle 71 | Technische Daten HG G-76343/4/5-A ac | – Ausgangsleistung und Empfindlichkeit |
|------------|--------------------------------------|----------------------------------------|

| 802.11ac   |           |                 |                 |                 |
|------------|-----------|-----------------|-----------------|-----------------|
| Bandbreite | Datenrate | Tx ± 2dBm (1TX) | Tx ± 2dBm (2TX) | Rx Sensibilität |
| VHT80      | MCS9      | 10dBm           | 13dBm           | ≤ -63dBm        |

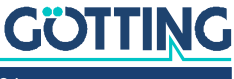

### HG G-76344XA/ZA 4G LTE 5G

Von der Variante HG G-76344-A (siehe Variantenübersicht in Abschnitt 2.1 auf Seite 10) gibt es Versionen, die zusätzlich zur WLAN-Schnittstelle Mobilfunkschnittstellen haben und als LTE-Router betrieben werden können. Diese sind grundsätzlich funktionsgleich mit den bis hierher beschriebenen Varianten, haben aber zusätzliche Funktionen. Dieses Kapitel beschreibt die Unterschiede.

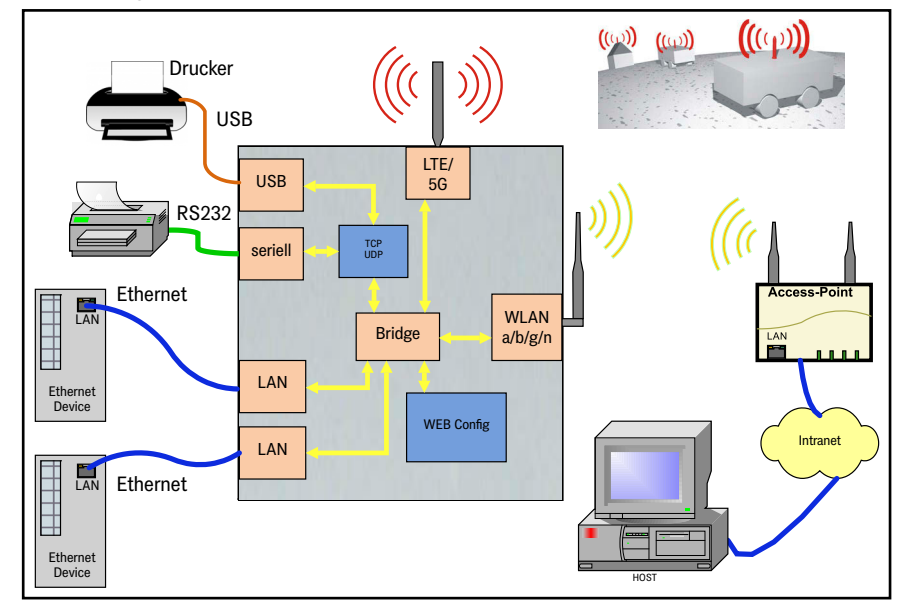

Bild 80 Anwendungsbeispiel HG G-76344-A LTE

### 15.1 Varianten HG G-76344-A LTE

 Tabelle 72
 Varianten des Funkmodems mit Mobilfunkschnittstelle

| Variante /<br>Bestellnummer |           | Montage<br>(s. Abschnitt 3.1 auf Seite 15) | Mobilfunkschnittstelle<br>(s. Tabelle 73 auf Seite 113) |
|-----------------------------|-----------|--------------------------------------------|---------------------------------------------------------|
|                             | XA LTE    |                                            | Public LTE                                              |
| HG G-76344                  | XA LTE-P  | Hutschienenbefestigung schmale Seite       | Private LTE                                             |
|                             | XA LTE-5G |                                            | 5G                                                      |
|                             | ZA LTE    |                                            | Public LTE                                              |
| HG G-76344                  | ZA LTE-P  | Flanschgehäuse                             | Private LTE                                             |
|                             | ZA LTE-5G |                                            | 5G                                                      |

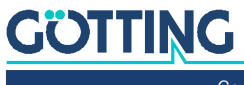

### 15.2 Anschlüsse

Die Anschlüsse auf der Geräterückseite entsprechen der in Abschnitt 2.3.3 auf Seite 12 gezeigten Version ohne LTE. Die Gerätefront hat davon abweichend je nach LTE Variante folgende Schnittstellen.

Bild 81 Frontplatten-Anschlüsse der Varianten HG G-76344-A LTE

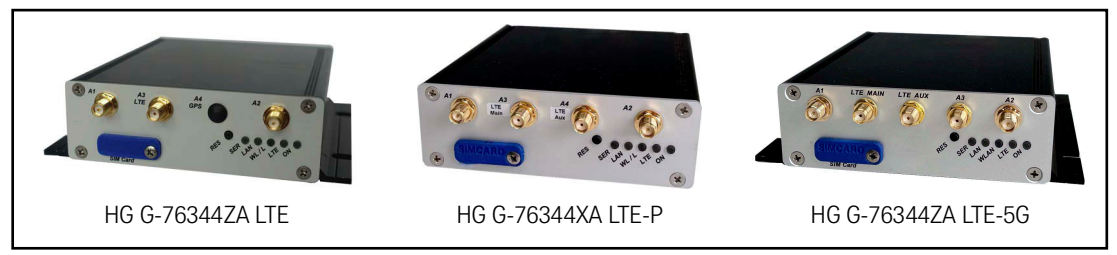

### 15.3 Mobilfunkschnittstelle

Die zur Verfügung stehenden Mobilfunkschnittstellen (siehe Tabelle 72 auf Seite 112) bieten folgende Funktionen.

| Tabelle 73 | Funktionen | der Mobil | funkschnittstelle | HG G-76344-A LTE |
|------------|------------|-----------|-------------------|------------------|
|------------|------------|-----------|-------------------|------------------|

| Mobilfunks | Mobilfunkschnittstelle                                                                                                    |  |  |  |
|------------|----------------------------------------------------------------------------------------------------|--|--|--|
| Тур        | Spezifikation                                                                                                    |  |  |  |
| LTE        | <ul> <li>Public LTE, 3GPP Release 11</li> <li>Cat 4, bis zu 150 Mbps Downlink und 50 Mbps Uplink</li> <li>1x Antenne SMA</li> <li>Verbindet sich weltweit mit 2G, 3G oder 4G Netzen</li> </ul>                                                                                                    |  |  |  |
| LTE-P      | <ul> <li>Alle Funktionen von LTE, zusätzlich:</li> <li>Private LTE, non public network, z. B. Band 43</li> <li>2x Antenne SMA, davon optional<br/>1x GNSS</li> </ul>                                                                                                    |  |  |  |
| LTE-5G     | <ul> <li>Alle Funktionen von LTE-P, zusätzlich:</li> <li>3GPP Release 15 NSA/SA operation, Sub-6 GHz</li> <li>3x Antenne SMA, davon optional<br/>1x GNSS</li> <li>Cat 16 Downlink, bis zu 2,5 Gbps</li> <li>Cat 18 Uplink, bis zu 900 Mbps</li> <li>Verbindet sich weltweit mit 5G Netzen</li> </ul> |  |  |  |

### 15.4 Nutzung als LTE-Router

So, wie das Gerät über WLAN kommuniziert, kann es auch über ein öffentliches Mobilfunknetz oder über ein privates Campusnetz eingesetzt werden. Während das Gerät jedoch im öffentlichen Mobilfunknetz nicht direkt aus dem Internet angesprochen werden kann, da die vom Provider dynamisch vergebene IP-Adresse in der Regel nicht von außen erreichbar ist, kann eine derartige Funktion in einem privaten Campus-Netz sehr wohl genutzt werden. Aus diesem Grund initiiert in der Regel das Mobilgerät eine Verbindung zum Server.

Durch das Mobilfunkmodul ergibt sich zusätzlich zu den Standardeinstellmöglichkeiten des HG G-76344 eine erweiterte Eingabemaske, in der die mobilfunkspezifischen Parameter eingegeben werden können (s. Abschnitt 15.8 auf Seite 117).

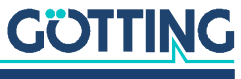

Um die Mobilfunkschnittstelle verwenden zu können:

- ✓ Verbinden Sie f
  ür den genutzten Frequenzbereich passende LTE/5G-Antennen mit den entsprechenden Anschl
  üssen auf der Frontplatte (s. Bild 81 auf Seite 113): 2 x WLAN (R-SMA), 2 x LTE bzw. 3 x 5G (SMA)
- ✓ Setzen Sie eine geeignete SIM-Karte ein (s. folgender Abschnitt).

### 15.5 SIM-Karte einsetzen

 In den SIM-Karten Slot passen Karten des Typs Mini-SIM (2FF, 25 mm x 15 mm). Der Slot liegt unter einer Schutzabdeckung.

Bild 82 Lage des SIM-Karten Slots (im Bild HG G-76344ZA LTE-5G)

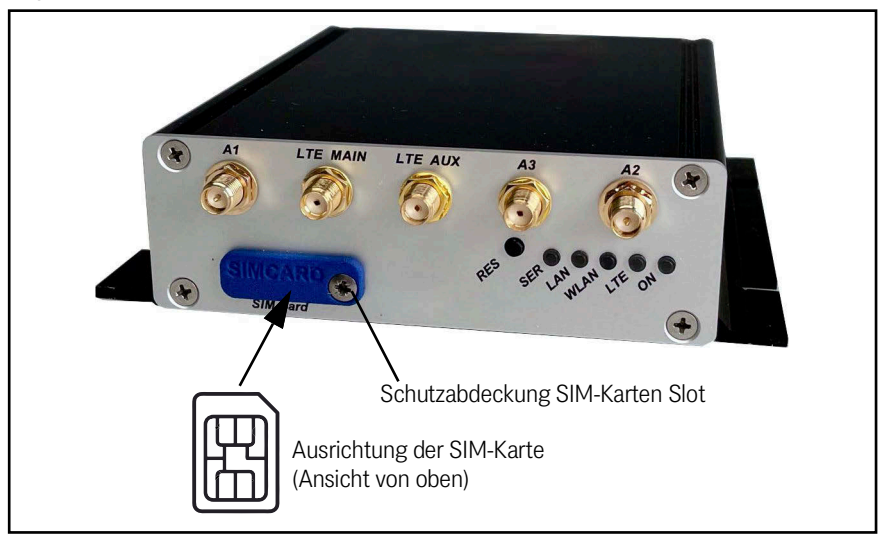

#### **Einsetzen der SIM-Karte:**

- Entfernen Sie die Schutzabdeckung f
  ür den SIM-Karten Slot.
- Setzen Sie die SIM-Karte vorsichtig vollständig in den frontseitigen Schlitz ein. Die Ausrichtung der SIM-Karte ist dabei wie oben dargestellt mit den Kontakten nach oben und der abgeschrägten Ecke vorne rechts.
- Die SIM-Karte muss mit einem Klick einrasten.
- Befestigen Sie die Schutzabdeckung wieder. Die SIM-Karte ist eingesetzt.

#### Entnehmen der SIM-Karte:

- Entfernen Sie die Schutzabdeckung f
  ür den SIM-Karten Slot.
- Üben Sie leichten Druck auf die SIM-Karte aus. Dies löst die interne Verriegelung, worauf hin die Karte etwas aus dem Schlitz herausgeschoben wird.
- > Ziehen Sie die SIM-Karte heraus.
- Befestigen Sie die Schutzabdeckung wieder.
   Die SIM-Karte ist entnommen.

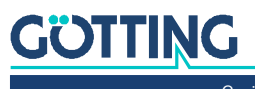

### 15.6 LTE LED

**Bild 83** Lage der LTE LED (im Bild HG G-76344ZA LTE-5G)

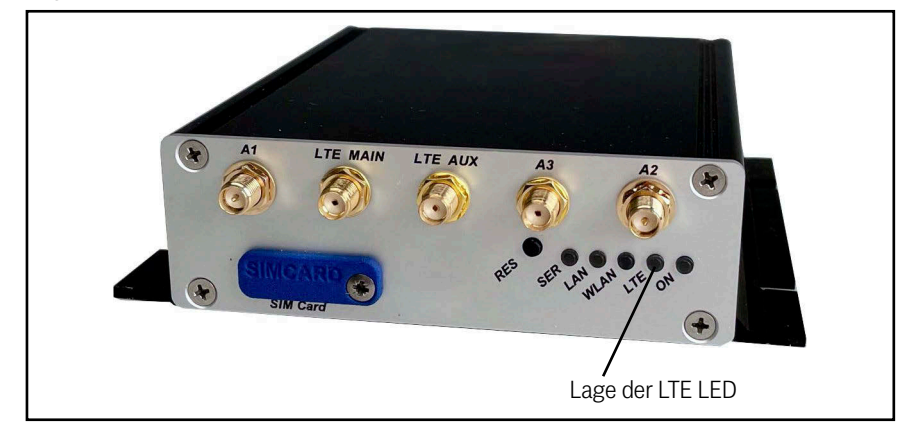

 Tabelle 74
 Funktion der LTE LED

| Anzeige                                                                           | Funktion                                                                                                    |
|-----------------------------------------------------------------------------------|----------------------------------------------------------------------------------------------------|
| Aus                                                                               | LTE ist aktuell aus                                                                                                    |
| Blau/Aus Blinken                                                                  | Warte auf Erkennung der LTE-Karte bis das AT-Inter-<br>face reagiert.                                                                                                  |
| Weiß/Aus Blinken                                                                  | Anfangsinitialisierung                                                                                                    |
| Grün/Aus (1:1-Verhältnis)                                                         | Suche nach Provider, Warten auf Anmeldung an der Basisstation.                                                                                                    |
| Grün/Aus (1:3-Verhältnis)                                                         | Anmeldung an der Basisstation OK. Warte auf<br>erfolgreiche Daten-Einwahl (User+Password+APN)                                                                          |
| Kurz Grün/Blau-Wechsel                                                            | Es wird gerade die PIN an die SIM-Karte übergeben.                                                                                                    |
| Bleibender Grün/Blau-Wech-<br>sel                                                 | PIN fehlerhaft.                                                                                                    |
| Weiß/Rot-Wechsel                                                                  | PIN-Versuche sind erschöpft. Die PUK wird auf der<br>Konfigurationswebseite verlangt.                                                                                  |
| Gelb/Blau-Wechsel                                                                 | Es wurde keine SIM im Slot erkannt.                                                                                                    |
| Permanent Grün                                                                    | Internetverbindung ist aufgebaut.                                                                                                    |
| Rotes Blinkmuster im ver-<br>bundenen Zustand                                     | Bei 2G – 4G während aufgebauter Internetverbin-<br>dung alle 10 Sekunden:<br>– 1 x bei 2G (GSM)<br>– 2 x bei 3G (UMTS)<br>– 3 x bei 3.5G (HSDPA)<br>– 4 x bei 4G (LTE) |
| Blaues Blinken im verbunde-<br>nen Zustand                                        | Bei 5G/NSA: Blau blinkt zusätzlich zum permanen-<br>ten Grün, wenn 5G in der Basisstation vorhanden<br>ist.                                                            |
| Permanent Grün + Blau<br>Hinweis: Dieser Zustand<br>sieht aus wie ein helles Blau | <ul> <li>Bei 5G/NSA: Wenn 5G verwendet wird.</li> <li>Bei 5G/SA</li> </ul>                                                                                             |

### 15.7 Zusätzliche Ausgaben im Webinterface

In der LTE Version werden auf der Informationsseite im Webinterface (siehe 5.1 auf Seite 38) zusätzlich folgende Abschnitte ausgegeben.

#### Bild 84 LTE Informationen im Webinterface

| Hone         Device Configuration         Statistics         Support           System Information         VPR_1         Device Name         VPR_1           Device Name         0         Week(s) Do         Device Name           Realitime dock (core)         10.02.2022 14         Realitime dock (core)         11.02.2022 14           Realitime dock (core)         11.02.2022 14         Realitime dock (core)         11.02.2022 14           Realitime dock (core)         11.02.2022 14         Realitime dock (core)         11.02.2022 14           Kernel Version         2.12x         Kernel Version         Linux version-           Mobile Radio Status         registration Status         registration (Core)         PFFE           Base Station Cell D         245504         Seas Station Cell D         245504           Reference signal received power         Yoldermedical Status         Yoldermedical Status         Yoldermedical Status           Reference signal received power         Yoldermedical Status         Yoldermedical Status         Yoldermedical Status           Technic Status         Rady         Connected to 11         Yoldermedical Status         Yoldermedical Status           Tribert Connection Status         Rady         Connected to 10, 102.08-61, 102.08-61, 102.08-61, 102.02.66, 11         Yoldermedical Status <td< th=""><th>ort</th></td<>                                                                                                    | ort                                                                                                    |
|----------------------------------------------------------------------------------------------------|----------------------------------------------------------------------------------------------------|
| Form Device Configuration         Statules         Supplementation           Device Name         VPL_1           Uptime         0 Week(s) 0 D           Realtime dock (UTC)         11.02.2022 11           Serial modok (Local Time)         11.02.2022 11           Serial mumber         31.7913           Firmware Version         2.12 x           Kernel Version         Linux version -           Mobile Radio Status         registranton Status           Registration Status         9042904001100           Base Station Area Code         FFFE           Base Station Signal         -215804           Mobile Radio Standard         UIE           Mobile Radio Status         registration Signal           Provider         25201           Availado Standard         UIE           UP Card Status         Read/* Concection Status           Reafernce Signal Received gouellity         3 (AT-Commit<br>AC-Commit Mobile Radio Standard           UTE Card Status         Ready           Interret Connection Status         Ready           Interret Connection Status         Ready           Interret Connection Status         Ready           Interret Connection Status         Ready           Interret Connection Status                                                                                                    | ori<br>1:15:24<br>4:5:290<br>and-Result)<br>and-Result)<br>and-Result)<br>and-Result)                                                                                                    |
| System information           Device Name         VPN_1           Updime         0. Week(s) 0           Realtime dock (Local Time)         11.02.2022 14           Realtime dock (Local Time)         11.02.2022 14           Realtime dock (Local Time)         17.913           Firmware Version         2.12x           Kernel Version         Linux version           CICID         Bes82206660           Mobile Radio Status         registrend, root           Base Station Cell ID         2452604           Base Station Cell ID         2452604           Reference signal received gover         7.01dem           Reference signal received gover         7.01dem           Mobile Radio Standard         LTE           Provider         2.201           Availabid Connection Status         Connected Cit           Devider         2.201           Availabid Connection Status         Connected Cit           Dra         Diol 2.02.01           Availabid Connection Status         Connected Cit           Dra         Diol 2.02.04.1           Taffer         Tx 7 PK1 1459                                                                                                    | lay(s) 00:06:15<br>1:16:24<br>4.9.290<br>aning<br>010525400<br>2640<br>e*,"TDG","26201",7),(1,"Vodafone.de","Vodafone","26202",7),(1,"02 - de","02 - de","26203",7),.(0,1,2,3,4),(0,1,2)                                            |
| Device Name         VPL_1           Updimie         0:Weck(s) 0:D           Realtime dock (UTC)         11.02.2022 11           Serial modok (Local Time)         11.02.2022 11           Serial mutber         31.7913           Firmware Version         21.2x           Kernel Version         Linux version-           Mobile Radio Status         registration Status           Registration Status         90149051005           Base Station Cite Code         FFFE           Base Station Cite Code quality         15 (AT-Commun Mobile Revision Signal - 7148m           Mobile Reference signal received quality         37 (AT-Commun Mobile Radio Standard LITE           Provider         22201           Availado Standard         LITE card Status           Traitmet Comection Status         Connected to 110           Tavailardo Standard         110           Lift Card Status         37 (AT-Commun Mobile Radio Standard LITE           Traitmet Comection Status         Connected to 12, 7148m           Lift Card Status         Connected to 12, 1248/st           Lift Card Status         Connected to 12, 1248/st           Lift Card Status         Connected to 12, 1248/st                                                                                                    | lay(s) 00:06:15<br>1:16:24<br>4.9.290<br>aming<br>010526400<br>2560<br>and-Result)<br>and-Result)<br>mrd-Result)<br>e*,"TDG";"26201",7),(1,"Vodafone.de","Vodafone","26202",7),(1,"62 - de","62 - de","6203",7),(0,1,2,3,4),(0,1,2) |
| Uptime         0         Vieek(s) D           Realtime dock (Local Time)         11.02.2022 14           Realtime dock (Local Time)         11.02.2022 14           Realtime dock (Local Time)         17.913           Firmware Version         2.12x           Kernel Version         2.12x           Kernel Version         Linux version           CICID         Bes82206660           Mobile Radio Status         registrend, root           Base Station Cell ID         2452604           Base Station Cell ID         2452604           Base Station Cell ID         2452604           Reference signal received gover         7.01em           Mobile Radio Standard         LTE           Provider         2201           Available Providers         (L, Tietkornd, DL20451)           Interret Connection Status         Connected Cit)           Provider         2201           Available Toconection Status         Connected Cit)           Part         Traffic         Tx 7 Pkt 1459                                                                                                    | avf(5) 00:00:15<br>11:0:24<br>4.9.290<br>010525400<br>2640<br>and-Result)<br>and-Result)<br>and-Result)                                                                                                    |
| Realtime dock (UTC) 11.02.2022 1<br>Serial number 10.22022 1<br>Serial number 10.22022 1<br>Serial number 21.02202 1<br>Firmware Version 2.12x<br>Kernel Version 2.12x<br>Kernel Version 2.12x<br>Registration Status registered, ror<br>Post 901405 100 2455004<br>Base Station Cell 0 2455004<br>Base Station Cell 0 245004<br>Base Station Cell 0 245004<br>Base Station Cell 0 245004<br>Base Station | 1:10:24<br>4:9.290<br>aming<br>01:052:0400<br>25400<br>and-Result)<br>and-Result)<br>and-Result)                                                                                                    |
| Realtime dock (Local Time) 11.02.2021 1<br>Firmware Version 2.12x<br>Karrell Version 2.12x<br>Karrell Version 2.12x<br>Mobile Racio Status registered, row<br>CICID Best Station Area Code FFE<br>Base Station Cell ID 2452604<br>Base Station Cell ID 2452604<br>Base Station Cell ID 2452604<br>Reference signal received gover 3/ CAT-Comm.<br>Mobile Radio Standard ull'E<br>Provider 2201<br>Available Providers (1, Treletom, CAT-<br>provider Connection Status Redy<br>Internet Connection Status Redy<br>Internet Connection Status Redy                                                                                                    | 4.9.290<br>aning<br>010525400<br>2640<br>and-Result)<br>and-Result)<br>and-Result)<br>- TDG*",26201",7),(1,"Vodafone.de*,"Vodafone*,"26202",7),(1,"02 - de*,"02 - de*,"26203",7),(0,1,2,3,4),(0,1,2)                                |
| Serial number 317913<br>Firmware Version 21.2x<br>Kernel Version Linux version -<br>Mobile Radio Status registrared, rox<br>Registration Status registrared, rox<br>1000 Status 9000000000000000000000000000000000000                                                                                                    | 4.9.290<br>aming<br>010525400<br>2540<br>and-Result)<br>and-Result)<br>e*,"TDG*,"26201",7),(1,"Vodafone.de","Vodafone","26202",7),(1,"o2 - de","o2 - de","26203",7),(0,1,2,3,4),(0,1,2)                                             |
| Firmware Version         2.12x           Kernel Version         Litzve version           Mobile Radio Status         registred, row           Registration Status         registred, row           Income Status         registred, row           Base Station Area Code         FFE           Base Station Cell ID         2452604           Base Station Cell ID         2452604           Reference signal received gover         7.016m           Reference signal received gover         7.016m           Mobile Radio Standard         LTE           Provider         2.0201           Available Providers         (1, Trelétom, J.           Interret Connection Status         Connected CD1 20.02.08.6.1           Traffic         Tx 7 Pkt 1459                                                                                                    | 49.290<br>010525400<br>2640<br>and-Result)<br>and-Result)<br>and-Result)<br>                                                                                                    |
| Kernel Version         Linux version           Mobile Radio Status         registration Status           Registration Status         registrated, rox           Discover Status         registrated, rox           Status         registration Status           Base Station Cell D         2455:064           Base Station Cell D         245:064           Base Station Cell D         245:064           Base Station Cell D         245:064           Reference signal received power         27 (AT-Commit<br>Mobile Radio Standard           Provider         22:01           Available Radio Standard         LTE           Treat Status         Connected to 10; provider           Drafter Comection Status         Connected to 10; provider           Drafter Comection Status         Connected to 10; provider           Drafter         20:02:08:61           Traffic         Tx 7 Pkt 1459                                                                                                    | 4.9.290<br>anling<br>010525400<br>2540<br>and-Result)<br>and-Result)<br>*","TDG","26201",7),(1,"Vodafone.de","Vodafone","26202",7),(1,"o2 - de","o2 - de","26203",7),(0,1,2,3,4),(0,1,2)                                            |
| Mobile Radio Status         registration           Registration Status         registration           ICCID         98982806660           IMSI         90140510052           Base Station Area Code         FFFE           Base Station Cell ID         2452604           Base Station Cell ID         2452604           Reference signal received gover         70 (Ar-Comm)           Mobile Radio Standard         LTE           Provider         26201           Available Providers         (I, Telétom)           Interret Correction Status         Ready           Interret Correction Status         Connected Di 20.30.98.1           Traffic         Tx 7 PK 1459                                                                                                    | aming<br>010525490<br>2840<br>and-Result)<br>and-Result)<br>and-Result)<br>- TDG*_26201",7),(1,"Vodafone.de*,"Vodafone*,"26202",7),(1,"02 - de*,"02 - de*,"26203",7),(0,1,2,3,4),(0,1,2)                                            |
| Registration Status         registration, conjunction, conjuncti conjunco conjete conjunction, conjunction, conjete conjunction,                                                                                                    | aming<br>010525400<br>2640<br>and-Result)<br>and-Result)<br>**, "TDG", "26201",7),(1,"Vodafone.de", "Vodafone", "26202",7),(1,"o2 - de", "o2 - de", "26203",7),(0,1,2,3,4),(0,1,2)                                                  |
| ICCID         99822034504           INSI         90149311055           Base Station Area Code         FFFE           Base Station Coll ID         2453504           Alternac signal received quality         15 (AT-Commin<br>Mobile Radio Standard           Provider         25201           Availado Standard         LTE           Treternac signal received quality         15 (AT-Commin<br>Nobile Radio Standard           LTE Card Status         Ready           Tatemet Comection Status         Connected to 12, 20, 56, 11           Tatemet Comection Status         Ready           Tateffic         Tx 7 Pkt 1459                                                                                                    | 010525400<br>2640<br>and-Result)<br>and-Result)<br>- TTDG*_26201*,7),(1,*Vodafone.de*,*Vodafone*,*26202*,7),(1,*62 - de*,*62 - de*,*26203*,7),,(0,1,2,3,4),(0,1,2)                                                                  |
| INST         901-03510052           Base Station Area Code         FFFE           Base Station Cell ID         2455004           Base Station Signal         -71d8m           Reference signal received gould         15 (AT-Comm.           Mobile Radio Standard         LTE           Provider         25011           Available Providers         (L, Telésom)           ThE Card Status         Ready           Interret Connection Status         Connected D10, 20, 20, 61.           Traffic         Tx 7 Pkt 1459                                                                                                    | 2640<br>and-Result)<br>and-Result)<br>*", "TDG", "26201",7),(1,"Vodafone.de", "Vodafone", "26202",7),(1,"o2 - de", "o2 - de", "26203",7),,(0,1,2,3,4),(0,1,2)                                                                       |
| Base Statino Area Code FFFE<br>Base Statino CIII O 245504<br>Base Statino CIII O 245504<br>Base Statino Signal - 71d8m<br>Reference signal received power 37 (AT-Comm:<br>Noble Radio Standard LTE<br>Provider 2020)<br>Novider Providers (1, Telekom, dr.<br>Thetmet Comection Status Read V<br>Internet Comection Status Connected U, 2020, 86.1<br>Internet Comection Status Connected U, 2020, 86.1<br>Taffic Tx 7 Pkt 1459                                                                                                    | and-Result)<br>and-Result)<br>e","TDG","26201",7),(1,"Vodafone.de","Vodafone","26202",7),(1,"62 - de","62 - de","26203",7),,(0,1,2,3,4),(0,1,2)                                                                                     |
| Base Station Octil LO         2452604           Base Station Station         7146m           Reference signal received power         35 (AT-Comm.           Mobile Rederonce signal received power         25 (AT-Comm.           Mobile Redido Standard         LTE           Provider         26 20 11           Available Providers         (L, Trelekom, L, Trelekom, L, Trelekom, L, Trelekom, L, Trelekom, L, Trelekom, L, Trelekom, L, Trelekom, L, Trelekom, L, Trelekom, L, Trelekom, L, Trelekom, L, Trelekom, L, Statis, L, Statis, L                                                                                                    | and-Result)<br>and-Result)<br>e", "TDG", "26201",7),(1,"Vodafone.de", "Vodafone", "26202",7),(1,"o2 - de", "o2 - de", "26203",7),,(0,1,2,3,4),(0,1,2)                                                                               |
| Base Status Signal         -71d8m           Base Status Signal Received public Y         5 (AT-Comm:<br>Staternce signal received public Y         2 (AT-Comm:<br>2 (AT-Comm:<br>2 (AT-Comm:<br>2 (AT-Comm:<br>2 (AT-Commeter Status)           Provider         25201                                                                                                    | and-Result)<br>and-Result)<br>*"TDG","26201",7),(1,"Vodafone.de","Vodafone","26202",7),(1,"o2 - de","o2 - de","26203",7),,(0,1,2,3,4),(0,1,2)                                                                                       |
| Reference signal received quality         15 (AT-Commit<br>Reference signal received power         37 (AT-Commit<br>Reference signal received power           Nobile Radio Statutaria         UE         17           Provider         25:201         17           Available Providers         (1, Telekom, di<br>UE Card Status         Ready           Internet Connection Status         Romered to<br>100, 120, 96.1         100, 120, 96.1           Traffic         Tx 7 Pk1 1459         100, 120, 96.1                                                                                                    | and-Result)<br>and-Result)<br>e", "TDG", "26201",7),(1,"Vodafone.de", "Vodafone", "26202",7),(1," o2 - de", "o2 - de", "26203",7),,(0,1,2,3,4),(0,1,2)                                                                              |
| Reference signal received power 37 (AT-Comm<br>Noble Radio Standard UF<br>Poviders 25201<br>Available Providers (1, Telekom, d<br>Insternet Connection Status Read'<br>Insternet Connection Status Connected to<br>10 p 100.20.96.1<br>Traffic Tx 7 Pkt 1459                                                                                                    | and-Result)<br>e","TDG","26201",7),(1,"Vodafone.de","Vodafone","26202",7),(1,"o2 - de","o2 - de","26203",7),,(0,1,2,3,4),(0,1,2)                                                                                                    |
| Mobile Radio Standard         LTE           Provider         26201           Available Providers         (1, Telekom.d.           LTE Card Status         Ready           Internet Connection Status         Connected to 1           IP         100.120.96.1           Traffic         Tx 7 Pkt 1459                                                                                                    | e", "TDG", "26201", 7), (1, "Vodafone.de", "Vodafone", "26202", 7), (1,"o2 - de", "o2 - de", "26203", 7),, (0,1,2,3,4), (0,1,2)                                                                                                    |
| Provider         26201           Available Providers         (1, Telekom.d.           LTE Card Status         Ready           Internet Connection Status         Connected to i           IP         100.120.96.1           Traffic         Tx 7 Pkt 1459                                                                                                    | e", "TDG", "26201",7),(1,"Vodafone.de", "Vodafone", "26202",7),(1,"o2 - de", "o2 - de", "26203",7),,(0,1,2,3,4),(0,1,2)                                                                                                    |
| Available Providers (1, Telekom.d.<br>LTE Card Status Ready<br>Infermet Connection Status Connected to i<br>IP 100.120.96.1<br>Traffic Tx 7 Pkt 1459                                                                                                    | e", "TDG", "26201", 7), (1, "Vodafone.de", "Vodafone", "26202", 7), (1, "o2 - de", "o2 - de", "26203", 7), ,(0,1,2,3,4), (0,1,2)                                                                                                    |
| LTE Card Status Ready<br>Internet Connection Status Connected to<br>IP 100.120.96.1<br>Traffic Tx 7 Pkt 1459                                                                                                    |                                                                                                    |
| Internet Connection Status Connected to i<br>IP 100.120.96.1<br>Traffic Tx 7 Pkt 1459                                                                                                    |                                                                                                    |
| IP 100.120.96.1<br>Traffic Tx 7 Pkt 1459                                                                                                    | internet                                                                                                    |
| Traffic Tx 7 Pkt 1459                                                                                                    |                                                                                                    |
| VIII                                                                                                    | B Rx 6 Pkt 1412 B                                                                                                    |
| Mirelana Status Information                                                                                                    |                                                                                                    |
| Operation Mode Disabled                                                                                                    |                                                                                                    |
| Mirad I AM Status Information                                                                                                    |                                                                                                    |
| When LAN Status mormation                                                                                                    |                                                                                                    |
| ethu EEE_rx_crc 2                                                                                                    |                                                                                                    |
| LAN Switch Port 1 Link: Up                                                                                                    |                                                                                                    |
| Speed: 1000M                                                                                                    | IBIt/s                                                                                                    |
| Duplex: Full                                                                                                    |                                                                                                    |
| MDI-X: Straigh                                                                                                    | nt                                                                                                    |
| LAN Switch Port 2 Link: down                                                                                                    |                                                                                                    |
| Network Information                                                                                                    |                                                                                                    |
| Interface Mobile (IPv4) IP 100.120.96                                                                                                    | i.1 (DHCP successful) - Netmask 255.255.255.252 default gw 100.120.96.2                                                                                                    |
| Interface LAN (IPv4) IP 10.10.10.20                                                                                                    | 01 (Static IP) Broadcast 10.10.10.255 Netmask 255.255.255.0 MAC 90:5F:8D:04:D9:D9 default gw 10.10.10.201                                                                                                    |

### 15.7.1 Mobile Radio Status

### Tabelle 75 LTE Mobile Radio Status Info im Webinterface: Status der Mobilfunkverbindung

| Info                       | Bedeutung                                                  |
|----------------------------|------------------------------------------------------------|
| Registration Status        | Einbuchungsstatus im Mobilfunknetz                         |
| ICCID                      | Identifikationsnummer der SIM-Karte                        |
| IMSI                       | Mobilfunk Teilnehmerkennung                                |
| Base Station Area Code     | Information über den groben Ort des Mobilteilneh-<br>mers  |
| Base Station Cell ID       | Information über die Zelle des Mobilteilnehmers            |
| RSSI                       | Empfangssignalstärke                                       |
| RSRQ                       | Information über das Empfangssignal (modemspezi-<br>fisch) |
| RSRP                       | Information über das Empfangssignal (modemspezi-<br>fisch) |
| Mobile Radio Standard      | Aktuell verwendeter Standard                               |
| Provider                   | Ausgewählter Provider                                      |
| Available Providers        | Verfügbare Provider                                        |
| LTE Card Status            | Status des Funkmoduls                                      |
| Internet Connection Status | Logischer Verbindungsstatus                                |
| IP                         | Zugeteilte WAN IP-Adresse                                  |
| Traffic                    | Bisher gesendete und empfangene Pakete und Bytes           |

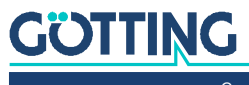

#### 15.7.2 Network Information

| •                       |                                                   |
|-------------------------|---------------------------------------------------|
| Info                    | Bedeutung                                         |
| Interface Mobile (IPv4) | IP-Adr., Netmaske und GW des Mobilfunk-Interfaces |
| Interface LAN (IPv4)    | IP-Adr., Netmaske und GW des LAN-Interfaces       |
| Routing                 | Gateway-Adresse des Mobilfunk-Interfaces          |

 Tabelle 76
 LTE Network Information im Webinterface: Status der Netzwerk Interfaces

### 15.8 Eingabe der Parameter für die Mobilfunkverbindung

In der LTE-Variante erlauben sowohl das MC-Config Tool (s. Kapitel 4 auf Seite 18) als auch das Webinterface (s. Kapitel 5 auf Seite 38) die Einstellung der Mobilfunkparameter.

| Bild 85 | Eingabe der Mobilfunkparameter über MC-Config (links) bzw. das Webinterface |
|---------|-----------------------------------------------------------------------------|
|         | (rechts)                                                                    |

| iearch:                      | LTE                 |                 |                | Show secret |                     |                                                                                                    |
|------------------------------|---------------------|-----------------|----------------|-------------|---------------------|----------------------------------------------------------------------------------------------------|
| - Configuration              | Enable              |                 |                |             | Home Device Co      | infiguration Statistics Support                                                                                                    |
| - Admin                      | ETM Cand            |                 |                |             | Enter PUK SIMA      | Send PUK (Disabled - not required)                                                                                                    |
| - Network                    | Stri Caru           |                 |                |             | LTE                 |                                                                                                    |
| NAT                          | PIN                 | 1               |                |             | chable              | Check this how to enable mobile data connection                                                                                                    |
| DHCP-Server                  | Username:           |                 |                |             |                     |                                                                                                    |
| OpenVPN Client               | Document.           |                 |                |             | SIM Card            |                                                                                                    |
| <ul> <li>Wireless</li> </ul> | Password:           | 1               |                |             | PIN                 |                                                                                                    |
| -Main Parameter              | APN:                | iot. Ince.net   |                |             |                     | PIN of SIM card                                                                                                    |
| SSID Profile 1               | Roaming             |                 |                |             | Usemame:            |                                                                                                    |
| Roaming                      |                     |                 |                |             |                     | This is the user name that is used to connect to the LTE network.                                                                                                    |
| <ul> <li>Serial</li> </ul>   | V Enable Watchdog   |                 |                |             |                     |                                                                                                    |
| -Port 1                      | Watchdog Host Looku | www.goetting.de |                |             | Password:           |                                                                                                    |
| Printserver                  | Connection Timeout  | 300             |                |             |                     | This is the password that is used to connect to the LTB network.                                                                                                    |
| -Realtime Clock              |                     | 1000            |                |             | APN:                | iot. Ince.net                                                                                                    |
| Logging                      | Custom LTE Band     | 1               |                |             |                     | This is the APN that is used to connect to the LTE network.                                                                                                    |
|                              | Scan for providers  |                 |                |             |                     | -                                                                                                    |
|                              | Select provider     |                 |                |             | Roaming             | Encode this have to exclude mobile data maxima                                                                                                    |
|                              | Jelect provider     | 1               |                |             |                     | Check this box to enable model save roaming.                                                                                                    |
|                              | Network             |                 |                |             | Enable Watchdog     |                                                                                                    |
|                              | Routing Priority:   | LTE>WLAN>LAN    | ·]             |             |                     | Check this box to enable connection watchdog by DNS-Request.                                                                                                    |
|                              | State information   |                 |                |             | Watchdog Host       | and the second second |
|                              | Ouery Signal Status | 8               |                |             | Lookup              | www.goetting.oe                                                                                                    |
|                              |                     | 1-              |                |             |                     | Hostname lookup to test the connection.                                                                                                    |
|                              | Debugging           |                 | -              |             | Connection Timeout  | 300                                                                                                    |
|                              | Debug LTE:          | Information     | 1              |             |                     | Watchdog Imeout in seconds.                                                                                                    |
|                              | Traffic Dump        |                 |                |             |                     |                                                                                                    |
|                              | Dump LTE            |                 |                |             | Custom LTE Band     | Custom I TE-Rand reddeline on a R43 for I TE-R43 and Sat R23 R43 for both baseds                                                                                                    |
|                              |                     |                 |                |             |                     | (Experimentell)                                                                                                    |
|                              |                     |                 |                |             | Cons for provident  | 8                                                                                                    |
|                              |                     |                 |                |             | acan for providers  | Example 2 Check this box to enable scenning for providers. (Experimentel)                                                                                                    |
|                              |                     |                 |                |             |                     |                                                                                                    |
| X Cancel                     | Apply               | Save to File    | Load from File | ? Chedg     | Select provider     |                                                                                                    |
|                              |                     |                 |                |             |                     | Enter provider ID to connect to or leave empty to autoselect. (Experimentel)                                                                                                    |
|                              |                     |                 |                |             | Network             |                                                                                                    |
|                              |                     |                 |                |             | Routing Priority:   | LTE>WLAN>LAN V                                                                                                    |
|                              |                     |                 |                |             |                     | Select routing priority.                                                                                                    |
|                              |                     |                 |                |             | State information   | í                                                                                                    |
|                              |                     |                 |                |             | Query Signal Status | 8                                                                                                    |
|                              |                     |                 |                |             |                     | Interval in seconds to query RSSI, RSRQ and RSRP.                                                                                                    |
|                              |                     |                 |                |             | Debugging           |                                                                                                    |
|                              |                     |                 |                |             | Debug LTE:          | Information V                                                                                                    |
|                              |                     |                 |                |             |                     | Select log configuration for LTE.                                                                                                    |
|                              |                     |                 |                |             | Traffic Dump        |                                                                                                    |
|                              |                     |                 |                |             | manie Dump          |                                                                                                    |
|                              |                     |                 |                |             | Dump LTE            | П                                                                                                    |

 Tabelle 77
 Parameter der Mobilfunkverbindung (Abschnitt 1 von 2)

| Option   | Bedeutung                                                                                                    |
|----------|----------------------------------------------------------------------------------------------------|
| LTE      | Zur Aktivierung des LTE Interfaces muss <i>LTE Enable</i> aktiv sein.                                                                                                    |
| SIM Card | Geben Sie hier bei Bedarf die Parameter der SIM-Card ein.                                                                                                    |
| APN      | Unter APN wird der Access-Point Name eingetragen. Diese<br>Bezeichnung bekommen Sie vom Mobilfunkprovider oder<br>aus der Konfiguration des privaten Campus-Netzes, dann<br>z.B. "intranet". |

GÖTTING

| Option                        | Bedeutung                                                                                                    |
|-------------------------------|----------------------------------------------------------------------------------------------------|
| Custom-LTE Band               | Bei privaten Campus-Netzen muss ein Custom LTE Band<br>angegeben werden, z. B. für den Frequenzbereich 3,7-<br>3,8 GHz B43 bei 4G oder n78 bei 5G. Bei 5G/NSA müssen<br>ein 4G und ein 5G Band angegeben werden. Gehen Sie mit<br>der Maus auf das Eingabefeld, dann erscheint eine Info<br>über das Eingabeformat.                                                                                                    |
| Scan for providers            | Nach allen verfügbaren Providern suchen                                                                                                    |
| Select provider               | Hier kann gezielt ein Provider eingetragen werden                                                                                                    |
| Watchdog Host<br>Lookup       | Bei <i>Watchdog Host Lookup</i> tragen Sie bei Bedarf die<br>Adresse eines beliebigen Rechners ein, auf den per DNS-<br>Lookup eine Adressauflösung durchgeführt werden soll.<br>Die Zykluszeit kann im Feld Connection Timeout in Sekun-<br>den eingegeben werden und wird nur aktiv, wenn inner-<br>halb dieser Zeitspanne keine Daten übertragen werden. Mit<br>dieser Funktion ermittelt das System, ob noch eine LTE-<br>oder 5G Verbindung vorhanden ist. |
| Network Routing pri-<br>ority | Auswahl der Priorität des Routings                                                                                                    |
| State Information             | Zeitintervall in Sekunden, in dem die Statusinformationen<br>aus dem Funkmodul ausgelesen werden                                                                                                    |
| Debugging                     | Einstellung des Debug-Levels (siehe auch Kapitel 10 auf<br>Seite 91)                                                                                                    |
| Traffic Dump                  | Mitloggen des LTE Datenverkehrs (siehe auch Kapitel 10<br>auf Seite 91)                                                                                                    |

 Tabelle 77
 Parameter der Mobilfunkverbindung (Abschnitt 2 von 2)

### 15.9 REST-API

Auch über die REST-API (siehe Kapitel 12 auf Seite 102) werden bei der LTE Version zusätzliche Informationen ausgegeben.

Tabelle 78
 REST API: LTE Status (Abschnitt 1 von 2)

| LTE Status |                     |        |                                                                |  |  |
|------------|---------------------|--------|----------------------------------------------------------------|--|--|
| 1          | 2                   | 3      | Wert (Beispiel)                                                |  |  |
| Device     | Mobile              | Device | Quectel RM500Q                                                 |  |  |
|            |                     | Туре   | <ul><li>5G-SA</li><li>5G-NSA</li><li>3GPP Rel.15 LTE</li></ul> |  |  |
| Madam      |                     |        |                                                                |  |  |
| Modern     |                     |        |                                                                |  |  |
|            | IMSI-SIM            |        |                                                                |  |  |
|            | IMEI                |        | 863305040170440                                                |  |  |
|            | Firmware            |        | 11.5                                                           |  |  |
|            | Enabled             |        | true                                                           |  |  |
|            | Connected           |        | false                                                          |  |  |
|            | MobileRadioStandard |        |                                                                |  |  |

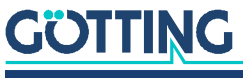

| LTE Status |                    |   |                 |  |  |
|------------|--------------------|---|-----------------|--|--|
| 1          | 2                  | 3 | Wert (Beispiel) |  |  |
|            | WAN-IP             |   |                 |  |  |
|            | CurrentProvider    |   |                 |  |  |
|            | LastDialTime       |   | 00:00:00        |  |  |
|            | Duration           |   | 0               |  |  |
|            | RSSI               |   | 0               |  |  |
|            | BER                |   | 0               |  |  |
|            | RSRQ               |   | 0               |  |  |
|            | RSRP               |   | 0               |  |  |
|            | SentBytes          |   | 0               |  |  |
|            | ReceivedBytes      |   | 0               |  |  |
|            | TotalSentBytes     |   | 0               |  |  |
|            | TotalReceivedBytes |   | 0               |  |  |
|            | ConnectionCounter  |   | 0               |  |  |
|            | ResetCounter       |   | 482             |  |  |
|            | Error              |   | No              |  |  |
|            | Warning            |   | No              |  |  |

 Tabelle 78
 REST API: LTE Status (Abschnitt 2 von 2)

### 15.10 Technische Daten

Zusätzlich zu den in Kapitel 13 auf Seite 107 genannten technischen Daten der Hardware und der WLAN-Schnittstelle gelten für die LTE Version folgende technische Daten.

 Tabelle 79
 Technische Daten Mobilfunk-Schnittstelle

| Mobilfunk-Schnittstelle |                                                                                                    |  |  |  |
|-------------------------|----------------------------------------------------------------------------------------------------|--|--|--|
| LTE/LTE-P               |                                                                                                    |  |  |  |
| Technologie             | LTE Cat 4, 3GPP Release 11                                                                                                    |  |  |  |
| Antennen                | 1x SMA (LTE) / 2x SMA (LTE-P), davon optional 1x GNSS                                                                                                  |  |  |  |
| Geschwindigkeit         | Downlink: bis zu 150 Mbps / Uplink: bis zu 50 Mbps                                                                                                    |  |  |  |
| GNSS                    | GPS, GLONASS, BeiDou, Galileo, QZSS                                                                                                    |  |  |  |
| Zertifikate             | <ul> <li>Betreiber: Vodafone/Deutsche Telekom/SKT/Telefónica</li> <li>Regulatorisch: GCF/CE/KC/NCC/RCM/FAC/NBTC/ICASA</li> <li>Andere: WHQL</li> </ul> |  |  |  |
| 5G                      |                                                                                                    |  |  |  |
| Technologie             | 5G NR, 3GPP Release 15 NSA/SA operation, Sub-6 GHz                                                                                                    |  |  |  |
| Antennen                | 3x SMA, davon optional 1x GNSS                                                                                                    |  |  |  |
| Geschwindigkeit         | Downlink CAT 16: bis zu 2,5 Gbps / Uplink Cat 18: bis zu 900<br>Mbps                                                                                   |  |  |  |
| GNSS                    | GPS, GLONASS, BeiDou (Compass), Galileo                                                                                                    |  |  |  |
| Zertifikate             | <ul> <li>Regulatorisch: GCF/CE/SRRC/CCC/NAL/KC/RCM</li> <li>Andere: RoHS/WHQL</li> </ul>                                                               |  |  |  |

### **Open Source Compliance Information**

Product: WLAN radio modems HG G-76343 / HG G-76344 / HG G-76345 / HG G-76346

To whom it may concern,

#### Written Offer

This product contains software whose right holders license it under the terms of the GNU General Public License, version 2 (GPLv2), version 3 (GPLv3) and/or other open source software licenses. If you want to receive the complete corresponding source code we will provide you and any third party with the source code of the software licensed under an open source software license if you send us a written request by mail, email or fax to the following addresses:

#### **Götting KG**

Celler Str. 5 D-31275 Lehrte Germany Fax +49 (0) 5136-8096-80 E-Mail <u>opensource@goetting.de</u>

detailing the name of the product and the firmware version for which you want the source code and indicating how we can contact you.

PLEASE NOTE THAT WE WILL ASK YOU TO PAY US THE COSTS OF A DATA CAR-RIER AND THE POSTAL CHARGES TO SEND THE DATA CARRIER TO YOU. THE AMOUNT DEPENDS ON YOUR LOCATION. WE WILL ASK YOU TO APPROVE THE COSTS BEFORE WE SEND A DATA CARRIER. THIS OFFER IS VALID FOR THREE YEARS FROM THE MOMENT WE DISTRIBUTED THE PRODUCT AND VALID FOR AS LONG AS WE OFFER SPARE PARTS OR CUSTOMER SUPPORT FOR THAT PROD-UCT MODEL.

FOR MORE INFORMATION SEE ALSO:

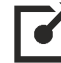

https://www.goetting.de/opensource

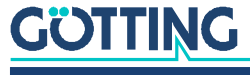

# Statements and instructions according to FCC and Industry Canada Rules

### 17.1 Information for host integrators of the radio module

**CAUTION:** Host integrators are still responsible for testing their end product for any additional compliance requirements required with this module installed (for example, digital device emissions, PC peripheral etc.). In the event that these conditions can not be met (for example certain laptop configurations or co-location with another transmitter), then the FCC authorization is no longer considered valid and the FCC ID can not be used on the final product. In these circumstances the host integrator will be responsible for re-evaluating the end product (including the transmitter) and obtaining a separate FCC authorization.

### 17.1.1 Labelling instructions for host devices

The FCC and IC ID are permanently fixed on a label on the module, and, if the identification numbers are not visible when the module is installed inside another device, then the outside of the device into which the module is installed must also display a label referring to the enclosed module. This exterior label can use wording such as the following:

Contains Transmitter Module FCC ID: RYK-WPEA-121N Contains Transmitter Module IC: 6158A-WPEA121NW Any similar wording that expresses the same meaning may be used.

Additionally the following two part statement must be fixed on the host device:

This device complies with Part 15 of the FCC Rules. Operation is subject to the following two conditions: (1) this device may not cause harmful interference, and (2) this device must accept any interference received, including interference that may cause undesired operation.

### 17.1.2 RF Exposure / collocation requirements

The fixed external antennas used for this mobile transmitter must provide a separation distance of at least 20 cm from all persons and must not be co-located or operating in conjunction with any other antenna or transmitter.

### 17.1.3 Information to end user

End users may not be provided with the module installation instructions. For information to users, all relevant instructions that pertain to all components of a composite device are required. For example, Class A or Class B statements in Section 15.105; all warning statements and special instructions as required by Sections 15.21 and 15.27; and all Part 18 applicable instructions / attestations must be clearly stated. However, realistic variations in editing to clarify the language and structure are permitted as long as all the relevant points applicable to all of the components are represented.

### 17.2 FCC and Industry Canada warning statements and special instructions

**Warning:** Changes or modifications to this unit not expressly approved by the party responsible for compliance could void the authority to operate the equipment.

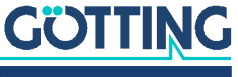

This device complies with Part 15 of the FCC Rules. Operation is subject to the following two conditions: (1) this device may not cause harmful interference, and (2) this device must accept any interference received, including interference that may cause undesired operation.

This equipment has been tested and found to comply with the limits for a Class B digital device, pursuant to Part 15 of the FCC Rules. These limits are designed to provide reasonable protection against harmful interference in a residential installation. This equipment generates, uses and can radiate radio frequency energy and, if not installed and used in accordance with the instructions, may cause harmful interference to radio communications. However, there is no guarantee that interference will not occur in a particular installation. If this equipment does cause harmful interference to radio or television reception, which can be determined by turning the equipment off and on, the user is encouraged to try to correct the interference by one or more of the following measures:

- Reorient or relocate the receiving antenna.
- Increase the separation between the equipment and receiver.
- Connect the equipment into an outlet on a circuit different from that to which the receiver is connected.
- Consult the dealer or an experienced radio/TV technician for help.

If the device is going to be operated in 5.15 - 5.25 GHz frequency range, then it is restricted to indoor environments only.

**Note:** High power radars are allocated as primary users of the bands 5.25 – 5.35 and 5.65 – 5.85 MHz and these radars could cause interference and/or damage to Wireless LAN devices.

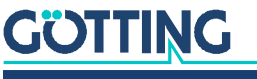

## Abbildungsverzeichnis

| Bild 1  | Gesamtsystem (Beispiel)                                                    | 9  |
|---------|----------------------------------------------------------------------------|----|
| Bild 2  | Anschlüsse und LEDs Front bei allen Varianten                              | 11 |
| Bild 3  | Anschlüsse HG G-76343ZA                                                    | 11 |
| Bild 4  | Anschlüsse HG G-76344ZA                                                    |    |
| Bild 5  | Anschlüsse HG G-76345ZA                                                    |    |
| Bild 6  | Pinbelegung 5-pol. M12 Buchse Power & Relais                               |    |
| Bild 7  | LEDs                                                                       | 14 |
| Bild 8  | Abmessungen Gehäusetyp XA                                                  |    |
| Bild 9  | Abmessungen Gehäusetyp YA                                                  |    |
| Bild 10 | Abmessungen Gehäusetyp ZA                                                  |    |
| Bild 11 | MC-Config Programm: Aufbau zur Konfiguration des Funkmodems                |    |
| Bild 12 | Erstinbetriebnahme mit dem MC-Config Programm: Configure Interfaces        |    |
| Bild 13 | MC-Config Programm: Benutzeroberfläche                                     | 20 |
| Bild 14 | MC-Config Programm: Bedienelemente                                         | 21 |
| Bild 15 | MC-Config Programm: Informationen der Listenansicht                        | 22 |
| Bild 16 | MC-Config Programm: MC-Config Debug Einstellungen                          | 24 |
| Bild 17 | MC-Config Programm: Kontextmenü der Listeneinträge                         | 25 |
| Bild 18 | MC-Config Programm: File Menü                                              | 27 |
| Bild 19 | MC-Config Programm: View Menü                                              | 27 |
| Bild 20 | MC-Config Programm: Configure Menü                                         |    |
| Bild 21 | MC-Config Programm: Device Menü                                            | 31 |
| Bild 22 | MC-Config Programm: Config Dialog                                          | 32 |
| Bild 23 | MC-Config Programm: Enter username and password                            |    |
| Bild 24 | MC-Config Programm: Dialoge beim Speichern der Config von mehreren Geräten |    |
| Bild 25 | MC-Config Programm: IP Ranges                                              | 35 |
| Bild 26 | MC-Config Programm: Einstellung der IP Suchbereiche                        | 35 |
| Bild 27 | MC-Config Programm: Einstellung der Logging Details                        |    |
| Bild 28 | MC-Config Programm: Aufzeichnung von Debugmeldungen                        |    |
| Bild 29 | MC-Config Programm: Download Dumps and Log                                 |    |
| Bild 30 | Web Interface: System Information                                          |    |
| Bild 31 | Web Interface: Wireless Status Information                                 |    |
| Bild 32 | Web Interface: Wired LAN Status Information                                | 42 |
| Bild 33 | Web Interface: Serial1 Status Information                                  | 44 |
| Bild 34 | Web Interface: Access-Point-Seite                                          | 45 |
| Bild 35 | Web Interface: USB Storage Status Information                              | 46 |
| Bild 36 | Wireless Dump / Ethernet Dump Dateiliste                                   | 47 |
| Bild 37 | Web Interface: Firmware Upload Dialog                                      | 48 |
| Bild 38 | Web Interface: Configuration Management                                    | 48 |
| Bild 39 | Web Interface: Network Test                                                | 49 |

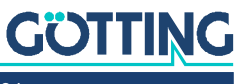

| Bild 40 | Web Interface: Admin Seite                                         | 51  |
|---------|--------------------------------------------------------------------|-----|
| Bild 41 | Web Interface: Admin -> URL Authentication                         | 52  |
| Bild 42 | Web Interface: Network > IP settings                               | 53  |
| Bild 43 | Web-Interface: Network > Gateway Settings                          | 53  |
| Bild 44 | Web-Interface: Network > IPv6 Settings                             | 54  |
| Bild 45 | Web-Interface: Network > mDNS Settings                             | 54  |
| Bild 46 | Web Interface: Printer server configuration (Beispiel)             | 55  |
| Bild 47 | Web Interface: Beispiel einer System Log Ausgabe                   | 58  |
| Bild 48 | Web Interface: Beispiel einer Statistics Network Ausgabe           | 59  |
| Bild 49 | Bridge Modes: Bridge OFF                                           | 61  |
| Bild 50 | Bridge Modes: Bridge OFF > Gateway Settings                        | 61  |
| Bild 51 | Bridge Modes: LAN Client Cloning Parameter 1                       | 62  |
| Bild 52 | Bridge Modes: LAN Client Cloning Parameter 2                       | 63  |
| Bild 53 | Bridge Modes: Beispiel für LAN Client Cloning                      | 64  |
| Bild 54 | Bridge Modes: NAT Modus (Beispielkonfiguration)                    | 64  |
| Bild 55 | Bridge Modes: Single Client NAT Mode                               | 65  |
| Bild 56 | Bridge Modes: Forwarding rules for NAT                             | 66  |
| Bild 57 | Bridge Modes: DHCP Server Einstellungen                            | 67  |
| Bild 58 | Bridge Modes: Static DHCP Server entries                           | 67  |
| Bild 59 | Bridge Modes: Level 2 Bridge Beispielkonfiguration                 | 69  |
| Bild 60 | Bridge Modes: Level 2 Pseudo Bridge Mode                           | 69  |
| Bild 61 | Bridge Modes: MWLC-Mode Beispielkonfiguration                      | 71  |
| Bild 62 | Bridge Modes: MWLC Master                                          | 72  |
| Bild 63 | Bridge Modes: MWLC Slave                                           | 72  |
| Bild 64 | Wireless (WLAN-Schnittstelle): Wireless Parameters                 | 76  |
| Bild 65 | Wireless (WLAN-Schnittstelle): Wireless Status Information Service | 77  |
| Bild 66 | Wireless (WLAN-Schnittstelle): Enable Ping                         | 85  |
| Bild 67 | Wireless (WLAN-Schnittstelle): Preferred/avoided access points     | 85  |
| Bild 68 | Debug / Logging: Debug Log Seite                                   | 91  |
| Bild 69 | Debug / Logging: Speicherort für das Debug Log                     | 92  |
| Bild 70 | Debug / Logging: Debug Information Auswahl                         | 92  |
| Bild 71 | Debug / Logging: Syslog Server                                     | 93  |
| Bild 72 | Debug / Logging: Traffic Dump Configuration Seite                  | 94  |
| Bild 73 | Debug / Logging: Wireless Dump / Ethernet Dump Dateiliste          | 95  |
| Bild 74 | Debug / Logging: MC-Config Download Dumps and Log                  | 96  |
| Bild 75 | Debug / Logging: MC-Config: Download Dumps and Debug Logs          | 96  |
| Bild 76 | Debug / Logging: Debug Configurations                              | 98  |
| Bild 77 | USB-Config-Stick: MC-Config mit Init USB Config Stick Eintrag      |     |
| Bild 78 | Beispiel für eine Status-Ausgabe des REST-API (editiert)           |     |
| Bild 79 | Anwendungsbeispiel HG G-76343/4/5-A ac                             |     |
| Bild 80 | Anwendungsbeispiel HG G-76344-A LTE                                | 112 |
| Bild 81 | Frontplatten-Anschlüsse der Varianten HG G-76344-A LTE             |     |
| Bild 82 | Lage des SIM-Karten Slots (im Bild HG G-76344ZA LTE-5G)            |     |
| Bild 83 | Lage der LTE LED (im Bild HG G-76344ZA LTE-5G)                     | 115 |
| Bild 84 | LTE Informationen im Webinterface                                  | 116 |

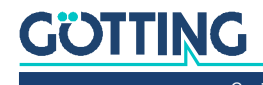

| Bild 85 | Eingabe der Mobilfunkparameter über MC-Config (links) bzw. das Webinter- |     |
|---------|--------------------------------------------------------------------------|-----|
|         | face (rechts)                                                            | 117 |

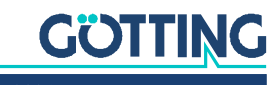

## Tabellenverzeichnis

| Tabelle 1  | Gefahrenklassen nach ANSI Z535.6-2006                        | 7  |
|------------|--------------------------------------------------------------|----|
| Tabelle 2  | Varianten des Funkmodems                                     |    |
| Tabelle 3  | Pinbelegung 9-pol. Sub-D Buchse                              | 13 |
| Tabelle 4  | Funktion der LEDs                                            | 14 |
| Tabelle 5  | MC-Config Programm: Bedienelemente                           | 21 |
| Tabelle 7  | Farbkodierung Verbindungstyp IP Address                      | 22 |
| Tabelle 6  | MC-Config Programm: Informationen der Listenansicht          | 22 |
| Tabelle 8  | MC-Config Programm: Einstellungen zum Logging                | 24 |
| Tabelle 9  | MC-Config Programm: Kontextmenü der Listeneinträge           | 25 |
| Tabelle 10 | MC-Config Programm: Funktionen im View Menü                  | 27 |
| Tabelle 11 | MC-Config Programm: Funktionen im Configure Menü             |    |
| Tabelle 12 | MC-Config Programm: Key Shortcuts                            | 29 |
| Tabelle 13 | MC-Config Programm: Device Polling                           | 29 |
| Tabelle 14 | MC-Config Programm: Pretest                                  |    |
| Tabelle 15 | MC-Config Programm: Funktionen im Device Menü                |    |
| Tabelle 16 | MC-Config Programm: Tasten im Config Dialog                  |    |
| Tabelle 17 | Web Interface: System Information                            |    |
| Tabelle 18 | Web Interface: Wireless Status Information                   |    |
| Tabelle 19 | Web Interface: Mögliche Meldungen Connection State           |    |
| Tabelle 20 | Web Interface: Anzeige der Verschlüsselung                   |    |
| Tabelle 21 | Web Interface: SNR Qualität des Empfangssignals              |    |
| Tabelle 22 | Web Interface: Wired LAN Status Information                  |    |
| Tabelle 24 | Web Interface: Betriebsmodus Schaltkontakt                   | 43 |
| Tabelle 23 | Web Interface: Relay Status Information / IO-Info (Optional) | 43 |
| Tabelle 25 | Web Interface: Serial1                                       |    |
| Tabelle 26 | Web Interface: Network Information                           | 45 |
| Tabelle 27 | Web Interface: Configuration Management                      |    |
| Tabelle 28 | Web Interface: Network Test                                  | 49 |
| Tabelle 29 | Web Interface: Configuration Menüs                           | 50 |
| Tabelle 31 | Web Interface: Relay Modes                                   | 56 |
| Tabelle 30 | Web Interface: Onboard Relay                                 | 56 |
| Tabelle 32 | Web Interface: Realtime Clock                                | 57 |
| Tabelle 33 | Bridge Modes                                                 | 60 |
| Tabelle 34 | MQTT Client: Variablen                                       | 73 |
| Tabelle 35 | MQTT Client: Parameter                                       | 73 |
| Tabelle 36 | Wireless (WLAN-Schnittstelle): Wireless Untermenüs           | 75 |
| Tabelle 37 | Wireless (WLAN-Schnittstelle): Variablenformat               | 77 |
| Tabelle 38 | Wireless (WLAN-Schnittstelle): SSID Profile Parameter        | 78 |
| Tabelle 39 | Wireless (WLAN-Schnittstelle): SSID Profile Change Action    | 79 |
| Tabelle 40 | Wireless (WLAN-Schnittstelle): SSID Connect Action           | 79 |

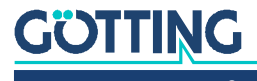

| Tabelle 42 | Wireless (WLAN-Schnittstelle): Encryption Mode                                    | 80  |
|------------|-----------------------------------------------------------------------------------|-----|
| Tabelle 43 | Wireless (WLAN-Schnittstelle): Keying Protocol                                    | 80  |
| Tabelle 41 | Wireless (WLAN-Schnittstelle): Wireless Security Parameters                       | 80  |
| Tabelle 45 | Wireless (WLAN-Schnittstelle): EAP Type                                           | 81  |
| Tabelle 44 | Wireless (WLAN-Schnittstelle): EAP Parameters                                     | 81  |
| Tabelle 46 | Wireless (WLAN-Schnittstelle): Certificates Parameter                             | 82  |
| Tabelle 47 | Wireless (WLAN-Schnittstelle): AP Density                                         | 83  |
| Tabelle 48 | Wireless (WLAN-Schnittstelle): Background Scanning                                | 84  |
| Tabelle 49 | Wireless (WLAN-Schnittstelle): Ping Optionen                                      | 85  |
| Tabelle 51 | Kriterien für das Versenden von Zeichen                                           | 87  |
| Tabelle 50 | Serielle Schnittstelle: Serial Port Parameters                                    | 87  |
| Tabelle 52 | Debug / Logging: Log Destination (Speicherorte für das Logging)                   | 92  |
| Tabelle 53 | Debug / Logging: Informationsumfang der Debug Meldungen                           | 92  |
| Tabelle 54 | Debug / Logging: Elemente einer Debug Log Ausgabezeile                            | 93  |
| Tabelle 55 | Debug / Logging: Traffic Dump Configuration                                       | 94  |
| Tabelle 56 | Debug / Logging: Aufbau der Dateinamen von heruntergeladenen<br>Dump-Dateien      | 97  |
| Tabelle 57 | Debug / Logging: Debug Levels                                                     | 97  |
| Tabelle 58 | Debug / Logging: Individuelle Debug Level                                         | 98  |
| Tabelle 59 | Debug / Logging: Intensität der Debug Meldungen                                   | 99  |
| Tabelle 60 | REST-API: Funktionen und Parameter                                                | 102 |
| Tabelle 61 | REST-API: Kategorien der Statusabfrage                                            | 103 |
| Tabelle 62 | REST-API: curl Kommandozeilen                                                     | 106 |
| Tabelle 63 | Technische Daten Hardware                                                         | 107 |
| Tabelle 64 | Technische Daten WLAN-Schnittstelle                                               | 108 |
| Tabelle 65 | Technische Daten – Ausgangsleistung & Empfindlichkeit 802.11b                     | 108 |
| Tabelle 66 | Technische Daten – Ausgangsleistung & Empfindlichkeit 802.11a                     | 108 |
| Tabelle 67 | Technische Daten – Ausgangsleistung & Empfindlichkeit 802.11g                     | 108 |
| Tabelle 68 | Technische Daten – Ausgangsleistung & Empfindlichkeit 802.11n / 2,4<br>GHz        | 108 |
| Tabelle 69 | Technische Daten – Ausgangsleistung & Empfindlichkeit 802.11n / 5                 |     |
| <b>-</b>   | GHz                                                                               | 109 |
| Tabelle 70 | Technische Daten HG G-/6343/4/5-A ac – WLAN-Schnittstelle                         | 111 |
| Tabelle 71 | Technische Daten HG G-76343/4/5-A ac – Ausgangsleistung und Emp-<br>findlichkeit  | 111 |
| Tabelle 72 | Varianten des Funkmodems mit Mobilfunkschnittstelle                               | 112 |
| Tabelle 73 | Funktionen der Mobilfunkschnittstelle HG G-76344-A LTE                            | 113 |
| Tabelle 74 | Funktion der LTE LED                                                              | 115 |
| Tabelle 75 | LTE Mobile Radio Status Info im Webinterface: Status der Mobilfunk-<br>verbindung | 116 |
| Tabelle 76 | LTE Network Information im Webinterface: Status der Netzwerk Inter-<br>faces      | 117 |
| Tabelle 77 | Parameter der Mobilfunkverbindung                                                 | 117 |
| Tabelle 78 | REST API: LTE Status                                                              | 118 |
| Tabelle 79 | Technische Daten Mobilfunk-Schnittstelle                                          | 119 |
| Tabelle 80 | Dokumenten-Historie                                                               | 132 |

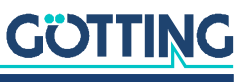

## Stichwortverzeichnis

### Nummern

| 2G                               |  |
|----------------------------------|--|
| 3G                               |  |
| 3GPP                             |  |
| 4G                               |  |
| 5G                               |  |
| 5-pol. M12 Buchse Power & Relais |  |
| 802.11ac                         |  |
| 9-pol. Sub-D Buchse Serial       |  |
|                                  |  |

### А

| Access Points                              | 45      |
|--------------------------------------------|---------|
| Anschlüsse                                 |         |
| Antenna gain                               | 77      |
| Anzeigen                                   |         |
| AP                                         | 45      |
| Aufzeichnung des Datenverkehrs (LAN oder W | /LAN)94 |
| Ausgangsleistung                           |         |

### В

| Bridge Modes               | 60     |
|----------------------------|--------|
| DHCP-Server Einstellungen  | 67     |
| Forwarding rules for NAT   | 66     |
| LAN Client Cloning         | 60, 61 |
| Level 2 Bridge             | 60, 68 |
| MWLC Master                | 72     |
| MWLC Slave                 | 72     |
| MWLC-Mode                  | 60, 71 |
| NAT                        | 60, 64 |
| Single Client NAT          | 60, 64 |
| Static DHCP Server entries | 67     |

### С

| Channel Usage    |  |
|------------------|--|
| Config-USB-Stick |  |
| curl             |  |

### D

| Debug          |    |
|----------------|----|
| Configurations |    |
| herunterladen  | 96 |
| Levels         |    |
| Log            |    |
| Meldungen      |    |
| Default-Reset  |    |
| Defaultwerte   |    |
|                |    |

### Е

| Empfindlichkeit          |    |
|--------------------------|----|
| EU-Konformitätserklärung | 8  |
| EXT4                     | 47 |

### F

| FCC         |   |
|-------------|---|
| Firmennamen |   |
| formatieren |   |
| Funkmodem   | g |
|             |   |

### G

| gain         |   |
|--------------|---|
| Gehäuse      |   |
| Gesamtsystem | 9 |
| Gewinn       |   |
| GNSS         |   |
|              |   |

### Н

| Haftungsausschluss1 | 13 | 3 | ; |
|---------------------|----|---|---|
|---------------------|----|---|---|

### I

| IEEE 802.11            |  |
|------------------------|--|
| Inbetriebnahme         |  |
| Industry Canada Rules  |  |
| interne Schnittstellen |  |
| IP Ranges              |  |

### Κ

| Kanalauslastung       | 41 |
|-----------------------|----|
| Konformitätserklärung | 8  |

### L

| LEDs                       | 14       |
|----------------------------|----------|
| LLMNR                      | 54       |
| Logging                    |          |
| Speicherort                |          |
| Traffic Dump Configuration |          |
| LTE                        |          |
| 5G                         |          |
| Anschlüsse                 |          |
| LED                        |          |
| Mobile Radio Status        |          |
| Mobilfunkparameter         |          |
| Network Information        |          |
| Private                    |          |
| Public                     |          |
| REST-API                   |          |
| Router                     | 112, 113 |
| Technische Daten           |          |
| Varianten                  |          |
| Webinterface               |          |
| LTE-5G                     |          |
| LTE-P                      |          |
| LTE-Router                 | 113      |
|                            |          |

### Μ

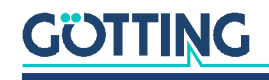

| MC-Config                             |            |
|---------------------------------------|------------|
| Aufzeichnen von Debugmeldungen        |            |
| Aufzeichnen von Meldungen             | 24         |
| Aufzeichnung starten                  |            |
| Bedienelemente                        | 21         |
| Bedienung                             | 20         |
| Config Dialog                         |            |
| Config-Funktion                       |            |
| Configure                             | 28         |
| Device                                |            |
| File                                  | 27         |
| Firmware-Updates                      |            |
| Herunterladen von (W)LAN-Mitschnitten |            |
| Inbetriebnahme                        | 19         |
| Kontextmenü                           | 25         |
| Listenansicht                         |            |
| Logging-Parameter                     |            |
| Menüs                                 | 27         |
| View                                  | 27         |
| mDNS                                  | 54         |
| Mini-SIM                              | 114        |
| Mobilfunkschnittstelle                | 113        |
| Montage                               | 15         |
| MQTT                                  | 54, 56, 73 |
|                                       |            |

### Ν

| loise4 |
|--------|
|--------|

### Ρ

| Pinbelegungen |  |
|---------------|--|
| Ports         |  |
| Power Save    |  |
| Private LTE   |  |
| Public LTE    |  |
|               |  |

### R

| Rauschpegel |  |
|-------------|--|
| REST-API    |  |
| Status      |  |

### S

| Schnittstellen         | 10 |
|------------------------|----|
| Securing Passwords     |    |
| Serielle Schnittstelle |    |
| Handshake-Mode         |    |
| Keep alive             |    |
| Network-Configuration  |    |
| Parameter              |    |
| Signalpegel            |    |
| Signalqualität         | 41 |
| Signal-to-Noise-Ratio  |    |
| SIM                    |    |
| Mini                   |    |
| SNR                    |    |
| Symbole                |    |
| Śystemmeldungen        |    |
| _                      |    |
|                        |    |

### Т

| Technische Daten   | . 107 |
|--------------------|-------|
| WLAN-Schnittstelle | . 108 |

### U

| Urheberrechte                        | 133 |
|--------------------------------------|-----|
| URL Authentication                   | 52  |
| USB                                  | 100 |
| USB-Stick                            | 100 |
| Config-USB-Stick                     | 100 |
| EXT4                                 | 47  |
| formatieren                          | 47  |
| Initialisierung                      | 100 |
| N/                                   |     |
| V                                    |     |
| Varianten                            | 10  |
| W                                    |     |
| Web-Interface                        |     |
| Accesspoint Informationen            | 45  |
| Admin Menü                           | 51  |
| Bridge                               | 54  |
| Configuration                        | 50  |
| Configuration Management             | 48  |
| Debug                                | 58  |
| Device Menu                          | 47  |
| Firmware-Upload                      | 47  |
| Home                                 | 38  |
| IO-Info                              | 43  |
| IP address                           | 53  |
| IPv6 Settings                        |     |
| Logging                              |     |
| mDNS Settings                        |     |
| Network Information                  |     |
|                                      |     |
| Parameter für die WLAN Schnittstelle |     |
| Printer Server                       |     |
| Realume GOCK                         |     |
| Relay Status Information             |     |
| Serial Port                          |     |
| Serial1                              |     |
| serielle Schnittstelle               |     |
| Statistics                           |     |
| Statistics - Network                 | 59  |
| Support                              |     |
| System Information                   |     |
| Wired LAN Status Information         |     |
| Wireless                             |     |
| Wireless Status Information          |     |
| Werkseinstellungen                   | 17  |
| Wireless                             | 75  |
| WLAN Schnittstelle                   |     |
| AP Density                           | 83  |
| Background Scanning                  | 84  |
| WLAN-Client                          | 9   |
| WLAN-Schnittstelle                   | 75  |
| Certificates                         | 82  |
| Connect Action                       | 79  |
| EAP                                  | 81  |
| Key                                  | 80  |
| LEAP                                 |     |
| Main Parameter                       |     |
| no encryption                        | 80  |

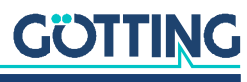

| PEAP                              | 81 |
|-----------------------------------|----|
| Ping Test                         |    |
| Preferred / avoided access points |    |
| Profile change action             | 79 |
| Roaming Parameter                 | 82 |
| SCEP                              | 82 |
| Security Parameters               | 80 |
| SSID Profile                      | 78 |
| TLS                               |    |
| TTLS                              |    |
| Variablen                         | 77 |
| WEP                               | 80 |
| Wireless Parameters               | 76 |

| Wireless Roaming                    | 82 |
|-------------------------------------|----|
| Wireless SSID Profile               | 78 |
| Wireless Status Information Service | 77 |
| WPA                                 |    |
| WPA/WPA2                            | 80 |
| WPA/WPA2/WPA3                       |    |
| WPA2                                |    |
| WPA2/WPA3                           | 80 |
| WPA3                                |    |
| WPA3                                | 80 |
| Z                                   |    |

| Zurücksetzen |
|--------------|
|--------------|

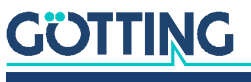

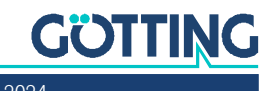

## Dokumenten-Historie

In der folgenden Tabelle finden Sie eine Auflistung der bisher erschienen Revisionen dieser Gerätebeschreibung mit den jeweils wichtigsten Änderungen.

| Revision                | Bearbeitet von | Beschreibung der Änderungen                                                                                               |
|-------------------------|----------------|----------------------------------------------------------------------------------------------------|
| 01<br>Stand: 19.05.2015 | RAD            | Initiale Version der Gerätebeschreibung basierend auf der Doku<br>HG G-76342.                                             |
| 02<br>Stand: 15.10.2015 | RAD / TC       | Anpassung an Firmware 2.06e                                                                                               |
| 03<br>Stand: 26.04.2016 | RAD / TC       | Anpassung an Firmware 2.060 und MC Config 2.0.2.5. Integra-<br>tion von 76343, 76344 und 76345 in eine Gerätebeschreibung |
| 04<br>Stand: 20.06.2017 | RAD            | Anpassung an Firmware 2.10i und MC Config 2.0.2.32. Vorberei-<br>tung für englische Übersetzung                           |
| 05<br>Stand: 19.07.2017 | RAD            | Rückportierung von Korrekturen, die bei der englischen Überset-<br>zung aufgefallen sind                                  |
| 06<br>Stand: 11.01.2019 | RAD            | Anpassung an Firmware 2.11p1. Neuestes A-Layout mit aktuel-<br>len Warnhinweisen.                                         |
| 07<br>Stand: 20.02.2020 | RAD            | Anpassung an Firmware 2.12k und gleich weiter zu 2.12r                                                                    |
| 08<br>Stand: 18.02.2021 | RAD / TC       | Anpassung an Firmware 2.12s                                                                                               |
| 09<br>Stand: 08.02.2022 | RAD            | Import des neuesten Doku-Layouts                                                                                          |
| 10<br>Stand: 09.11.2022 | RAD / TC       | Integration der Varianten LTE und ac                                                                                      |
| 11<br>Stand: 22.11.2022 | RAD / TN / TC  | Fehlerbehebungen in den Tabellen auf S. 27 und 28                                                                         |
| 12<br>Stand: 13.03.2023 | RAD            | Anpassung an Firmware 2.14h                                                                                               |
| 13<br>Stand: 24.01.2024 | RAD            | Anpassung an Firmware 2.14p.<br>Layout von Kapiteltiteln überarbeitet.<br>Dieses Kapitel Dokumenten-Historie hinzugefügt. |

 Tabelle 80
 Dokumenten-Historie

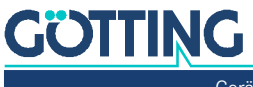

### Hinweise

### 22.1 Urheberrechte

Dieses Werk ist urheberrechtlich geschützt. Alle dadurch begründeten Rechte bleiben vorbehalten. Zuwiderhandlungen unterliegen den Strafbestimmungen des Urheberrechts.

### 22.2 Haftungsausschluss

Die angegebenen Daten verstehen sich als Produktbeschreibungen und sind nicht als zugesicherte Eigenschaften aufzufassen. Es handelt sich um Richtwerte. Die angegebenen Produkteigenschaften gelten nur bei bestimmungsgemäßem Gebrauch.

Diese Anleitung ist nach bestem Wissen erstellt worden. Der Einbau und Betrieb der Geräte erfolgt auf eigene Gefahr. Eine Haftung für Mangelfolgeschäden ist ausgeschlossen. Änderungen, die dem technischen Fortschritt dienen, bleiben vorbehalten. Ebenso behalten wir uns das Recht vor, inhaltliche Änderungen der Anleitung vorzunehmen, ohne Dritten Kenntnis geben zu müssen.

### 22.3 Markenzeichen und Firmennamen

Soweit nicht anders angegeben, sind die genannten Produktnamen und Logos gesetzlich geschützte Marken der Götting KG. Alle anderen Produkt- oder Firmennamen sind gegebenenfalls Warenzeichen oder eingetragene Warenzeichen bzw. Marken der jeweiligen Firmen.

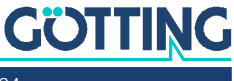

## Führung durch Innovation

**Götting KG** Celler Str. 5 | D-31275 Lehrte Tel. +49 (0) 5136 / 8096 -0 Fax +49(0) 5136 / 8096 -80 info@goetting.de | www.goetting.de

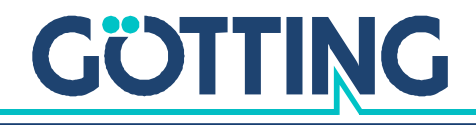

www.goetting.de